**Tamkang University** 

淡江大學

# **Big Data Mining**

### 巨量資料探勘

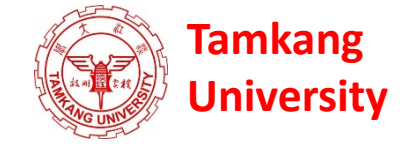

## 個案分析與實作四 (SAS EM 迴歸分析、類神經網路): Case Study 4

#### (Regression Analysis, Artificial Neural Network using SAS EM)

1062DM09 MI4 (M2244) (2995) Wed, 9, 10 (16:10-18:00) (B206)

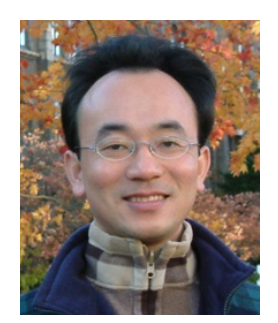

<u>Min-Yuh Day</u> <u>戴敏育</u> Assistant Professor 專任助理教授

**Dept. of Information Management, Tamkang University** 

淡江大學 資訊管理學系

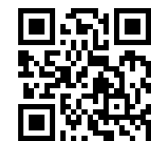

http://mail. tku.edu.tw/myday/ 2018-05-23

# 課程大綱 (Syllabus)

週次(Week) 日期(Date) 內容(Subject/Topics)

- 1 2018/02/28 和平紀念日(放假一天) (Peace Memorial Day) (Day off)
- 2 2018/03/07 巨量資料探勘課程介紹 (Course Orientation for Big Data Mining)
- 3 2018/03/14 大數據、AI人工智慧與深度學習 (Big Data, Artificial Intelligence and Deep Learning)
- 4 2018/03/21 關連分析 (Association Analysis)
- 5 2018/03/28 分類與預測 (Classification and Prediction)
- 6 2018/04/04 兒童節(放假一天)(Children's Day) (Day off)
- 7 2018/04/11 分群分析 (Cluster Analysis)
- 8 2018/04/18 個案分析與實作一(SAS EM 分群分析): Case Study 1 (Cluster Analysis - K-Means using SAS EM)

# 課程大綱 (Syllabus)

週次(Week) 日期(Date) 內容(Subject/Topics)

- 9 2018/04/25 期中報告 (Midterm Project Presentation)
- 10 2018/05/02 期中考試週
- 11 2018/05/09 個案分析與實作二 (SAS EM 關連分析): Case Study 2 (Association Analysis using SAS EM)
- 12 2018/05/16 個案分析與實作三 (SAS EM 決策樹、模型評估): Case Study 3 (Decision Tree, Model Evaluation using SAS EM)
- 13 2018/05/23 個案分析與實作四 (SAS EM 迴歸分析、類神經網路): Case Study 4 (Regression Analysis,

Artificial Neural Network using SAS EM)

- 14 2018/05/30 期末報告 (Final Project Presentation)
- 15 2018/06/06 畢業考試週

#### 個案分析與實作四 (SAS EM 迴歸分析、類神經網路): Case Study 4 (Regression Analysis, Artificial Neural Network using SAS EM)

|    | 3 TARGE | 💧 ID   | 🔞 DerogCnt 🔕 | CollectCnt | BanruptcyInd | IngCnt06 | 💿 IngTimeLast ն | 🌖 IngFinanceCnt2 👩 | 🕘 TL TimeFirst 👩 | ] TLTimeLas |
|----|---------|--------|--------------|------------|--------------|----------|-----------------|--------------------|------------------|-------------|
| 1  | 0       | 000066 | 1            | 1          | 0            | 7        | 1               | 4                  | 125              |             |
| 2  | 0       | 000116 | 1            | 1          | 0            | 2        | 1               | 0                  | 252              | 1           |
| 3  | 0       | 000124 | 0            | 0          | 0            | 1        | 1               | 4                  | 254              | 1           |
| 4  | 0       | 000128 | 0            | 0          | 0            | б        | 3               | б                  | 154              |             |
| 5  | 0       | 000143 | 0            | 0          | 0            | 1        | 0               | 1                  | 311              | 1           |
| 6  | 0       | 000291 | 1            | 1          | 0            | 1        | 1               | 2                  | 200              |             |
| 7  | 0       | 000355 | 2            | 0          | 0            | 3        | 1               | 2                  | 137              | 1           |
| 8  | 0       | 000364 | 0            | 0          | 0            | 3        | 2               | 1                  | 267              |             |
| 9  | 0       | 000388 | 0            | 0          | 0            | 0        | 16              | 3                  | 359              | 2           |
| 10 | 0       | 000436 | 1            | 1          | 0            | 1        | б               | 3                  | 141              |             |
| 11 | 0       | 000478 | 0            | 0          | 0            | 1        | 4               | 1                  | 487              | 1           |
| 12 | 0       | 000506 | 5            | 3          | 1            | 3        | 1               | 3                  | 24               |             |
| 13 | 0       | 000547 | 0            | 0          | 0            | 4        | 1               | 4                  | 78               |             |
| 14 | 1       | 000582 | 3            | 3          | 0            | 4        | 0               | 5                  | 117              | 2           |
| 15 | 0       | 000608 | 2            | 2          | 0            | 1        | 0               | 4                  | 101              | 1           |
| 16 | 0       | 000511 | 1            | 1          | 0            | 2        | 1               | 8                  | 260              | 1           |
| 17 | 0       | 000543 | 0            | 0          | 0            | 5        | 1               | б                  | 295              |             |
| 18 | 0       | 000645 | 0            | 0          | 0            | 0        |                 | 0                  | 223              | 1           |
| 19 | 1       | 000662 | 15           | 9          | 0            | 3        | 1               | 3                  | 14               | 1           |
| 20 | 0       | 000714 | 0            | 0          | 0            | 3        | 2               | 7                  | 345              |             |
| 21 | 0       | 000750 | 0            | 0          | 0            | 4        | 4               | 5                  | 145              |             |
| 22 | 0       | 000777 | 0            | 0          | 0            | 3        | 1               | 3                  | 222              | 2           |
| 23 | 1       | 000805 | 0            | 0          | 0            | 1        | 5               | 1                  | 354              |             |
| 24 | 0       | 000911 | 8            | 8          | 0            | 0        | 8               | 2                  | 111              | 2           |
| 25 | 0       | 001039 | б            | 4          | 1            | 3        | 2               | 0                  | 175              |             |
| 26 | 0       | 001078 | 0            | 0          | 0            | 1        | 1               | 3                  | 56               | 4           |
| 27 | 1       | 001175 | 8            | 5          | 0            | б        | 1               | 10                 | 16               |             |
| 28 | 0       | 001181 | 0            | 0          | 0            | 0        | 11              | 0                  | 398              | 1           |
| 29 | 0       | 001258 | 1            | 0          | 1            | б        | 0               | б                  | 134              |             |
| 30 | 1       | 001373 | 3            | 1          | Û            | Q        | 0               | 8                  | 130              | 5           |

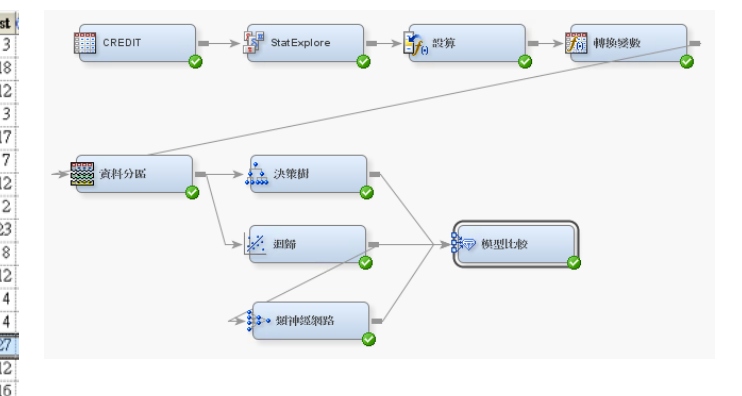

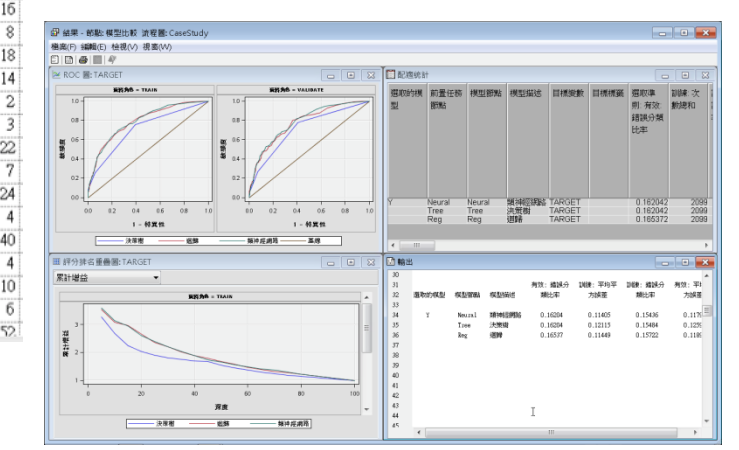

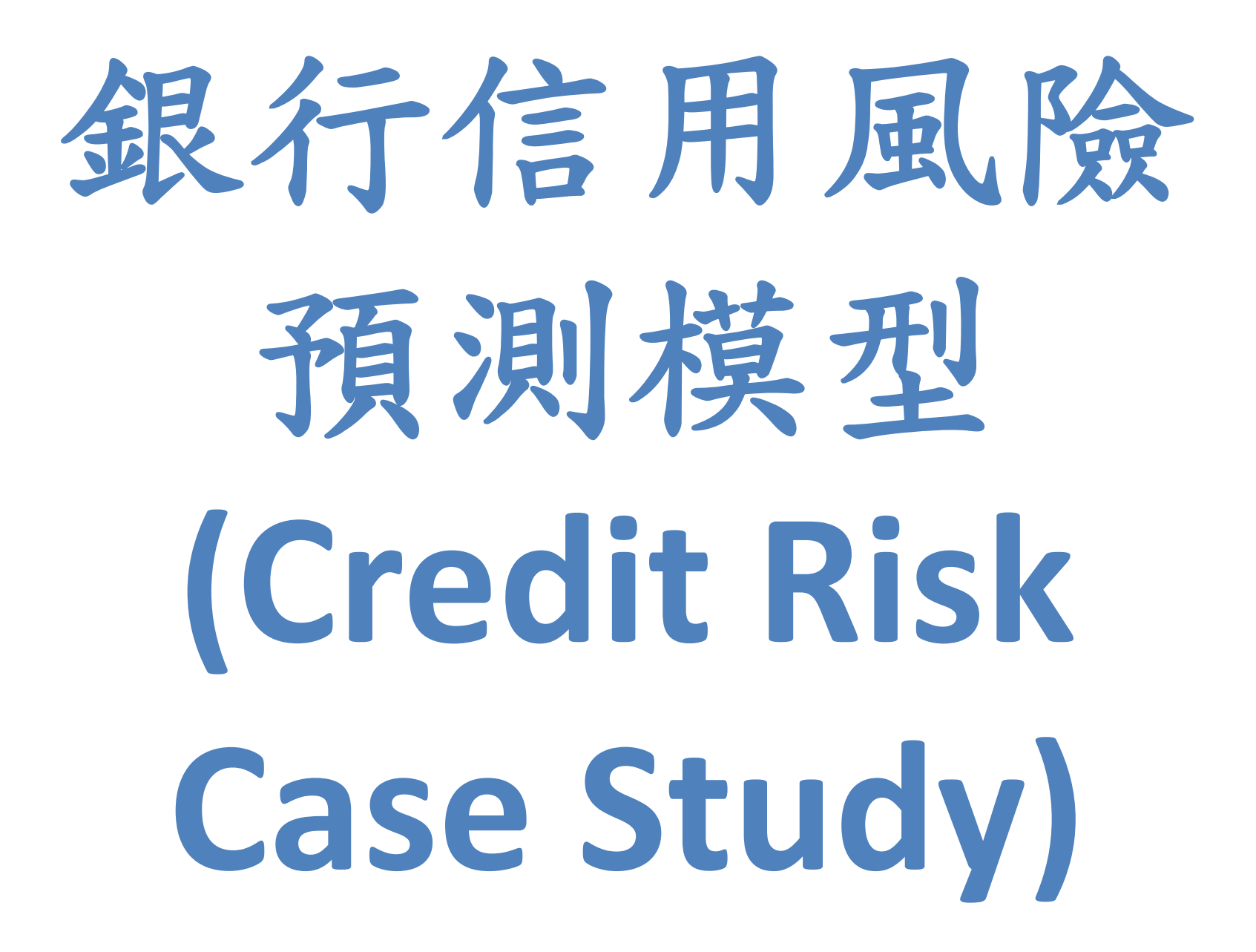

# 案例情境

- 銀行試圖使用一個內部的次級信貸產品來建 立一個更新的風險模型。此風險模型將結合 其他因素以作為未來的信貸決策。
- 樣本資料來源選自原始信貸產品申請者資料
   。根據徵信機構資料所描述這些申請者(在申請時)的相關記錄,以做為該貸款的最終
   處置決定(還清或壞賬)。
- 資料筆數:

- 總共3000筆,其中500筆為壞賬 (bad debt)

• 資料變數欄位:30

| 資料欄位說明 |
|--------|
|--------|

| VarID | Name            | Model Role | Measurement Level | Description                               |
|-------|-----------------|------------|-------------------|-------------------------------------------|
| 1     | BanruptcyInd    | Input      | Binary            | Bankruptcy Indicator                      |
| 2     | CollectCnt      | Input      | Interval          | Number Collections                        |
| 3     | DerogCnt        | Input      | Interval          | Number Public Derogatories                |
| 4     | ID              | Input      | Nominal           | Applicant ID                              |
| 5     | InqCnt06        | Input      | Interval          | Number Inquiries 6 Months                 |
| 6     | InqFinanceCnt24 | Input      | Interval          | Number Finance Inquires 24 Months         |
| 7     | InqTimeLast     | Input      | Interval          | Time Since Last Inquiry                   |
| 8     | TARGET          | Target     | Binary            | 1=Bad Debt, 0=Paid-off                    |
| 9     | TL50UtilCnt     | Input      | Interval          | Number Trade Lines 50 pct Utilized        |
| 10    | TL75UtilCnt     | Input      | Interval          | Number Trade Lines 75 pct Utilized        |
| 11    | TLBadCnt24      | Input      | Interval          | Number Trade Lines Bad Debt 24 Months     |
| 12    | TLBadDerogCnt   | Input      | Interval          | Number Bad Dept plus Public Derogatories  |
| 13    | TLBalHCPct      | Input      | Interval          | Percent Trade Line Balance to High Credit |
| 14    | TLCnt           | Input      | Interval          | Total Open Trade Lines                    |
| 15    | TLCnt03         | Input      | Interval          | Number Trade Lines Opened 3 Months        |
| 16    | TLCnt12         | Input      | Interval          | Number Trade Lines Opened 12 Months       |
| 17    | TLCnt24         | Input      | Interval          | Number Trade Lines Opened 24 Months       |
| 18    | TLDel3060Cnt24  | Input      | Interval          | Number Trades 30 or 60 Days 24 Months     |
| 19    | TLDel60Cnt      | Input      | Interval          | Number Trades Currently 60 Days or Worse  |
| 20    | TLDel60Cnt24    | Input      | Interval          | Number Trades 60 Days or Worse 24 Months  |
| 21    | TLDel60CntAll   | Input      | Interval          | Number Trade Lines 60 Days or Worse Ever  |
| 22    | TLDel90Cnt24    | Input      | Interval          | Number Trade Lines 90+ 24 Months          |
| 23    | TLMaxSum        | Input      | Interval          | Total High Credit All Trade Lines         |
| 24    | TLOpen24Pct     | Input      | Interval          | Percent Trade Lines Open 24 Months        |
| 25    | TLOpenPct       | Input      | Interval          | Percent Trade Lines Open                  |
| 26    | TLSatCnt        | Input      | Interval          | Number Trade Lines Currently Satisfactory |
| 27    | TLSatPct        | Input      | Interval          | Percent Satisfactory to Total Trade Lines |
| 28    | TLSum           | Input      | Interval          | Total Balance All Trade Lines             |
| 29    | TLTimeFirst     | Input      | Interval          | Time Since First Trade Line               |
| 30    | TLTimeLast      | Input      | Interval          | Time Since Last Trade Line                |

Source: SAS Enterprise Miner Course Notes, 2014, SAS

# Credit 欄位資料說明

- Target: 1=Bad Debt (壞賬), 0=Paid-off (還清)
- Delinquent (逾期還款;違約)
- Derogatory (名譽人格毀損) (法院查封、欠稅)
- Trade Lines (信用帳戶) (信用卡、車貸、房貸)
  - Personal Loan (私人貸款)
  - Revolving Credit Account (循環信用帳戶)
- Collections Count: 催收次數
- Inquires Count: 查詢次數

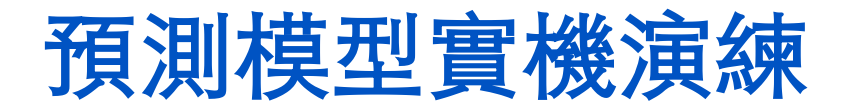

分析目的

依據可能影響違約之風險因子,利用決策樹等分類演算方法建立信 貸客戶之風險預測模型。

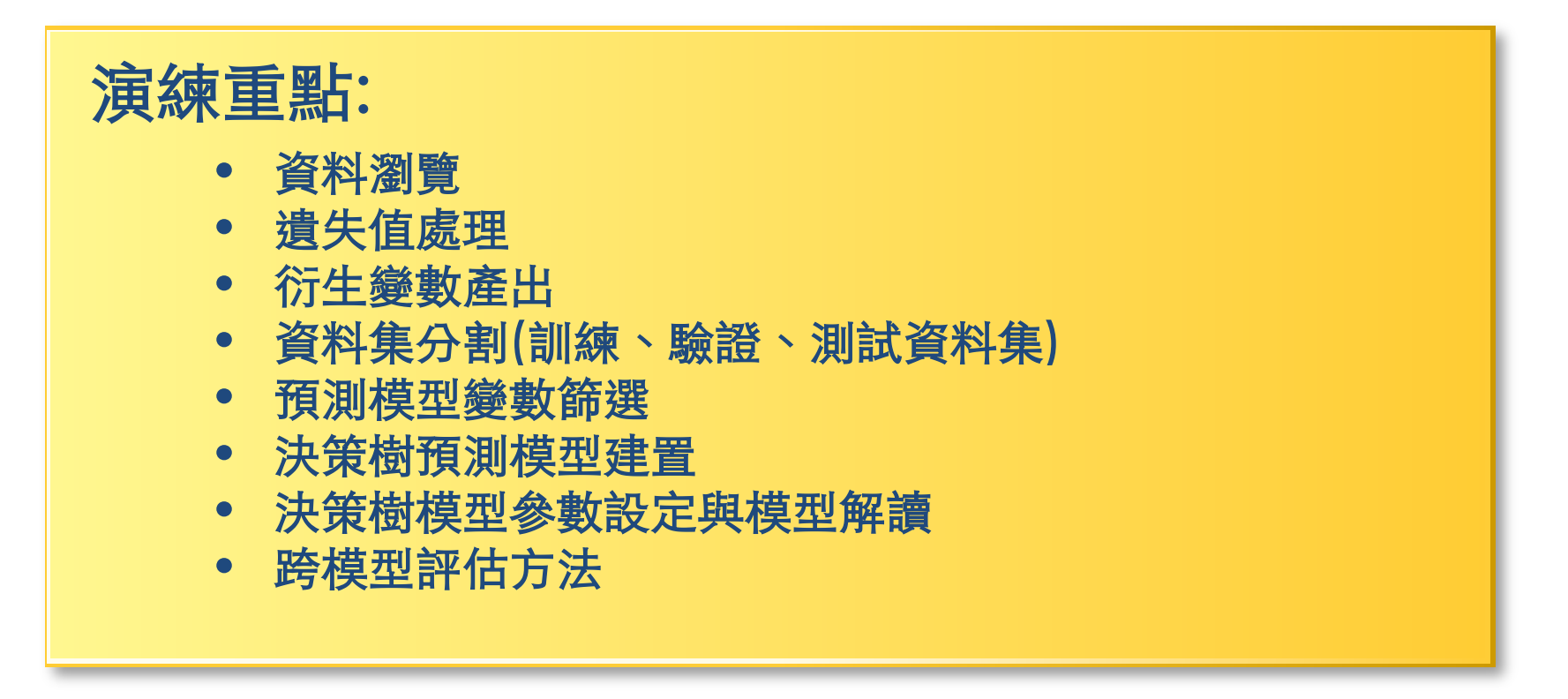

# SAS Enterprise Miner (SAS EM) Case Study

- SAS EM 資料匯入4步驟
  - -Step 1. 新增專案 (New Project)
  - -Step 2. 新增資料館 (New / Library)
  - -Step 3. 建立資料來源 (Create Data Source)
  - -Step 4. 建立流程圖 (Create Diagram)
- SAS EM SEMMA 建模流程

http://mail.tku.edu.tw/myday/teaching.htm

# Download EM Data.zip [EM Data] (SAS EM Datasets) http://mail.tku.edu.tw/myday/resources/BDM/Data/EM\_Data.zip

## Upzip EM\_Data.zip to C:\DATA\EM\_Data

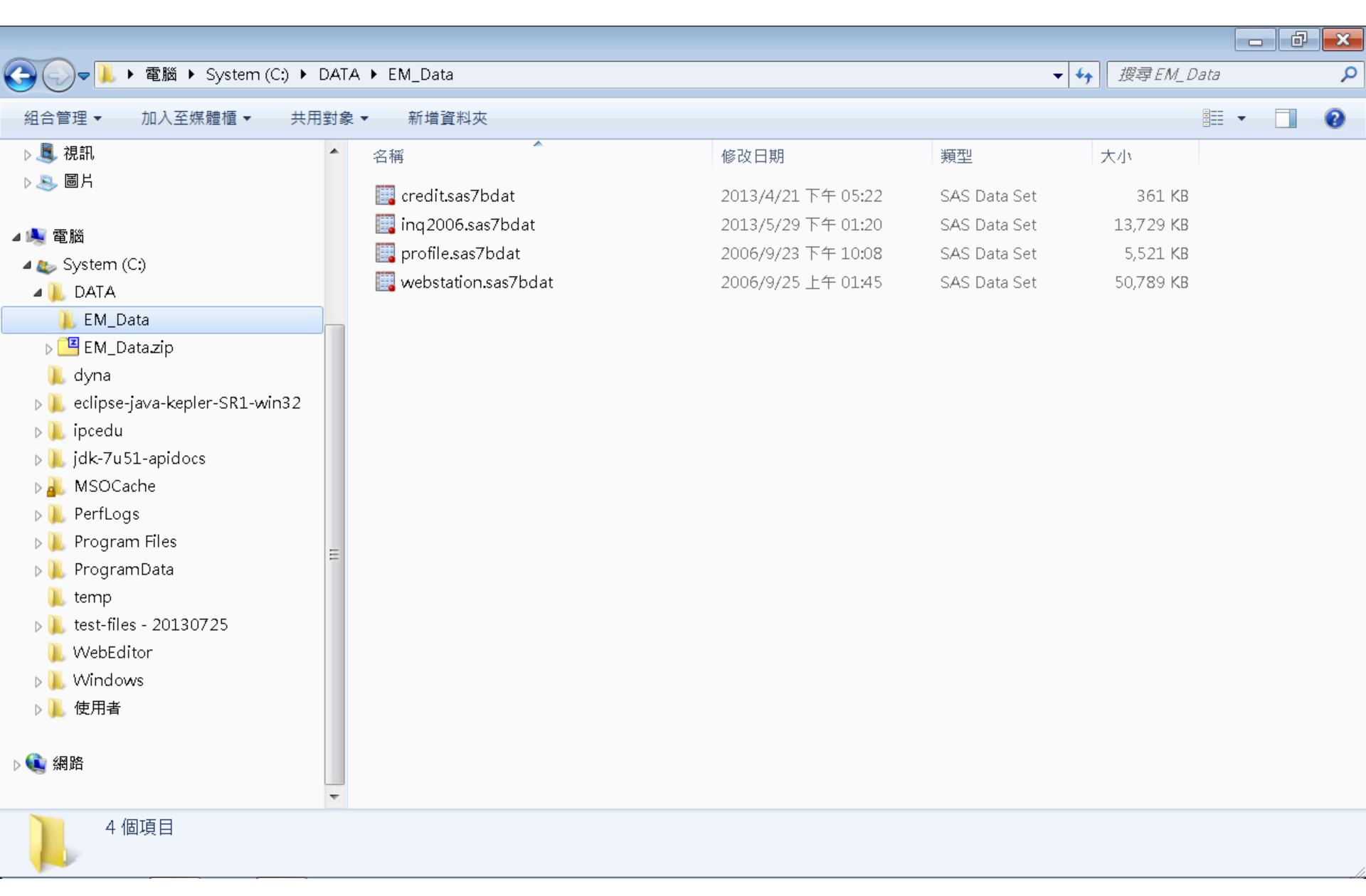

# VMware Horizon View Client softcloud.tku.edu.tw SAS Enterprise Miner

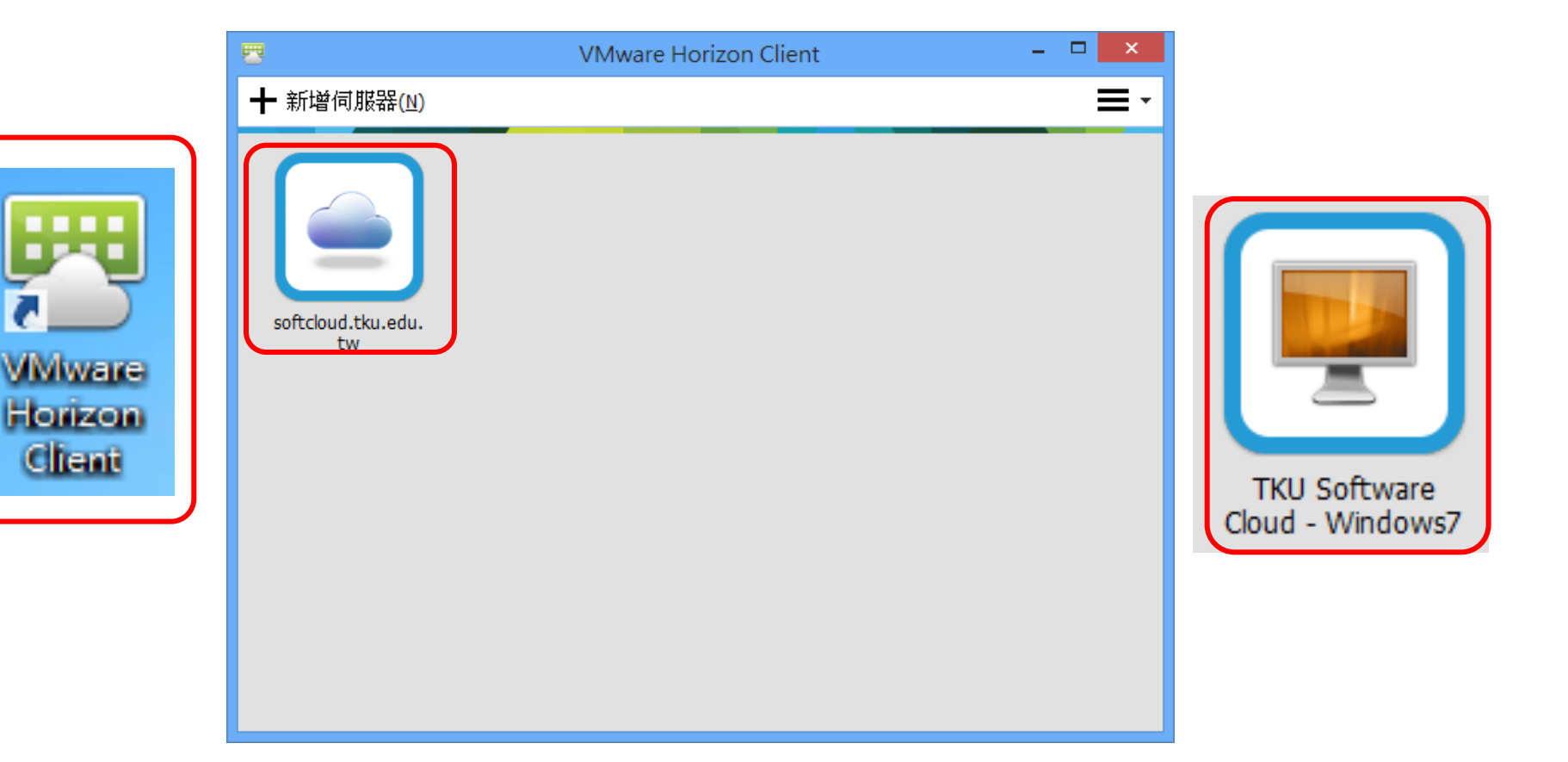

# SAS Enterprise Guide (SAS EG)

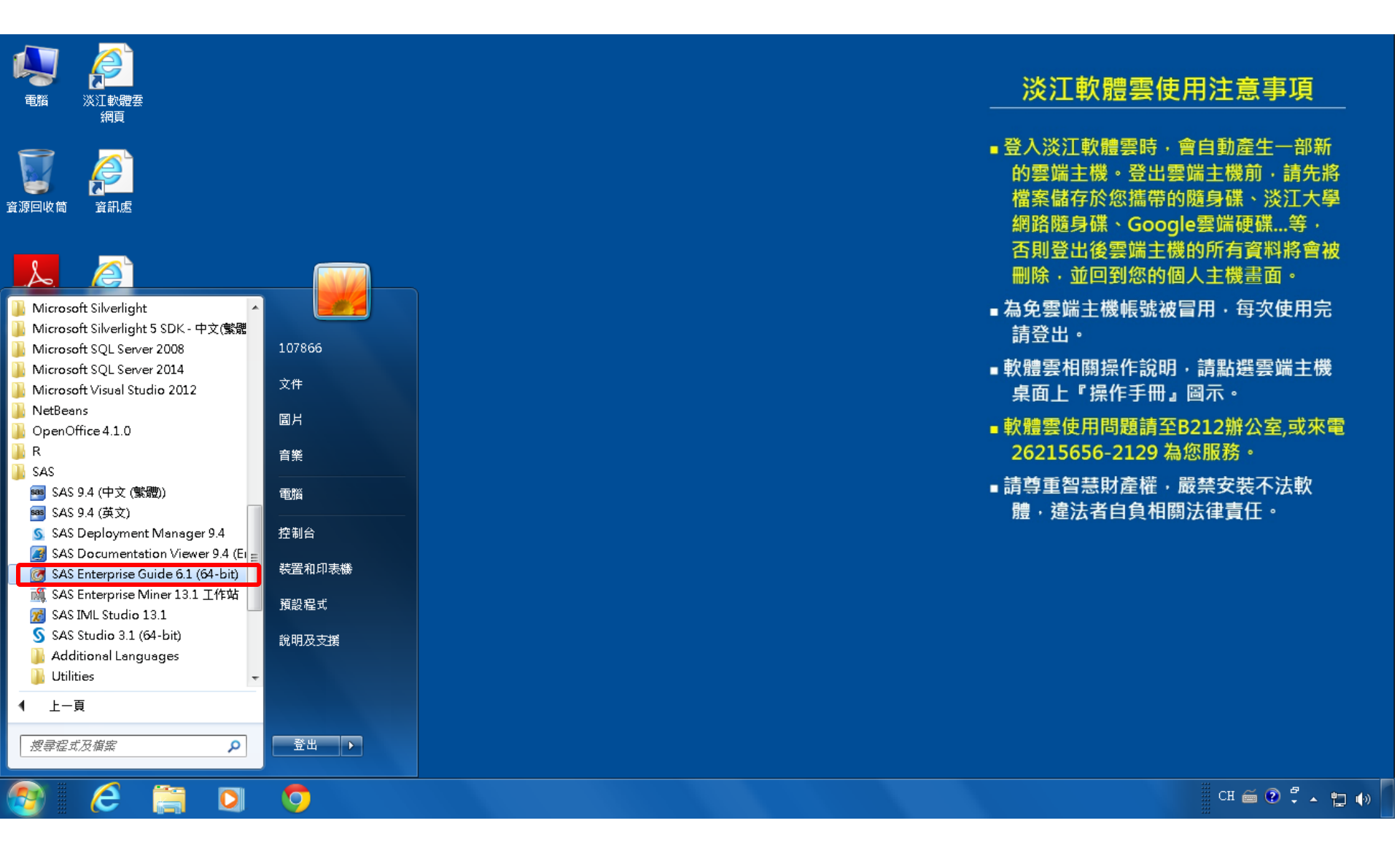

# **SAS EG New Project**

| 🞯 SAS Enterprise Guide 👘                |                                                                                                    |          |
|-----------------------------------------|----------------------------------------------------------------------------------------------------|----------|
| 檔案(F) 編輯(E) 檢視(∨)                       | 工作(K)   程式(P)   工具(T)   說明(H)     🎽 + 🚰 + 🚳 📕 🥓 🗈 🛍 🖄 🗙   🦻 🍽   🗂 +   🎭 虚理流程 🕞                                                                                                    |          |
| 專案樹狀結構                                  | <ul> <li>× 處理流程 ▼</li> </ul>                                                                                                    |          |
| 何服器清單 ③ 重新整理(R) 中斷連線(D) ● ① 伺服器 ● ① 和 型 | ▶ 執行(R) • ■ 停止(S)   區出(X) • 排程(D) •   编放(Z) •   圖 專案記錄櫓(L)   圖 屬性(D) •         ● 執行(R) • ■ 停止(S)   區出(X) • 排程(D) •   编放(Z) •   圖 專案記錄櫓(L)   圖 屬性(D) •         ● 執行(R) • ■ 停止(S)   區出(X) • 排程(D) •   编放(Z) •   圖 專案記錄櫓(L)   圖 屬性(D) •         ● 執行(R) • ■ 停止(S)   區出(X) • 排程(D) •   编放(Z) •   圖 專案記錄櫓(L)   圖 屬性(D) •         ● 執行(R) • ■ 停止(S)   區出(X) • 排程(D) •   编放(Z) •   圖 專案記錄櫓(L)   圖 屬性(D) •         ● 執行(R) • ■ 停止(S)   區出(X) • 排程(D) •   编放(Z) •   圖 專案記錄櫓(L)   圖 屬性(D) •         ● 執行(R) • ■ 停止(S)   區出(X) • 排程(D) •   编放(Z) •   圖 專案記錄櫓(L)   圖 屬性(D) •         ● 執行(R) • ■ 停止(S)   區出(X) • 排程(D) •   编放(Z) •   圖 專案記錄櫓(L)   圖 屬性(D) •         ● 執行(R) • ■ 停止(S)   區出(X) • 排程(D) •   编放(Z) •   圖 專案記錄櫓(L)   圖 屬性(D) •         ● 執行(R) • ■ 停止(S)   區出(X) • 排程(D) •   编放(Z) •   圖 專案記錄櫓(L)   圖 屬性(D) •         ● 執行(R) • ■ 停止(S)   區出(X) •   → 一個 來開分:         ● 教授事業         ● 教授專業         ● 教授專業         > 教學專業         ● 教授專業         ● 教學課         ● 教學課         ● 教學課         ● 教示         ● 教學課         ● 教授專業         ● 教示            ● 教授             ● 教授             ● 教授         ● 教授         ● 教授             ● 教授         ● 教授       ● 教授 |          |
|                                         |                                                                                                    |          |
| 就緒                                      | × ;                                                                                                    | 未選取設定檔 📃 |

# SAS EG Open Data

| 3        | SAS Enterprise Guide                                                                                     |                                                                                                  |                                                          |          |         |             |                 |          | - 6    | ×  |
|----------|----------------------------------------------------------------------------------------------------|--------------------------------------------------------------------------------------------------|----------------------------------------------------------|----------|---------|-------------|-----------------|----------|--------|----|
| 檔        | 「案(F) 編輯(E) 檢視(∨) 工1                                                                                     | 作(K)                                                                                             | 程式(P) 工具(T) 說                                            | 明(H)     | 🛅 • 🚔 • | 4 4 4 1     | ┗ᡂ 處理流程         | <b>•</b> |        |    |
| 1        | 新增(N)                                                                                                    | 虚                                                                                                | 理流程 •                                                    |          |         |             |                 |          |        |    |
| ê        | 開啟(O) ▶                                                                                                  | Ø                                                                                                | 專案(P) Ctrl+O                                             | $\infty$ | · 排程(D) | -   縮放(Z) - | <br>□ 📲 屬性(1) 🝷 |          |        |    |
|          | 關閉專案(C)                                                                                                  |                                                                                                  | 資料(D)                                                    |          |         | (           | 1 2             |          |        |    |
| <b>S</b> | 儲存「專案」(S) Ctrl+S<br>將「專案」另存為(A)<br>儲存(V) Ctrl+Shift+S                                                    |                                                                                                  | 資料勘查(X)<br>程式(G)                                         |          |         |             |                 |          |        |    |
|          | 另存新檔(E)                                                                                                  |                                                                                                  | 報衣(!)…<br>預友提式(S)                                        |          |         |             |                 |          |        |    |
|          | 匯入資料(I)                                                                                                  |                                                                                                  | 政任在25(3)<br>OLAP Cube(U)                                 |          |         |             |                 |          |        |    |
| ۵        | 執行「專案」(U)<br>排程「專案」(H)<br>匯出(R)<br>傳送至(D) →                                                              | 2<br>4<br>4<br>1<br>1<br>1<br>1<br>1<br>1<br>1<br>1<br>1<br>1<br>1<br>1<br>1<br>1<br>1<br>1<br>1 | Information Map(I)<br>Exchange(E)<br>OLEDB(O)<br>ODBC(B) |          |         |             |                 |          |        | =  |
| Ħ        | 發行(L)                                                                                                    |                                                                                                  | 其他(R)                                                    |          |         |             |                 |          |        |    |
| <b>B</b> | 版面設定(G)<br>預覽列印(W)<br>列印(P) Ctrl+P                                                                       |                                                                                                  |                                                          |          |         |             |                 |          |        |    |
|          | <ul> <li>專案屬性(J)</li> <li>最近使用的專案(T)</li> <li>→</li> <li>最近使用的程式(M)</li> <li>→</li> <li>結束(X)</li> </ul> |                                                                                                  |                                                          |          |         |             |                 |          |        |    |
|          |                                                                                                    |                                                                                                  |                                                          |          |         |             |                 |          |        |    |
| 就緖       | ă                                                                                                    |                                                                                                  |                                                          |          |         |             |                 |          | 🔌 未選取設 | 定檔 |

# SAS EG Open credit.sas7bdat

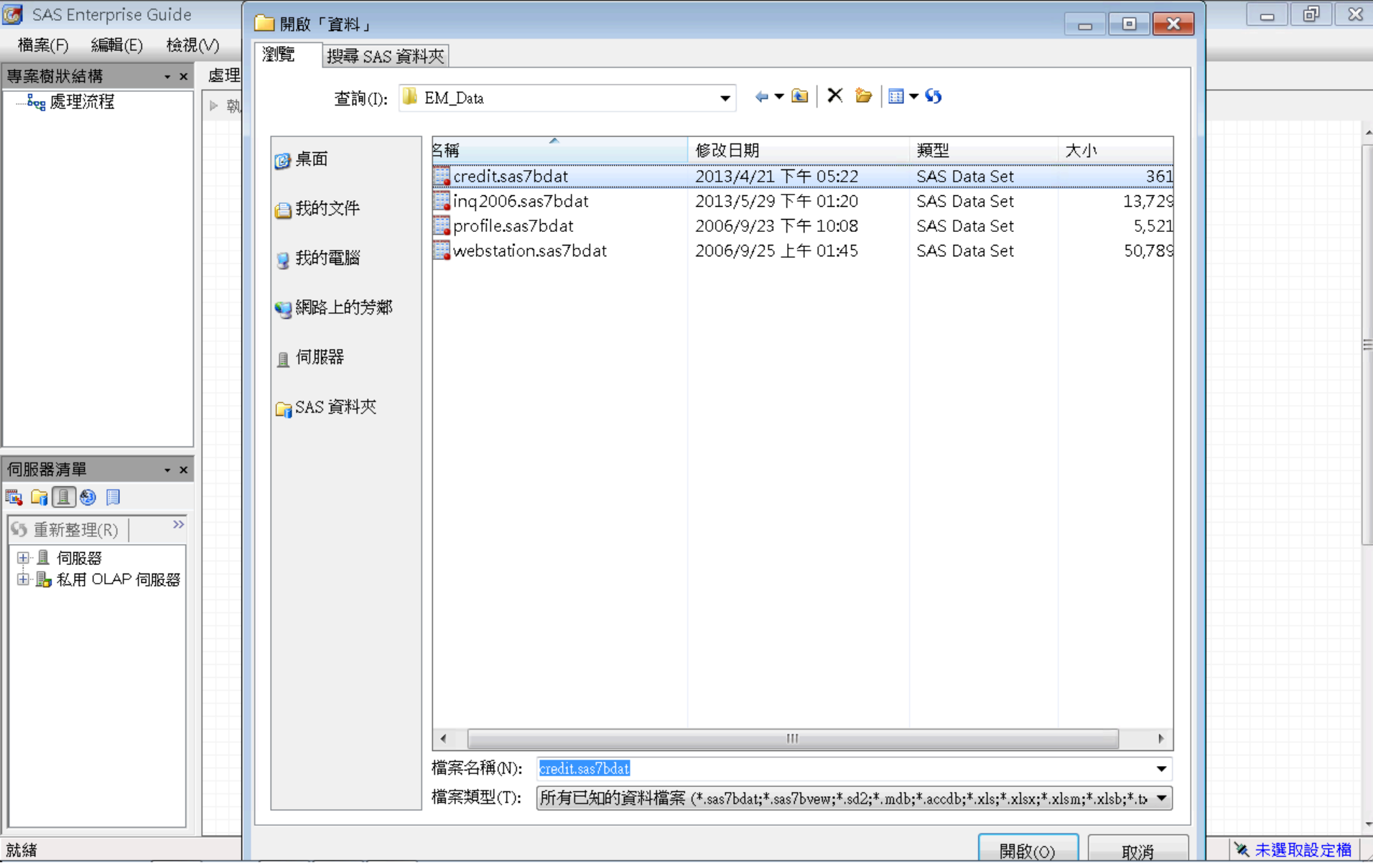

| 🧭 SAS En              | nterprise  | Guide       |           |            |              |                |              |              |               |                |               |              | đ×      |
|-----------------------|------------|-------------|-----------|------------|--------------|----------------|--------------|--------------|---------------|----------------|---------------|--------------|---------|
| 檔案(F)                 | 編輯(E)      | 檢視(         | V) 工作(K)  | 程式         | (P) 工具(T)    |                | 🚰 • 🐔   📇 🋩  | 🗈 🛍 🗙   🍺    | @   ̄+ ㎏虚IJ   | 里流程 ▼          |               |              |         |
| 專案樹狀編                 | 吉構 ▼ ×     | credit      | •         |            |              |                |              |              |               |                |               |              | ×       |
| <mark>⊟ ‱</mark> 處理   | 流程         | <b>罚</b> 篩選 | ≹和排序(L) ᅖ | 查詢》        | 肇生器(Q) │ 資;  |                | ・ 圖形(G) ・ 分相 | ff(Z) ▼│匯出() | X) ▼ 傳送至(N) · | -              |               |              |         |
| 📲 cr                  | redit      |             | 🗿 TARGE 🔬 | ID         | 📵 DerogCnt ( | 👌 CollectCnt 😡 | BanruptcyInd | 😥 IngCnt06   | IngTimeLast   | IngFinanceCnt2 | 😡 TLTimeFirst | 🔞 TLTimeLast | 😥 TL( 🔺 |
|                       |            | 1           | 0 0       | 00066      | 1            | 1              | 0            | 7            | 1             | 4              | 125           | 3            | E       |
|                       |            | 2           | 0 0       | 00116      | 1            | 1              | 0            | 2            | 1             | 0              | 252           | 18           |         |
|                       |            | 3           | 0 0       | 00124      | 0            | 0              | 0            | 1            | 1             | 4              | 254           | 12           |         |
|                       |            | 4           | 0 0       | 00128      | 0            | 0              | 0            | б            | 3             | б              | 154           | 3            | ,       |
|                       |            | 5           | 0 0       | 00143      | 0            | 0              | 0            | 1            | 0             | 1              | 311           | 17           |         |
|                       |            | 6           | 0 0       | 00291      | 1            | 1              | 0            | 1            | 1             | 2              | 200           | 7            | ······  |
|                       |            | 7           | 0 0       | 00355      | 2            | 0              | 0            | 3            | 1             | 2              | 137           | 12           |         |
|                       |            | 8           | 0 0       | 00364      | 0            | 0              | 0            | 3            | 2             | 1              | 267           | 2            |         |
|                       |            | 9           | 0 0       | 00388      | 0            | 0              | 0            | 0            | 16            | 3              | 359           | 23           |         |
|                       |            | 10          | 0 0       | 00436      | 1            | 1              | 0            | 1            | б             | 3              | 141           | 8            |         |
|                       |            | 11          | 0 0       | 00478      | 0            | 0              | 0            | 1            | 4             | 1              | 487           | 12           |         |
|                       |            | 12          | 0 0       | 00506      | 5            | 3              | 1            | 3            | 1             | 3              | 24            | 4            |         |
|                       |            | 13          | 0 0       | 00547      | 0            | 0              | 0            | 4            | 1             | 4              | 78            | 4            |         |
|                       |            | 14          | 1 0       | 00582      | 3            | 3              | 0            | 4            | 0             | 5              | 117           | 27           |         |
| 伺服器清單                 | ≣ •×       | 15          | 0 0       | 00608      | 2            | 2              | 0            | 1            | 0             | 4              | 101           | 12           |         |
| 🖏 😭 🔲 (               | <u>6</u>   | 16          | 0 0       | 00611      | 1            | 1              | 0            | 2            |               | 8              | 260           | 16           |         |
|                       | >>>        | 17          | 0 0       | 00643      | 0            | 0              | 0            | 5            | 1             | б              | 295           | 8            |         |
|                       |            | 18          | 0 0       | 00645      | 0            | 0              | 0            | 0            | •             | 0              | 223           | 18           |         |
| ┃■ 圓 伺服               | 388<br>→ o | 19          | 1 0       | 00662      | 15           | 9              | 0            | 3            |               | 3              | 14            | 14           |         |
| ┃ 🗄 🛅 私用              |            | 20          | 0 0       | 00714      | 0            | 0              | 0            | 3            | 2             | 7              | 345           | 2            |         |
|                       |            | 21          | 0 0       | 00750      | 0            | 0              | 0            | 4            | 4             | 5              | 145           | 3            |         |
|                       |            | 22          | 0 0       | 00777      | 0            | 0              | 0            | 3            | 1             | 3              | 222           | 22           |         |
|                       |            | 23          | 1 0       | 00805      | 0            | 0              | 0            | 1            | 5             | 1              | 354           | 7            | ······  |
|                       |            | 24          | 0 0       | 00911      | 8            | 8              | 0            | 0            | 8             | 2              | 111           | 24           |         |
|                       |            | 25          | 0 0       | 01039      | б            | 4              | 1            | 3            | 2             | 0              | 175           | 4            | •       |
|                       |            | 26          | 0 0       | 01078      | 0            | 0              | 0            | 1            | 1             | 3              | 56            | 40           |         |
|                       |            | 27          | 1 0       | 01175      | 8            | 5              | 0            | б            | 1             | 10             | 16            | 4            | •       |
|                       |            | 28          | 0 0       | 01181      | 0            | 0              | 0            | 0            | 11            | 0              | 398           | 10           |         |
|                       |            | 29          | 0 0       | 01258      | 1            | 0              | 1            | 6            | 0             | 6              | 134           | б            |         |
| <ul> <li>■</li> </ul> | •          | 30          | 1 : 🗅     | n1373<br>I | : <u>3</u> : | 1:             | 0 -          | Q I          | Π             |                | 130           | 52.1         | •       |
| 就緒                    |            |             |           |            |              |                |              |              |               |                |               |              | 取設定檔    |

| 团 SAS Enterprise       | Guide |                |                  |           |                |           |           |              |            |              |              | d X      |
|------------------------|-------|----------------|------------------|-----------|----------------|-----------|-----------|--------------|------------|--------------|--------------|----------|
| 檔案(F) 編輯(E)            | 檢視    | (V) 工作(K) ;    | 程式(P) 工具         | 見(T) 說明(⊦ | l)   🎦 • 🚔 • 🤇 | 🐔   📇 🋩 🖻 | r 🔁 🗙 🔊 🔊 | ̄+  ‱ 處理流移   | £ ₹        |              |              |          |
| 專案樹狀結構 → ×             | credi | t <del>-</del> |                  |           |                |           |           |              |            |              |              | ×        |
|                        | 罚篩    | 巽和排序(L) 🖽 君    | 「<br>詢 產 生 器 (0) | 資料(D) ▼   | 描述(B) ▼ 圖刑     | 豚(G)・分析() |           |              |            |              |              |          |
| 🚟 credit               |       | 🔟 TLTimeLast   | D TLCnt03        | D TLCnt12 | D TLCnt24      | 😡 TLCnt   | TLSum     | 强 TLMaxSum 😡 | TLSatCnt 😡 | TLDel60Cnt 😡 | TLBadCnt24 😡 | TL75U1 🔺 |
|                        | 1     | 3              | 1                | 3         | 5              | 7         | \$14,701  | \$17,312     | 10         | 0            | 0            | Ξ        |
|                        | 2     | 18             | 0                | 0         | 2              | 4         | \$5,471   | \$11,375     | 9          | 0            | 0            |          |
|                        | 3     | 12             | 0                | 1         | 2              | б         | \$11,522  | \$13,680     | 11         | 1            | 1            |          |
|                        | 4     | 3              | 1                | 9         | 11             | 9         | \$8,404   | \$11,490     | 14         | 1            | 1            |          |
|                        | 5     | 17             | 0                | 0         | 1              | 5         | \$24,502  | \$27,715     | 7          | 0            | 0            |          |
|                        | 6     | 7              | 0                | 1         | 2              | 3         | \$128     | \$962        | 8          | 2            | 0            |          |
|                        | 7     | 12             | 0                | 1         | 2              | 5         | \$28,293  | \$40,231     | 12         | 0            | 0            |          |
|                        | 8     | 2              | 3                | б         | 8              | 4         | \$1,818   | \$3,903      | 13         | 1            | 0            |          |
|                        | 9     | 23             | 0                | 0         | 1              | б         | \$9,474   | \$22,987     | 12         | 1            | 0            |          |
|                        | 10    | 8              | 0                | 1         | 4              | 9         | \$27,514  | \$32,657     | 17         | 0            | 0            |          |
|                        | 11    | 12             | 0                | 1         | б              | 13        | \$20,408  | \$26,570     | 22         | 0            | 0            |          |
|                        | 12    | 4              | 0                | 3         | 8              | 7         | \$31,317  | \$33,593     | 8          | 0            | 0            |          |
|                        | 13    | 4              | 0                | 7         | 10             | б         | \$20,392  | \$25,869     | 20         | 0            | 0            |          |
|                        | 14    | 27             | 0                | 0         | 0              | 5         | \$19,410  | \$21,147     | 16         | 2            | 1            |          |
| 伺服器清單 ·×               | 15    | 12             | 0                | 1         | 1              | б         | \$4,206   | \$4,666      | 8          | 0            | 0            |          |
| 🖪 🕞 🔳 🕘 🔲              | 16    | 16             | 0                | 0         | 2              | 3         | \$7,660   | \$9,627      | 18         | 1            | 1            |          |
|                        | 17    | 8              | 0                | 4         | 11             | 40        | \$117,110 | \$251,082    | 57         | 0            | 0            |          |
|                        | 18    | 18             | 0                | 0         | 1              | б         | \$4,449   | \$4,982      | 13         | 0            | 0            |          |
| ┃ 冊 圓 伺服器              | 19    | 14             | 0                | 0         | 1              | 1         | \$16,776  | \$20,971     | 1          | 0            | 0            |          |
| III III·IIIIII 私用 OLAP | 20    | 2              | 2                | 2         | 4              | б         | \$45,825  | \$52,987     | 17         | 0            | 0            |          |
|                        | 21    | 3              | 1                | 2         | 2              | 8         | \$15,396  | \$26,018     | 16         | 4            | 1            |          |
|                        | 22    | 22             | 0                | 0         | 1              | 10        | \$3,127   | \$12,624     | 24         | 1            | 0            |          |
|                        | 23    | 7              | 0                | 2         | 10             | 19        | \$16,903  | \$47,593     | 21         | 1            | 1            |          |
|                        | 24    | 24             | 0                | 0         | 1              | 2         | \$3,402   | \$8,948      | 5          | 0            | 0            |          |
|                        | 25    | 4              | 0                | 1         | 1              | 3         | \$2,577   | \$2,602      | 13         | 2            | 2            |          |
|                        | 26    | 40             | 0                | 0         | 0              | 3         | \$716     | \$2,532      | 5          | 0            | 0            |          |
|                        | 27    | 4              | 0                | 2         | 4              | 3         | \$18,339  | \$20,093     | 1          | 1            | 0            |          |
|                        | 28    | 10             | 0                | 2         | 2              | 10        | \$18,103  | \$22,163     | 18         | 0            | 0            |          |
|                        | 29    | б              | 0                | 2         | 2              | 4         | \$17,577  | \$19,442     | 8          | 8            | 2            | _        |
| <ul> <li>■</li> </ul>  | 30    | 1 52.          | <u> </u>         | n         | <u> </u>       | 1         | .\$2.327  | .\$1.860     | 3          | 4            | 1            |          |
| 就緒                     |       |                |                  |           | L              |           |           |              |            |              |              | 1 定檔 /   |

| 团 SAS Enterprise | Guide |              |              |               |                |              |               |               |               |               |            |
|------------------|-------|--------------|--------------|---------------|----------------|--------------|---------------|---------------|---------------|---------------|------------|
| 檔案(F) 編輯(E       | ) 檢視  | (V) 工作(K) ;  | 程式(P) 工具(T)  | 說明(H) │🎽 •    | 🔗 • 🚳 🖂 🋩 🛙    |              | 四 🔤 📲         | 『流程 →         |               |               |            |
|                  | aradi | + -          |              |               |                |              |               |               |               |               | ×          |
| 寻亲侧从猫悟 ▼ ×<br>   |       |              |              |               |                |              |               |               |               |               | ~          |
| - ⁰ஜ 處理/ጢ程       | 🐬 篩3  | 選和排序(L) 💾 査  | €詢產生器(Q) │ 資 | [料(D) ▼ 描述(B) | ▪ 圖形(G) ▪ 分析   | (Z) ▼│匯出(X   | .) ▼ 傳送至(N) ▼ |               |               |               |            |
| Clean            |       | 3 TLBadCnt24 | TL75UtilCnt  | IL50UtilCnt ( | 📵 TLBalHCPct 🤅 | o TLSatPct 🤅 | ) TLDel3060Cn | 3 TLDel90Cnf2 | 3 TLDel60CntA | 🔞 TLOpenPct 🥳 | ) TLBadI 🔺 |
|                  | 1     | 0            | 3            | 4             | 85%            | 67%          | 0             | 0             | 1             | 58%           | E          |
|                  | 2     | 0            | 1            | 2             | 48%            | 30%          | 0             | 1             | 4             | 40%           |            |
|                  | 3     | 1            | 3            | 3             | 84%            | 67%          | 0             | 1             | 1             | 50%           |            |
|                  | 4     | 1            | 4            | 5             | 73%            | 76%          | 0             | 1             | 1             | 53%           |            |
|                  | 5     | 0            | 2            | 3             | 88%            | 63%          | 0             | 0             | 1             | 63%           |            |
|                  | 6     | 0            | 1            | 1             | 13%            | 25%          | 1             | 1             | 3             | 25%           |            |
|                  | 7     | 0            | 2            | 2             | 70%            | 64%          | 0             | 0             | 0             | 36%           |            |
|                  | 8     | 0            | 1            | 1             | 47%            | 42%          | 0             | 1             | 2             | 21%           |            |
|                  | 9     | 0            | 0            | 2             | 41%            | 69%          | 0             | 0             | 2             | 46%           |            |
|                  | 10    | 0            | 7            | 7             | 84%            | 67%          | 0             | 0             | 0             | 50%           |            |
|                  | 11    | 0            | 9            | 10            | 77%            | 82%          | 0             | 0             | 0             | 59%           |            |
|                  | 12    | 0            | 4            | 5             | 93%            | 100%         | 0             | 0             | 0             | 88%           |            |
|                  | 13    | 0            | 1            | 2             | 79%            | 74%          | 0             | 0             | 0             | 26%           |            |
|                  | 14    | 1            | 3            | 3             | 92%            | 21%          | 2             | 3             | 7             | 21%           |            |
| 伺服器清單 🛛 🕶 🗙      | 15    | - O          | 3            | 4             | 90%            | 22%          | 3             | 0             | 4             | 67%           |            |
| 🖪 🕞 🔳 🗐 📃        | 16    | 1            | 2            | 3             | 80%            | 35%          | 0             | 1             | 1             | 15%           |            |
|                  | 17    | 0            | 9            | 12            | 47%            | 73%          | 0             | 0             | 0             | 65%           |            |
|                  | 18    | 0            | 2            | 4             | 89%            | 57%          | 3             | 0             | 5             | 43%           |            |
| ■■□伺服器           | 19    | 0            | 1            | 1             | 80%            | 0%           | 0             | 0             | 0             | 100%          |            |
| ■ 貼 私用 OLAP      | 20    | 0            | 3            | 3             | 86%            | 52%          | 0             | 0             | 0             | 29%           |            |
|                  | 21    | 1            | 2            | 3             | 59%            | 41%          | 0             | 2             | 7             | 36%           |            |
|                  | 22    | 0            | 1            | 2             | 25%            | 62%          | 2             | 0             | 3             | 34%           |            |
|                  | 23    | 1            | 4            | 5             | 36%            | 65%          | 0             | 1             | 1             | 73%           |            |
|                  | 24    | 0            | 0            | 0             | 38%            | 40%          | 0             | 0             | 0             | 40%           |            |
|                  | 25    | 2            | 3            | 3             | 99%            | 38%          | 0             | 3             | б             | 19%           |            |
|                  | 26    | 0            | 0            | 0             | 28%            | 20%          | 3             | 1             | 4             | 60%           |            |
|                  | 27    | 0            | 2            | 3             | 91%            | 25%          | 1             | 1             | 1             | 75%           |            |
|                  | 28    | 0            | б            | б             | 82%            | 25%          | 3             | 0             | 2             | 50%           |            |
|                  | 29    | 2            | 3            | 3             | 90%            | 26%          | 0             | 2             | 8             | 21%           |            |
| < III >          | 30    | 1            | 1            | 1             | 12.5%          | <u>0</u> %   | n             | 1             | 4             | 14%           |            |
|                  |       |              |              |               |                |              |               |               |               | No            |            |
| 就緒               |       |              |              |               |                |              |               |               |               | 🌂 未選          | 取設定檔       |

20

| [安樹野結構 , y   | credi           | t <b>-</b>   |                            |                                  |                                   |                                     |           |       |   |                 |   |
|--------------|-----------------|--------------|----------------------------|----------------------------------|-----------------------------------|-------------------------------------|-----------|-------|---|-----------------|---|
|              | m state         |              | ある生態(へ)                    |                                  |                                   |                                     |           |       |   |                 |   |
| credit       | <b>祭</b> 4 60 5 | 些和拆形(L) 💾 旦胡 | 問産土裔(Ų)  <br>】 TL CotPot k | ■和(U) * 油処(8<br>3 町 Dal2060Ca /3 | )* 回形(G) * )<br><b>町 D-100C-2</b> | が1//(Z)▼  進西(A)<br>③ TID-360C+4 (3) | ・ 博法主(N)、 | '   🛅 |   | TL On an DAD at |   |
|              | 1               |              | 67%                        |                                  |                                   |                                     | 52%       |       |   | 71%             | - |
|              | 2               | 48%          | 30.9%                      | 0                                | 1                                 | Δ                                   | 40%       | 2     | 1 | 50%             |   |
|              | 3               | 84%          | 67%                        | <br>                             | 1                                 | 1                                   | 50%       | 1     | 1 | 3396            |   |
|              | 4               | 73%          | 76%                        |                                  | 1                                 | 1                                   | 52%       | 1     |   | 122.%           |   |
|              | 5               | 88%          | 63%                        | 0                                | 0                                 | 1                                   | 63%       | 0     | 0 | 20%             |   |
|              | 6               | 13%          | 25%                        | 1                                | 1                                 | 3                                   | 25%       | 1     | 1 | 67%             |   |
|              | 7               | 70%          | 64%                        | 0                                |                                   | 0                                   | 36%       | 2     | 0 | 40%             |   |
|              | 8               | 47%          | 42%                        | 0                                | 1                                 | 2                                   | 21%       | 1     | 1 | 200%            |   |
|              | Q               | 41%          | 69%                        | 0                                |                                   | 2                                   | 46%       | 0     | 0 | 17%             |   |
|              | 10              | 84%          | 67%                        | 0                                | 0                                 | 0                                   | 50%       | 1     | 0 | 44%             |   |
|              | 11              | 77%          | 82%                        | 0                                | 0                                 | 0                                   | 59%       | 0     | 0 | 46%             |   |
|              | 12              | 93%          | 100%                       | 0                                | 0                                 | 0                                   | 88%       | 3     | 0 | 114%            |   |
|              | 13              | 79%          | 74%                        | 0                                | 0                                 | 0                                   | 26%       | 0     | 0 | 167%            |   |
|              | 14              | 92%          | 21%                        | 2                                | 3                                 | 7                                   | 21%       | 4     | 4 | 0%              |   |
| ]服器清單 🛛 🕶 🗙  | 15              | 90%          | 22%                        | 3                                | 0                                 | 4                                   | 67%       | 1     | 2 | 17%             |   |
|              | 16              | 80%          | 35%                        | 0                                | 1                                 | 1                                   | 15%       | 1     | 1 | 67%             |   |
|              | 17              | 47%          | 73%                        | 0                                | 0                                 | 0                                   | 65%       | 0     | 0 | 28%             |   |
|              | 18              | 89%          | 57%                        | 3                                | 0                                 | 5                                   | 43%       | 0     | 2 | 17%             |   |
| ➡️且伺服器       | 19              | 80%          | 0%                         | 0                                | 0                                 | 0                                   | 100%      | 12    | 0 | 100%            |   |
| ∄· 挶 私用 OLAP | 20              | 86%          | 52%                        | 0                                | 0                                 | 0                                   | 29%       | 0     | 0 | 67%             |   |
|              | 21              | 59%          | 41%                        | 0                                | 2                                 | 7                                   | 36%       | 2     | 2 | 25%             |   |
|              | 22              | 25%          | 62%                        | 2                                | 0                                 | 3                                   | 34%       | 0     | 1 | 10%             |   |
|              | 23              | 36%          | 65%                        | 0                                | 1                                 | 1                                   | 73%       | 1     | 1 | 53%             |   |
|              | 24              | 38%          | 40%                        | 0                                | 0                                 | 0                                   | 40%       | 4     | 0 | 50%             |   |
|              | 25              | 99%          | 38%                        | 0                                | 3                                 | б                                   | 19%       | б     | 3 | 33%             |   |
|              | 26              | 28%          | 20%                        | 3                                | 1                                 | 4                                   | 60%       | 1     | 3 | 0%              |   |
|              | 27              | 91%          | 25%                        | 1                                | 1                                 | 1                                   | 75%       | 7     | 1 | 133%            |   |
|              | 28              | 82%          | 25%                        | 3                                | 0                                 | 2                                   | 50%       | 0     | 2 | 20%             |   |
|              | 29              | 90%          | 26%                        | 0                                | 2                                 | 8                                   | 21%       | 2     | 2 | 50%             |   |
|              | 30              | 12.5%        | ∩%                         | n                                | 1                                 | 4                                   | 14%       |       | 1 | <u></u>         |   |

21

| 团 SAS Er              | nterprise | Guide    |       |        |              |                |                  |                |                  |                |                  |                | d ×      |
|-----------------------|-----------|----------|-------|--------|--------------|----------------|------------------|----------------|------------------|----------------|------------------|----------------|----------|
| 檔案(F)                 | 編輯(E)     | 檢視(∨)    | 工作()  | K) 程式  | (P) 工具(T)    | 說明(H) │🎽 •     | 🚰 • 🐔   📇 🎸 I    | 🗅 🛍 🗙   🍙 d    | 测    ̄ ▼   ㎏ 處理流 | 程 •            |                  |                |          |
| 專案樹狀編                 | 吉構 → ×    | credit • |       |        |              |                |                  |                |                  |                |                  |                | ×        |
| ⊟‱處理                  | 流程        | 罚 篩選和    | 排序(L) | 💾 查詢》  | 螡生器(Q) │ 資料  | \$(D) • 描述(B)  | ▪ 圖形(G) ▪ 分析     | f(Z) •   匯出(X) | ▼ 傳送至(N) ▼       | E              |                  |                |          |
| CI                    | redit     | 1        | TARGE | 🔌 ID   | 🔞 DerogCnt 👩 | 🕽 CollectCnt 🔞 | ) BanruptcyInd 🛛 | 🗿 IngCnt06 😡   | 🛛 IngTimeLast 🔞  | IngFinanceCnt2 | 🗿 TL TimeFirst 🧕 | ) TLTimeLast 🔞 | ) TLCn 🔺 |
|                       |           | 2972     | 0     | 125477 | 0            | 0              | 0                | 1              | 2                | 1              | 121              | 2              |          |
|                       |           | 2973     | 0     | 125494 | 0            | 0              | 0                | 1              | б                | 1              | 102              | 4              |          |
|                       |           | 2974     | 0     | 125501 | 0            | 0              | 0                | 2              | 2                | 2              | 399              | 31             |          |
|                       |           | 2975     | 0     | 125561 | 21           | 19             | 0                | 1              | 5                | 0              | 72               | 14             |          |
|                       |           | 2976     | 1     | 125592 | 0            | 0              | 0                | 0              | 9                | 0              | 244              | 9              |          |
|                       |           | 2977     | 1     | 125594 | 0            | 0              | 0                | 1              | 2                | 0              | 475              | 16             |          |
|                       |           | 2978     | 0     | 125638 | 0            | 0              | 0                | 7              | 1                | 5              | 94               | 4              |          |
|                       |           | 2979     | 0     | 125639 | 5            | 4              | 1                | 7              | 1                | 11             | 142              | 5              |          |
|                       |           | 2980     | 0     | 125666 | 1            | 1              | 0                | 1              | 1                | 1              | 104              | 18             |          |
|                       |           | 2981     | 0     | 125727 | 1            | 1              | 0                | 4              | 4                | 3              | 44               | 5              |          |
|                       |           | 2982     | 0     | 125756 | 1            | 0              | 1                | 4              | 4                | 13             | 78               | 4              |          |
|                       |           | 2983     | 1     | 125799 | 4            | 2              | 1                | 1              | 5                | 3              | 102              | 5              |          |
|                       |           | 2984     | 0     | 125906 | 0            | 0              | 0                | 3              | 1                | 0              | 115              | 19             |          |
|                       |           | 2985     | 0     | 125930 | 0            | 0              | 0                | 1              | 5                | 5              | 165              | 7              |          |
| 伺服器清單                 | Ē ·×      | 2986     | 0     | 125936 | 3            | 3              | 0                | 7              | 1                | 3              | 269              | 9              |          |
| 🔁 🕞 🔲                 | 🗐 📃       | 2987     | 0     | 125989 | 0            | 0              | 0                | 0              |                  | 0              | 382              | 2              |          |
|                       | >>        | 2988     | 1     | 126065 | 2            | 2              | 0                | 0              | 12               | 2              | 120              | 12             |          |
|                       |           | 2989     | 0     | 126190 | 2            | 0              | 0                | 1              | 1                | 2              | 123              | 12             |          |
| ┃━                    | 688       | 2990     | 0     | 126234 | 2            | 1              | 0                | 0              | 21               | 0              | 172              | 3              |          |
| ┃ ⊞ 貼 私用              |           | 2991     | 1     | 126271 | 1            | 1              | 0                | 9              | 0                | 3              | 16               | 4              |          |
|                       |           | 2992     | 1     | 126326 | 0            | 0              | 0                | 3              | 3                | 3              | 205              | 4              |          |
|                       |           | 2993     | 1     | 126327 | 1            | 1              | 0                | 1              | 3                | 0              | 142              | 11             |          |
|                       |           | 2994     | 1     | 126332 | 0            | 0              | 0                | 6              | 0                | 6              | 159              | 4              |          |
|                       |           | 2995     | 0     | 126402 | 0            | 0              | 0                | 8              | 1                | 5              | 280              | 66             |          |
|                       |           | 2996     | 0     | 126441 | 0            | 0              | 0                | 2              | 0                | 2              | 199              | 10             |          |
|                       |           | 2997     | 0     | 126448 | 0            | 0              | 0                | 0              |                  | 0              | 270              | 3              |          |
|                       |           | 2998     | 0     | 126465 | 1            | 1              | 0                | 8              | 0                | 5              | 234              | 4              |          |
|                       |           | 2999     | 0     | 126487 | 4            | 4              | 0                | 2              | 3                | 1              | 257              | 3              |          |
|                       |           | 3000     | 0     | 126503 | 2            | 1              | 1                | 0              | 18               | 0              | 254              | 119            | =        |
| <ul> <li>■</li> </ul> | •         | •        |       | 1      | 11           |                |                  |                |                  |                |                  |                | P.       |
| 就緒                    |           |          |       |        |              |                |                  |                |                  |                |                  | 🔌 未選取          | 1設定檔 🖉   |

| 😹 SAS En | iterni   | rise Guide                |        |       |           |                |                  |           |                 |                 |                  |               | fil X  |
|----------|----------|---------------------------|--------|-------|-----------|----------------|------------------|-----------|-----------------|-----------------|------------------|---------------|--------|
|          |          |                           |        |       |           | 2000 a. n. 1 🕸 | -2 -2 -2 -2 -2   |           |                 | 1- <b></b> -77  |                  |               |        |
| 福楽(⊦)    | 為扁戰      | if(E) 檢祝(V) _             | L1乍(K) | 程式    | (P) 上具(I) | 說明(H) │ 🎦 •    | · 🗁 • 🧌   🖴 »- 🍕 |           | 에   🛄 🛛 🖊 🤷 📴 🗐 | 』流程 ▼           |                  |               |        |
| 專案樹狀編    | 桔構 、     | - × credit -              |        |       |           |                |                  |           |                 |                 |                  |               | ×      |
| ⊟‱處理     | 流程       |                           | 素(1) 🏙 | 査論る   |           | *粉(D) → 描述(B)  | ▼ 圖形(G) ▼ 分析     | (7)→上匯出(X |                 |                 |                  |               |        |
|          | edit     |                           |        |       |           | CollectCat     |                  |           |                 | JugFinanco("nt2 | 🕤 TI TimoFiret 🕢 | TI Timol act  |        |
|          | 6        | 開啟「credit」(C              | ))     | 5477  |           |                |                  |           |                 |                 | 121              |               |        |
|          |          | 匯出(X)                     | •      | 5404  | Ŭ.        | <br>           | <br>             | 1         |                 | 1               | 102              | <u>د</u><br>۸ |        |
|          |          | 箭躍和排序(F)                  |        | 5501  | О         | <br>           | <br>             | 2         | 2               | 2               | 300              | 31            |        |
|          | ¥4       | □□21113777(1)<br>李韵玄仕聖(∩) |        | 5561  | 21        | 19             | 0                | 1         | 5               | 0               | 72               | 14            |        |
|          |          | 旦胡産土裔(又)…                 |        | 5592  | 0         | 0              | 0                | 0         | 0               | <br>0           | 244              | 0             |        |
|          | 340      | 竣行(L)                     |        | 5594  | ů<br>O    | 0              | 0                | 1         | 2               |                 | 475              | 16            |        |
|          |          | 傳送全(N)                    | •      | 5638  | 0         | 0              | 0                | 7         | - 1             | 5               | 94               | 4             |        |
|          |          | 複製(C)                     |        | 5639  | 5         | 4              | 1                | 7         | 1               | 11              | 142              | 5             |        |
|          | (A)      | 貼上(P)                     |        | 5666  | 1         | 1              | 0                | 1         | 1               | 1               | 104              | 18            |        |
|          |          |                           |        | 5727  | 1         | 1              | 0                | 4         | 4               | 3               | 44               | 5             |        |
|          | ×        | 刪除(D)                     |        | 5756  | 1         | 0              | 1                | 4         | 4               | 13              | 78               | 4             |        |
|          |          | 重新命名(M)                   |        | 5799  | 4         | 2              | 1                | 1         | 5               | 3               | 102              | 5             |        |
|          |          | 關閉資料(S)                   |        | 5906  | 0         | 0              | 0                | 3         | 1               | 0               | 115              | 19            |        |
|          | =        | 屬性の                       |        | 5930  | 0         | 0              | 0                | 1         | 5               | 5               | 165              | 7             |        |
| 伺服器清單    |          | 2005                      | /      | 5936  | 3         | 3              | 0                | 7         | 1               | 3               | 269              | 9             |        |
| n 🕞 🗍 (  | <b>6</b> | 2987                      | 0 12   | 5989  | 0         | 0              | 0                | 0         |                 | 0               | 382              | 2             |        |
|          | • ~      | 2988                      | 1 12   | 6065  | 2         | 2              | 0                | 0         | 12              | 2               | 120              | 12            |        |
|          |          | 2989                      | 0 12   | 6190  | 2         | 0              | 0                | 1         | 1               | 2               | 123              | 12            |        |
| 🕀 🎚 伺服   | 器        | 2990                      | 0 12   | 6234  | 2         | 1              | 0                | 0         | 21              | 0               | 172              | 3             |        |
| 🕀 遇 私用   |          | AP 2991                   | 1 12   | 6271  | 1         | 1              | 0                | 9         | 0               | 3               | 16               | 4             |        |
|          |          | 2992                      | 1 12   | 6326  | 0         | 0              | 0                | 3         | 3               | 3               | 205              | 4             |        |
|          |          | 2993                      | 1 12   | 6327  | 1         | 1              | 0                | 1         | 3               | 0               | 142              | 11            |        |
|          |          | 2994                      | 1 12   | 6332  | 0         | 0              | 0                | б         | 0               | б               | 159              | 4             |        |
|          |          | 2995                      | 0 12   | 6402  | 0         | 0              | 0                | 8         | 1               | 5               | 280              | 66            |        |
|          |          | 2996                      | 0 12   | б441  | 0         | 0              | 0                | 2         | 0               | 2               | 199              | 10            |        |
|          |          | 2997                      | 0 12   | б448  | 0         | 0              | 0                | 0         |                 | 0               | 270              | 3             |        |
|          |          | 2998                      | 0 12   | ю465  | 1         | 1              | 0                | 8         | 0               | 5               | 234              | 4             |        |
|          |          | 2999                      | 0 12   | :6487 | 4         | 4              | 0                | 2         | 3               | 1               | 257              | 3             |        |
|          |          | 3000                      | 0 12   | 6503  | 2         | 1              | 1                | 0         | 18              | 0               | 254              | 119           | Ξ      |
| < III    |          | •                         |        | 1     | 11        |                |                  |           |                 |                 |                  |               |        |
| 就緒       |          |                           |        |       |           |                |                  |           |                 |                 |                  | 🔌 未選取         | 2設定檔 / |

| SAS Enterprise | Guide               | - 🛐 「credit」的                              |                 |         |              |           |                    |                                               |        |
|----------------|---------------------|--------------------------------------------|-----------------|---------|--------------|-----------|--------------------|-----------------------------------------------|--------|
| · 福楽(F) 編輯(E)  | 檢視(∀) ⊥作(K) 7       | £                                          | 7               |         |              |           |                    |                                               |        |
| 厚案樹狀結構 → ×     | credit •            | ──般                                        | 樌               |         |              |           |                    |                                               |        |
| - 🎭 處理流程       | 🐬 篩選和排序(L) 🏪 査      | ╡<br>1 1 1 1 1 1 1 1 1 1 1 1 1 1 1 1 1 1 1 |                 |         |              |           |                    |                                               |        |
| credit         | 📵 TARGE 🔌 🗄         | I<br>摘要                                    |                 | 類型      | 長度           | 格式        | 輸入格式               | 標籤                                            |        |
|                | <b>2972</b> 0 1254  |                                            | TARGET          | 數值      | 8            | 14-1      |                    | () Praevi                                     |        |
|                | <b>2973</b> 0 1254  | 14                                         | ID              | 字元      | б            |           |                    |                                               |        |
|                | <b>2974</b> 0 1255  | 1                                          | DerogCnt        | 數值      | 8            | BEST12    |                    | Number Public Derogatories                    |        |
|                | <b>2975</b> 0 1255  | il I                                       | CollectCnt      | 數值      | 8            | BEST12.   |                    | Number Collections                            |        |
|                | 2976 1 1255         | 2                                          | BanruptcvInd    | 數值      | 8            | BEST12.   |                    | Bankruptcy Indicator                          |        |
|                | 2977 1 1255         | 14                                         | IngCnt06        | 數值      | 8            | BEST12.   |                    | Number Inquiries 6 Months                     |        |
|                | 2978 0 1256         | B                                          | IngTimeLast     | 數值      | 8            | BEST12.   |                    | Time Since Last Inquiry                       |        |
|                | 2979 0 1256         | ž                                          | IngFinanceCnt24 | 數值      | 8            | BEST12.   |                    | Number Finance Inquires 24 Months             |        |
|                | 2080 0 1256         | Ĩ                                          | TLTimeFirst     | 數值      | 8            | BEST12.   |                    | Time Since First Trade Line                   |        |
|                | 2300 0 1200         |                                            | TLTimeLast      | 數值      | 8            | BEST12.   |                    | Time Since Last Trade Line                    | -      |
|                | 2901 0 1257         |                                            | TLCnt03         | 數值      | 8            | BEST12.   |                    | Number Trade Lines Opened 3 Months            | =      |
|                | 2982 0 1207         |                                            | TLCnt12         | 數值      | 8            | BEST12.   |                    | Number Trade Lines Opened 12 Months           |        |
|                | <b>2983</b> 1 1257  |                                            | TLCnt24         | 數值      | 8            | BEST12.   |                    | Number Trade Lines Opened 24 Months           |        |
|                | <b>2984</b> 0 1259  | 16                                         | TLCnt           | 數值      | 8            | BEST12.   |                    | Total Open Trade Lines                        |        |
|                | <b>2985</b> 0 1259. | <u>p</u>                                   | TLSum           | 貨幣      | 8            | DOLLAR9.  |                    | Total Balance All Trade Lines                 |        |
| ♂器清單 ·×        | <b>2986</b> 0 1259. | B                                          | TLMaxSum        | 貨幣      | 8            | DOLLAR9.  |                    | Total High Credit All Trade Lines             |        |
|                | <b>2987</b> 0 1259  | 2                                          | TLSatCnt        | 數值      | 8            | BEST12.   |                    | Number Trade Lines Currently Satisfactory     |        |
|                | 2988 1 1260         | 8                                          | TLDel60Cnt      | 數值      | 8            | BEST12.   |                    | Number Trade Lines Currently 60 Days or Worse |        |
| "              | <b>2989</b> 0 1261  | Ď                                          | TLBadCnt24      | 數值      | 8            | BEST12.   |                    | Number Trade Lines Bad Debt 24 Months         |        |
| 1 伺服器          | 2990 0 1262         | 2                                          | TL75UtilCnt     | 數值      | 8            | BEST12.   |                    | Number Trade Lines 75 pct Utilized            |        |
| - 🔚 私用 OLAP    | 2001 1 1262         | F                                          | TL50UtilCnt     | 數值      | 8            | BEST12.   |                    | Number Trade Lines 50 pct Utilized            |        |
|                | 2991 1 1202         |                                            | TLBalHCPct      | 數值      | 8            | PERCENT6. |                    | Percent Trade Line Balance to High Credit     |        |
|                | <b>2772</b> 1 1203  |                                            | TLSatPct        | 數值      | 8            | PERCENT6. |                    | Percent Satisfactory to Total Trade Lines     |        |
|                | 2993 1 1203.        |                                            | TLDel3060Cnt24  | 數值      | 8            | BEST12.   |                    | Number Trade Lines 30 or 60 Days 24 Months    |        |
|                | 2994 1 1203         | 4                                          | TLDel90Cnt24    | 數值      | 8            | BEST12.   |                    | Number Trade Lines 90+ 24 Months              | -      |
|                | 2995 0 1264         |                                            | LTID ICAG .AU   | · 舟后/士  | ^            | DEGETIO   |                    |                                               | ***    |
|                | 2990 U 1204         |                                            |                 |         |              |           |                    | 複製到興貼                                         | 尃(B)   |
|                | <b>2997</b> 0 1264  | 8                                          | 显示资料項目的概        | 冨性 (名稱、 | <b>猶</b> 刑、損 | [唐、格式、]   | 輸入格式及橋             | 「籬」。您可以使用特定欄的「屬性」 複窗來修改該                      | 相 🛓    |
|                | <b>2998</b> 0 1264  | 2                                          | 的這些屬性。          |         | ME L         | IHAN .    | 1.002 STH # 0.2817 |                                               | 1 I.W. |
|                | 2999 0 1264         | 8<br>7                                     |                 |         |              |           |                    | 其他 (F1).                                      |        |
|                | 3000 0 1200         |                                            |                 |         |              |           |                    | 確定 取消                                         | Í      |
| 111            | •                   |                                            |                 |         |              |           |                    |                                               |        |
| 诸              |                     |                                            |                 |         |              |           |                    |                                               |        |

| 团 SAS Enterprise | Guide    | ĺ          | 💭 Coredit 🕅       | 副性              |                |              |                     |                  |                                               |        |     |
|------------------|----------|------------|-------------------|-----------------|----------------|--------------|---------------------|------------------|-----------------------------------------------|--------|-----|
| 檔案(F) 編輯(E)      | 檢視(∨)    | 工作(K) 程    | Field Croanel H38 | 30 I.T.         |                |              |                     |                  |                                               |        |     |
| 專案樹狀結構 🔸 🗙       | credit • |            | 一般                | 相               |                |              |                     |                  |                                               |        |     |
| 🖃 😋 處理流程         | 🖏 篩選和    | 排序(L) 🏪 査言 | 欄                 |                 |                |              |                     |                  |                                               |        |     |
| credit           | 1        | TARGE 🔬 II | 」                 |                 | 米목표미           | E œ          | 46 <del>- 1</del> 5 | #슈그 #안-#안        | 1-33,00%                                      |        | 0   |
|                  | 2972     | 0 125477   |                   | 治神              | 親型             | 長皮           | 俗手                  | 剿八俗八             |                                               |        |     |
|                  | 2973     | 0 125494   |                   | InqCnt06        |                | 8            | BEST12.             |                  | Number Inquiries 6 Months                     |        |     |
|                  | 2974     | 0 125501   |                   | InglimeLast     | 数111           | 8            | BESTI2.             |                  | lime Since Last Inquiry                       |        |     |
|                  | 2075     | 0 125561   |                   | IngFinanceCnt24 | 数111           | 8            | BEST12.             |                  | Number Finance Inquires 24 Months             |        |     |
|                  | 2375     | 1 125501   |                   | IL limeFirst    | 数111           | 8            | BESTI2.             |                  | lime Since First Irade Line                   |        |     |
|                  | 2970     | 1 125592   |                   | IL limeLast     | 数111           | 8            | BESTI2.             |                  | lime Since Last Irade Line                    |        |     |
|                  | 2911     | 1 120094   |                   | TLCnt03         | 数111           | 8            | BESTI2.             |                  | Number Trade Lines Opened 3 Months            |        |     |
|                  | 2978     | U 125638   |                   | TLCnt12         | 数111           | 8            | BESTI2.             |                  | Number Trade Lines Opened 12 Months           |        |     |
|                  | 2979     | 0 125639   |                   | TLCnt24         | 一 教1目          | 8            | BESTI2.             |                  | Number Trade Lines Opened 24 Months           |        |     |
|                  | 2980     | 0 125666   |                   | ILCnt           | 数111           | 8            | BESTI2.             |                  | Iotal Open Irade Lines                        |        |     |
|                  | 2981     | 0 125727   |                   | ILSum           | 貝幣             | 8            | DOLLAR9.            |                  | Total Balance All Trade Lines                 |        |     |
|                  | 2982     | 0 125756   |                   | ILMaxSum        | 貝幣             | 8            | DOLLAR9.            |                  | Iotal High Credit All Irade Lines             |        |     |
|                  | 2983     | 1 125799   |                   | ILSatCnt        | 教111           | 8            | BESTI2.             |                  | Number Trade Lines Currently Satisfactory     |        |     |
|                  | 2984     | 0 125906   |                   | TLDelbUCnt      | 要义1 <u>目</u>   | 8            | BESTIZ.             |                  | Number Trade Lines Currently OU Days or Worse |        |     |
|                  | 2005     | 0 125030   |                   | ILBadCnt24      | 数111           | 8            | BESTI2.             |                  | Number Trade Lines Bad Debt 24 Months         | = =    |     |
| <b>包昭昭注:</b>     | 2905     | 0 120900   |                   | TL75UtilCnt     | 数111           | 8            | BESTI2.             |                  | Number Trade Lines 75 pct Utilized            |        |     |
| 10版路府单 **        | 2980     | 0 12,0930  |                   | TL50UtilCnt     | 数111           | 8            | BESTI2.             |                  | Number Trade Lines 50 pct Utilized            |        |     |
| 🖪 🗐 且 🥹 🔲        | 2987     | 886671 0   |                   | ILBalHCPct      | 数111           | 8            | PERCENTE.           |                  | Percent Irade Line Balance to High Credit     |        |     |
| >>>              | 2988     | 1 126065   |                   | TLSatPct        | 数111           | 8            | PERCENTO.           |                  | Percent Satisfactory to Total Trade Lines     |        |     |
|                  | 2989     | 0 126190   |                   | ILDel3060Cnt24  | 数111           | 8            | BESTI2.             |                  | Number Trade Lines 30 or 60 Days 24 Months    |        |     |
| ■』伺服器            | 2990     | 0 126234   |                   | TLDel90Cnt24    | - <u> </u> 教 住 | 8            | BEST12.             |                  | Number Trade Lines 90+ 24 Months              |        |     |
| 🗄 🔚 私用 OLAP      | 2991     | 1 126271   |                   | TLDel60CntAll   |                | 8            | BEST12.             |                  | Number Trade Lines 60 Days or Worse Ever      |        |     |
|                  | 2992     | 1 126326   |                   | TLOpenPct       | 數值             | 8            | PERCENT6.           |                  | Percent Trade Lines Open                      |        |     |
|                  | 2003     | 1 126325   |                   | TLBadDerogCnt   | 數值             | 8            | BEST12.             |                  | Number Bad Dept plus Public Derogatories      |        |     |
|                  | 2333     | 1 126221   |                   | TLDel60Cnt24    | 數值             | 8            | BEST12.             |                  | Number Trade Lines 60 Days or Worse 24 Months |        |     |
|                  | 2994     | 0 106402   |                   | TLOpen24Pct     | 數值             | 8            | PERCENT6.           |                  | Percent Trade Lines Open 24 Months            | -      |     |
|                  | 2995     | 0 120402   |                   |                 |                |              |                     |                  |                                               |        |     |
|                  | 2990     | 0 120441   |                   |                 |                |              |                     |                  | 復穀到與賄                                         | ₫(B)   |     |
|                  | 2997     | U 126448   |                   | 顯示資料項目的欄        | ■ (名稱、         | <b></b> 類刊、非 | 「唐、格式、              | 輸入格式及橋           |                                               | 8欄 👢   |     |
|                  | 2998     | 0 126465   |                   | 的這些屬性。          |                | MI I         | Con THE T           | 1000 VIA # 02X17 |                                               | 5 IIAU |     |
|                  | 2999     | 0 126487   |                   |                 |                |              |                     |                  | 其他 (F1).                                      |        |     |
|                  | 3000     | 0 126503   |                   |                 |                |              |                     |                  | 確定 取消                                         | 4      |     |
|                  | •        |            |                   |                 |                |              |                     |                  |                                               |        | _   |
| 就緒               |          |            |                   |                 |                |              |                     |                  |                                               |        | d T |
| 1VU76Ħ           |          |            |                   |                 |                |              |                     |                  |                                               |        |     |

| 🜀 SAS Enterprise | Guide        | ſ          |               | <b>-</b>  |       |      |              |         |    | 23  |
|------------------|--------------|------------|---------------|-----------|-------|------|--------------|---------|----|-----|
| 檔案(F) 編輯(E)      | 檢視(∨)        | 工作(K) 程    | 📑 'credit」 的風 | 寄住        |       |      |              |         | ×  |     |
| 專案樹狀結構 → ×       | credit •     |            | 一般            | 淮陕        |       |      |              |         |    | ×   |
| 🖃 🍓 處理流程         | <b>翻 篩彈和</b> | 排序(1) 🕮 査言 | 欄             | 逆相        |       |      |              |         |    |     |
| 📲 credit         |              |            | 進階            |           |       |      |              |         |    |     |
|                  | 2972         | 0 125477   | 相安            | 資料集屬性     |       |      |              |         |    | -   |
|                  | 2973         | 0 125494   |               | 伺服器:      | 本機    |      |              |         |    |     |
|                  | 2974         | 0 125501   |               | 1 0000000 | 1 124 |      |              |         |    |     |
|                  | 2975         | 0 125561   |               | SAS 參考:   |       |      |              |         |    |     |
|                  | 2976         | 1 125592   |               |           |       |      |              |         |    |     |
|                  | 2977         | 1 125594   |               | -184      | 20    | (あさ) | *            |         |    |     |
|                  | 2978         | 0 125638   |               | 们刺:       | 30    | 派すI: | 省            |         |    |     |
|                  | 2979         | 0 125639   |               | 列:        | 3000  | 厩縮:  | 昰            |         |    |     |
|                  | 2980         | 0 125666   |               | <i>,</i>  | 2000  |      | ~            |         |    |     |
|                  | 2981         | 0 125727   |               |           |       |      |              |         |    |     |
|                  | 2982         | 0 125756   |               |           |       |      |              |         |    |     |
|                  | 2983         | 1 125799   |               |           |       |      |              |         |    |     |
|                  | 2984         | 0 125906   |               |           |       |      |              |         |    |     |
|                  | 2985         | 0 125930   |               |           |       |      |              |         |    |     |
| 伺服器清單 🛛 🕶 🗙      | 2986         | 0 125936   |               |           |       |      |              |         |    |     |
| 🖫 🕞 🔲 🕘 🔲        | 2987         | 0 125989   |               |           |       |      |              |         |    |     |
| >>>              | 2988         | 1 126065   |               |           |       |      |              |         |    | [   |
|                  | 2989         | 0 126190   |               |           |       |      |              |         |    |     |
| ■■               | 2990         | 0 126234   |               |           |       |      |              |         |    |     |
| ■ 🗄 私用 OLAP      | 2991         | 1 126271   |               |           |       |      |              |         |    |     |
|                  | 2992         | 1 126326   |               |           |       |      |              |         |    |     |
|                  | 2993         | 1 126327   |               |           |       |      |              |         |    |     |
|                  | 2994         | 1 126332   |               |           |       |      |              |         |    |     |
|                  | 2995         | 0 126402   |               |           |       |      |              |         |    |     |
|                  | 2996         | 0 126441   |               |           |       |      |              |         |    |     |
|                  | 2997         | 0 126448   |               |           |       |      |              |         |    |     |
|                  | 2998         | 0 126465   |               |           |       |      |              |         |    |     |
|                  | 2999         | 0 126487   |               |           |       |      |              | 其他 (F1) |    | = = |
|                  | 3000         | 0 126503   |               |           |       |      | 確定           | 田())    |    | = + |
|                  | •            |            |               |           |       |      | <b>**</b> ** | 1/1/1   |    |     |
| 就緒               |              |            |               |           |       |      |              |         | .d |     |

| 🧭 SAS Enterprise          | Guide        |                   |           |             |               |           |            |                |               |               |          |
|---------------------------|--------------|-------------------|-----------|-------------|---------------|-----------|------------|----------------|---------------|---------------|----------|
| 檔案(F) 編輯(E)               | 檢視(          | (V) 工作(K) 程式      | (P) 工具(T) | 說明(H) │🎽    | • 🚔 • 🚳   📇 🋩 | 🗈 🗈 🗙   🍺 | [] 🖓 🖓 📲 🔚 | 里流程 ▼          |               |               |          |
| 專案樹狀結構 → ×                | credit       | t •               |           |             |               |           |            |                |               |               | ×        |
|                           | <b>新 篩</b> 港 | 巽和排序(1) 🖽 查詢a     |           | (D) ▼ 描述(B) | ▼ 圖形(G) ▼ 分材  |           |            | ▼   □□         |               |               |          |
| 📰 credit                  | 14 Dit 16    | TARGE A ID        |           | CollectCnt  | BanrnotevInd  | inαCnt06  |            | IngFinanceCnt2 | 🗊 TLTimeFirst | 😥 TL TimeLast | 🙃 TLCn 🔺 |
|                           | 1            | 0 000066          | 1         | 1           | 0             | 7         | 1          | 4              | 125           | 3             |          |
|                           | 2            | 0 000116          | 1         | 1           | 0             | 2         | 1          | 0              | 252           | 18            |          |
|                           | 3            | 0 000124          | 0         | 0           | 0             | 1         | 1          | 4              | 254           | 12            |          |
|                           | 4            | 0 000128          | 0         | 0           | 0             | б         | 3          | б              | 154           | 3             |          |
|                           | 5            | 0 000143          | 0         | 0           | 0             | 1         | 0          | 1              | 311           | 17            |          |
|                           | 6            | 0 000291          | 1         | 1           | 0             | 1         | 1          | 2              | 200           | 7             |          |
|                           | 7            | 0 000355          | 2         | 0           | 0             | 3         | 1          | 2              | 137           | 12            |          |
|                           | 8            | 0 000364          | 0         | 0           | 0             | 3         | 2          | 1              | 267           | 2             |          |
|                           | 9            | 0 000388          | 0         | 0           | 0             | 0         | 16         | 3              | 359           | 23            |          |
|                           | 10           | 0 000436          | 1         | 1           | 0             | 1         | б          | 3              | 141           | 8             |          |
|                           | 11           | 0 000478          | 0         | 0           | 0             | 1         | 4          | 1              | 487           | 12            |          |
|                           | 12           | 0 000506          | 5         | 3           | 1             | 3         | 1          | 3              | 24            | 4             |          |
|                           | 13           | 0 000547          | 0         | 0           | 0             | 4         | 1          | 4              | 78            | 4             |          |
|                           | 14           | 1 000582          | 3         | 3           | 0             | 4         | 0          | 5              | 117           | 27            |          |
| 伺服器清單 🛛 🕶 🗙               | 15           | 0 000608          | 2         | 2           | 0             | 1         | 0          | 4              | 101           | 12            |          |
| 🖪 🕞 🔳 🕘 🔲                 | 16           | 0 000611          | 1         | 1           | 0             | 2         | 1          | 8              | 260           | 16            |          |
|                           | 17           | 0 000643          | 0         | 0           | 0             | 5         | 1          | б              | 295           | 8             |          |
|                           | 18           | 0 000645          | 0         | 0           | 0             | 0         |            | 0              | 223           | 18            |          |
| ■■□伺服器                    | 19           | 1 000662          | 15        | 9           | 0             | 3         | 1          | 3              | 14            | 14            |          |
| ■ 🗄 私用 OLAP               | 20           | 0 000714          | 0         | 0           | 0             | 3         | 2          | 7              | 345           | 2             |          |
|                           | 21           | 0 000750          | 0         | 0           | 0             | 4         | 4          | 5              | 145           | 3             |          |
|                           | 22           | 0 000777          | 0         | 0           | 0             | 3         | 1          | 3              | 222           | 22            |          |
|                           | 23           | 1 000805          | 0         | 0           | 0             | 1         | 5          | 1              | 354           | 7             |          |
|                           | 24           | 0 000911          | 8         | 8           | 0             | 0         | 8          | 2              | 111           | 24            |          |
|                           | 25           | 0 001039          | б         | 4           | 1             | 3         | 2          | 0              | 175           | 4             |          |
|                           | 26           | 0 001078          | 0         | 0           | 0             | 1         | 1          | 3              | 56            | 40            |          |
|                           | 27           | 1 001175          | 8         | 5           | 0             | б         | 1          | 10             | 16            | 4             |          |
|                           | 28           | 0 001181          | 0         | 0           | 0             | 0         | 11         | 0              | 398           | 10            |          |
|                           | 29           | 0 001258          | 1         | 0           | 1             | 6         | 0          | б              | 134           | б             |          |
| <ul> <li>▲ Ш ▶</li> </ul> | 30           | I <u>1∶∩∩1373</u> | <u> </u>  | 1           | 0             | 0         | Λ          | 8              | 130           | 52.           | •        |
| 市长幺英                      |              |                   |           |             |               |           |            |                |               | ▶ ≠踝          |          |

| 👩 SAS Enterprise                                 | Guide                                                                                                    |                                                                                             |                                                     |                                                                                                    |                                                                                                    |                                                                                       |                                                |                                         |           |                                    |                        | ð          | ×    |
|--------------------------------------------------|----------------------------------------------------------------------------------------------------|---------------------------------------------------------------------------------------------|-----------------------------------------------------|----------------------------------------------------------------------------------------------------|----------------------------------------------------------------------------------------------------|---------------------------------------------------------------------------------------|------------------------------------------------|-----------------------------------------|-----------|------------------------------------|------------------------|------------|------|
| 檔案(F) 編輯(E)                                      | 檢視(∨                                                                                                    | /) 工作(K)                                                                                    | ) 程                                                 | 式(P) 工具(T) 說明                                                                                                    | (H) 🛛 🗎 🕶 🚔 י                                                                                                    | - 🐔   8 % h f                                                                         | X 10 @  <del>]</del> -                         | <sup>8</sup> 08 處理流程 →                  |           |                                    |                        |            |      |
| 專案樹狀結構 → ×                                       | credit ·                                                                                                    | •                                                                                           |                                                     |                                                                                                    |                                                                                                    |                                                                                       |                                                |                                         |           |                                    |                        |            | ×    |
| 專案簡狀結構 → ×<br>□-Seg 處理流程<br>□ III credit         | credit ·<br>学 節選<br>1<br>2<br>3<br>4<br>5<br>6<br>7<br>8<br>9                                                                                      | ▼ 和排序(L) ■ TARGE 0 0 0 0 0 0 0 0 0 0 0 0 0 0 0 0 0 0 0                                      | ● 查認<br>● ID<br>000066<br>000116<br>● I 節<br>「<br>「 | <ul> <li>         · ③ DerogCnt ③ Col         · ③ DerogCnt ④ Col         · 1         · 1         · 1</li></ul>                                                                                                    | <ul> <li>描述(B) ◆ 圖</li> <li>lectCnt ③ B:</li> <li>1</li> <li>1</li> <li>M_Data\credi</li> <li>排序 圖 結:</li> </ul> | 圖形(G) ◆ 分析(Z) ◆<br>anruptcyInd @ Ing<br>0<br>t.sas7bdat<br>異<br>選取的 0 / 30 (S):<br>名稱 | │ 匯出(X) ・ 傳送<br>[Cnt06 @ InqTin<br>7<br>2<br>】 | 差至(N) ▼   目<br>meLast ② IngFi<br>1<br>1 | nanceCnt2 | <b>FimeFirst (a)</b><br>125<br>252 | TL TimeLast<br>3<br>18 |            | Cn A |
| 伺服器清單 - ×<br>■ □ ① ● □<br>● □ 伺服器<br>● □ 私用 OLAP | 10       11       12       13       14       15       16       17       18       19       20       21       22       23       24       25       26 | 0<br>0<br>0<br>0<br>0<br>0<br>0<br>0<br>0<br>0<br>0<br>0<br>0<br>0<br>0<br>0<br>0<br>0<br>0 |                                                     | <ul> <li>▲ ID</li> <li>② DerogCnt</li> <li>③ CollectCnt</li> <li>③ BanruptcyInd</li> <li>③ InqCnt06</li> <li>③ InqFinanceCnt24</li> <li>③ TL TimeFirst</li> <li>③ TLCnt03</li> <li>③ TLCnt12</li> <li>③ TLCnt24</li> <li>③ TLCnt</li> <li>③ TLSatCnt</li> <li>③ TLDBl60Cnt</li> <li>③ TLSIUTICnt</li> </ul> |                                                                                                    |                                                                                       |                                                | <選取至少一個                                 | 變數>       |                                    |                        |            |      |
| •                                                | 28<br>29<br>30                                                                                                    | 0<br>0<br>1                                                                                 |                                                     | ■ 顯示標籤而非變數名                                                                                                    | 稱(L)                                                                                                    |                                                                                       |                                                |                                         | Toda pina | The VIII                           |                        | -\\nd      |      |
| 就緒                                               |                                                                                                    |                                                                                             |                                                     | 顯示視覽(P)                                                                                                    | 驗證(V)                                                                                                    |                                                                                       |                                                |                                         | 確定        |                                    |                        | <b>況</b> 明 |      |

| 🞯 SAS Enterprise            | Guide                                                                                                    |                                                                                                    |      |
|-----------------------------|----------------------------------------------------------------------------------------------------|----------------------------------------------------------------------------------------------------|------|
| 檔案(F) 編輯(E)                 | 檢視(∨) 工作()                                                                                               | (K)   程式(P)   工具(T)   說明(H)     🎽 + 🚰 + 🚳   📇 🋩 ங 🛝 🗡 🛯 🕫   ➡ + 🌬 處理流程 🔹                                                                                                    |      |
| 專案樹狀結構 • ×                  | credit •                                                                                                 |                                                                                                    | ×    |
| ⊡ ‱ 處理流程                    | # 篩選和排序(L) TARGE 1 0 2 0 3 0 4 0                                                                         | The provided HTML Constraints of the provided HTML Constraints of the provided HTML Const | Last |
|                             | 5 0<br>6 0<br>7 0<br>8 0                                                                                 | ○     □     □     □     □     □     □     □     □     □     □     □     □     □     □     □     □     □     □     □     □     □     □     □     □     □     □     □     □     □     □     □     □     □     □     □     □     □     □     □     □     □     □     □     □     □     □     □     □     □     □     □     □     □     □     □     □     □     □     □     □     □     □     □     □     □     □     □     □     □     □     □     □     □     □     □     □     □     □     □     □     □     □     □     □     □     □     □     □     □     □     □     □     □     □     □     □     □     □     □     □     □     □     □     □     □     □     □     □     □     □     □     □     □     □     □     □     □     □     □     □     □     □     □     □     □     □     □     □     □     □     □     □     □     □     □<                                                                                                    |      |
|                             | 9 0<br>10 0<br>11 0                                                                                      | C D TARGET                                                                                                    |      |
| 伺服器清單 •×                    | 12         0           13         0           14         1           15         0           16         0 | 0     Image: Second second secon                 |      |
| ■ 目 ● □ ● 目 伺服器 ● 局 私用 OLAP | 10         0           17         0           18         0           19         1           20         0 | $ \begin{array}{c}                                     $                                                                                                    |      |
|                             | <b>21</b> 0<br><b>22</b> 0<br><b>23</b> 1<br><b>24</b> 0                                                 | Image: Description of the second second s        |      |
|                             | 25 0<br>26 0<br>27 1<br>28 0                                                                             | D TLBadCnt24<br>TL75IHilCnt<br>TUT F                                                                                                    |      |
| 4 111                       | <b>29</b> 0<br><b>30</b> 1                                                                               |                                                                                                    |      |
| 就緒                          |                                                                                                    |                                                                                                    | 說明   |

| 团 SAS Enterprise                                                   | e Guide  |          |          |                                         |                                  |                       |             |                                                 |                  |               |          |
|--------------------------------------------------------------------|----------|----------|----------|-----------------------------------------|----------------------------------|-----------------------|-------------|-------------------------------------------------|------------------|---------------|----------|
| 構案(F) 編輯(F                                                         | ) 榆視(//) | 工作(的     | 程式(1     | い 工具(工) 賃                               | 說明(H) 🏼 🎦 🕶 🚔                    | - 🕼   4 4 h ft 🗙 -    | lia al 🗂 I  | 。 處理流程 ▼                                        |                  |               |          |
|                                                                    | ,        |          | 12-1(    | ,,                                      |                                  |                       | ,           |                                                 |                  |               |          |
| 專業 倒 狀 結 構 ▼ >                                                     | creait • |          |          |                                         |                                  |                       |             |                                                 |                  |               | X        |
| - ⊷ 處理流程                                                           | 🐬 篩選和    | ]排序(L) 🖣 | · 查詢產:   | 生器(Q)   資料(                             | [D) • 描述(B) • [                  | 圖形(G) ▼ 分析(Z) ▼   匯   | [出(X) → 傳送] | 至(N) 🕶 🛛 🔚                                      |                  |               |          |
| credit                                                             | 1        | TARGE 🖉  | 🖌 ID 🧕   | ) DerogCnt 😡                            | CollectCnt 🔞 B                   | SanruptcyInd 🔞 InqCnt | 06 😡 IngTim | eLast 🔞 IngFinanceCnt2                          | 🔞 TL TimeFirst 😡 | TL TimeLast 🧕 | 👌 TLCn 🔺 |
|                                                                    | 1        | 0 0      | 00066    | 1                                       | 1                                | 0                     | 7           | 1                                               | 1 125            | 3             | Ξ        |
|                                                                    | 2        | 0        | 00116    | 1                                       | 1                                | 0                     | 2           | 1                                               | 252              | 18            |          |
|                                                                    | 3        | 0        |          | Ent#under −CAIDIAT                      | ALENA Datalanad                  | it a set 7 le sl s t  |             |                                                 |                  |               |          |
|                                                                    | 4        | 0        | ?↓師选     | NUBER - CIUNT                           | Aleivi_Datalcred                 | n.sas/pdat            |             |                                                 |                  |               |          |
|                                                                    | 5        | 0        |          | 動 🔽 營業現42/4                             |                                  | Ħ                     |             |                                                 |                  |               |          |
|                                                                    | 6        | 0        |          | 「「「」「」「」「」「」「」「」「」「」「」「」「」」「」「」」「」」「」」「 | -   <del>= *</del> 19F177   🔤 %8 |                       |             |                                                 |                  |               |          |
|                                                                    | 7        | 0        | 可用       | 的 (0)(A):                               |                                  | 選取的 30 / 30 (S):      |             |                                                 |                  |               |          |
|                                                                    | 8        | 0        |          | 名稱                                      |                                  | 夕稱                    | 迷耳开门        | 桓谿                                              |                  |               |          |
|                                                                    | 9        | 0        |          |                                         |                                  |                       | 動信          |                                                 |                  |               |          |
|                                                                    | 10       |          |          |                                         |                                  |                       | 安正          | IARGET                                          |                  |               | ₽        |
|                                                                    | 11       |          |          |                                         |                                  | DerogCnt              | 數值          | Number Public Derogat                           | ories            |               |          |
|                                                                    | 12       | ň        |          |                                         |                                  | CollectCnt.           | 數值          | Number Collections                              |                  |               |          |
|                                                                    | 12       |          |          |                                         |                                  | BanruptcyInd          | 數值          | Bankruptcy Indicator                            |                  |               |          |
|                                                                    | 12       | 1        |          |                                         |                                  | 1 IngCnt06            | 數值          | Number Inquiries 6 Ma                           | nths             |               |          |
| <u>伺服哭注咒</u> 。。                                                    | 15       | 1        |          |                                         |                                  | 😡 InqTimeLast         | 數值          | Time Since Last Inquir                          | 7                | =             |          |
|                                                                    | 15       | ×        |          |                                         |                                  | 😡 InqFinanceCnt24     | 數值          | Number Finance Inquir                           | es 24 Mo         |               |          |
| 🖫 📑 且 🥹 川                                                          | 10       |          |          |                                         |                                  | 🔞 TL TimeFirst        | 數值          | Time Since First Trade                          | Line             |               |          |
| >>>                                                                | 17       |          |          |                                         |                                  | 🔞 TL TimeLast         | 數值          | Time Since Last Trade                           | Line             |               |          |
|                                                                    | 18       |          |          |                                         |                                  | 1 TLCnt03             | 數值          | Number Trade Lines O                            | pened 3          |               |          |
| 「「「」」「「」」「「」」「」」「」」「」」「」」「」」「」」「」」「」「」」「」」「」」「」」「」」「」」「」」「」」」「」」」」 | 19       | I        |          |                                         |                                  | 100 TLCnt12           | 數值          | Number Trade Lines O                            | pened 12         |               |          |
| ■ 🗄 🛅 私用 ULAP                                                      | 20       | 0        |          |                                         |                                  | 1 TLCnt24             | 數值          | Number Trade Lines O                            | pened 24         |               |          |
|                                                                    | 21       | 0        |          |                                         |                                  | 1 TLCnt               | 数11         | Total Open Trade Line                           | • • •            |               |          |
|                                                                    | 22       | 0        |          |                                         |                                  | TLSum                 |             | Total Balance All Iradi                         | e Lines          |               |          |
|                                                                    | 23       | 1        |          |                                         |                                  | TL MaxSum             | 貝幣          | Iotal High Credit All I<br>Number Trade Lines C | rade Lines       |               |          |
|                                                                    | 24       | 0        |          |                                         |                                  | TLSatUnt              | 數值          | Number Trade Lines C                            | urrenuy S        |               |          |
|                                                                    | 25       | 0        |          |                                         |                                  | TLDelooCiti           | 數值          | Number Trade Lines C<br>Number Trade Lines B    | d Dobt 2         |               |          |
|                                                                    | 26       | 0        |          |                                         |                                  | TL 75UtilCat          | 數值          | Number Trade Lines 75                           | in Debi 2        |               |          |
|                                                                    | 27       | 1        |          |                                         |                                  | A TI SOLLICH          | 新店          | Manuber Trade Eilles /a                         |                  |               |          |
|                                                                    | 28       | 0        |          |                                         | 肺々種の、                            |                       |             |                                                 |                  |               |          |
|                                                                    | 29       | 0        | <b>A</b> | R/INT未取111月中安要                          | 𝔄→↑↑再(L)                         |                       |             |                                                 |                  |               |          |
| 4                                                                  | 30       | 1        |          |                                         |                                  |                       |             | _                                               |                  |               |          |
|                                                                    | •        |          | E A      | 顛示預覽(P)                                 | 驗證(V)                            |                       |             |                                                 | 確定 取             | 肖 說           | ,明       |
| 就緒                                                                 |          |          |          |                                         |                                  |                       |             |                                                 |                  |               |          |
|                                                                    |          |          |          |                                         |                                  |                       |             |                                                 |                  |               |          |

| 🜀 SAS Enterprise (                             | Guide                                                                                                    |                                                                                                    |                                  |
|------------------------------------------------|----------------------------------------------------------------------------------------------------|----------------------------------------------------------------------------------------------------|----------------------------------|
| 檔案(F) 編輯(E)                                    | 檢視(∨) 工作(K                                                                                                    | \$)  程式(P)  工具(T)  說明(H)  🎽 + 🚰 + 🚳 🕌 🋩 ங 🛝 🗡 🖃 🤊 (य│ 🗖 + विष 處理流程 🔹                                                                                                    |                                  |
| 專案樹狀結構 → ×                                     | credit •                                                                                                    |                                                                                                    | ;                                |
| 專業樹狀結構 → ×                                     | credit •<br>群語建和排序(L)<br>1 0<br>2 0<br>3 0<br>4 0<br>5 0<br>6 0<br>7 0<br>8 0                                                                                                    | 董韵產生器(Q) 資料(D) + 描述(B) + 圖形(G) + 分析(Z) +   匯出(X) + 傳送至(N) +   Ⅲ                                                                                                    | 2<br>LTimeLast @ TLCn<br>3<br>18 |
| 伺服器清單 → ×<br>■ □ ● □<br>● □ 伺服器<br>● □ 私用 OLAP | 9       0         10       0         11       0         12       0         13       0         14       1         15       0         16       0         17       0         18       0         19       1         20       0         21       0         22       0 | TARGET       ▼       ● 遞增(A)         TARGET       ● 遞減(D)         3:ID       DerogCnt         CollectCnt       BanruptcyInd         BanruptcyInd       ● 遞增(A)         InqTimeLast       ● 遞減(D)         IndFinanceCnt24       ● 遞減(D)         TLTimeFirst       ■ 近流(D)         TLCnt03       ■ 近流(D)         TLCnt12       ■ 近た12         TLCnt24       ■ 近た12         TLSatCnt       ■ Stat         TLDel60Cnt       ● |                                  |
| < □                                            | 23       1         24       0         25       0         26       0         27       1         28       0         29       0         30       1                                                                                                    | TLBalCnt2         TLBalCnt2         TLS0UtilCnt         TLS0UtilCnt         TLBalHCPct         TLDel3060Cnt24         TLDel3060Cnt24         TLDel00Cnt24         TLDel60CntAll         TLDel60Cnt24         TLDel60Cnt24         TLDel60Cnt24         TLDel60Cnt24         TLDel60Cnt24         TLDel60Cnt24         TLDel60Cnt24         TLOpen24Pct                                                                    | 全部清除(C)<br><b>說明</b>             |

| 团 SAS Enterprise G                                 | Guide                                                                                           |                   |
|----------------------------------------------------|-------------------------------------------------------------------------------------------------|-------------------|
| 檔案(F) 編輯(E)                                        | 檢視(V) 工作(K) 程式(P) 工具(T) 說明(H) │ 🗎 ▾ 🚰 ▾ 🚳 │ 📇 🋩 🗈 🛝 🗡 🔎 🕫 │ 🗖 ▾ │ 👦 鹵理流程 🔹                      |                   |
| 專案樹狀結構 ▼×<br>□ Šeg 處理流程<br>□ 謂 credit              | 新選和排序 - C:\DATA\EM_Data\credit.sas7bdat     ●     按數                                            |                   |
|                                                    | 排序依據(S):   TARGET   文要键(T):     ● 遞減(D)     次 ● 遞增(A)     ● 遞增(A)   ● 遞增(A)   ● 遞增(A)   ● 遞減(D) |                   |
| 伺服器清單 → ×<br>戰 ♀ 凰 ᢀ 〕<br>>>                       |                                                                                                 |                   |
| <ul> <li>● 』 伺服器</li> <li>● 小 ● 私用 OLAP</li> </ul> |                                                                                                 |                   |
| ✓ Ⅲ →                                              | <ul> <li>□ 顯示標籤而非變數名稱(L)</li> <li>□ 顯示預覽(P)</li> <li>驗證(V)</li> <li>□ 確定</li> <li>取消</li> </ul> | 除(C)<br><b>說明</b> |

| 🌀 SAS En            | nterprise (  | Guide |          |                 |                  |               |                     |                    |               |                 |                  |
|---------------------|--------------|-------|----------|-----------------|------------------|---------------|---------------------|--------------------|---------------|-----------------|------------------|
| 檔案(F)               | 編輯(E)        | 檢視(   | V) 工作(K) | 程式(P) ]         | E具(T) 說明(H)      | 🎦 • 🚔 • 🐔   📇 | * 🗈 🖻 🗡   🄊 🖪       | ■    ̄ -   ㎏ 處理流程  | ₹ -           |                 |                  |
| 專案樹狀結               | s構 → ×       | 篩選和   | 排序 ▼     |                 |                  |               |                     |                    |               |                 | ×                |
| <mark>。</mark> 處理流程 |              | 罰輸    | 入資料 🛄 程式 | 武碼 📋 記録         | 檔 🔝 輸出資料         |               |                     |                    |               |                 |                  |
| - 🧱 credit<br>🎫 錯過  | 盟和维定         | \$5 🔍 | 修改工作(Y)  | <b>罚 篩選和排</b> 月 | <br>躬(L) 🏪 查詢產生器 |               |                     | ・<br>分析(Z) ・  匯出() | x) ▼ 傅送至(N) ▼ |                 |                  |
| <u>\$</u> 1 Enh3    | 医イロジトファ      |       | D TARGET | 💧 ID            | DerogCnt         | CollectCnt    | <b>BanruptcyInd</b> | ia) IngCnt06       | IngTimeLast   | IngFinanceCnt24 | 👌 TL TimeFirst 🔺 |
|                     |              | 1     |          | 1 001175        | 8                | 5             | 0                   | б                  | 1             | 10              | 16 =             |
|                     |              | 2     |          | 1 001373        | 3                | 1             | 0                   | 9                  | 0             | 8               | 130              |
|                     |              | 3     |          | 1 000805        | 0                | 0             | 0                   | 1                  | 5             | 1               | 354              |
|                     |              | 4     |          | 1 001483        | 1                | 1             | 1                   | 2                  | 2             | 0               | 124              |
|                     |              | 5     |          | 1 000662        | 15               | 9             | 0                   | 3                  | 1             | 3               | 14               |
|                     |              | 6     |          | 1 001514        | 0                | 0             | 0                   | 1                  | 3             | 1               | 148              |
|                     |              | 7     |          | 1 001911        | 3                | 2             | ; 0                 | 5                  | 1             | 3               | 124              |
|                     |              | 8     |          | 1 000582        | 3                | 3             | 0                   | 4                  | 0             | 5               | 117              |
|                     |              | 9     |          | 1 002596        | 1                | 1             | 0                   | 2                  | 0             | 3               | 286              |
|                     |              | 10    |          | 1 003132        | б                | 3             | 0                   | 1                  | 0             | 0               | 55               |
|                     |              | 11    |          | 1 002940        | 1                | 0             | 1                   | 8                  | 1             | б               | 168              |
| < II                | 1 F          | 12    |          | 1 004470        | 4                | 4             | 0                   | 13                 | 1             | 27              | 42               |
|                     | ,            | 13    |          | 1 005430        | 5                | 3             | 0                   | 4                  | 1             | 11              | 85               |
| 何服器清单               | <u>∎</u> • × | 14    |          | 1 002875        | 2                | 2             | 0                   | 5                  | 0             | б               | 175              |
| 🖏 🔓 🔲 (             | 9 📃          | 15    |          | 1 004860        | 0                | 0             | 0                   | 3                  | 0             | 2               | 446              |
|                     | >>           | 16    |          | 1 004408        | 0                | 0             | 0                   | 8                  | 1             | 10              | 124              |
|                     | 2.00         | 17    |          | 1 004032        | 2                | 2             | ;0                  | 2                  | 0             | 4               |                  |
| 世* 風 19/16          |              | 18    |          | 1 003060        | 0                | 0             | 0                   | 1                  | б             | 2               | 129              |
| 12/13               |              | 19    |          | 1 004734        | 1                | Q             | 0                   | 4                  | 1             | 2               | 93               |
|                     |              | 20    |          | 1 003190        | 2                | 2             | ; 0                 | 8                  | 1             | 9               | 96               |
|                     |              | 21    |          | 1 002884        | 8                | 7             | 0                   | 0                  | 23            | 1               | 125              |
|                     |              | 22    |          | 1 005014        | 0                | 0             | 0                   | 1                  | 2             | 1               | 337              |
|                     |              | 23    |          | 1 005261        | 1                | 1             | 0                   | 1                  | 1             | 0               | 134              |
|                     |              | 24    |          | 1 002767        | 0                | 0             | 0                   | 0                  | 15            | 0               | 175              |
|                     |              | 25    |          | 1 009299        | 1                | 1             | 0                   | 7                  | 0             | 2               | 105              |
|                     |              | 26    |          | 1 009572        | 0                | 0             | 0                   | 0                  |               | 0               | 96               |
|                     |              | 27    |          | 1 008256        | 1                | 1             | 0                   | 2                  | 1             | 1               | 138              |
|                     |              | 28    |          | 1 007968        | 2                | 1             | 1                   | 0                  | 8             | 2               | 156 👻            |
| •                   |              | •     |          | 111             |                  |               |                     |                    |               |                 | 4                |
| 就緒                  |              |       |          |                 |                  |               |                     |                    |               |                 | ≫ 未選取設定構         |

| 🞯 ISAS En             | nterprise (  | Guide       |          |                                                      |        |                                       |               |                |              |               |                   | - 0 ×        |
|-----------------------|--------------|-------------|----------|------------------------------------------------------|--------|---------------------------------------|---------------|----------------|--------------|---------------|-------------------|--------------|
| 檔案(F)                 | 編輯(E)        | 檢視(         | V) 工作(K) | 程式(P)                                                | (T)具工  | 說明(H) │🇎                              | • 🚔 • 🚳   📇 🋩 | 🗈 🛍 🗙   🍋 🧃    | ̄ ▼   ᡂ 處理流程 | •             |                   |              |
| 專案樹狀編                 | 吉構 → ×       | 篩選和         | 排序 ▼     |                                                      |        |                                       |               |                |              |               |                   | ×            |
| <mark>28</mark> 處理流程  | [            | 罰輪          | 入資料 🦳 程式 | 式碼 🎬 記                                               | 後檔 🎇   | 輸出資料                                  |               |                |              |               |                   |              |
| 🖹 📰 credit            |              | <b>(5 1</b> | 修改工作(^)  | - 、<br>- 、<br>- 、<br>- 、<br>- 、<br>- 、<br>- 、<br>- 、 | 席(1) 🕮 | · ··································· |               | (B) → 圖形(G) →  |              |               |                   |              |
|                       | <u> </u> 邦利  |             |          |                                                      |        | DerogCnt 向                            |               | BanrnotevInd 6 | ) InσCnt06 向 | IngTimeLast 😡 | IngFinanceCnt24 😡 | TL.TimeFirst |
|                       |              | 480         |          | 1 038252                                             |        | 3                                     | 2             | 1              | 3            | 5             | 5                 | 145          |
|                       |              | 481         |          | 1 039964                                             |        | 1                                     | 0             | 0              | 2            | 5             | 2                 | 148          |
|                       |              | 482         |          | 1 039559                                             |        | 0                                     | 0             | 0              | б            | 1             | 7                 | 76           |
|                       |              | 483         |          | 1 039331                                             |        | 2                                     | 2             | 0              | 9            | 0             | 7                 | 49           |
|                       |              | 484         |          | 1 039549                                             |        | 0                                     | 0             | 0              | 3            | 1             | 0                 | 170 🚍        |
|                       |              | 485         |          | 1 038998                                             |        | 0                                     | 0             | 0              | 2            | 1             | 2                 | 189          |
|                       |              | 486         |          | 1 040654                                             |        | 0                                     | 0             | 0              | 2            | 2             | 7                 | 139          |
|                       |              | 487         |          | 1 038914                                             |        | 0                                     | 0             | 0              | 3            | 0             | 0                 | 320          |
|                       |              | 488         |          | 1 040523                                             |        | 2                                     | 1             | 1              | 3            | 2             | 12                | 109          |
|                       |              | 489         |          | 1 039463                                             |        | 3                                     | 2             | 0              | 8            | 1             | 4                 | 290          |
|                       |              | 490         |          | 1 082705                                             |        | 2                                     | 1             | 1              | 5            | 1             | 1                 | 187          |
| <ul> <li>■</li> </ul> | 4 II         | 491         |          | 1 081476                                             |        | 1                                     | 1             | 0              | 0            | 18            | 0                 | 163          |
|                       |              | 492         |          | 1 081284                                             |        | 0                                     | 0             | 0              | 3            | 0             | 1                 | 192          |
| 101版                  | ∃ <b>•</b> × | 493         |          | 1 085822                                             |        | 3                                     | 3             | 0              | 9            |               | 17                | 278          |
|                       | 🕲 📃          | 494         |          | 1 086157                                             |        | 2                                     | 1             | 1              | 0            | 12            | 0                 | 224          |
|                       | >>           | 495         |          | 1 084562                                             |        | 2                                     | 2             | 0              | 5            | 0             | 4                 | 128          |
| ■個際                   | 2.44         | 496         |          | 1 084271                                             |        | 0                                     | 0             | 0              | 13           | 0             | 15                | 124          |
| ■■ ■ 門加               |              | 497         |          | 1 084422                                             |        | 0                                     | 0             | 0              | 3            | 0             | 2                 | 244          |
|                       | 100 "        | 498         |          | 1 085496                                             |        | 9                                     | 0             | 1              |              | 0             | 1                 | 51           |
|                       |              | 499         |          | 1 084350                                             |        | 1                                     | 1             | V              | 4            | 1             | 8                 | 7.           |
|                       |              | 500         |          | I 084872                                             | -      | 10                                    | 0             | U              | 4            | 3             | 7                 |              |
|                       |              | 501         |          | 0 083893                                             |        | 12                                    | 1             | 1              | 1            | U 15          | 1                 | 244          |
|                       |              | 502         |          | 0 084784                                             |        | 0                                     | 0             | U              | U            |               | U<br>1            | 92           |
|                       |              | 503         |          | 0 080100                                             |        | U A                                   | U             | U<br>1         |              |               | 1                 | 1.25         |
|                       |              | 505         |          | 0 005605                                             |        | 4                                     | V<br>0        | 1              | 1            | 1             | U<br>1            | 157          |
|                       |              | 505         |          | 0 000090                                             |        | V 0                                   | V<br>0        | 0              |              | U<br>7        | 1                 | 271          |
|                       |              | 507         |          | 0 004000                                             |        | 0                                     | V             | U<br>0         | U<br>1       | ۲<br>۱        | 1<br>N            | 571<br>160   |
| 4                     |              | 307         |          |                                                      |        |                                       | <u> </u>      |                | 1            | 1             | 4                 | 100 -        |
|                       |              |             |          |                                                      |        |                                       |               |                |              |               |                   | •            |
| 就緒                    |              |             |          |                                                      |        |                                       |               |                |              |               |                   | 🔌 未選取設定檔     |

| 🝠 SAS Enterprise          | Guide |                |             |                      |                |              |      |          |            | ð × |
|---------------------------|-------|----------------|-------------|----------------------|----------------|--------------|------|----------|------------|-----|
| 檔案(F) 編輯(E)               | 檢視(   | .∨) 工作(K) 程式(P | ") 工具(T) 說明 | 9(H)   🎦 • 🚔 • 🚳   d | 🖥 🏏 🖻 🛍 🗙   🗖  | 野園 🕬 ▼ 🗂 🔊 🤆 | 流程 🔸 |          |            |     |
| 專案樹狀結構 → ×                | 篩選利   | □排序 ▼          |             |                      |                |              |      |          |            | ×   |
| 處理流程                      | 罰輪    | 入資料 🗒 程式碼 🎬    | 記錄檔  麗 輸出]  | 資料                   |                |              |      |          |            |     |
| nedit and a second        |       | 修改工作(Y)   5 篩選 | 和排序(1) 🏛 否論 | 產生器(0) │ 資料(D)       | - 描述(B) - 圖形() |              |      | · •   E  |            |     |
|                           |       |                | TL.TimeLast |                      | TLCnt12        |              |      | TLSum 🛤  | TLMaxSnm 🚳 | TLA |
|                           | 480   | 145            | 1           | 1                    | 3              | 5            | 6    | \$1.437  | \$11.019   |     |
|                           | 481   | 148            | 7           | 0                    | 1              | 4            | б    | \$42,142 | \$52.945   |     |
|                           | 482   | 76             | 11          | 0                    | 1              | 5            | 5    | \$8,611  | \$9,326    |     |
|                           | 483   | 49             | 5           | 0                    | б              | 10           | 11   | \$11,611 | \$18,579   |     |
|                           | 484   | 170            | 5           | 0                    | 1              | 4            | 5    | \$2,781  | \$21,571   | =   |
|                           | 485   | 189            | 9           | 0                    | 1              | 4            | 14   | \$61,279 | \$73,460   |     |
|                           | 486   | 139            | 14          | 0                    | 0              | 2            | 12   | \$8,336  | \$29,630   |     |
|                           | 487   | 320            | б           | 0                    | 1              | б            | б    | \$11,040 | \$10,035   |     |
|                           | 488   | 109            | 8           | 0                    | 4              | б            | 3    | \$3,372  | \$3,441    |     |
|                           | 489   | 290            | 5           | 0                    | 1              | 1            | 3    | \$10,321 | \$11,889   |     |
|                           | 490   | 187            | 23          | 0                    | 0              | 1            | 1    | \$1,012  | \$1,161    |     |
| <ul> <li>III</li> </ul>   | 491   | 163            | 39          | 0                    | 0              | 0            | 3    | \$11,827 | \$11,400   |     |
|                           | 492   | 192            | 48          | 0                    | 0              | 0            | б    | \$26,549 | \$49,350   |     |
| 司服器清單 → ×                 | 493   | 278            | 3           | 1                    | 10             | 14           | 13   | \$42,181 | \$49,064   |     |
| 🛓 🔓 且 🥹 🔲                 | 494   | 224            | 38          | 0                    | 0              | 0            | 12   | \$10,889 | \$20,983   |     |
| »>                        | 495   | 128            | 12          | 0                    | 1              | 5            | 14   | \$24,027 | \$40,759   |     |
|                           | 496   | 124            | 3           | 1                    | 5              | 8            | 8    | \$27,906 | \$30,461   |     |
|                           | 497   | 244            | 4           | 0                    | 1              | 1            | б    | \$5,149  | \$7,604    |     |
|                           | 498   | 51             | 20          | 0                    | 0              | 1            | 3    | \$2,599  | \$3,505    |     |
|                           | 499   | 77             | 11          | 0                    | 1              | 2            | 1    | \$5      | \$1,000    |     |
|                           | 500   | 156            | б           | 0                    | 4              | б            | 10   | \$59,059 | \$72,533   |     |
|                           | 501   | 244            | 12          | 0                    | 1              | 1            | 4    | \$604    | \$3,745    |     |
|                           | 502   | 92             | 69          | 0                    | 0              | 0            | 1    | \$592    | \$667      |     |
|                           | 503   | 245            | 4           | 0                    | 2              | 5            | 18   | \$84,710 | \$110,350  |     |
|                           | 504   | 137            | 8           | 0                    | 1              | 4            | 5    | \$12,030 | \$23,406   |     |
|                           | 505   | 146            | 16          | 0                    | 0              | 1            | 5    | \$5,504  | \$10,745   |     |
|                           | 506   | 371            | 2           | 3                    | 3              | 5            | 15   | \$75,872 | \$115,061  |     |
|                           | 507   | 160            | 9           | 0                    | 1              | 2            | 5    | \$6,669  | \$7,689    | +   |
| <ul> <li>▲ Ⅲ ▶</li> </ul> | •     |                |             |                      |                |              |      |          |            | Þ   |
| 计公安                       |       |                |             |                      |                |              |      |          | ≫ ≠課取      | 铅空模 |

| 团 SAS Er                              | nterprise ( | Guide        |                                             |                              |            |               |           |                 |              |               |              | ×           |
|---------------------------------------|-------------|--------------|---------------------------------------------|------------------------------|------------|---------------|-----------|-----------------|--------------|---------------|--------------|-------------|
| 檔案(F)                                 | 編輯(E)       | 檢視(∨)        | 工作(K) 看                                     | 呈式(P) エ                      | [具(T) 說明(H | ) 🛛 🖆 • 🚔 • 🚳 | 📇 🋩 🖻 🛍 🗙 | 🔊 🔍 🗂 - 🗞 處     | 理流程 ▼        |               |              |             |
| 專案樹狀經                                 | 吉構 → ×      | 篩選和排         | 序 ▼                                         |                              |            |               | ,         |                 |              |               |              | ×           |
| ,處理流程                                 | ž           | 100 ま会 ス - 2 |                                             | 崖 (222) 승규수요.                | 援 🏻 龄儿答题   | Ľ             |           |                 |              |               |              |             |
| - 📆 credit                            | -           | 1 226 111八月  | 見が牛   三番 イ毛エ気は<br>15 丁 <i>4</i> 七 へへ   1777 | 南   📃 히니ww<br>소수湖민 Jottle (* |            |               |           |                 |              |               |              |             |
| 🛛 🔤 🎁                                 | 選和排序        |              |                                             | 師選祖排月                        |            |               |           | (G) ▼ 774π(Z) ▼ | 進击(X)▼ 傳法主(N |               | D 120500 -04 | <b>TT T</b> |
|                                       |             | 400          | ILSatCat                                    | <u>ໝີ</u>                    |            |               |           |                 | 120          | ILSatPet 🕲 IL |              |             |
|                                       |             | 400          | 1                                           | 6                            | 12         | 1             | Δ         | 5               | 80%          | 2470<br>56%   | 0            |             |
|                                       |             | 401          | 1                                           | 4                            | 1          | 1             | 2         | л<br>Л          | 00%          | 52%           | 0            |             |
|                                       |             | 402          | 1                                           | 5                            | î          | 0             | 4         | 7               | 63%          | 88%           | 0            |             |
|                                       |             | 484          | 1                                           | 4                            | 0          | 0             | 2         | 2               | 13%          | 44%           | 2            |             |
|                                       |             | 485          | 2                                           | 8                            | 0          | 0             | 10        | 10              | 83%          | 53%           | 2            |             |
|                                       |             | 486          | 1                                           | 9                            | 0          | 0             | 4         | 5               | 28%          | 52%           | 3            |             |
|                                       |             | 487          |                                             | 8                            | 19         | 15            | 3         | 3               | 110%         | 3%            | 2            |             |
|                                       |             | 488          |                                             | 5                            | 8          | 3             | 2         | 2               | 98%          | 18%           | 3            |             |
|                                       |             | 489          | 1                                           | 7                            | 1          | 1             | 1         | 1               | 87%          | 22%           | 1            |             |
|                                       |             | 490          |                                             | 2                            | 14         | 3             | 1         | 1               | 87%          | б%            | 0            |             |
| •                                     | 4 II        | 491          | 1                                           | 7                            | 0          | 0             | 2         | 2               | 104%         | 29%           | 1            |             |
|                                       |             | 492          | 1                                           | 1                            | 0          | 0             | 3         | 3               | 54%          | 23%           | 3            |             |
| 何服器清朝                                 | Ē ·×        | 493          | 2                                           | 4                            | 0          | 0             | 9         | 9               | 86%          | 59%           | 1            |             |
| 🖏 🔓 💷                                 | 🕘 🔲         | 494          |                                             | 8                            | 16         | 10            | 4         | 5               | 52%          | 14%           | 0            |             |
|                                       | >>          | 495          | 1                                           | 7                            | 1          | 1             | 3         | 9               | 59%          | 68%           | 0            |             |
| ■ ● 伺服                                | C 44        | 496          | 1                                           | 0                            | 2          | 1             | 5         | 5               | 92%          | 75%           | 0            |             |
| □□□□□□□□□□□□□□□□□□□□□□□□□□□□□□□□□□□□□ | ™<br>FIOLAP | 497          |                                             | 7                            | 9          | 2             | 2         | 2               | 81%          | 17%           | 2            |             |
|                                       |             | 498          |                                             | 3                            | 0          | 0             | 2         | 3               | 74%          | 100%          | 0            |             |
|                                       |             | 499          | 1                                           | 8                            | 1          | V             | U         | V               | 1%           | 20%           | 3            |             |
|                                       |             | 501          | 1                                           | 7                            | 2          | 1             | 4         | J               | 160          | 4770          |              |             |
|                                       |             | 502          |                                             | 1                            | 2          | 1             | 1         | 1               | 1070         | 40.70         | 0            |             |
|                                       |             | 502          | 3                                           | 1                            | 0          | 0             | 2         | 1<br>Q          | 77%          | 61%           | 0            |             |
|                                       |             | 504          | 1                                           | 0                            | 3          | 0             | 2         | 2               | 51%          | 64%           | 0            |             |
|                                       |             | 505          | 1                                           | 2                            | 6          | 3             | 2         | 2               | 51%          | 13%           | 0            |             |
|                                       |             | 506          | 2                                           | –<br>ช                       | 0          | 0             | 4         | 7               | 66%          | 55%           | 0            |             |
|                                       |             | 507          |                                             | 9                            | 1          | 0             | 4         | 4               | 87%          | 45%           | 0            | -           |
| <ul> <li>■</li> </ul>                 | •           |              | -                                           | -                            | -          | ······        |           |                 |              |               |              |             |
| 就緒                                    |             |              |                                             |                              |            |               |           |                 |              |               | 🔌 未選取設       | 定檔          |
#### credit.sas7bdat 篩選和排序

| 🕝 SAS Enterprise<br>檔塞(F) 编輯(F)       | Guide<br>检視(\/) | T作(K) 程元                                                                                                    | t(P) T具(T) 說日                                                                                                    | 問(日)   🎦 • 🚔 • 🚳         | <b>4 ∞ № № × I</b> | a al m+ Boo d | ■理流程 ▼   |                  |              | ð × |
|---------------------------------------|-----------------|----------------------------------------------------------------------------------------------------|----------------------------------------------------------------------------------------------------|--------------------------|--------------------|---------------|----------|------------------|--------------|-----|
| 国实() 加叶(C)<br>事案樹狀結構 ▼ ×              | 箭强和排            | ्राम्(iy)ाम्×<br>R.▼                                                                                                    |                                                                                                    |                          |                    |               |          |                  |              | ×   |
| 29 處理流程                               | 闘齢入さ            | ふまた (11) おちま (11) おおし (11) おおし (11) おねし (11) おねし (11) (11) (11) (11) (11) (11) (11) (11 | 前路檔 關 輸出                                                                                                    |                          |                    |               |          |                  |              |     |
| credit                                |                 | シャイー 📑 1主手の時日<br>シャナ 作へへ 二群 辞                                                                                                    | [三][[梁秋]][][[[]]][[]]][[]][[]]][[]][[]]][[]][[]]][[]][[][] | ≅47  <br>]瓷生器(∩) │ 資料(D) | ▼ 描述(B) ▼ 圖形(      | (の)、分析(7)、    |          | .n. <b>-</b>   ⊫ |              |     |
|                                       |                 | TLSatPet                                                                                                    |                                                                                                    |                          |                    | TLOpenPct     |          | 3 TL Del60Cnt24  | TLOpen24Pct  |     |
|                                       | 480             | 24%                                                                                                    | 0                                                                                                    | 3                        | 14                 | 24%           | 5        | 3                | 83%          |     |
|                                       | 481             | 56%                                                                                                    | 0                                                                                                    | 1                        | 3                  | 67%           | 1        | 1                | 67%          |     |
|                                       | 482             | 58%                                                                                                    | 0                                                                                                    | 0                        | 2                  | 26%           | 0        | 0                | 100%         |     |
|                                       | 483             | 88%                                                                                                    | 0                                                                                                    | 0                        | 0                  | 69%           | 1        | 0                | 91%          |     |
|                                       | 484             | 44%                                                                                                    | 2                                                                                                    | 1                        | 2                  | 31%           | 1        | 2                | 80%          |     |
|                                       | 485             | 53%                                                                                                    | 2                                                                                                    | 0                        | 1                  | 47%           | 0        | 1                | 29%          |     |
|                                       | 486             | 52%                                                                                                    | 3                                                                                                    | 0                        | 2                  | 52%           | 0        | 1                | 17%          |     |
|                                       | 487             | 3%                                                                                                    | 2                                                                                                    | 19                       | 24                 | 18%           | 19       | 20               | 100%         |     |
|                                       | 488             | 18%                                                                                                    | 3                                                                                                    | 3                        | 10                 | 18%           | 4        | 5                | 200%         |     |
|                                       | 489             | 22%                                                                                                    | 1                                                                                                    | 1                        | б                  | 33%           | 2        | 1                | 33%          |     |
|                                       | 490             | б%                                                                                                    | 0                                                                                                    | 3                        | 14                 | 6%            | 3        | 3                | 100%         |     |
| III ►                                 | 491             | 29%                                                                                                    | 1                                                                                                    | 0                        | 2                  | 43%           | 0        | 0                | 0%           |     |
| <u>白昭熙注留</u> · ·                      | 492             | 23%                                                                                                    | 3                                                                                                    | 0                        | 1                  | 46%           | 0        | 1                | 0%           |     |
|                                       | 493             | 59%                                                                                                    | 1                                                                                                    | 0                        | 1                  | 45%           | 1        | 0                | 108%         |     |
| 🗓 📑 🔳 🕹 📙                             | 494             | 14%                                                                                                    | 0                                                                                                    | 11                       | 16                 | 41%           | 12       | 11               | 0%           |     |
| >>>                                   | 495             | 68%                                                                                                    | 0                                                                                                    | 1                        | 1                  | 64%           | 1        | 1                | 36%          |     |
| ■ 伺服器                                 | 496             | 75%                                                                                                    | 0                                                                                                    | 1                        | 2                  | 67%           | 1        | 1                | 100%         |     |
| ■ 局 私用 OLAP                           | 497             | 17%                                                                                                    | 2                                                                                                    | 8                        | IU                 | 33%           | 8        | 9                | 17%          |     |
|                                       | 498             | 100%                                                                                                    | V                                                                                                    | U                        | V                  | 100%          | U .      | U                | 33%          |     |
|                                       | 499             | 20%                                                                                                    | 3                                                                                                    | 1                        | <u>ر</u>           | 10%           | 1        | 3                | 200%         |     |
|                                       | 501             | 47%                                                                                                    | 3                                                                                                    | 1                        | 4                  | 33%)<br>400   | 2        | 1                | 00%          |     |
|                                       | 500             | 40.70                                                                                                    | V                                                                                                    | 1<br>2                   | 4<br>0             | 4070          | <u>ر</u> | 1<br>            | 2J70<br>0.0% |     |
|                                       | 502             | 6106                                                                                                    | 0                                                                                                    |                          |                    | 50%           | V<br>0   | ے<br>^           | 070<br>2005  |     |
|                                       | 504             | 64%                                                                                                    | 0                                                                                                    | 0                        | 3                  | 26%           | 0        | 0                | 2070         |     |
|                                       | 505             | 129%                                                                                                    | 0                                                                                                    | 5                        | л<br>Б             | 50%<br>62%    | 5        | 5                | 0070<br>201% |     |
|                                       | 505             | 1.270<br>559&                                                                                                    | ں<br>۱                                                                                                    | 0                        | v<br>۱             | 52%           |          | <br>۱            | 22.70        |     |
|                                       | 507             | 45%                                                                                                    | n<br>N                                                                                                    | о<br>Л                   | 3                  | 45%           | <br>     |                  | 40%          |     |
|                                       | 4               |                                                                                                    |                                                                                                    | <u>`</u>                 |                    |               | Y        | · · · · ·        | 10,0         |     |
| 1 1 1 1 1 1 1 1 1 1 1 1 1 1 1 1 1 1 1 |                 |                                                                                                    |                                                                                                    |                          |                    |               |          |                  | ▶ 未躍雨        | 設定構 |

#### SAS Enterprise Miner 13.1 (SAS EM)

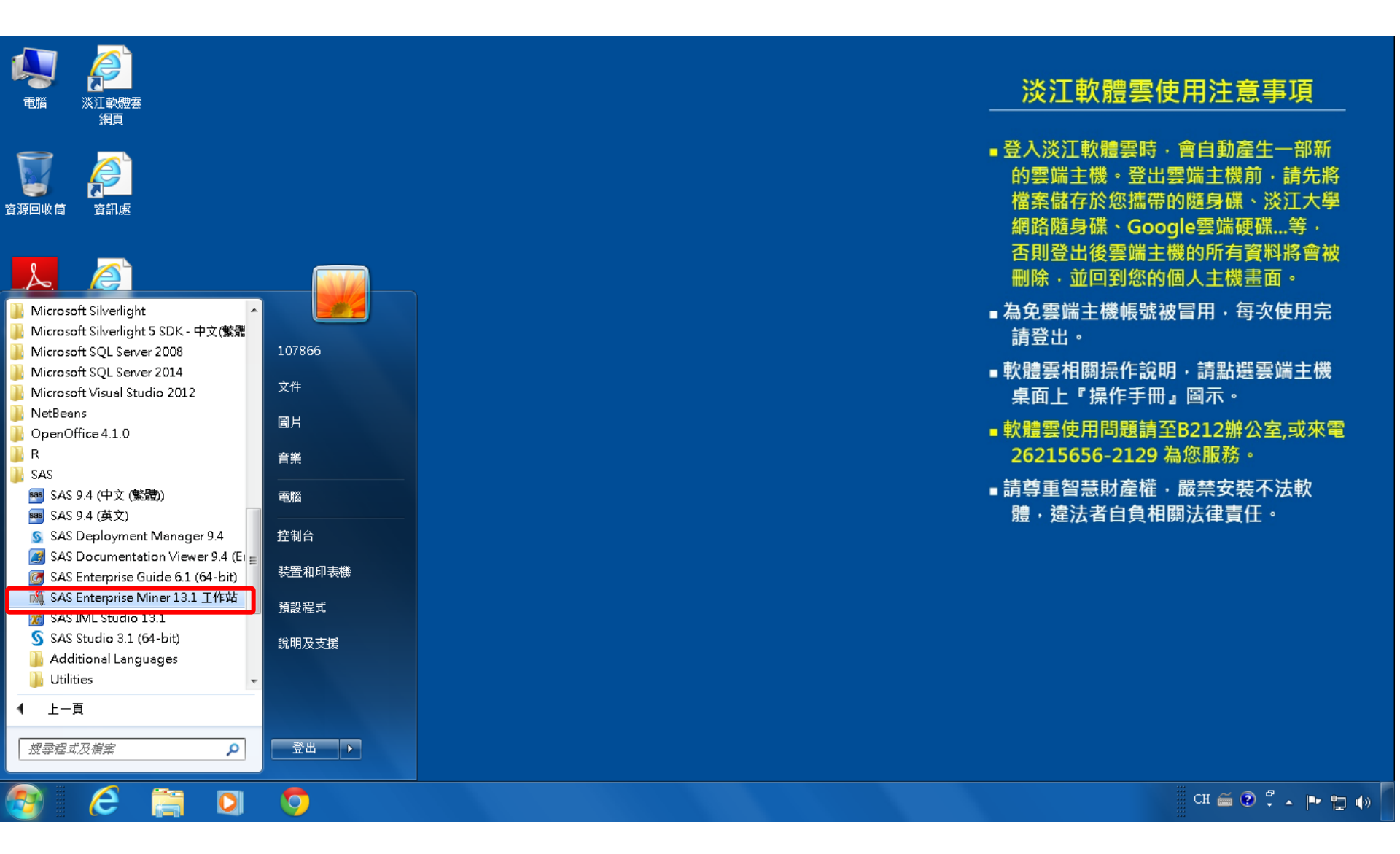

#### SAS EM 資料匯入4步驟

- Step 1. 新增專案 (New Project)
- Step 2. 新增資料館 (New / Library)
- Step 3. 建立資料來源 (Create Data Source)
- Step 4. 建立流程圖 (Create Diagram)

### Step 1. 新增專案 (New Project)

🍕 Enterprise Miner

檔案(F) 編輯(E) 檢視(V) 動作(A) 選項(O) 視窗(W) 說明(H)

🐥 ங 电 🗶 🎬 褐 🗑 🗐 🖬 🕸 🖈 🗶 🕄 🖓 🖓 🧶

歡迎使用 Enterprise Miner 建立新的 Enterprise Miner 專案 SAS<sup>®</sup> 說明主題 The second second secon Enterprise Miner<sup>™</sup> 12.1 新增專案.. 1 開啟專案… W 最近使用過的專案... T ● 檢視中繼資料... built by powered by SAS 結束 The second second secon

- 0 ×

#### Step 1. 新增專案 (New Project)

| <mark>≱- ⊪. m. × m.</mark> ≵      | L. 🕅 🎬                             | 前原子一物公司物。                |                                                                                                    |
|-----------------------------------|------------------------------------|--------------------------|----------------------------------------------------------------------------------------------------|
|                                   |                                    |                          | ▲ ❤<br>歡迎使用 Enterprise Miner                                                                                                    |
| SAS*<br>Enterprise<br>Miner~ 12.1 | \<br>\<br>\<br>\ <br>\ <br>\ <br>\ | 說明主題<br>新增專案…<br>開啟專案…   |                                                                                                    |
| built by<br>powered by<br>SAS     | *                                  | 最近使用過的專案<br>檢視中繼資料<br>結束 | <ul> <li>▲ 建立新的專案 第1/2步指定專案名稱和伺服器目錄</li> <li>▲ SAS 伺服器上為此專案指定專案名稱和目錄。所有的 SAS 資料集和檔案都將寫入此位置。</li> <li>■ 算案名稱         Enterprise Miner**12:1         ■ 算案名稱         EM_Project4         SAS 伺服器目錄         C:DATA         ②覽冗)     </li> </ul> |
|                                   |                                    |                          | <上一步(B) 下一步(N) > 取消(C)                                                                                                    |

🍕 Enterprise Miner

檔案(F) 編輯(E) 檢視(V) 動作(A) 選項(O) 視窗(W) 說明(H)

Ç.

a X

#### Step 1. 新增專案 (New Project)

| 🍕 Enterprise Mine                         | er             |                                                  |                                                       |  | 7 X |  |  |
|-------------------------------------------|----------------|--------------------------------------------------|-------------------------------------------------------|--|-----|--|--|
| 檔案(F) 編輯(E) 檢視(V) 動作(A) 選項(O) 視窗(W) 說明(H) |                |                                                  |                                                       |  |     |  |  |
| 🔅 🖻 🛍 🗙 🏢 🎼                               |                | 創作えませい記憶者                                        | ) 🔗                                                   |  |     |  |  |
|                                           |                |                                                  | 歡迎使用 Enterprise Miner                                 |  |     |  |  |
| SAS*<br>Enterprise<br>Miner 12.1          | \$<br>\$<br>\$ | 說明主題<br>新增專案<br>開啟專案<br>最近使用過的專案<br>檢視中繼資料<br>結束 | 建立新的專案 第 2 / 2 步 新增專案資訊   SAS* Enterprise Miner* 12:1 |  |     |  |  |

# SAS Enterprise Miner (EM\_Project3)

| 🌯 Enterprise Miner - EM_Project4 |                                         | 7 × |
|----------------------------------|-----------------------------------------|-----|
| 當案(F) 編輯(E) 檢視(V) 動作(A) 選項(O) 視  | āĝ(₩) 說明(H)                             |     |
| 돈 🖦 🗶 🎉 🍓 🗷 🗒 🍳 🐚 🖈 🔳 🕱 6        | 2 1. 4 4                                |     |
| BM Project4                      |                                         |     |
|                                  | ましし こ こ こ こ こ こ こ こ こ こ こ こ こ こ こ こ こ こ |     |
| →◎模型套件                           |                                         |     |
|                                  |                                         |     |
|                                  |                                         |     |
|                                  |                                         |     |
|                                  |                                         |     |
| <b>▲▼</b>                        |                                         |     |
| 屬性 值                             |                                         |     |
| 名稱 EM_Project4                   |                                         |     |
| 專案巨集變數                           |                                         |     |
| 建立時間                             |                                         |     |
| 網格可用 否                           |                                         |     |
| 路徑 C:DATA 日本<br>中繼資料資料夾路徑        |                                         |     |
| 最大並行工作數目 預設                      |                                         |     |
|                                  |                                         |     |
|                                  |                                         |     |
|                                  |                                         |     |
|                                  |                                         |     |
|                                  |                                         |     |
|                                  |                                         |     |
| ▲▼                               |                                         |     |
| 名稱                               |                                         |     |
| 電安存縮                             |                                         |     |
| ++ x< 12/11+                     |                                         |     |
|                                  |                                         |     |
|                                  |                                         |     |
|                                  |                                         |     |

| S,        | Enterprise Miner - EM_I                                         | Project4                             |                                                                         |                    |                                              |              |      |      |
|-----------|-----------------------------------------------------------------|--------------------------------------|-------------------------------------------------------------------------|--------------------|----------------------------------------------|--------------|------|------|
| 當₿        | ≹(F) 編輯(E) 檢視(V) 動                                              | 1作(A) 選項(O) 視窗                       | (W)                                                                     | 說明(H)              |                                              |              |      |      |
|           | 新增(N)                                                           |                                      |                                                                         | 專案                 | Ctrl+Shift+P                                 |              | <br> | <br> |
|           | 開啟專案(O) <b>…</b><br>最近使用過的專案(R)                                 | Ctrl+O                               | 800<br>201<br>201<br>201<br>201<br>201<br>201<br>201<br>201<br>201<br>2 | 流程圖<br>資料來源<br>資料館 | Ctrl+Shift+D<br>Ctrl+Shift+S<br>Ctrl+Shift+L | 聖式 應用程式 時間序列 |      |      |
|           | 開啟模型(M)<br><b>開啟模型套件(K)</b><br>註冊模型(G)                          | Ctrl+G<br>Ctrl+Alt+M<br>Ctrl+Shift+R |                                                                         |                    |                                              | ,            |      |      |
|           | 開啟(E)<br>關閉(S)                                                  |                                      | I                                                                       |                    |                                              |              |      |      |
|           | 關閉此專案(C)                                                        | Escape                               |                                                                         |                    |                                              |              |      |      |
|           | <b>從 XML 匯入流程圖(!)…</b><br>另存新檔(A)…<br>列印(P) <b>…</b><br>預覽列印(∨) | Ctrl +I<br>Ctrl +S<br>Ctrl + P       | l                                                                       |                    |                                              |              |      |      |
|           | 刪除此專案(D)                                                        | Ctrl+Shift+Delete                    |                                                                         |                    |                                              |              |      |      |
|           | 結束(T)                                                           | Shift+Escape                         |                                                                         |                    |                                              |              |      |      |
| ▲ 【名 相事 男 | ,<br><b>將</b><br>後名稱                                            |                                      |                                                                         |                    |                                              |              |      |      |
| _         |                                                                 |                                      |                                                                         |                    |                                              |              | 0    |      |

| 🦓 Enterprise Miner - EM_Project4                                                               |                                               |  |
|------------------------------------------------------------------------------------------------|-----------------------------------------------|--|
| 檔案(F) 編輯(E) 檢視(V) 動作(A) 選項(O) ネ                                                                | 見窗(₩) 說明(H)                                   |  |
| 🌞 • 🖦 🗶 🏭 🍓 🗷 🗐 🔍 🖏 * = 📜 55                                                                   | a 12 a 4                                      |  |
| ■ <mark>EM_Project4</mark><br>中 ■ 資料來源<br>中 ■ 流程圖<br>由 ■ 模型套件                                  | ■ ■ □ ○ ■ ■ ■ ● ● ● ● ● ● ● ● ● ● ● ● ● ● ● ● |  |
|                                                                                                | ▲<br>▲ 資料館精靈 第1/3 步 選取動作   ▲ 「請選取動作           |  |
|                                                                                                | <ul> <li>◎ 建立新的資料館(R)</li> </ul>              |  |
| 」屬性 值                                                                                          | <ul> <li>◎ 修改資料館(M)</li> </ul>                |  |
| 名稱<br>事案記動程式碼<br>事案巨集變數<br>建立時間<br>何服器<br>網格可用<br>路徑<br>C:\DATA<br>中繼資料資料夾路徑<br>最大並行工作數目<br>預設 | ○刪除資料館(D) <上一步(B) 下一步(N) > 取消(C)              |  |
|                                                                                                |                                               |  |
| 名稱                                                                                             |                                               |  |
| 專案名稱                                                                                           |                                               |  |
|                                                                                                |                                               |  |
|                                                                                                |                                               |  |

| - Enternaise Mineral ENA Designation                                                           |                                                                                                    |          |
|------------------------------------------------------------------------------------------------|----------------------------------------------------------------------------------------------------|----------|
| Enterprise Miner - EM_Project4                                                                 |                                                                                                    |          |
| 檔案(F) 編輯(E) 檢視(V) 動作(A) 選項(O) ネ                                                                | 見窗(W) 説明(H)                                                                                                    |          |
| 🔆 🐚 🛍 🗙 🏭 🍓 🗷 🗐 🔍 🐚 🖈 🔳 🗓 55                                                                   | 2 1. 4 I.                                                                                                    |          |
| ■ <u>BM_Project4</u><br>中回 資料來源<br>中回 流程圖<br>由 図 模型套件                                          | <ul> <li>■ 月 (※)</li> <li>■ H H M</li> <li>様本</li> <li>勘查</li> <li>修改</li> <li>模型</li> <li>評估</li> <li>公用程式</li> <li>時間序列</li> </ul> |          |
|                                                                                                | ▲ 資料館精靈 第 2 / 3 步 建立或修改                                                                                                    |          |
|                                                                                                | 名稱 引擎<br>EM_Lib BASE ▼                                                                                                    |          |
| 屬性 值                                                                                           |                                                                                                    |          |
| 名稱<br>事案的動程式碼<br>事案下集變數<br>建立時間<br>伺服器<br>網格可用<br>路徑<br>C:\DATA<br>中繼資料資料夾路徑<br>最大並行工作數目<br>預設 | 資料館資訊<br>路徑<br>C:DATA\EM_Data<br>選項<br>< 上一步(B) 下一步(0) > 取消(C)                                                                       |          |
|                                                                                                |                                                                                                    |          |
|                                                                                                |                                                                                                    |          |
| 名穩                                                                                             |                                                                                                    |          |
| 專案名稱                                                                                           |                                                                                                    |          |
|                                                                                                | ( <b>0</b>                                                                                                    |          |
|                                                                                                |                                                                                                    | <u> </u> |

| 🍕 Enterprise Miner - EM_Project4                                                                                                    |                           |                                                                                                    |   |
|----------------------------------------------------------------------------------------------------|---------------------------|----------------------------------------------------------------------------------------------------|---|
| 檔案(F) 編輯(E) 檢視(∨) 動作(A) 選項(O) ネ                                                                                                    | 見窗(VV) 說明(H               | )                                                                                                    |   |
| 🐥 🐚 🛍 🗙 🏭 🍓 🗷 🗐 🍳 🐚 🖈 🔳 🕱 S5                                                                                                    | di 🖹 🦓 🥔                  |                                                                                                    |   |
| ■ <u>EM_Project4</u><br>中 画 資料來源<br>中 <u>国</u> 流程圖<br>中 ◎ 模型套件                                                                                                    | <b>三 四 河 逆</b><br>様本 勘查 修 | <ul> <li>□ ■ ■ ₩ ≥</li> <li>□ ● ● ₩ ≥</li> <li>□ ● ● ₩ ≥</li> <li>□ ● ● ●</li> <li>□ ● ● ●</li> <li>□ ● ● ●</li> <li>□ ● ● ●</li> <li>□ ● ●</li> <li>□ ● ● ●</li> <li>□ ● ●</li> <li>□ ● ●</li> <li>□ ● ●</li> <li>□ ● ●</li> <li>□ ● ●</li> <li>□ ● ●</li> <li>□ ●</li> <li>□ ● ●</li> <li>□ ●</li> <li>□ ●<!--</th--><th></th></li></ul> |   |
|                                                                                                    |                           |                                                                                                    |   |
|                                                                                                    | 🛝 開啟                      |                                                                                                    |   |
|                                                                                                    | 查看:                       | <u>]</u> EM_Data 👻 🦻 🖾 📰                                                                                                    |   |
| <ul> <li>▲</li> <li>▲</li> <li>▲</li> <li>福福</li> <li>EM_Project4</li> <li>專案的動程式碼</li> <li>●</li> <li>●</li> <li>事案巨電</li> <li>●</li> <li>●</li></ul> | 一次 最近的項目 桌面 我的文件 一次       | <pre>credit.sas7bdat inq2006.sas7bdat profile.sas7bdat webstation.sas7bdat </pre>                                                                                                    |   |
| AV                                                                                                    |                           | 檔案名稱: C:\DATA\EM_Data 開啟(○)<br>檔案類型: 所有檔案 	 取消                                                                                                    |   |
| 名稿                                                                                                    |                           |                                                                                                    |   |
| 專案名稱                                                                                                    |                           |                                                                                                    |   |
|                                                                                                    |                           |                                                                                                    | 2 |
|                                                                                                    |                           | - A5.                                                                                                    |   |

| 🍕 Enterprise Miner - EM_Project4                                         |                                                          | ð | × |
|--------------------------------------------------------------------------|----------------------------------------------------------|---|---|
| 檔案(F) 編輯(E) 檢視(V) 動作(A) 選項(O) ネ                                          | 視窗(VV) 說明(H)                                             |   |   |
| 🔆 • 🐚 🏨 🗶 🏭 🍓 🗷 🏢 🔍 🖿 🗶 👀                                                |                                                          |   |   |
| ■ <mark>BM_Project4</mark><br>中面 資料來源<br>甲 <mark>료</mark> 流程圖<br>田會 模型套件 | ■ □ □ □ □ □ □ □ □ □ □ □ □ □ □ □ □ □ □ □                  |   |   |
|                                                                          | ▲ 資料館精靈 第 3 / 3 步 確認動作                                   |   |   |
|                                                                          | 屬性 值                                                     |   |   |
| ▲▼                                                                       | 動作                                                       |   |   |
| 屬性 值                                                                     | 名稱 EM_Lib<br>目繁 DASE                                     |   |   |
| 加加工     IE       名稱     EM_Project4       專案的動程式碼                        | 引擎       BASE         路徑       C:DATA\EM_Data         選項 |   |   |
| <b>▲▼</b><br># \$0                                                       |                                                          |   |   |
| -246                                                                     |                                                          |   |   |
| 專案名稱                                                                     |                                                          |   |   |
|                                                                          |                                                          |   |   |

| 🍕 Enterprise Miner - EM_Project4                           |  |
|------------------------------------------------------------|--|
| 檔案(F) 編輯(E) 檢視(V) 動作(A) 選項(O) 視窗(W) 說明(H)                  |  |
|                                                            |  |
| ■ EM_Project4<br>中面 資料水源<br>中面 流程圖<br>● 塗 模型套件<br>■ 塗 模型套件 |  |
|                                                            |  |
|                                                            |  |
|                                                            |  |
|                                                            |  |
|                                                            |  |
|                                                            |  |
|                                                            |  |
|                                                            |  |
|                                                            |  |
|                                                            |  |
|                                                            |  |
|                                                            |  |
|                                                            |  |
|                                                            |  |
|                                                            |  |
|                                                            |  |
|                                                            |  |
|                                                            |  |
|                                                            |  |
|                                                            |  |
|                                                            |  |

| 🍕 Enterprise Miner - EM_Project4               |                                                                                                    |   |
|------------------------------------------------|----------------------------------------------------------------------------------------------------|---|
| 檔案(F) 編輯(E) 檢視(Ⅵ) 動作(A) 選項(O) 視窗(Ѡ) 說明(H)      |                                                                                                    |   |
| 🔆 • 🐚 🛍 🗙 🏭 🝓 🗷 🎬 🚉 🖏 🛪 🔳 🐮 🖓 🚽 🎘 🏘 🤣          |                                                                                                    |   |
| ■ EM_Project4<br>中面 資料來源<br>中面 流程圖<br>由 窗 模型套件 | ■ ■ ▶       ■ Image: Base of the state of the stat |   |
| ▲                                              | 中鐵資料來源                                                                                                    |   |
| ·····································          | ★ 第 第 第 第 第 第 第 第 第 第 第 第 第 第 第 第 第 第 第                                                                                                    |   |
|                                                | <上一步(B) 下一步(N) > 取消(C)                                                                                                    |   |
|                                                |                                                                                                    |   |
|                                                |                                                                                                    |   |
|                                                |                                                                                                    | 4 |

| 🍕 Enterprise Miner - EM_Project4                                                                    |                                                    |   |
|----------------------------------------------------------------------------------------------------|----------------------------------------------------|---|
| 檔案(F) 編輯(E) 檢視(∨) 動作(A) 選項(O) 視窗(₩)                                                                 | 說明(H)                                              |   |
| 🐥 🐚 🛍 🗙 🏭 🍓 🗷 🗐 💁 🖏 🖈 🔳 🐮 😏 🖶 🎘                                                                     |                                                    |   |
| ■ EM_Project4<br>中面 資料來源<br>中面 流程圖<br>中面 減料來源<br>南面 減料來源<br>南面 減料來源<br>南面 減料來源<br>南面 減料來源<br>中面 流程圖 | □ ● ● ● ● ● ● ● ● ● ● ● ● ● ● ● ● ● ● ●            |   |
| 🧠 資料來源精調                                                                                            | ፪第2/8步 選取 SAS 表格                                   |   |
| · 屬性<br>值                                                                                           | <ul> <li>激取 SAS 表格</li> <li>表格(T):<br/></li> </ul> |   |
|                                                                                                    | <上一步(N) > 取消(C)                                    |   |
|                                                                                                    |                                                    |   |
|                                                                                                    |                                                    |   |
|                                                                                                    |                                                    | 4 |

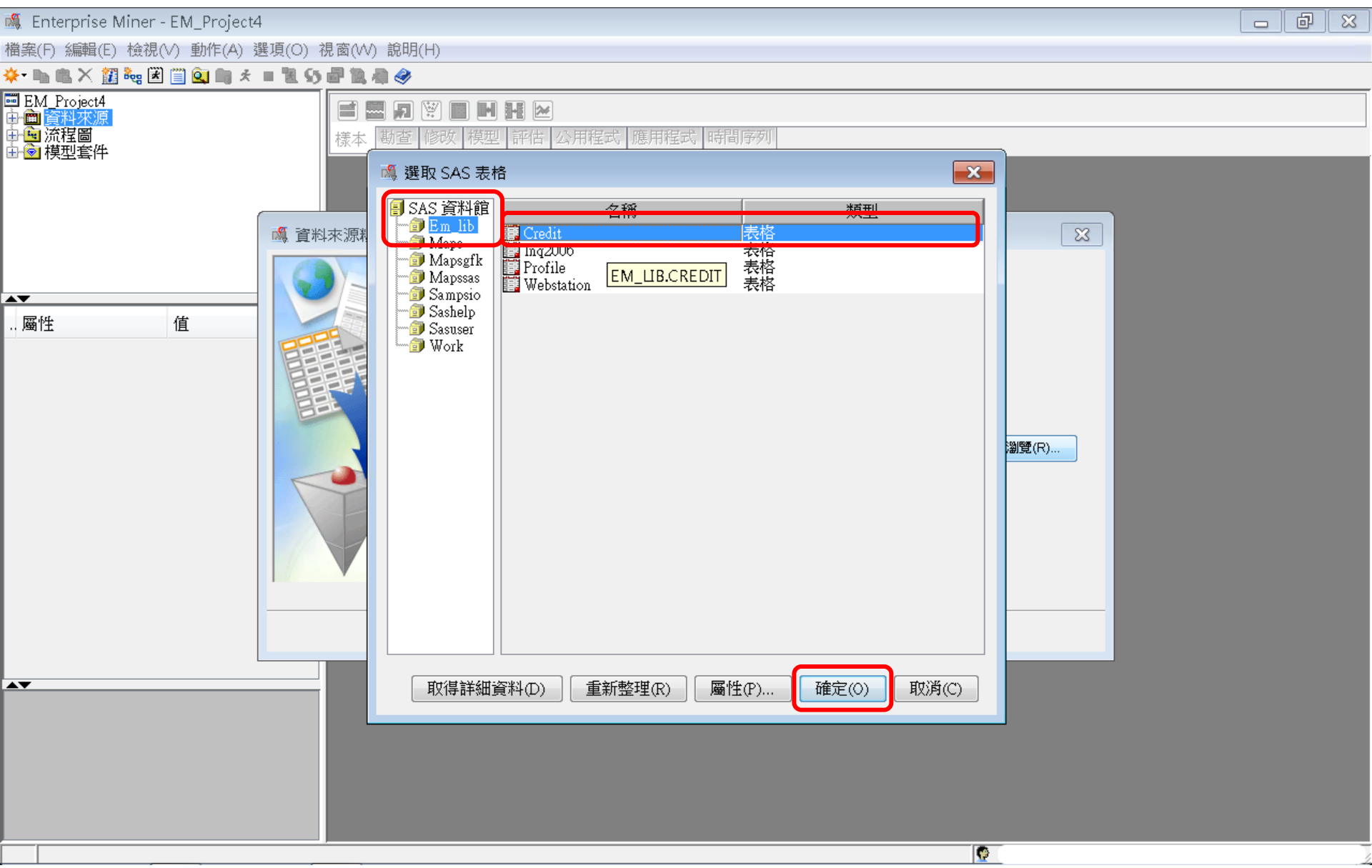

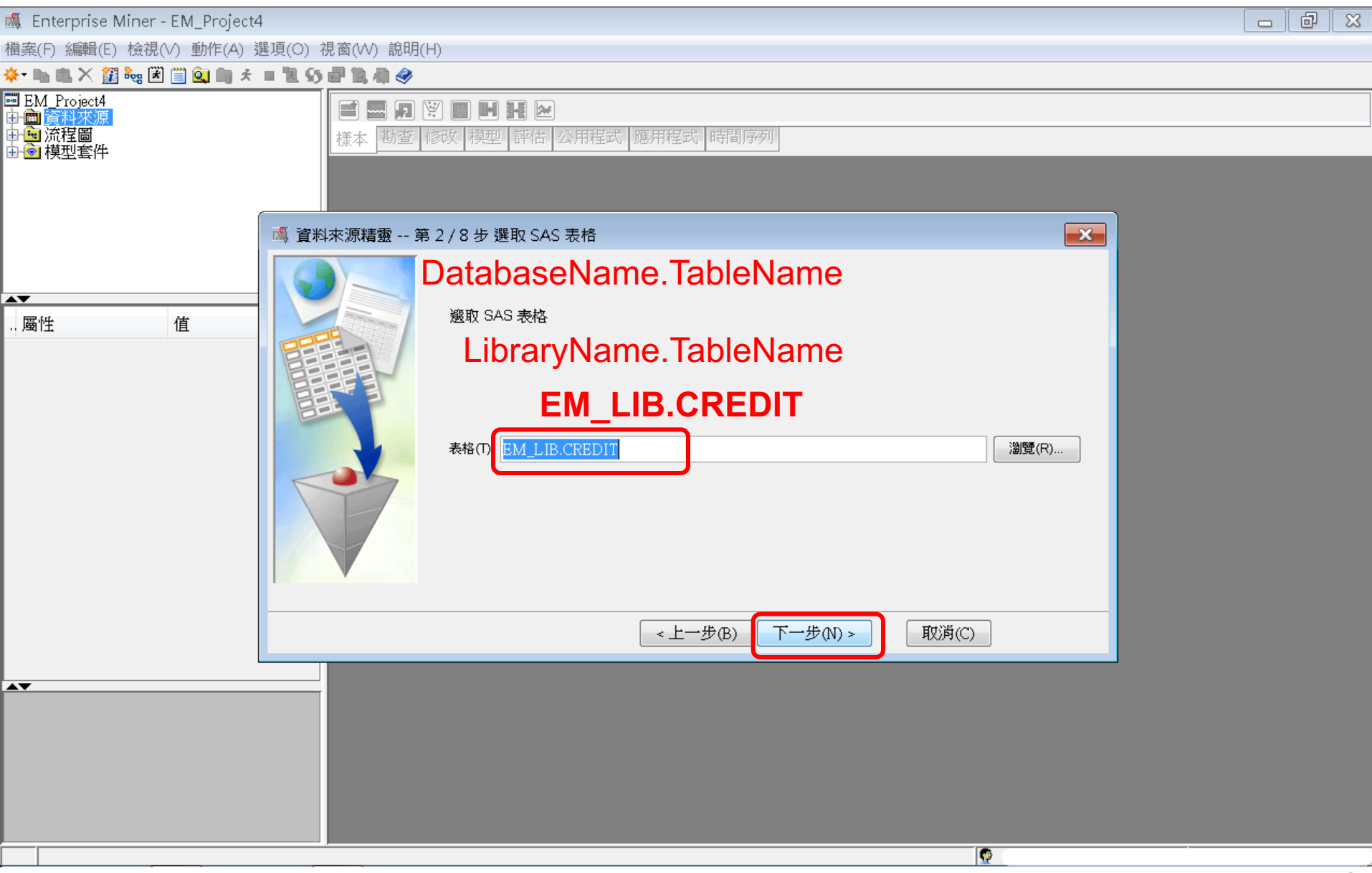

| 🍕 Enterprise Miner - EM_Project4                                                                                                    | ð | X |
|----------------------------------------------------------------------------------------------------|---|---|
| 檔案(F) 編輯(E) 檢視(∨) 動作(A) 選項(O) 視窗(W) 說明(H)                                                                                                    |   |   |
| <mark>* • • • • • × Ⅲ • ▼ Ⅲ • • Ⅲ • • Ⅲ • • Ⅲ • • • Ⅲ • • • Ⅲ • • • • • • • • • • • • • • • • • • • •</mark>                                                                                                    |   |   |
| ■ EM_Project4<br>中面 資料來源<br>中面 流程圖<br>中面 減程■<br>中面 減程■<br>中面 減程■<br>中面 減程■<br>中面 減程■<br>中面 減程■<br>中面 減程■<br>中面 減程■<br>中面 減程■<br>中面 減程■<br>中面 減程■<br>中面 減程■<br>中面 減程■<br>中面 減程■<br>中面 減程■<br>中面 減程■<br>中面 減程■<br>中面 減程■<br>中面 減程■<br>中面 減程■<br>中面 減程■<br>中面 減程■<br>中面 減程■<br>中面 減程■<br>中面 減程■<br>中面 減程■<br>中面 減量<br>中面 減量<br>中面 減量<br>中面 減量<br>中面 減量<br>中面 減量<br>中面 減量<br>中面 減量<br>中面 約<br>一面 一面 一面 一面 一面 一面 一面 一面 一面 一面 一面 一面 一面 一                                                                                                    |   |   |
| □ 3 / 8 步表格資訊                                                                                                    |   |   |
| 画性       值            ■性          ■性             ■性           ■性             □「蜀性           ■性             □「蜀性           □「蜀性             □「蜀生           □「         □」             □「夏型           □             □「夏型           □             □「夏型           □             □「夏型           □             □「夏型           □             □「夏型           □             □           □             □           □             □           □             □           □             □           □             □           □             □           □             □           □             □           □             □           □             □           □             □ |   |   |
| <上一步(B) 下一步(N) > 取消(C)                                                                                                    |   |   |
|                                                                                                    |   |   |
|                                                                                                    |   |   |
|                                                                                                    |   |   |

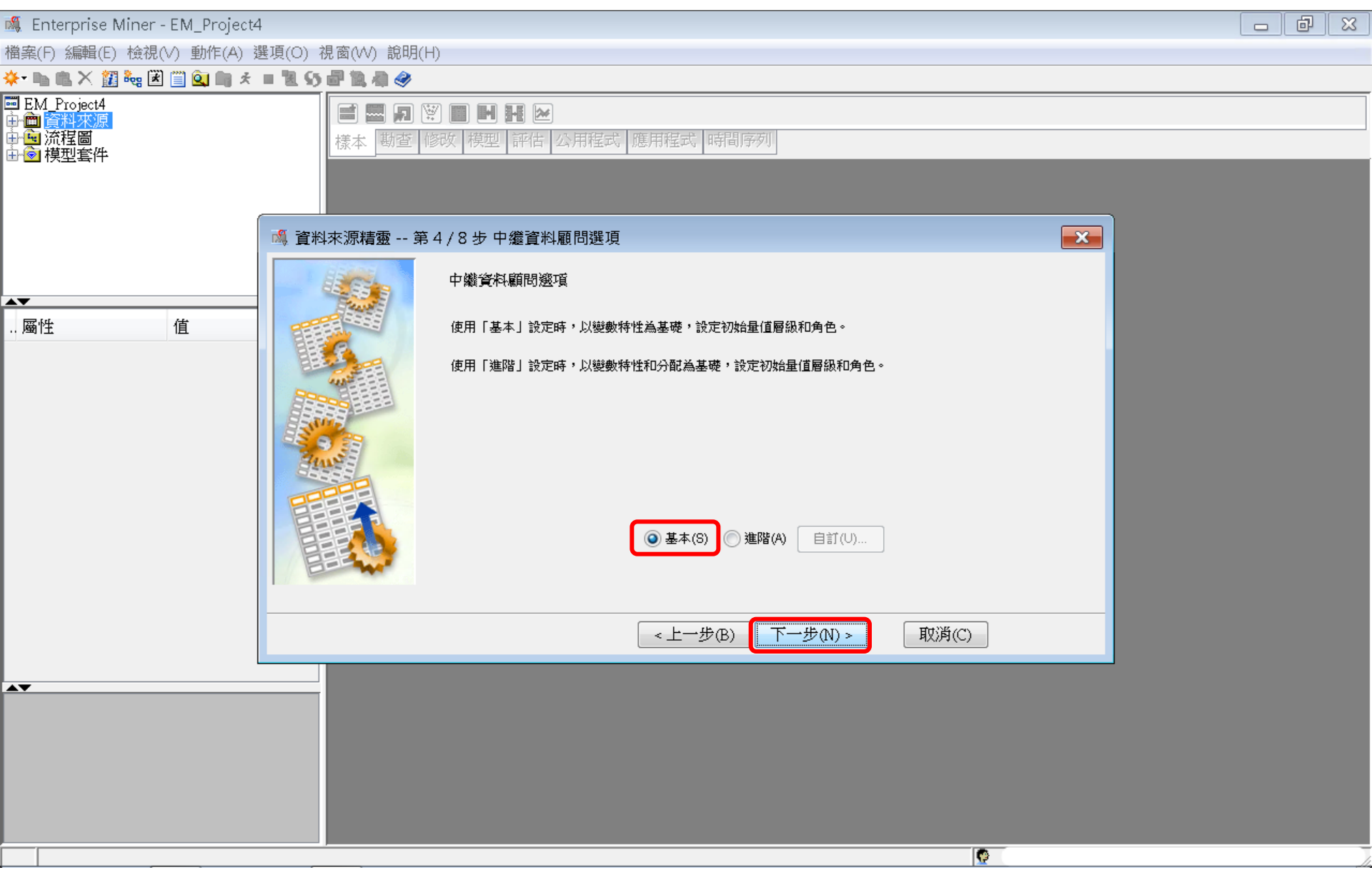

#### 🕷 Enterprise Miner - EM\_Project4

🛝 資料來源精靈

| 售5/8步欄中繼資;<br>                                                       | 彩                                             |       |          |                                         |       |         |        |             |      |
|----------------------------------------------------------------------|-----------------------------------------------|-------|----------|-----------------------------------------|-------|---------|--------|-------------|------|
| (無) 🔻                                                                | ■非 鲜於                                         |       |          |                                         |       |         |        | 套用          | 重新設定 |
| 欄: 🔽 標籤(A)                                                           | 採礦(M)                                         |       |          | 基本(I)                                   |       |         | │統計(T) |             |      |
| 名稱△                                                                  | 標籤                                            | 角色    | 層級       | 報表                                      | 順序    | 刪除      | 下限     | 上限          |      |
| BanruptcyInd                                                         | Bankruptcy Indicator                          | 輸入    | 二元       | 否                                       |       | 否       |        |             |      |
| CollectCnt                                                           | Number Collections                            | 輸入    | 间隔       | 一否                                      |       | 否       |        |             |      |
| DerogCnt                                                             | Number Public Derogatories                    | 輸入    | 間隔       | 否                                       |       | 否       |        |             |      |
| ID                                                                   |                                               | ID    | 名目       | 否                                       |       | 否       |        |             |      |
| InqCnt06                                                             | Number Inquiries 6 Months                     | 輸入    | 間隔       | 否                                       |       | 否       |        |             |      |
| IngFinanceCnt24                                                      | Number Finance Inquires 24 Months             | 輸入    | 間隔       | 否                                       |       | 否       |        |             |      |
| IngTimeLast                                                          | Time Since Last Inquiry                       | 輸入    | 間隔       | 否                                       |       | 否       |        |             |      |
| TARGET                                                               |                                               | 目標    | 二元       | 否                                       |       | 否       |        |             |      |
| TL50UtilCnt                                                          | Number Trade Lines 50 pct Utilized            | 輸入    | 间隔       | 一否                                      |       | 否       | -      |             |      |
| TL75UtilCnt                                                          | Number Trade Lines 75 pct Utilized            | 輸入    | 間隔       | 否                                       |       | 否       |        |             |      |
| TLBadCnt24                                                           | Number Trade Lines Bad Debt 24 Months         | 輸入    | 間隔       | 否                                       |       | 否       |        |             |      |
| TLBadDerogCnt                                                        | Number Bad Dept plus Public Derogatories      | 輸入    | 間隔       | 否                                       |       | 否       |        |             |      |
| TLBalHCPct                                                           | Percent Trade Line Balance to High Credit     | 輸入    | 間隔       | 否                                       |       | 否       |        |             |      |
| TLCnt                                                                | Total Open Trade Lines                        | 輸入    | 間隔       | 否                                       |       | 否       |        |             |      |
| TLCnt03                                                              | Number Trade Lines Opened 3 Months            | 輸入    | 間隔       | 否                                       |       | 否       |        |             |      |
| TLCnt12                                                              | Number Trade Lines Opened 12 Months           | 輸入    | 間隔       | 否                                       |       | 否       |        |             |      |
| TLCnt24                                                              | Number Trade Lines Opened 24 Months           | 輸入    | 間隔       | 否                                       |       | 否       |        |             |      |
| TLDel3060Cnt24                                                       | Number Trade Lines 30 or 60 Days 24 Months    | 輸入    | 間隔       | 否                                       |       | 否       |        |             |      |
| TLDel60Cnt                                                           | Number Trade Lines Currently 60 Days or Worse | 輸入    | 間隔       | 否                                       |       | 否       |        |             |      |
| TLDel60Cnt24                                                         | Number Trade Lines 60 Days or Worse 24 Months | 輸入    | 間隔       | 否                                       |       | 否       |        |             |      |
| TLDel60CntAll                                                        | Number Trade Lines 60 Days or Worse Ever      | 輸入    | 間隔       | 否                                       |       | 否       | · ·    |             |      |
| TLDel90Cnt24                                                         | Number Trade Lines 90+ 24 Months              | 輸入    | 間隔       | 否                                       |       | 否       | · ·    |             |      |
| TLMaxSum                                                             | Total High Credit All Trade Lines             | 輸入    | 間隔       | 否                                       |       | 密       |        |             |      |
| TLOpen24Pct                                                          | Percent Trade Lines Open 24 Months            | 輸入    | 間隔       | 一五                                      |       | 「古      |        |             |      |
| TL.OpenPct                                                           | Percent Trade Lines Open                      | 輸入    | 間隘       |                                         |       | 云       | · ·    | · · ·       |      |
| TLSatCnt                                                             | Number Trade Lines Currently Satisfactory     | 輸入    | 間隘       | 一一一一一一一一一一一一一一一一一一一一一一一一一一一一一一一一一一一一一一一 |       | 否       | · ·    | · · ·       |      |
| TLSatPet                                                             | Percent Satisfactory to Total Trade Lines     | 輸入    | 間隔       |                                         |       | 云       | · ·    | · · ·       |      |
| TLSum                                                                | Total Balance All Trade Lines                 | 輸入    | 間隔       |                                         |       | 云       | · ·    | · · ·       |      |
| TI TimeFirst                                                         | Time Since First Trade Line                   | 輸入    | 間隔       |                                         |       | ***     | · ·    | · · ·       |      |
| TI Timel act                                                         | Time Since Last Trade Line                    | 輸入    | 間隔       | 一品                                      |       | *       | · · ·  | · · · · · · | J    |
| 資料型態(層級)修改:<br>將BanruptcyInd 資料型態改為 Binary<br>將 TARGET 資料型態改為 Binary |                                               |       |          |                                         |       |         |        |             |      |
|                                                                      | 顯示程式碼(S) 勘查(E)                                | 計算摘要( | <u>'</u> |                                         | <上一步® | () 下一步( | (N) >  | 取消(C)       |      |

顯不程式碼(S) 勘宣(E)

56

#### Enterprise Miner - EM\_Project4 N.

🐧 資料來源精靈

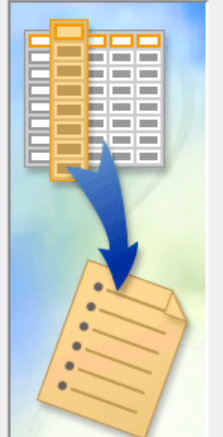

| 第5/8步欄中繼資料      | 4                                         |          |               |          |    |    |       |    | 8    |
|-----------------|-------------------------------------------|----------|---------------|----------|----|----|-------|----|------|
| (#) <b>•</b>    |                                           |          |               |          |    |    |       | 室用 | 重新設定 |
| 欄: 🔽 標籤(A)      | 採礦(M)                                     |          | 屋基            | [本(I)    |    |    | 統計(T) |    |      |
| 名稱△             | 標籤                                        | 角色       | 層級            | 報表       | 順序 | 刪除 | 下限    | 上限 |      |
| BanruptcyInd    | Bankruptev Indicator                      | 輸入       | 二元            | 否        |    | 否  |       |    |      |
| CollectCnt      | Number Collections                        | 輸入       | 間隔            | 否        |    | 줌  |       |    |      |
| DerogCnt        | Number Public Derogatories                | 輸入       | 間隔            | 否        |    | 줌  |       |    |      |
| ID              |                                           | ID       | 名目            | 否        |    | 줌  |       |    |      |
| IngCnt06        | Number Inquiries 6 Months                 | 輸入       | 間隔            | 否        |    | 줌  |       |    |      |
| IngFinanceCnt24 | Number Finance Inquires 24 Months         | 輸入       | 間隔            | 否        |    | 줌  |       |    |      |
| IngTimeLast     | Time Since Last Inquiry                   | 輸入       | 間隔            | 否        |    | 否  |       |    |      |
| TARGET          |                                           | 目標       | 二元            | 否        |    | 否  |       |    |      |
| TL50UtilCnt     | Number Trade Lines 50 pct Utilized        | 輸入       | 間隔            | 否        |    | 否  |       |    |      |
| TL75UtilCnt     | Number Trade Lines 75 pct Utilized        | 輸入       | 間隔            | 否        |    | 否  |       |    |      |
| TLBadCnt24      | Number Trade Lines Bad Debt 24 Months     | 輸入       | 間隔            | 否        |    | 否  |       |    |      |
| TLBadDerogCnt   | Number Bad Dept plus Public Derogatories  | 輸入       | 間隔            | 否        |    | 否  |       |    |      |
| TLBalHCPct      | Percent Trade Line Balance to High Credit | 輸入       | 間隔            | 否        |    | 否  |       |    |      |
| TLCnt           | Total Open Trade Lines                    |          |               | TE .     |    | 否  |       |    |      |
| TLCnt03         | Number Trade Lines Opened 3 Mon 摘要統       | ;āT      | X             | <u> </u> |    | 否  |       |    |      |
| TLCnt12         | Number Trade Lines Opened 12 Mo           |          |               | E .      |    | 否  |       |    |      |
| TLCnt24         | Number Trade Lines Opened 24 Mo           | 是否要計算摘要級 | 充計?           | E .      |    | 否  |       |    |      |
| TLDel3060Cnt24  | Number Trade Lines 30 or 60 Days          |          |               | E .      |    | 否  |       |    |      |
| TLDel60Cnt      | Number Trade Lines Currently 60 D         |          | <b>赤/NI</b> ) | E .      |    | 否  |       |    |      |
| TLDel60Cnt24    | Number Trade Lines 60 Days or Wo          |          |               | E .      |    | 否  | · .   |    |      |
| TLDel60CntAll   | Number Trade Lines 60 Days or Wo          |          |               | 5        |    | 否  | · .   |    |      |
| TLDel90Cnt24    | Number Trade Lines 90+ 24 Months          | 輸入       | 間隔            | 否        |    | 否  | · .   |    |      |
| TLMaxSum        | Total High Credit All Trade Lines         | 輸入       | 間隔            | 否        |    | 否  | · .   |    |      |
| TLOpen24Pct     | Percent Trade Lines Open 24 Months        | 輸入       | 間隔            | 否        |    | 否  | · .   |    |      |
| TLOpenPct       | Percent Trade Lines Open                  | 輸入       | 間隔            | 否        |    | 否  | · .   |    |      |
| TLSatCnt        | Number Trade Lines Currently Satisfactory | 輸入       | 間隔            | 否        |    | 否  | ·     |    |      |
| TLSatPct        | Percent Satisfactory to Total Trade Lines | 輸入       | 間隔            | 否        |    | 否  | · .   |    |      |
| TLSum           | Total Balance All Trade Lines             | 輸入       | 間隔            | 否        |    | 否  | ·     |    |      |
| TLTimeFirst     | Time Since First Trade Line               | 輸入       | 間隔            | 否        |    | 否  | · .   |    |      |
| TLTimeLast      | Time Since Last Trade Line                | 輸入       | 間隔            | 否        |    | 否  | · .   |    |      |
|                 |                                           |          |               |          |    | -  |       |    |      |

đ

#### 💐 Enterprise Miner - EM\_Project4

#### 鷆 資料來源精靈 -- 第 5 / 8 步 欄中繼資料

| : <b>▼</b> 標籤(A) |                   |    | 🔲 採研 | 實(M) | <br>     | <u></u>  | 基本(I) |        |          | ┨統計(T)   |          |       |
|------------------|-------------------|----|------|------|----------|----------|-------|--------|----------|----------|----------|-------|
| 名稱 △             | 標籤 角色             | 層級 |      |      | <br>層級數目 | 遺漏值白分比   | 最小值   | 最大值    | 平均值      | 標準差      | 偏態       |       |
| anruptcyInd      | Bankruptcy In輸入   | 二元 | 否    | 否    | 2        | 0        |       |        |          |          |          |       |
| ollectCnt        | Number Colle輸入    | 間隔 | 否    | 否    |          | 0        | 0     | 50     | 0.857    | 2.161352 | 7.556541 | 111.8 |
| erogCnt          | Number Publi 輸入   | 間隔 | 否    | 否    |          | 0        | 0     | 51     | 1.43     | 2.731469 | 5.045122 | 50.93 |
| )                | ID                | 名目 | 否    | 否    |          |          |       |        |          |          |          |       |
| gCntO6           | Number Inqui輸入    | 間隔 | 否    | 否    |          | 0        | 0     | 40     | 3.108333 | 3.479171 | 2.580016 | 12.82 |
| gFinanceCnt24    | Number Finan輸入    | 間隔 | 否    | 否    |          | 0        | 0     | 48     | 3.555    | 4.477536 | 2.806893 | 13.05 |
| gTimeLast        | Time Since La輸入   | 間隔 | 否    | 否    |          | 6.266667 | 0     | 24     | 3.108108 | 4.637831 | 2.386563 | 5.626 |
| ÂRGET            | 目標                | 二元 | 否    | 否    | 2        | 0        |       |        |          |          |          |       |
| L50UtilCnt       | Number Trade輸入    | 間隔 | 否    | 否    |          | 3.3      | 0     | 23     | 4.077904 | 3.108076 | 1.443077 | 3.35  |
| L75UtilCnt       | Number Trade輸入    | 間隔 | 否    | 否    |          | 3.3      | 0     | 20     | 3.121682 | 2.605435 | 1.50789  | 3.68  |
| LBadCnt24        | Number Trade輸入    | 間隔 | 否    | 否    |          | 0        | 0     | 16     | 0.567    | 1.324423 | 4.376858 | 28.5  |
| LBadDerogCnt     | Number Bad I輸入    | 間隔 | 否    | 否    |          | 0        | 0     | 47     | 1.409    | 2.460434 | 4.580204 | 48.2  |
| LBalHCPct        | Percent Trade 輸入  | 間隔 | 否    | 否    |          | 1.366667 | 0     | 3.3613 | 0.648178 | 0.266486 | -0.18073 | 4.01  |
| LCnt             | Total Open Tr輸入   | 間隔 | 否    | 否    |          | 0.1      | 0     | 40     | 7.879546 | 5.421595 | 1.235579 | 2.19  |
| LCnt03           | Number Trade輸入    | 間隔 | 否    | 否    |          | 0        | 0     | 7      | 0.275    | 0.582084 | 2.805575 | 12.6  |
| LCnt12           | Number Trade輸入    | 間隔 | 否    | 否    |          | 0        | 0     | 15     | 1.821333 | 1.925265 | 1.623636 | 3.68  |
| LCnt24           | Number Trade輸入    | 間隔 | 否    | 否    |          | 0        | 0     | 28     | 3.882333 | 3.396714 | 1.60771  | 4.37  |
| LDe13060Cnt24    | Number Trade輸入    | 間隔 | 否    | 否    |          | 0        | 0     | 8      | 0.726    | 1.163633 | 1.381942 | 1.40  |
| LDel60Cnt        | Number Trade輸入    | 間隔 | 否    | 否    |          | 0        | 0     | 38     | 1.522    | 2,809653 | 3,30846  | 17.7  |
| LDel60Cnt24      | Number Trade輸入    | 間隔 | 否    | 否    |          | 0        | 0     | 20     | 1.068333 | 1.806124 | 3.080191 | 14.3  |
| LDel60CntAll     | Number Trade輸入    | 間隔 | 否    | 否    |          | 0        | 0     | 45     | 2.522    | 3,407255 | 2.564126 | 12.7  |
| LDel90Cnt24      | Number Trade輸入    | 間隔 | 否    | 否    |          | 0        | 0     | 19     | 0.814667 | 1.609508 | 3.623972 | 19.   |
| LMaxSum          | Total High Cr輸入   | 間隔 | 否    | 否    |          | 1.333333 | 0     | 271036 | 31205.9  | 29092.91 | 2.061138 | 8.09  |
| LOpen24Pct       | Percent Trade 輸入  | 間隔 | 否    | 否    |          | 0.1      | 0     | б      | 0.564219 | 0.480105 | 2.779055 | 18.   |
| LOpenPct         | Percent Trade 輸入  | 間隔 | 否    | 否    |          | 0.1      | 0     | 1      | 0.496168 | 0.206722 | 0.379339 | -0.0  |
| LSatCnt          | Number Trade輸入    | 間隔 | 否    | 否    |          | 0.133333 | 0     | 57     | 13.51168 | 8,931769 | 0.851193 | 0.69  |
| LSatPct          | Percent Satisfa輸入 | 間隔 | 否    | 否    |          | 0.133333 | 0     | 1      | 0.518331 | 0.234759 | -0.12407 | -0.4  |
| LSum             | Total Balance 輸入  | 間隔 | 否    | 否    |          | 1.333333 | 0     | 210612 | 20151.1  | 19682.09 | 2.276832 | 10.96 |
| LTimeFirst       | Time Since Fi輸入   | 間隔 | 否    | 否    |          | 0        | 6     | 933    | 170.1137 | 92.8137  | 1.031307 | 2.86  |
| LTimeLast        | Time Since La輸入   | 間隔 | 否    | 否    |          | 0        | 0     | 342    | 11.87367 | 16.32141 | 6.447907 | 80.3  |
|                  |                   |    |      |      |          |          |       |        |          |          |          |       |
| L TimeLast       | Time Since L 輸入   | 間隔 | 否    | 古    |          | Ő        | Ö     | 342    | 11.87367 | 16.32141 | 6.447907 | 80    |
|                  | •                 |    |      |      |          |          |       |        |          |          |          |       |

58

X

#### 🍇 Enterprise Miner - EM\_Project4

#### 鴯 資料來源精靈 -- 第6/10 步 決策設定

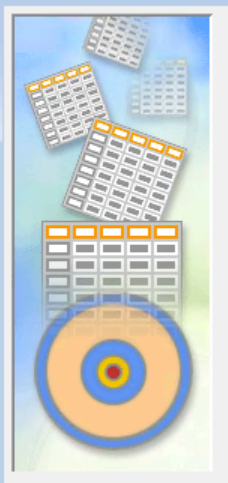

決策處理

是否要根據決策值建置模型?

如果選擇「是」,您可以輸入每個可能決策的成本或利潤、事前機率和成本函數等資訊。將會掃描此資料,取得目標變數的分配。

◎ 否(O) ⑦ 是(Y)

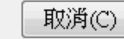

X

| Enterprise Miner | - EM_Pro        | ect4             |  |  | đ | $\bigotimes$ |
|------------------|-----------------|------------------|--|--|---|--------------|
| 嘴 資料來源精靈 🕯       | 第7/9步           | 建立様本             |  |  |   | 3            |
|                  | 是否要建立<br>④ 否(0) | 箓本資料集?<br>◎ 是(Y) |  |  |   |              |
|                  | 表格資訊            | ~                |  |  |   |              |
|                  | 阀               | 30<br>3000       |  |  |   |              |
|                  | 様本大小            |                  |  |  |   |              |
|                  | 類型              | 百分比              |  |  |   |              |
|                  | 百分比             | 20               |  |  |   |              |
|                  | 列               |                  |  |  |   |              |
|                  |                 |                  |  |  |   |              |
|                  |                 |                  |  |  |   |              |
|                  |                 |                  |  |  |   |              |
|                  |                 |                  |  |  |   |              |
|                  |                 |                  |  |  |   |              |
|                  |                 |                  |  |  |   |              |
|                  |                 |                  |  |  |   |              |

<上一步(B)

下一步(N) >

取消(C)

Step 3. 建立資料來源 (Create Data Source)

| 🧏 Enterprise Miner - EM Project4  |                                       |
|-----------------------------------|---------------------------------------|
|                                   | ×                                     |
| 您可以變更名稱和角色,還可以為要建立的資料來源指定母體區段識別碼。 |                                       |
| Da<br>Rc                          | ta Source Attribute<br>le: <b>Raw</b> |
| 名稱(E): CREDIT                     |                                       |
| 角色(R): 原始                         | ▼                                     |
| 區段(S):                            |                                       |
|                                   |                                       |
| B付註(O):                           |                                       |
|                                   |                                       |

<上一步(B) 下一步(N) >

取消(C)

| 💐 Enterprise Miner - EM_Project4 |                                 |                                        |                 |     | 6 | X |
|----------------------------------|---------------------------------|----------------------------------------|-----------------|-----|---|---|
| ِ 資料來源精靈 第 9 / 9 步 摘要            |                                 |                                        |                 |     |   | × |
| 中継資料已完成。 第3時代目的                  | <b>層級 計</b><br>二元<br>間隔 2<br>二元 | 8           1           27           1 |                 |     |   |   |
|                                  |                                 | <                                      | 上一步(B) 完成(F) 取消 | (C) |   |   |

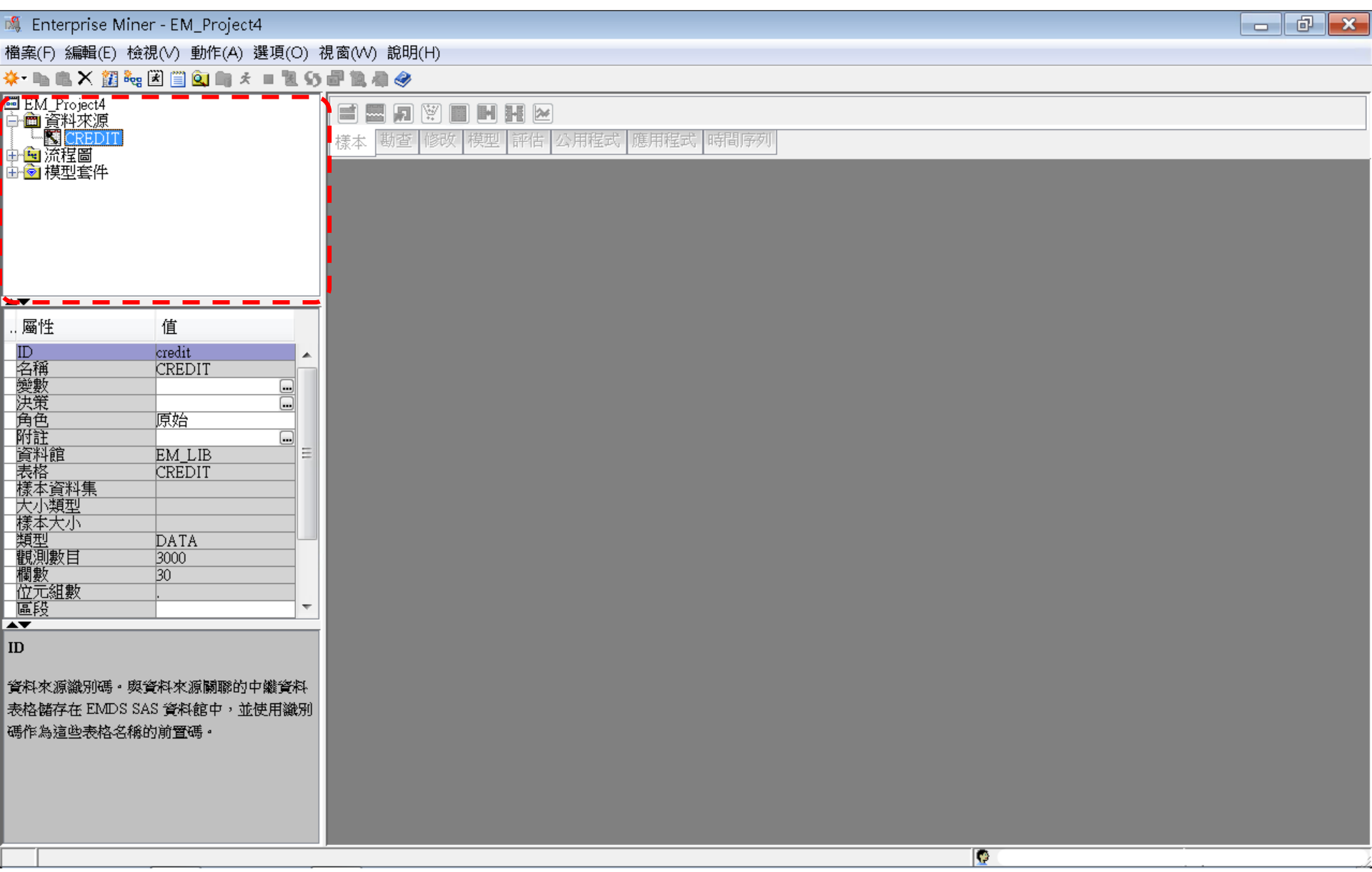

#### Step 4. 建立流程圖 (Create Diagram)

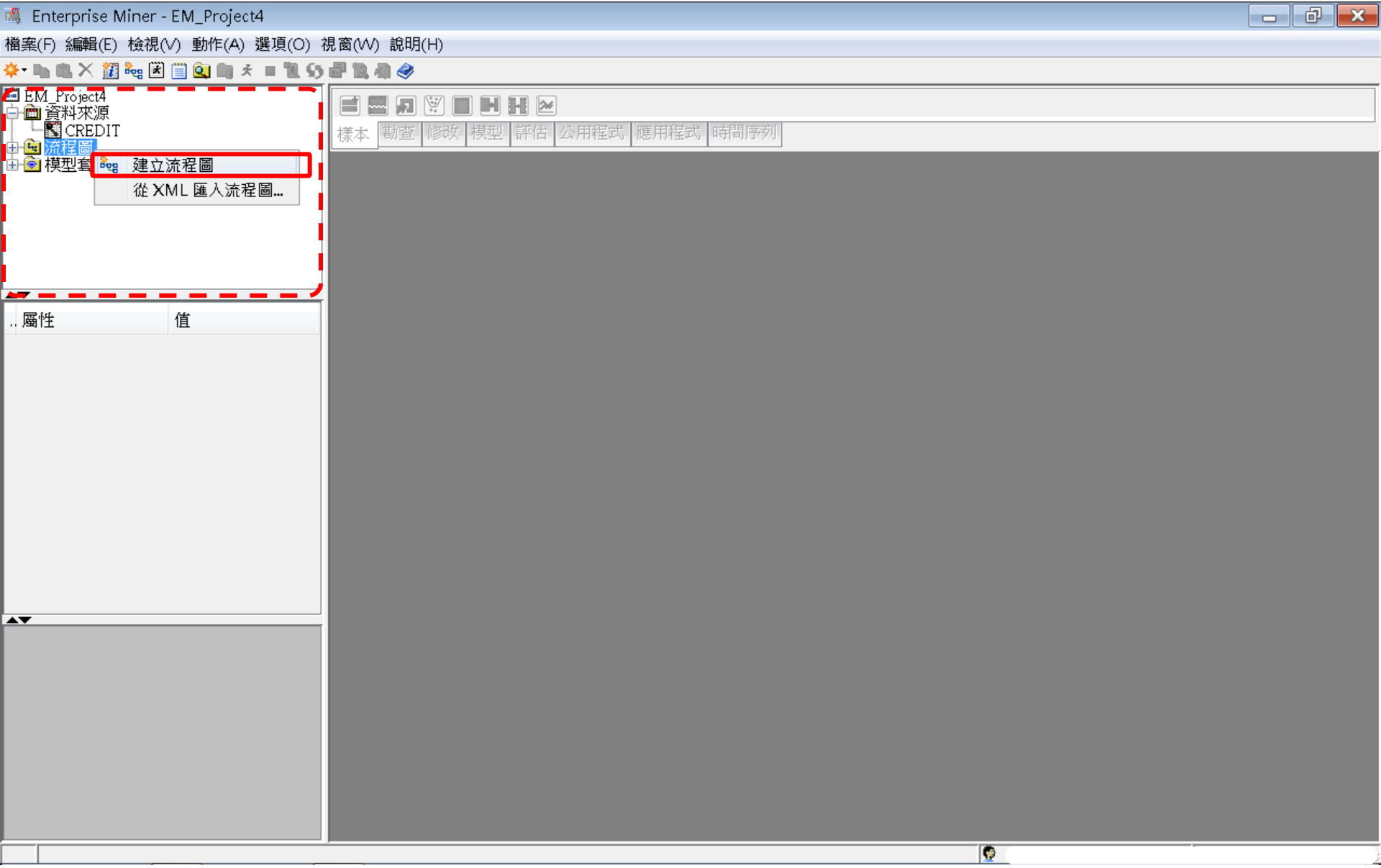

#### Step 4. 建立流程圖 (Create Diagram)

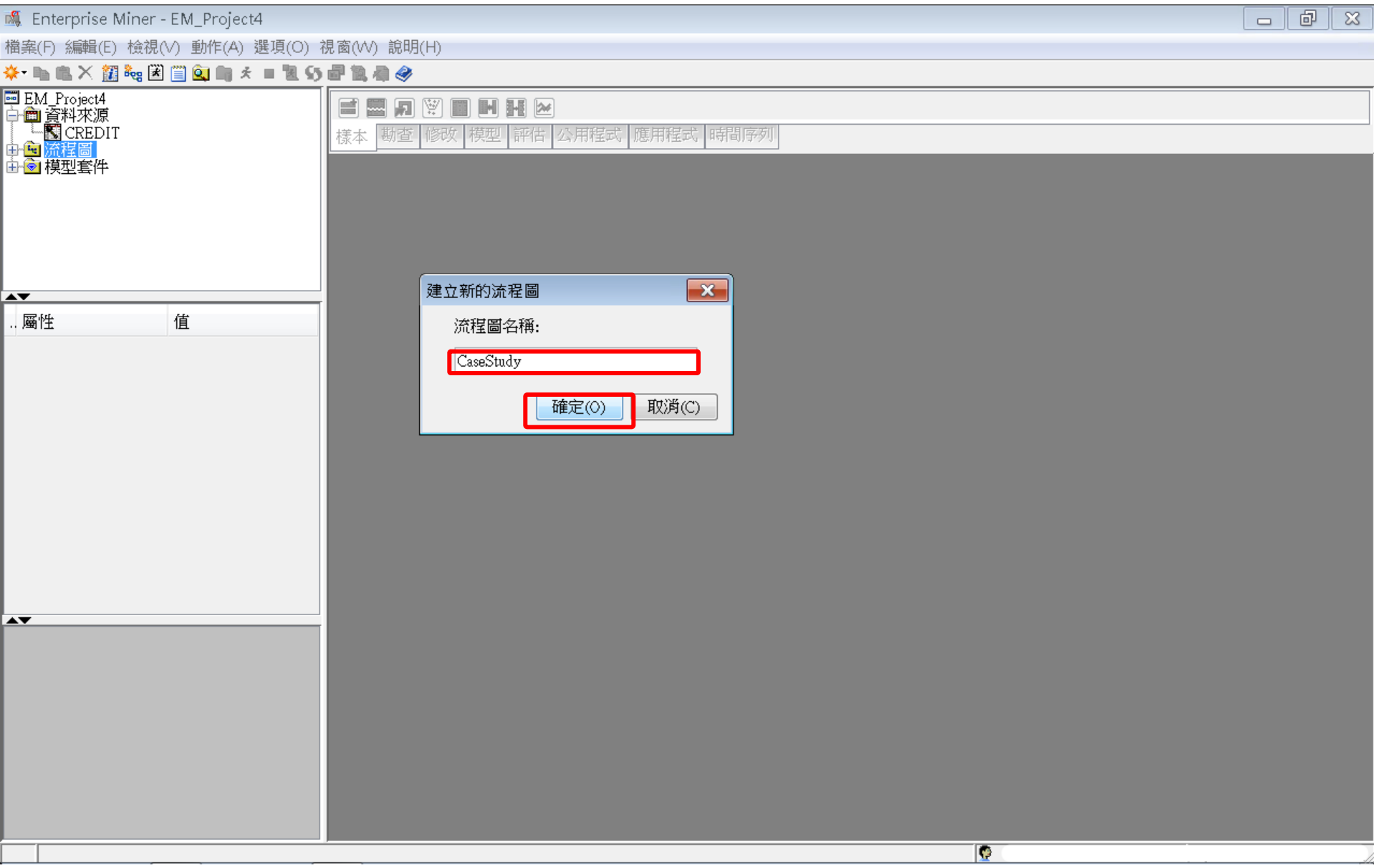

#### Step 4. 建立流程圖 (Create Diagram)

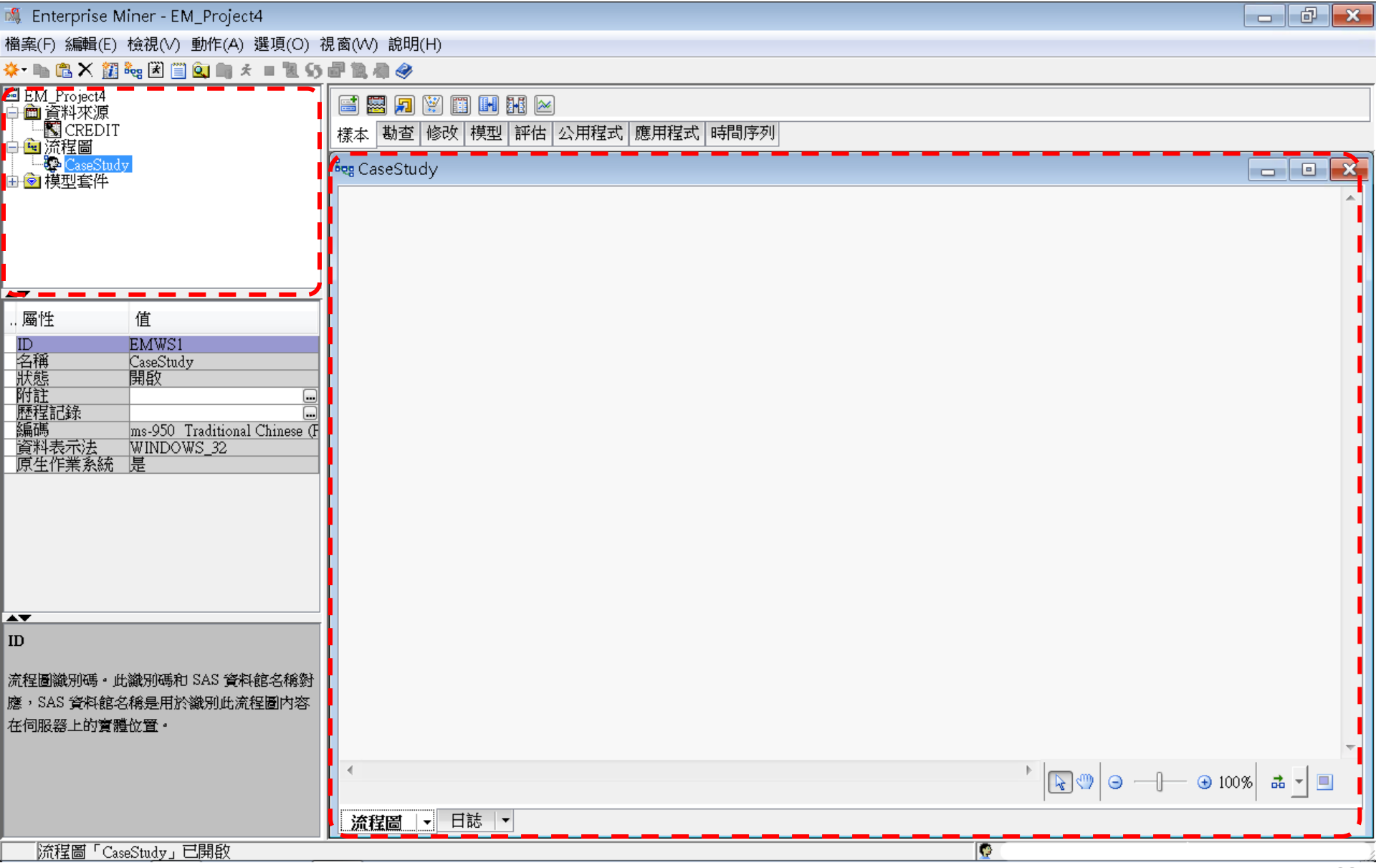

# SAS Enterprise Miner (SAS EM) Case Study

- SAS EM 資料匯入4步驟
  - Step 1. 新增專案 (New Project)
  - Step 2. 新增資料館 (New / Library)
  - Step 3. 建立資料來源 (Create Data Source)
  - Step 4. 建立流程圖 (Create Diagram)
- SAS EM SEMMA 建模流程

案例情境模型流程

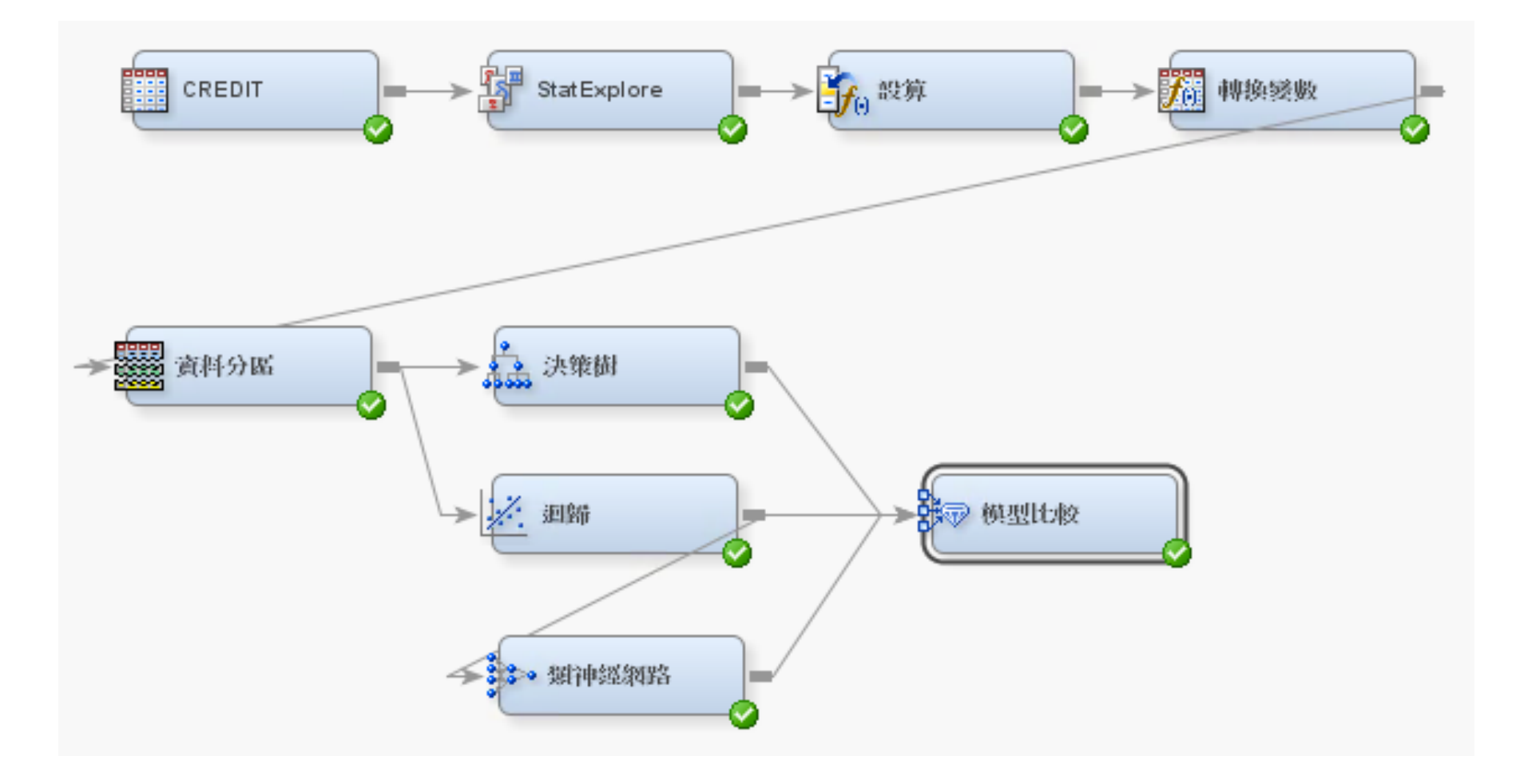

樣本資料匯入 (Sample)

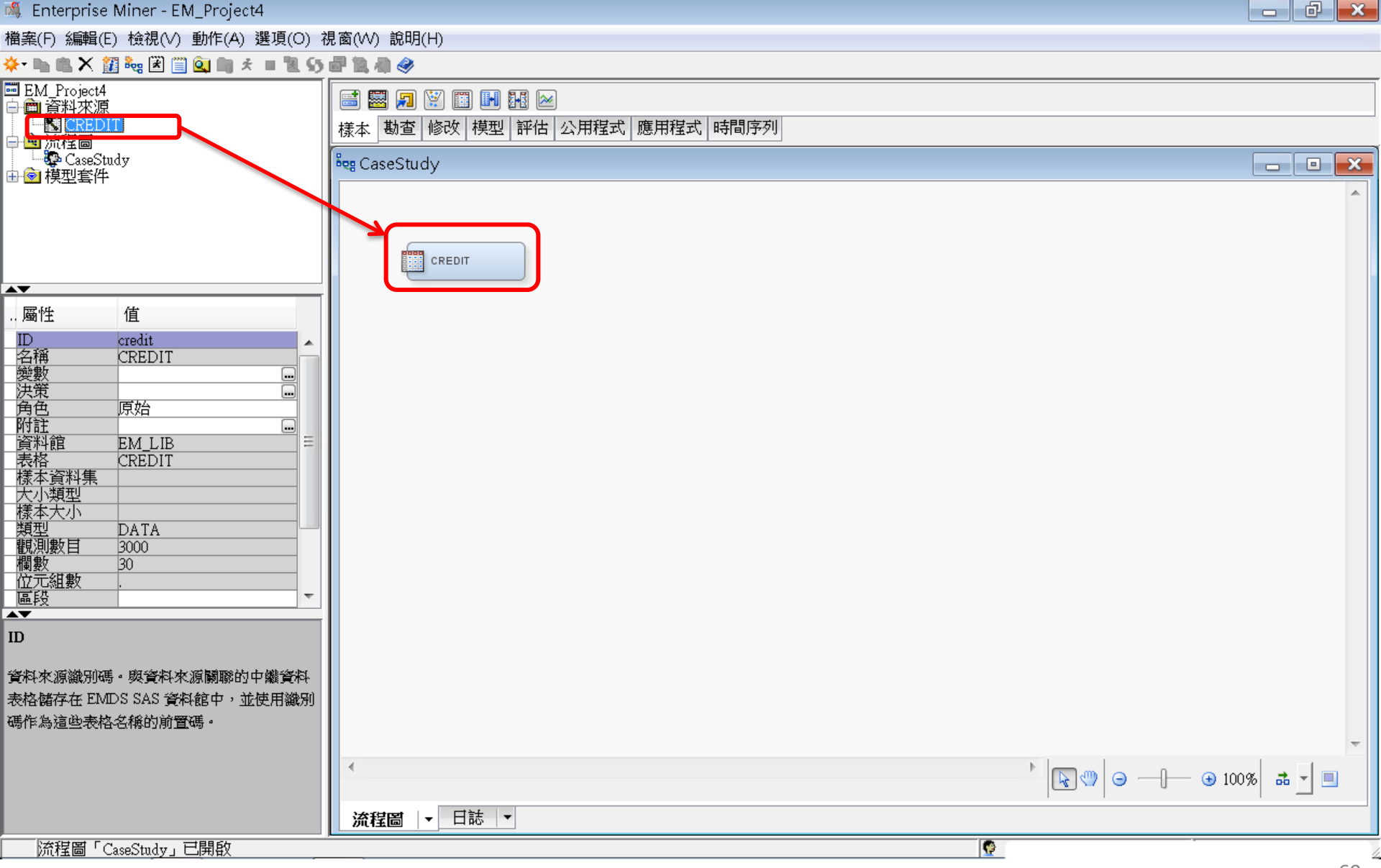

#### 様本資料匯入 (Sample) EM\_LIB.CREDIT

| 💐 Enterprise Miner - EM_Project4                    |                                   |      |          |        |                            |                    | - 8                  | ×   |
|-----------------------------------------------------|-----------------------------------|------|----------|--------|----------------------------|--------------------|----------------------|-----|
| 檔案(F) 編輯(E) 檢視(∨) 動作(A) 選項(O)                       | 視窗(₩) 說明(H)                       | 🔯 en | л ЦВ.CRE | DIT    |                            |                    |                      | ×   |
| 🔆 🗈 🛍 🗙 🏭 🍓 🗷 📋 💁 🗯 🛪 🔳 💆                           | ) 🗗 🔯 🦏 🧇                         |      | TARGET   | ID     | Number Public Derogatories | Number Collections | Bankruptcy Indicator |     |
| ■ EM_Project4<br>□ ● 答判本値                           |                                   | 1    | 0.0      | 000066 | 1.0                        | 1.0                | 0.0                  | 7 - |
|                                                     | <br>「<br>様本 勘查 修改 模型 評估 公用程式 應用程式 | 2    | 0.0      | 000116 | 1.0                        | 1.0                | 0.0                  | 2   |
| → <mark>9</mark> 流程圖<br>- SeeStudy                  | Bon CaseStudy                     | 3    | 0.0      | 000124 | 0.0                        | 0.0                | 0.0                  | 1   |
| 由 🖻 模型套件                                            | - ta cuscoludy                    | 4    | 0.0      | 000128 | 0.0                        | 0.0                | 0.0                  | 6   |
| A <b>V</b>                                          |                                   | 5    | 0.0      | 000143 | 0.0                        | 0.0                | 0.0                  | 1   |
| 屬性 值                                                |                                   | б    | 0.0      | 000291 | 1.0                        | 1.0                | 0.0                  | 1   |
|                                                     | CREDIT                            | 7    | 0.0      | 000355 | 2.0                        | 0.0                | 0.0                  | 3   |
| 匯入的資料                                               |                                   | 8    | 0.0      | 000364 | 0.0                        | 0.0                | 0.0                  | 3   |
|                                                     | 。<br>匯入的資料 - CREDIT               | 9    | 0.0      | 000388 | 0.0                        | 0.0                | 0.0                  | Ċ . |
|                                                     |                                   | 10   | 0.0      | 000436 | 1.0                        | 1.0                | 0.0                  | 1   |
| 角色原始                                                | 連接堤來源表格角色                         | 11   | 0.0      | 000478 | 0.0                        | 0.0                | 0.0                  | 1   |
|                                                     | DATA EM_LIB.CREDIT                | 12   | 0.0      | 000506 | 5.0                        | 3.0                | 1.0                  | 3   |
|                                                     |                                   | 13   | 0.0      | 000547 | 0.0                        | 0.0                | 0.0                  | 4   |
|                                                     |                                   | 14   | 1.0      | 000582 | 3.0                        | 3.0                | 0.0                  |     |
| +決策 ····································            |                                   | 15   | 0.0      | 000608 | 2.0                        | 2.0                | 0.0                  | 1   |
| 顧問基本                                                |                                   | 16   | 0.0      | 000611 | 1.0                        | 1.0                | 0.0                  | 2   |
|                                                     |                                   | 17   | 0.0      | 000643 | 0.0                        | 0.0                | 0.0                  | 5   |
| - <u>資料選取 資料來源</u><br>- 様本 預設                       |                                   | 18   | 0.0      | 000645 | 0.0                        | 0.0                | 0.0                  | C I |
|                                                     |                                   | 19   | 1.0      | 000662 | 15.0                       | 9.0                | 0.0                  | 3   |
| ロ見れてか。<br>「資料來源」 CREDIT …                           |                                   | 20   | 0.0      | 000714 | 0.0                        | 0.0                | 0.0                  | 3   |
| - 資料來源屬性                                            |                                   | 21   | 0.0      | 000750 | 0.0                        | 0.0                | 0.0                  | 4   |
| 表格名稱                                                |                                   | 22   | 0.0      | 000777 | 0.0                        | 0.0                | 0.0                  | 3   |
| 「変数競通」 」 「政格」   「「「「」」」   「「」」   「」   「」」   「」   「」 |                                   | 23   | 1.0      | 000805 | 0.0                        | 0.0                | 0.0                  | 1   |
| 日中繼資料<br>Lま枚 CPEDIT                                 |                                   | 24   | 0.0      | 000911 | 8.0                        | 8.0                | 0.0                  | C   |
| 資料館 EM_LIB -                                        | •                                 | 25   | 0.0      | 001039 | 6.0                        | 4.0                | 1.0                  | 3   |
| ▲▼<br>[] [] [] [] [] [] [] [] [] [] [] [] [] [      | ※我周↓▼ 日誌 ▼                        | 26   | 0.0      | 001078 | 0.0                        | 0.0                | 0.0                  | 1 - |
|                                                     |                                   |      | •        |        |                            |                    | •                    |     |
|                                                     |                                   |      |          |        |                            |                    |                      |     |

### 勘查-StatExplore (摘要統計)

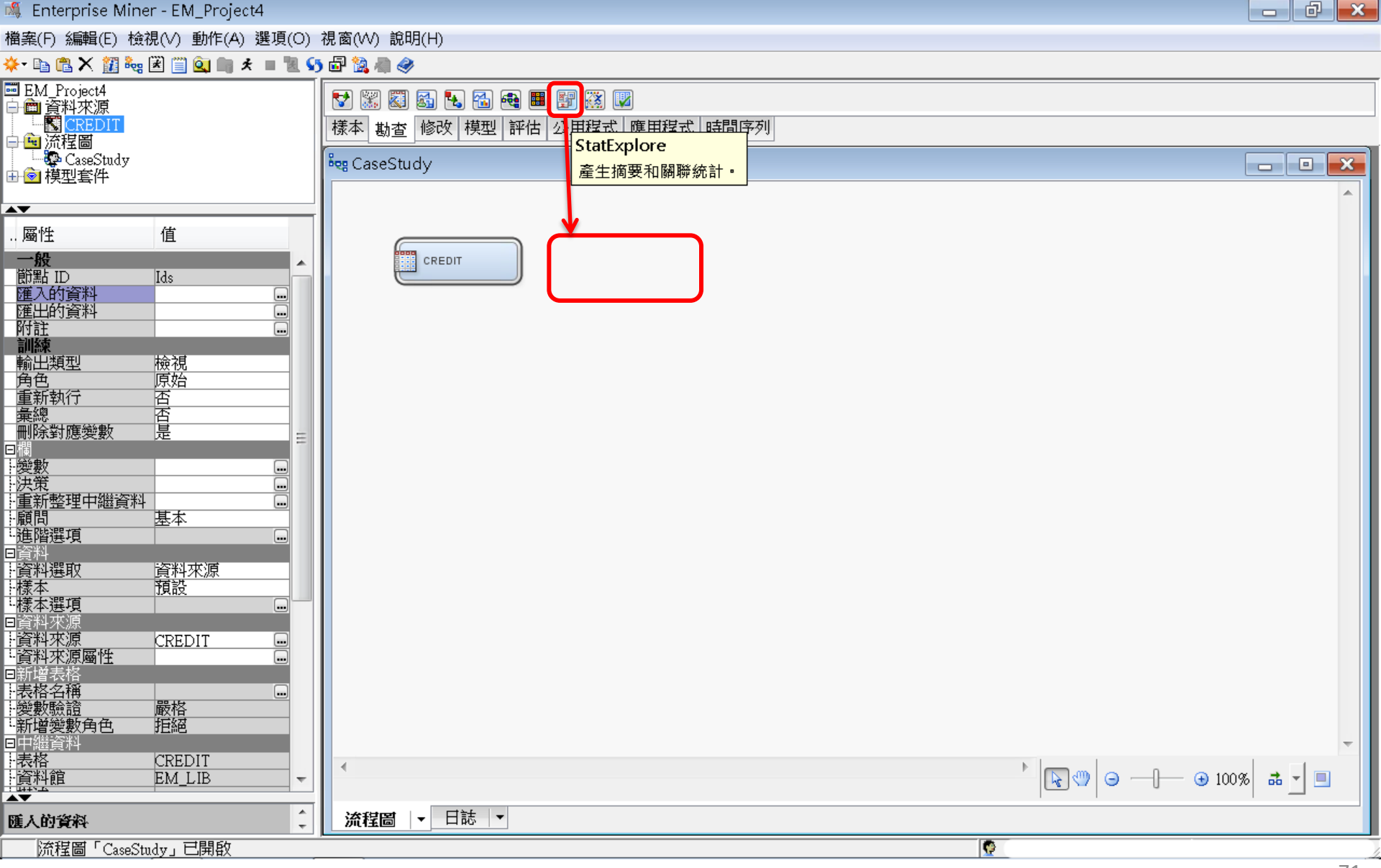

### 勘查-StatExplore (摘要統計)

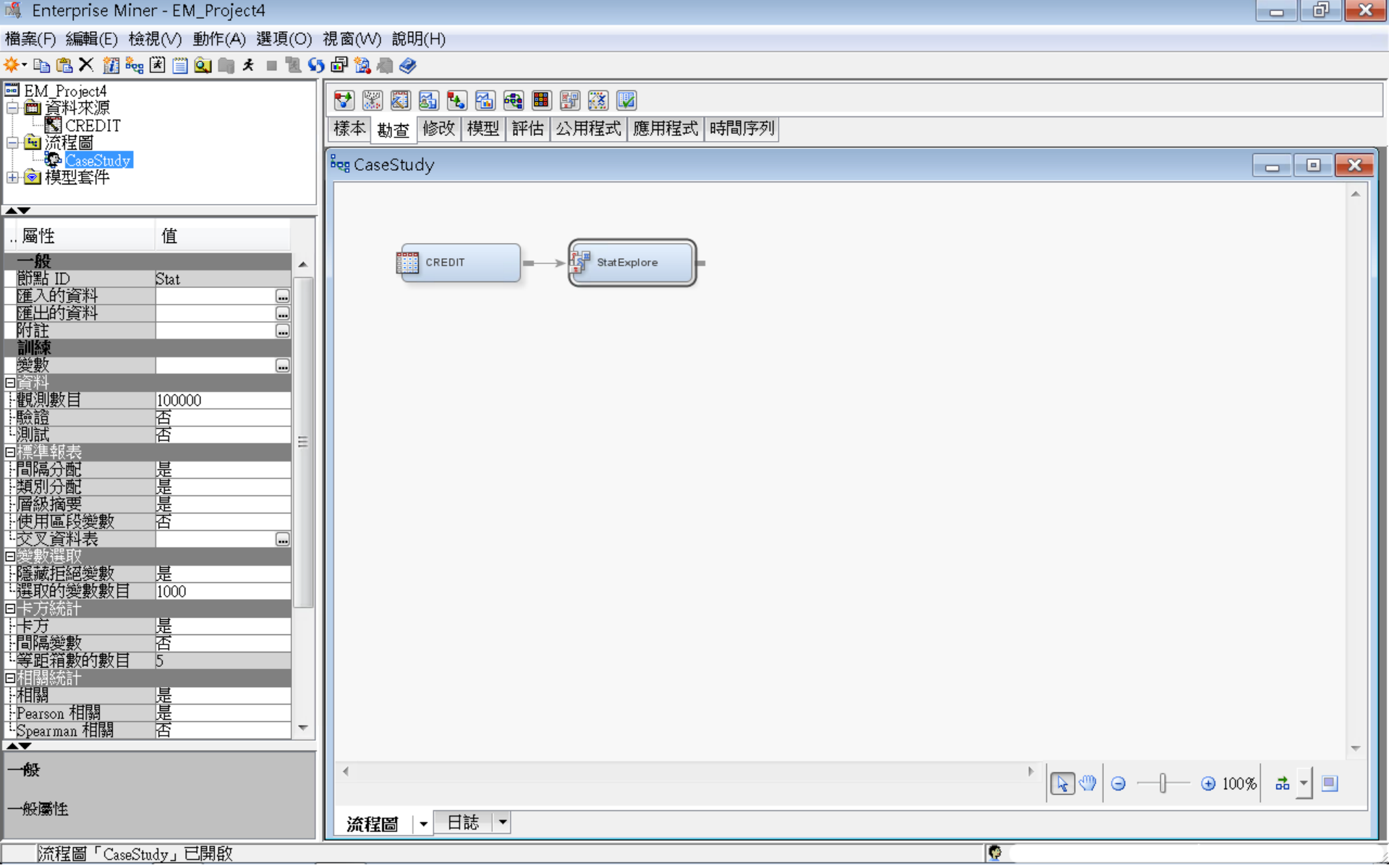
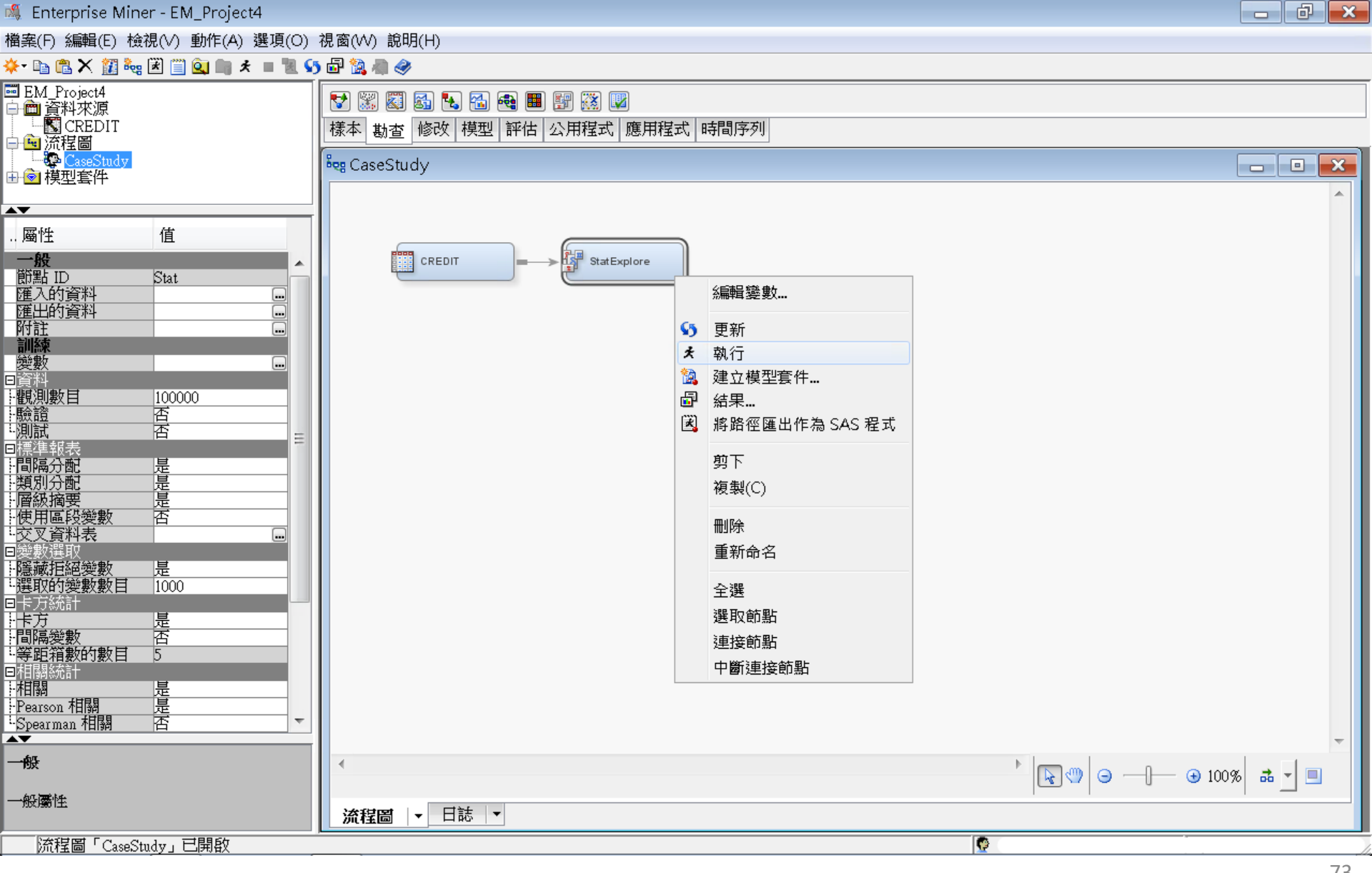

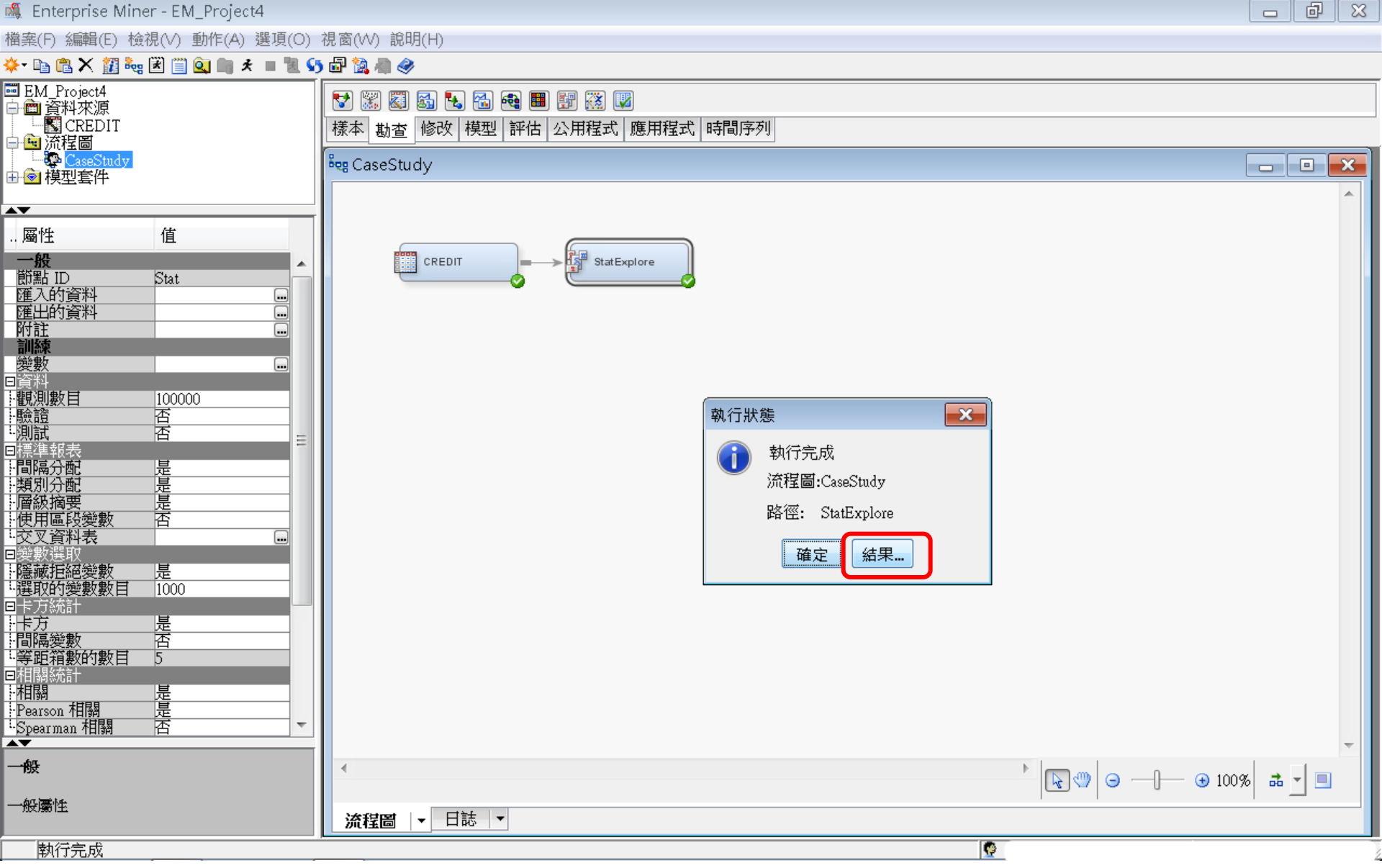

#### 🗗 結果 - 節點: StatExplore 流程圖: CaseStudy

#### 檔案(F) 編輯(E) 檢視(∨) 視窗(∨V)

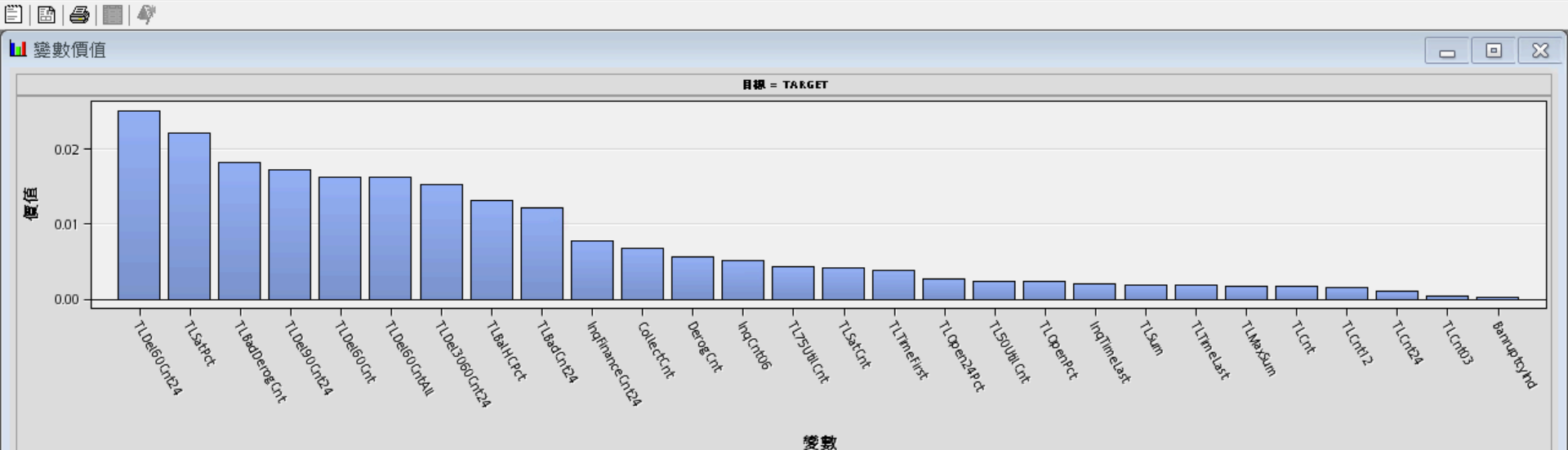

🔝 輸出

| 61 | 資料角色=TRAIN      |       |          |          |      |     |     |        |        |          |          |
|----|-----------------|-------|----------|----------|------|-----|-----|--------|--------|----------|----------|
| 62 |                 |       |          |          |      |     |     |        |        |          |          |
| 63 | 變數              | 角色    | 平均值      | 標準差      | 非遺漏值 | 遺漏  | 最小值 | 中位數    | 最大值    | 偏態       | 峰度       |
| 64 |                 |       |          |          |      |     |     |        |        |          |          |
| 65 | CollectCnt      | INPUT | 0.857    | 2.161352 | 3000 | 0   | 0   | 0      | 50     | 7.556541 | 111.8365 |
| 66 | DerogCnt        | INPUT | 1.43     | 2.731469 | 3000 | 0   | 0   | 0      | 51     | 5.045122 | 50.93801 |
| 67 | IngCnt06        | INPUT | 3.108333 | 3.479171 | 3000 | 0   | 0   | 2      | 40     | 2.580016 | 12.82077 |
| 68 | IngFinanceCnt24 | INPUT | 3.555    | 4.477536 | 3000 | 0   | 0   | 2      | 48     | 2.806893 | 13.05141 |
| 69 | IngTimeLast     | INPUT | 3.108108 | 4.637831 | 2812 | 188 | 0   | 1      | 24     | 2.386563 | 5.626803 |
| 70 | TL50UtilCnt     | INPUT | 4.077904 | 3.108076 | 2901 | 99  | 0   | 3      | 23     | 1.443077 | 3.350659 |
| 71 | TL75UtilCnt     | INPUT | 3.121682 | 2.605435 | 2901 | 99  | 0   | 3      | 20     | 1.50789  | 3.686636 |
| 72 | TLBadCnt24      | INPUT | 0.567    | 1.324423 | 3000 | 0   | 0   | 0      | 16     | 4.376858 | 28.58301 |
| 73 | TLBadDerogCnt   | INPUT | 1.409    | 2.460434 | 3000 | 0   | 0   | 0      | 47     | 4.580204 | 48.24276 |
| 74 | TLBalHCPct      | INPUT | 0.648178 | 0.266486 | 2959 | 41  | 0   | 0.6955 | 3.3613 | -0.18073 | 4.015619 |
| 75 | TLCnt           | INPUT | 7.879546 | 5.421595 | 2997 | 3   | 0   | 7      | 40     | 1.235579 | 2.195363 |
| 76 | TLCnt03         | INPUT | 0.275    | 0.582084 | 3000 | 0   | 0   | 0      | 7      | 2.805575 | 12.66839 |
| 77 | TLCnt12         | INPUT | 1.821333 | 1.925265 | 3000 | 0   | 0   | 1      | 15     | 1.623636 | 3.684793 |

Ŧ

đ

×

×

#### 🗗 結果 - 節點: StatExplore 流程圖: CaseStudy d X 檔案(F) 編輯(E) 檢視(V) 視窗(W) 🗒 🖪 🖨 📰 🏘 - 0 × ₩ 變數價值 目標 = TARGET 0.02 價值 0.01 0.00 - TUDel60CM2A L TLBadDeroBCnt - TIDel3060CM2A - IndfinanceCnt2A - TLDelaochtA -TLDel60Cnt TUDel60CntAll - TLBall+CPct - TLJSUHICAL L TLTIMEFILSE E TLOPENZAPCT - TLSOUHICHL - TLOPENPCI - IndTimeLast Bamuptolind TLSafect TLBadCntzA - CollectCnt DeroeCnt -TLSatCint - TLTIMeLast - TILMAXSUM - IngCnitos TLSUM -TLCnt12 TUCAL TLCM24 TLCM103 變數

#### 🗗 結果 - 節點: StatExplore 流程圖: CaseStudy

檔案(F) 編輯(E) 檢視(V) 視窗(W)

| Ë   🖻 | 😂   🏢   🏘       |       |          |          |      |     |     |        |        |          |          |  |  |   |   |
|-------|-----------------|-------|----------|----------|------|-----|-----|--------|--------|----------|----------|--|--|---|---|
| 🖻 輸出  | Ц               |       |          |          |      |     |     |        |        |          |          |  |  | ð | x |
| 61    | 資料角色=TRAIN      |       |          |          |      |     |     |        |        |          |          |  |  |   |   |
| 62    |                 |       |          |          |      |     |     |        |        |          |          |  |  |   |   |
| 63    | 變數              | 角色    | 平均值      | 標準差      | 非遺漏值 | 遺漏  | 最小值 | 中位數    | 最大值    | 偏態       | 峰度       |  |  |   |   |
| 64    |                 |       |          |          |      |     |     |        |        |          |          |  |  |   |   |
| 65    | CollectCnt      | INPUT | 0.857    | 2.161352 | 3000 | 0   | 0   | 0      | 50     | 7.556541 | 111.8365 |  |  |   |   |
| 66    | DerogCnt        | INPUT | 1.43     | 2.731469 | 3000 | 0   | 0   | 0      | 51     | 5.045122 | 50.93801 |  |  |   |   |
| 67    | IngCnt06        | INPUT | 3.108333 | 3.479171 | 3000 | 0   | 0   | 2      | 40     | 2.580016 | 12.82077 |  |  |   |   |
| 68    | IngFinanceCnt24 | INPUT | 3.555    | 4.477536 | 3000 | 0   | 0   | 2      | 48     | 2.806893 | 13.05141 |  |  |   | Ξ |
| 69    | InqTimeLast     | INPUT | 3.108108 | 4.637831 | 2812 | 188 | 0   | 1      | 24     | 2.386563 | 5.626803 |  |  |   |   |
| 70    | TL50UtilCnt     | INPUT | 4.077904 | 3.108076 | 2901 | 99  | 0   | 3      | 23     | 1.443077 | 3.350659 |  |  |   |   |
| 71    | TL75UtilCnt     | INPUT | 3.121682 | 2.605435 | 2901 | 99  | 0   | 3      | 20     | 1.50789  | 3.686636 |  |  |   |   |
| 72    | TLBadCnt24      | INPUT | 0.567    | 1.324423 | 3000 | 0   | 0   | 0      | 16     | 4.376858 | 28.58301 |  |  |   |   |
| 73    | TLBadDerogCnt   | INPUT | 1.409    | 2.460434 | 3000 | 0   | 0   | 0      | 47     | 4.580204 | 48.24276 |  |  |   |   |
| 74    | TLBalHCPct      | INPUT | 0.648178 | 0.266486 | 2959 | 41  | 0   | 0.6955 | 3.3613 | -0.18073 | 4.015619 |  |  |   |   |
| 75    | TLCnt           | INPUT | 7.879546 | 5.421595 | 2997 | 3   | 0   | 7      | 40     | 1.235579 | 2.195363 |  |  |   |   |
| 76    | TLCnt03         | INPUT | 0.275    | 0.582084 | 3000 | 0   | 0   | 0      | 7      | 2.805575 | 12.66839 |  |  |   |   |
| 77    | TLCnt12         | INPUT | 1.821333 | 1.925265 | 3000 | 0   | 0   | 1      | 15     | 1.623636 | 3.684793 |  |  |   |   |
| 78    | TLCnt24         | INPUT | 3.882333 | 3.396714 | 3000 | 0   | 0   | 3      | 28     | 1.60771  | 4.379948 |  |  |   |   |
| 79    | TLDe13060Cnt24  | INPUT | 0.726    | 1.163633 | 3000 | 0   | 0   | 0      | 8      | 1.381942 | 1.408509 |  |  |   |   |
| 80    | TLDe160Cnt      | INPUT | 1.522    | 2.809653 | 3000 | 0   | 0   | 0      | 38     | 3.30846  | 17.76184 |  |  |   |   |
| 81    | TLDe160Cnt24    | INPUT | 1.068333 | 1.806124 | 3000 | 0   | 0   | 0      | 20     | 3.080191 | 14.35044 |  |  |   |   |
| 82    | TLDe160CntAll   | INPUT | 2.522    | 3.407255 | 3000 | 0   | 0   | 1      | 45     | 2.564126 | 12.70062 |  |  |   |   |
| 83    | TLDe190Cnt24    | INPUT | 0.814667 | 1.609508 | 3000 | 0   | 0   | 0      | 19     | 3.623972 | 19.7006  |  |  |   |   |
| 84    | TLMaxSum        | INPUT | 31205.9  | 29092.91 | 2960 | 40  | 0   | 24187  | 271036 | 2.061138 | 8.093434 |  |  |   |   |
| 85    | TLOpen24Pct     | INPUT | 0.564219 | 0.480105 | 2997 | 3   | 0   | 0.5    | 6      | 2.779055 | 18.5329  |  |  |   |   |
| 86    | TLOpenPct       | INPUT | 0.496168 | 0.206722 | 2997 | 3   | 0   | 0.5    | 1      | 0.379339 | -0.01934 |  |  |   |   |
| 87    | TLSatCnt        | INPUT | 13.51168 | 8.931769 | 2996 | 4   | 0   | 12     | 57     | 0.851193 | 0.690344 |  |  |   |   |
| 88    | TLSatPct        | INPUT | 0.518331 | 0.234759 | 2996 | 4   | 0   | 0.5263 | 1      | -0.12407 | -0.48393 |  |  |   |   |
| 89    | TLSum           | INPUT | 20151.1  | 19682.09 | 2960 | 40  | 0   | 15546  | 210612 | 2.276832 | 10.96413 |  |  |   |   |
| 90    | TLTimeFirst     | INPUT | 170.1137 | 92.8137  | 3000 | 0   | 6   | 151    | 933    | 1.031307 | 2.860035 |  |  |   |   |
| 91    | TLTimeLast      | INPUT | 11.87367 | 16.32141 | 3000 | 0   | 0   | 7      | 342    | 6.447907 | 80.31043 |  |  |   |   |
| 92    |                 |       |          |          |      |     |     |        |        |          |          |  |  |   |   |
| 93    |                 |       |          |          |      |     |     |        |        |          |          |  |  |   |   |
| 94    |                 |       |          |          |      |     |     |        |        |          |          |  |  |   |   |
| 95    | 類別變數摘要統計        | - 依類別 | 目標       |          |      |     |     |        |        |          |          |  |  |   |   |

96 (最多列印 500 個觀測)

- 0 ×

修改一設算(Impute)一遺失值處理

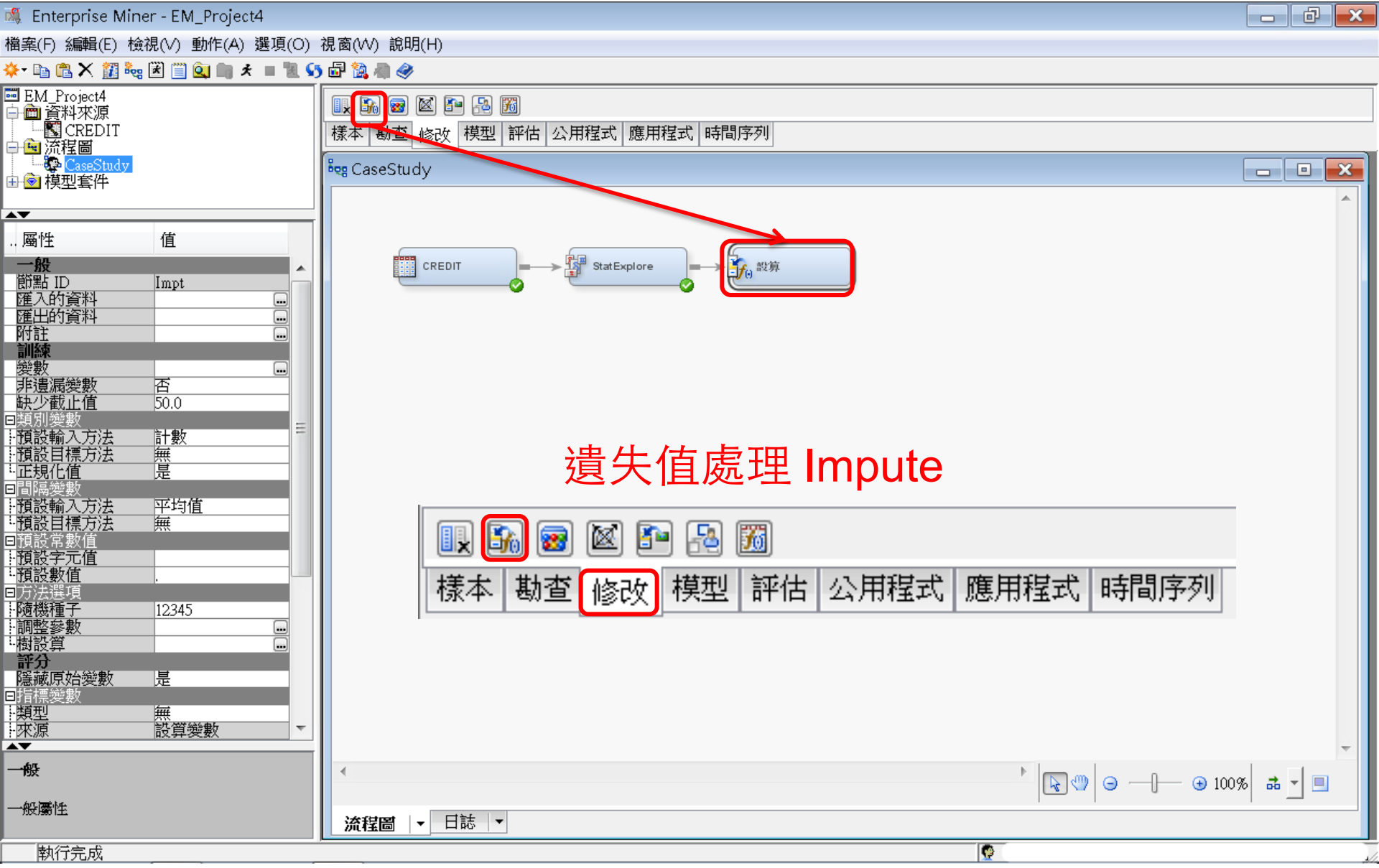

# 設算(Impute)—遺失值處理 設定 間隔變數/預設輸入方法→樹 (Tree)

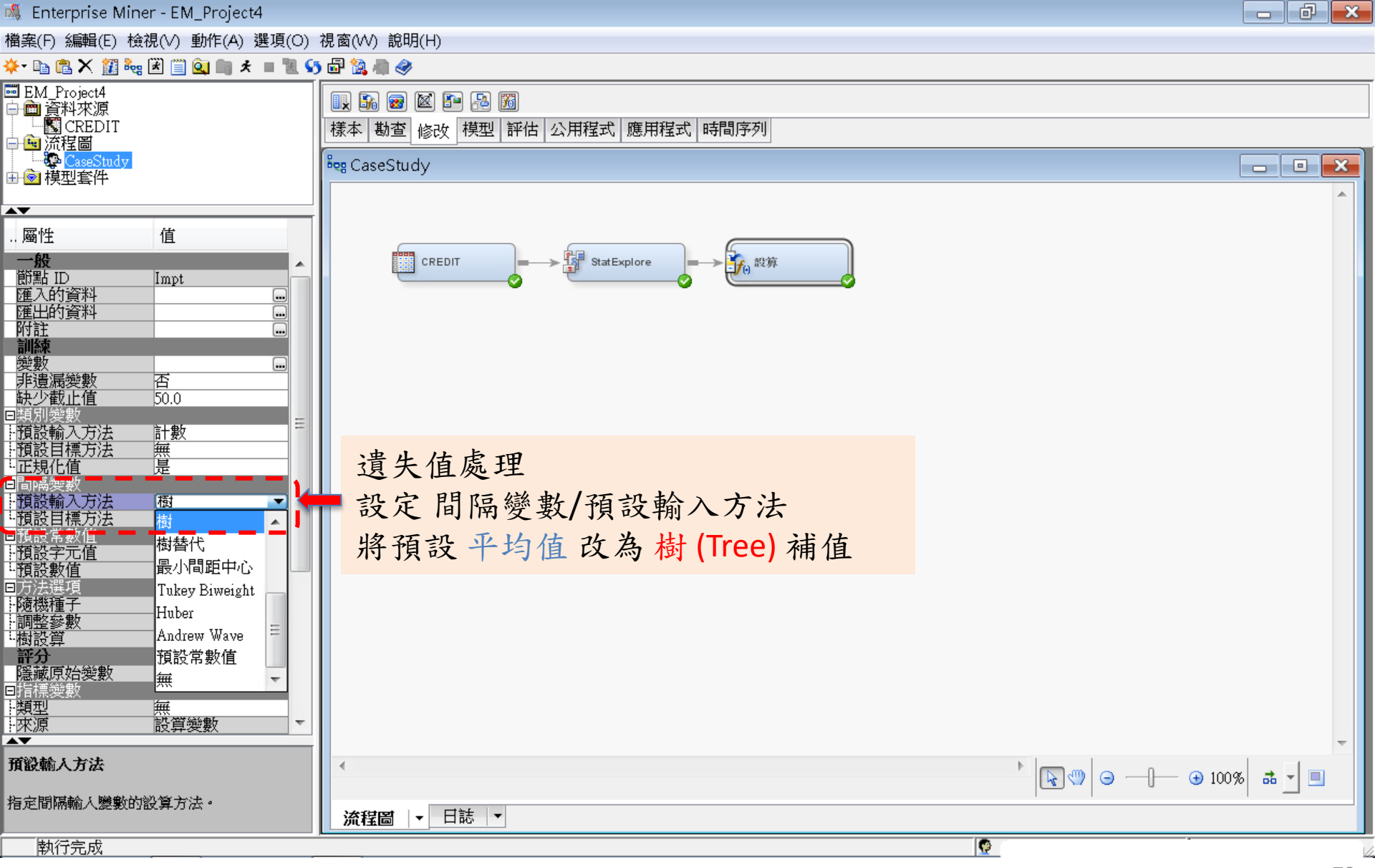

修改一設算(Impute)一遺失值處理

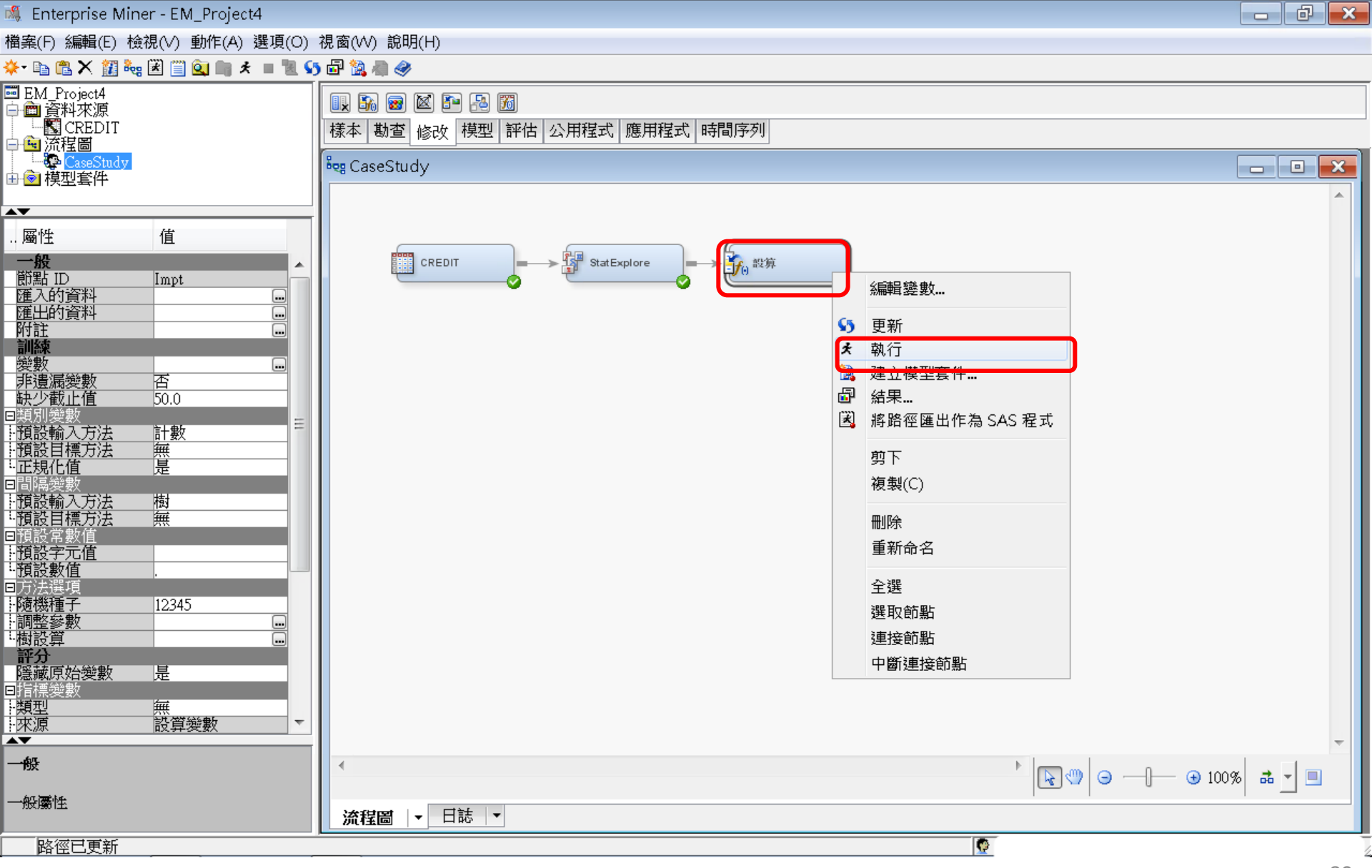

修改一設算(Impute)一遺失值處理

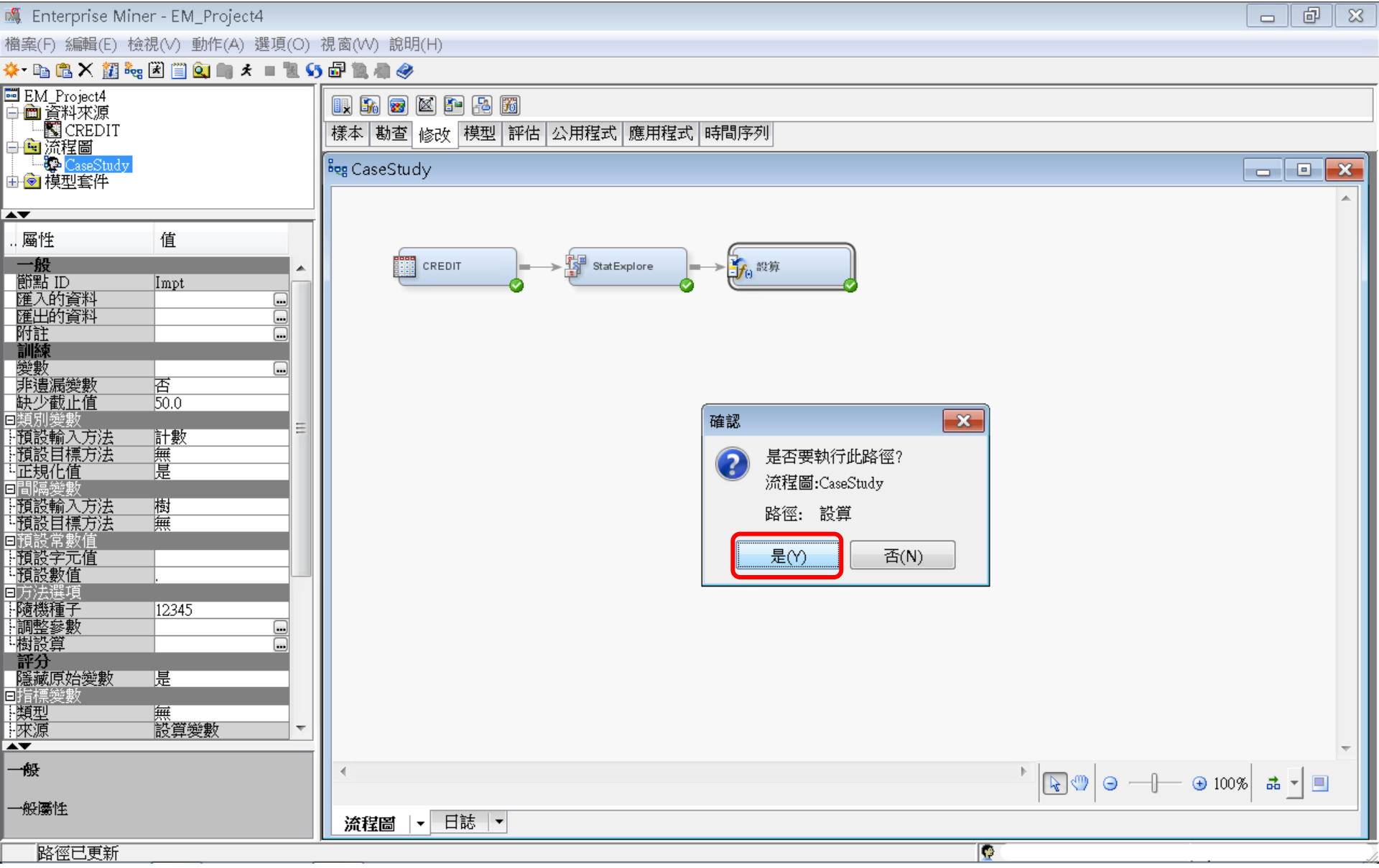

修改一設算(Impute)一遺失值處理

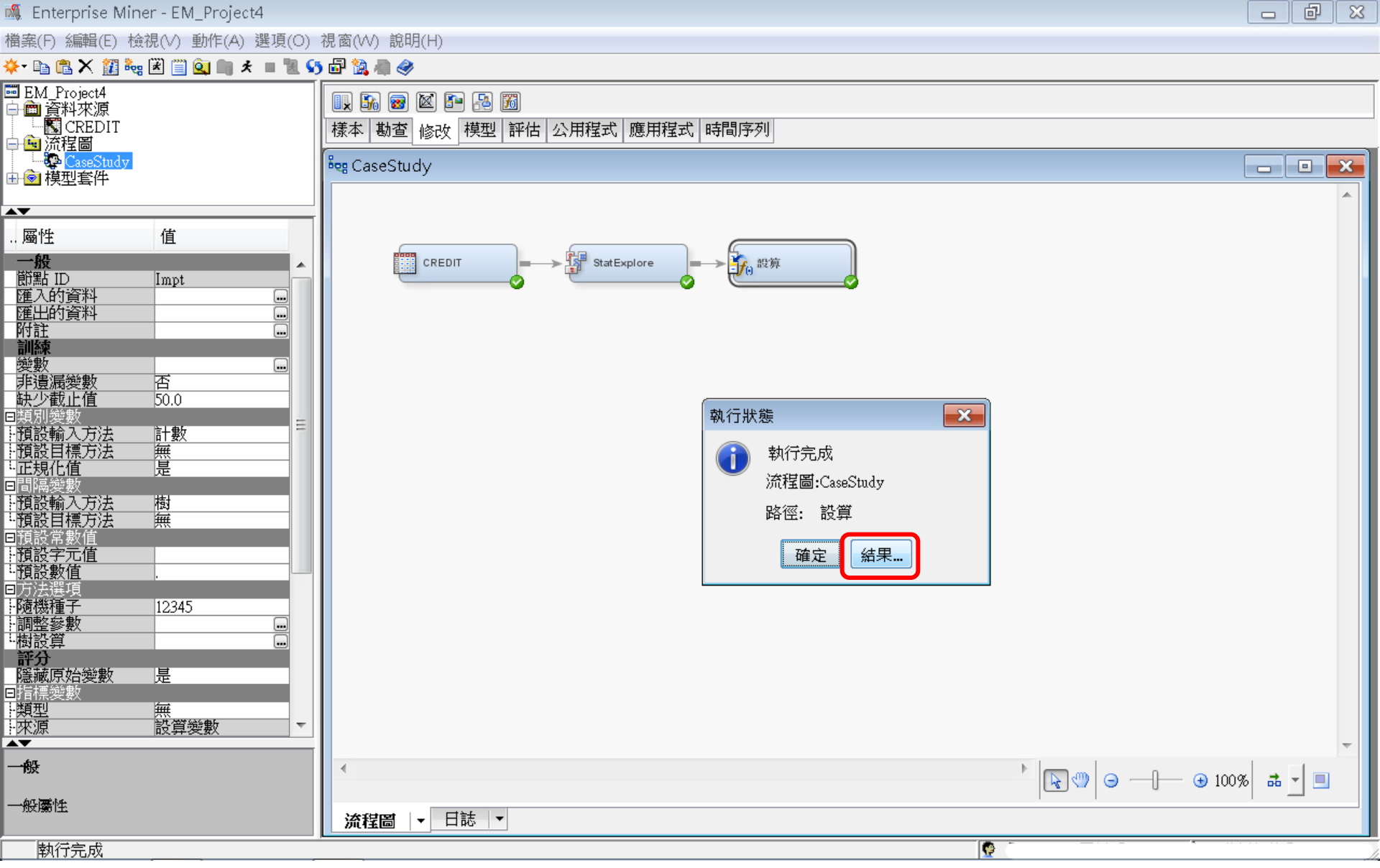

### 修改一設算(Impute)一遺失值處理

結果

#### 🗗 結果 - 節點:設算 流程圖: CaseStudy

檔案(F) 編輯(E) 檢視(V) 視窗(W)

#### Ë | 🖻 | 🕭 | 🔳 | 🏘

| 1 ≟几1   | ≌+女而 |
|---------|------|
| 1 E 🗸 1 | 記個安  |
| <br>    |      |

| 變數名稱        | 設算方法 | 設算的變數           | 設算值 | 角色    | 量值層級     | 標籤                                        | 「TRAIN」的遺漏數目 |
|-------------|------|-----------------|-----|-------|----------|-------------------------------------------|--------------|
| IngTimeLast | TREE | IMP_IngTimeLast |     | INPUT | INTERVAL | Time Since Last Inquiry                   | 188          |
| TL50UtilCnt | TREE | IMP_TL50UtilCnt |     | INPUT | INTERVAL | Number Trade Lines 50 pct Utilized        | 99           |
| TL75UtilCnt | TREE | IMP_TL75UtilCnt |     | INPUT | INTERVAL | Number Trade Lines 75 pct Utilized        | 99           |
| TLBalHCPct  | TREE | IMP_TLBalHCPct  |     | INPUT | INTERVAL | Percent Trade Line Balance to High Credit | 41           |
| TLCnt       | TREE | IMP_TLCnt       |     | INPUT | INTERVAL | Total Open Trade Lines                    | 3            |
| TLMaxSum    | TREE | IMP_TLMaxSum    |     | INPUT | INTERVAL | Total High Credit All Trade Lines         | 40           |
| TLOpen24Pct | TREE | IMP_TLOpen24Pct |     | INPUT | INTERVAL | Percent Trade Lines Open 24 Months        | 3            |
| TLOpenPct   | TREE | IMP_TLOpenPct   |     | INPUT | INTERVAL | Percent Trade Lines Open                  | 3            |
| TLSatCnt    | TREE | IMP_TLSatCnt    |     | INPUT | INTERVAL | Number Trade Lines Currently Satisfactory | 4            |
| TLSatPct    | TREE | IMP_TLSatPct    |     | INPUT | INTERVAL | Percent Satisfactory to Total Trade Lines | 4            |
| TLSum       | TREE | IMP_TLSum       |     | INPUT | INTERVAL | Total Balance All Trade Lines             | 40           |

#### 🔝 輸出

| 22 設算摘要<br>33 観測数目<br>34<br>35 變數名稱 設算方法 設算的變數 設算值 角色 量值層級 標籤 「TRAIN」的遺漏数目<br>36<br>37 IngTimeLast TREE IMP_IngTimeLast . INPUT INTERVAL Time Since Last Inquiry 188<br>38 TL50UtilCnt TREE IMP_TL50UtilCnt . INPUT INTERVAL Number Trade Lines 50 pct Utilized 99                  |
|----------------------------------------------------------------------------------------------------|
| <ul> <li>33 観測數目</li> <li>34 34 34 35 34 35 34 35 34 35 34 35 34 35 34 35 34 34 34 34 34 34 34 34 34 34 34 34 34</li></ul>                                                                                                    |
| 34<br>35 變數名稱 設算方法 設算的變數 設算值 角色 量值層級 標籤 「TRAIN」的遺漏數目<br>36<br>37 IngTimeLast TREE IMP_IngTimeLast . INPUT INTERVAL Time Since Last Inguiry 188<br>38 TL50UtilCnt TREE IMP_TL50UtilCnt . INPUT INTERVAL Number Trade Lines 50 pct Utilized 99                                        |
| 35 變數名稱 設算方法 設算的變數 設算值 角色 量值層級 標籤 「TRAIN」的遺漏數目<br>36 37 IngTimeLast TREE IMP_IngTimeLast . INPUT INTERVAL Time Since Last Inguiry 188 1<br>38 TL50UtilCnt TREE IMP_TL50UtilCnt . INPUT INTERVAL Number Trade Lines 50 pct Utilized 99                                               |
| 36<br>37 IngTimeLast TREE IMP_IngTimeLast . INPUT INTERVAL Time Since Last Inquiry 188<br>38 TL5OUtilCnt TREE IMP_TL5OUtilCnt . INPUT INTERVAL Number Trade Lines 50 pct Utilized 99                                                                                                |
| 37       IngTimeLast       TREE       IMP_IngTimeLast       .       INPUT       INTERVAL       Time Since Last Inquiry       188         38       TL50UtilCnt       TREE       IMP_TL50UtilCnt       .       INPUT       INTERVAL       Number Trade Lines 50 pct Utilized       99 |
| 38 TL5OUtilCnt TREE IMP_TL5OUtilCnt . INPUT INTERVAL Number Trade Lines 50 pct Utilized 99                                                                                                    |
|                                                                                                    |
| 39 TL75UtilCnt TREE IMP_TL75UtilCnt . INPUT INTERVAL Number Trade Lines 75 pct Utilized 99                                                                                                    |
| 40 TLBalHCPct TREE IMP_TLBalHCPct . INPUT INTERVAL Percent Trade Line Balance to High Credit 41                                                                                                    |
| 41 TLCnt TREE IMP_TLCnt . INPUT INTERVAL Total Open Trade Lines 3                                                                                                    |
| 42 TLMaxSum TREE IMP_TLMaxSum . INPUT INTERVAL Total High Credit All Trade Lines 40                                                                                                    |
| 43 TLOpen24Pct TREE IMP_TLOpen24Pct . INPUT INTERVAL Percent Trade Lines Open 24 Months 3                                                                                                    |
| 44 TLOpenPct TREE IMP_TLOpenPct . INPUT INTERVAL Percent Trade Lines Open 3                                                                                                    |
| 45 TLSatCnt TREE IMP_TLSatCnt . INPUT INTERVAL Number Trade Lines Currently Satisfactory 4                                                                                                    |
| 46 TLSatPet TREE IMP_TLSatPet . INPUT INTERVAL Percent Satisfactory to Total Trade Lines 4                                                                                                    |
| 47 TLSum TREE IMP_TLSum . INPUT INTERVAL Total Balance All Trade Lines 40                                                                                                    |
| 48                                                                                                    |

- • ×

設算(Impute) - 匯出的資料 - 瀏覽

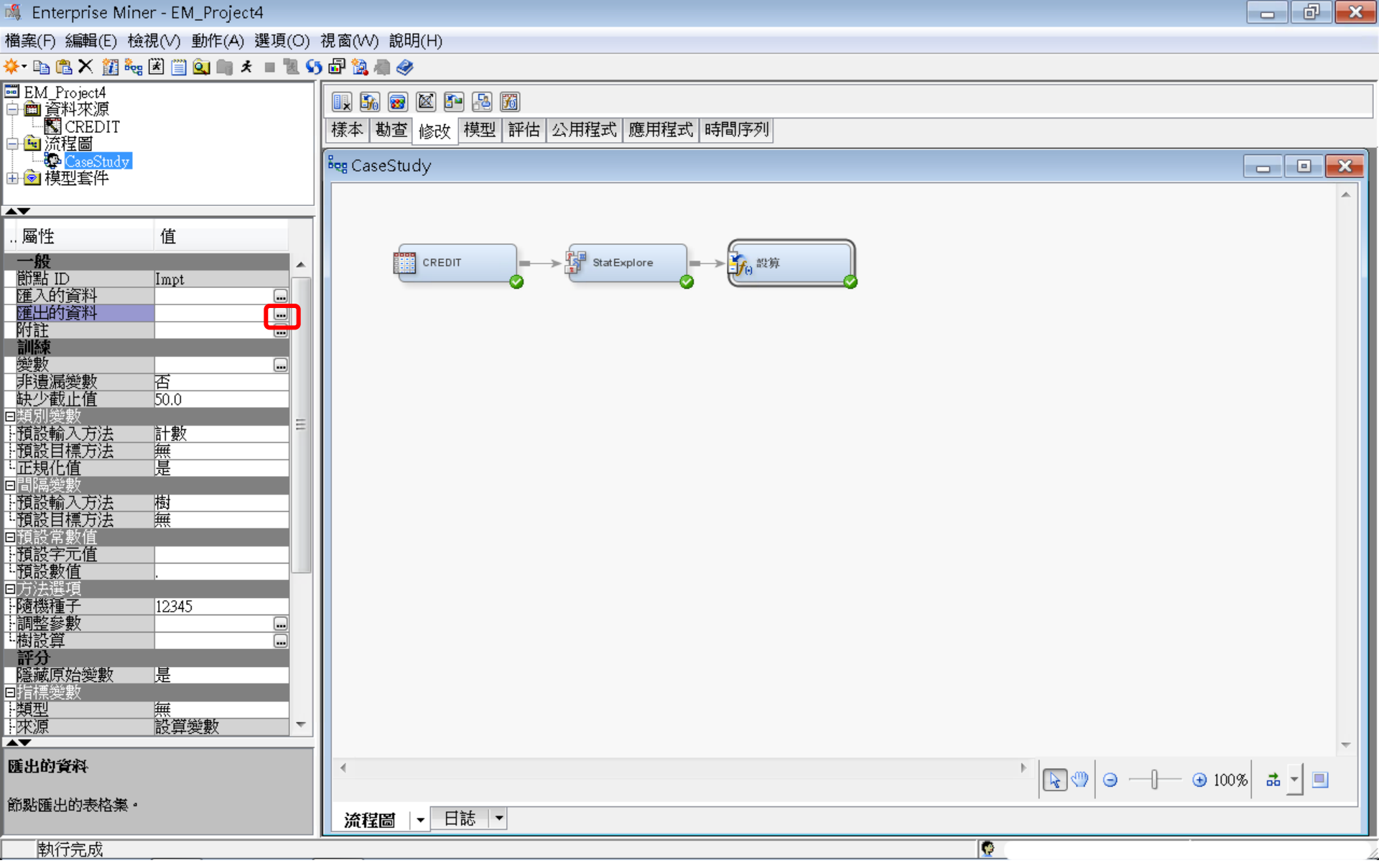

設算(Impute) - 匯出的資料 - 瀏覽

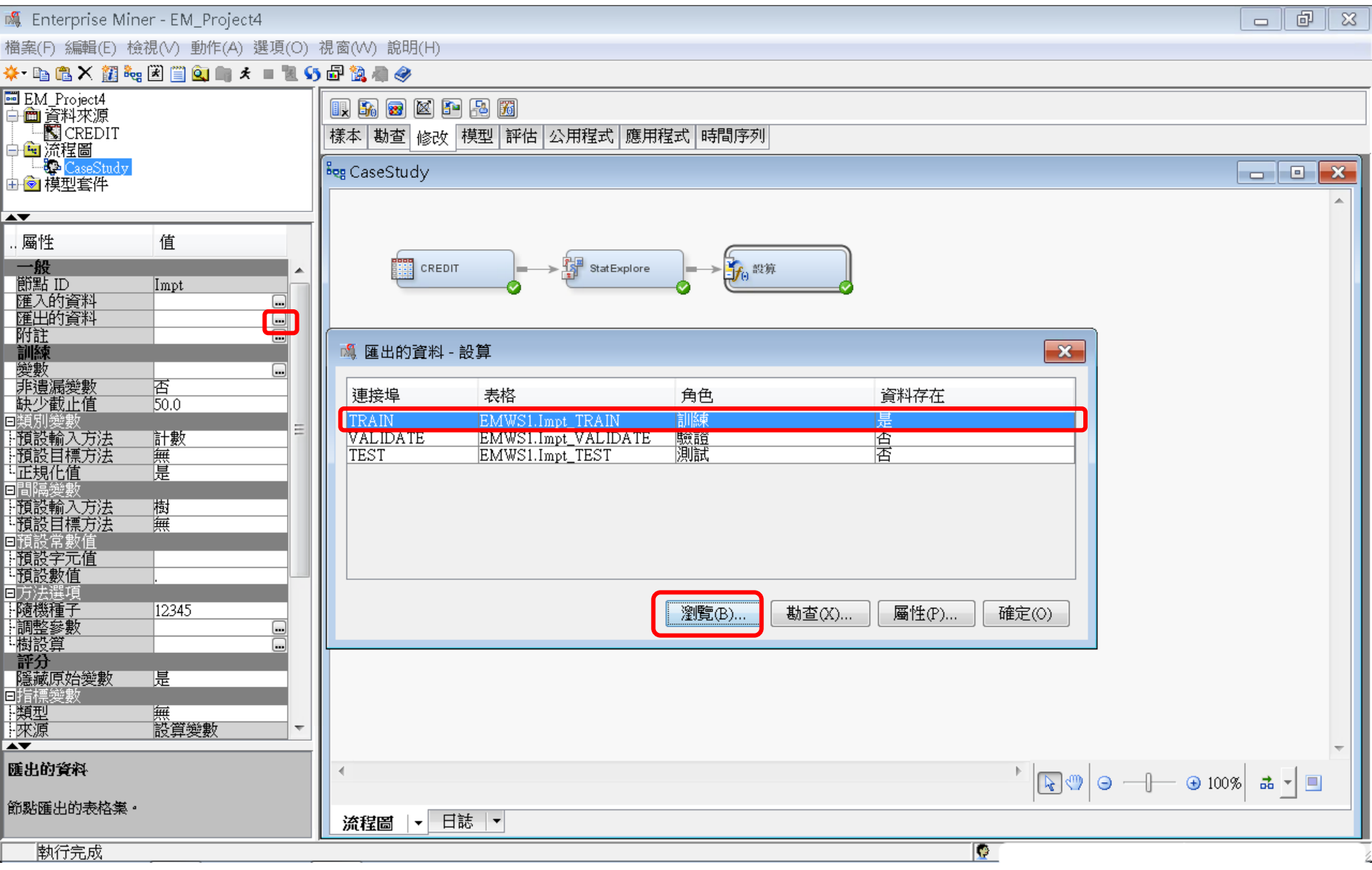

#### 設算(Impute)-匯出的資料-瀏覽 遺失值處理結果

| 🔯 EI | MWS1Jmpt_TRAIN                     |                                  |    |                                             |                                             |                       |
|------|------------------------------------|----------------------------------|----|---------------------------------------------|---------------------------------------------|-----------------------|
|      | Percent Trade Lines Open 24 Months | Imputed: Time Since Last Inquiry | 警告 | Imputed: Number Trade Lines 50 pct Utilized | Imputed: Number Trade Lines 75 pct Utilized | Imputed: Percent Tra  |
| 1    | 0.71429999999999999                | 1.0                              |    | 4.0                                         | 3.0                                         | 0.8492                |
| 2    | 0.5                                | 1.0                              |    | 2.0                                         | 1.0                                         | 0.481                 |
| 3    | 0.3333                             | 1.0                              |    | 3.0                                         | 3.0                                         | 0.842299999999999999  |
| 4    | 1.2222                             | 3.0                              |    | 5.0                                         | 4.0                                         | 0.73139999999999999   |
| 5    | 0.19999999999999999                | 0.0                              |    | 3.0                                         | 2.0                                         | 0.8841                |
| б    | 0.6667                             | 1.0                              |    | 1.0                                         | 1.0                                         | 0.1331                |
| 7    | 0.399999999999999997               | 1.0                              |    | 2.0                                         | 2.0                                         | 0.70329999999999999   |
| 8    | 2.0                                | 2.0                              |    | 1.0                                         | 1.0                                         | 0.4658                |
| 9    | 0.1667                             | 16.0                             | l  | 2.0                                         | 0.0                                         | 0.412099999999999999  |
| 10   | 0.44439999999999999                | 5.0                              | l  | 7.0                                         | 7.0                                         | 0.842499999999999999  |
| 11   | 0.46149999999999999                | 4.0                              | 1  | 10.0                                        | 9.0                                         | 0.76809999999999999   |
| 12   | 1.1428999999999999                 | 1.0                              |    | 5.0                                         | 4.0                                         | 0.93219999999999999   |
| 13   | 1.66669999999999998                | 1.0                              |    | 2.0                                         | 1.0                                         | 0.788299999999999999  |
| 14   | 0.0                                | 0.0                              |    | 3.0                                         | 3.0                                         | 0.91789999999999999   |
| 15   | 0.1667                             | 0.0                              |    | 4.0                                         | 3.0                                         | 0.9014                |
| 16   | 0.6667                             | 1.0                              |    | 3.0                                         | 2.0                                         | 0.7957                |
| 17   | 0.274999999999999997               | 1.0                              |    | 12.0                                        | 9.0                                         | 0.4664                |
| 18   | 0.1667                             | 14.525641025641                  |    | 4.0                                         | 2.0                                         | 0.892999999999999999  |
| 19   | 1.0                                | 1.0                              |    | 1.0                                         | 1.0                                         | 0.7999999999999999999 |
| 20   | 0.6667                             | 2.0                              |    | 3.0                                         | 3.0                                         | 0.86479999999999999   |
| 21   | 0.25                               | 4.0                              |    | 3.0                                         | 2.0                                         | 0.59169999999999999   |
| 22   | 0.099999999999999999               | 1.0                              |    | 2.0                                         | 1.0                                         | 0.24769999999999999   |
| 23   | 0.5263                             | 5.0                              |    | 5.0                                         | 4.0                                         | 0.35519999999999999   |
| 24   | 0.5                                | 8.0                              | l  | 0.0                                         | 0.0                                         | 0.3802                |
| 25   | 0.3333                             | 2.0                              |    | 3.0                                         | 3.0                                         | 0.9904                |
| 26   | 0.0                                | 1.0                              |    | 0.0                                         | 0.0                                         | 0.2828                |
| 27   | 1.3333                             | 1.0                              |    | 3.0                                         | 2.0                                         | 0.9127                |
|      | •                                  |                                  |    |                                             | III                                         |                       |

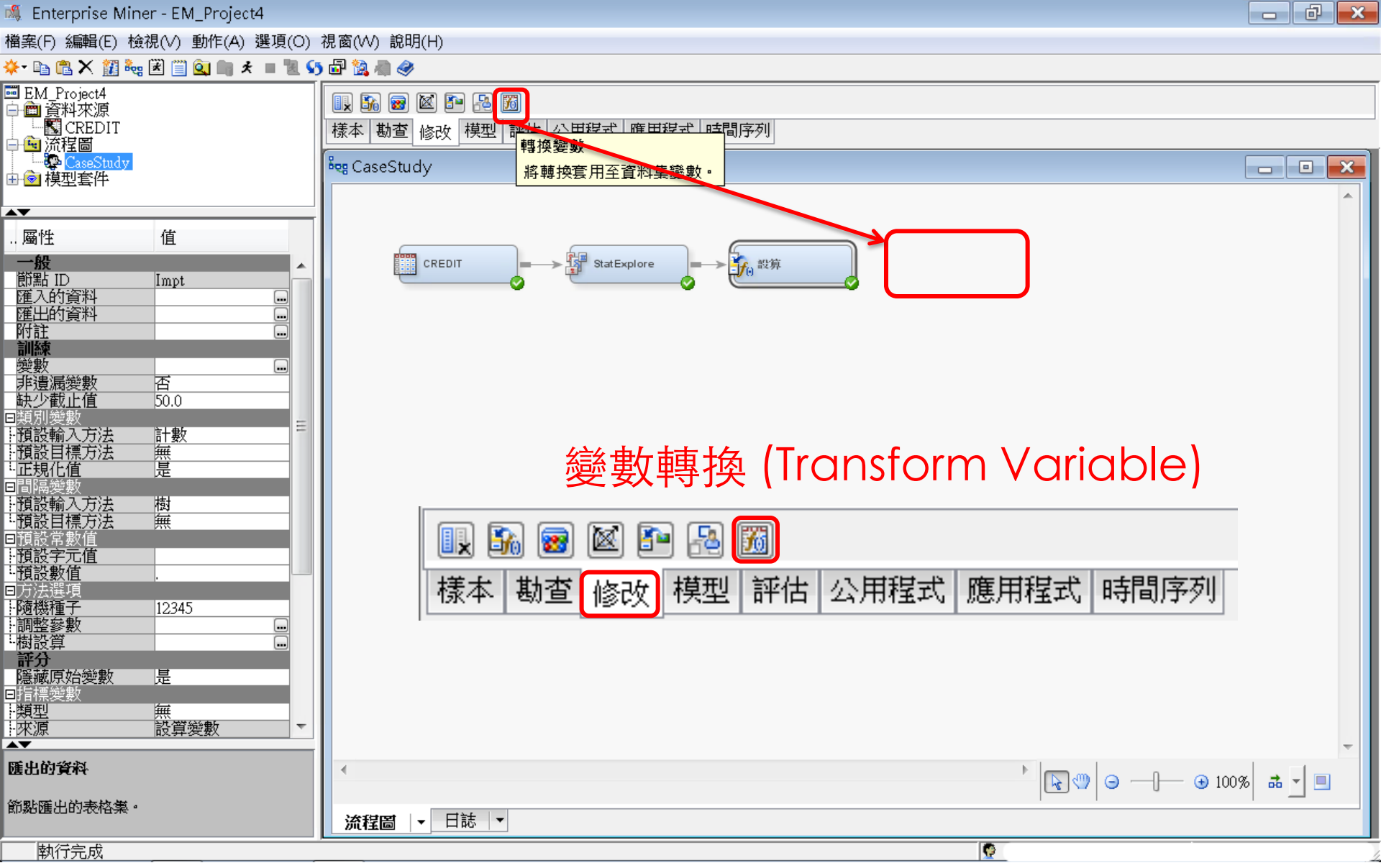

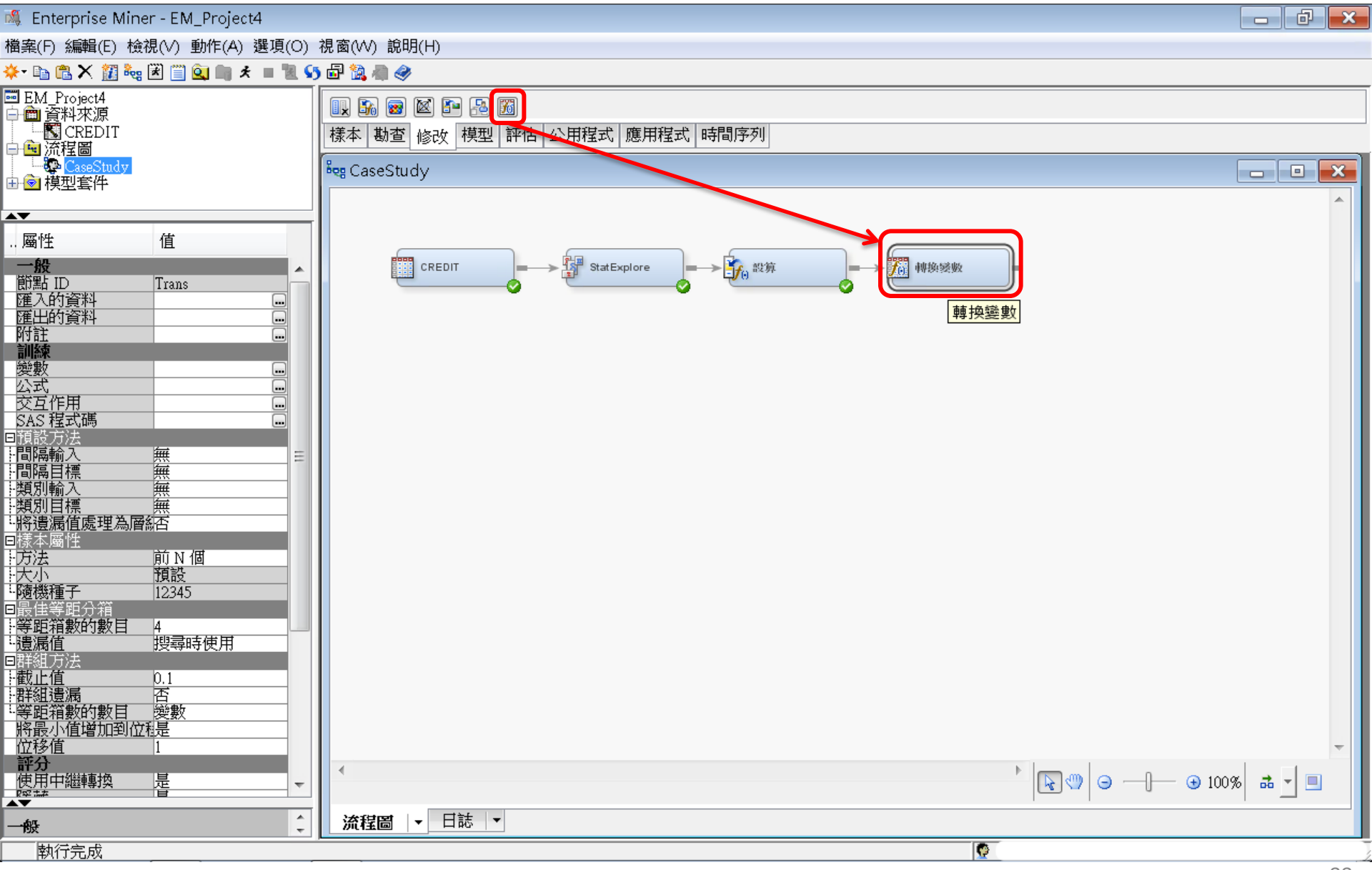

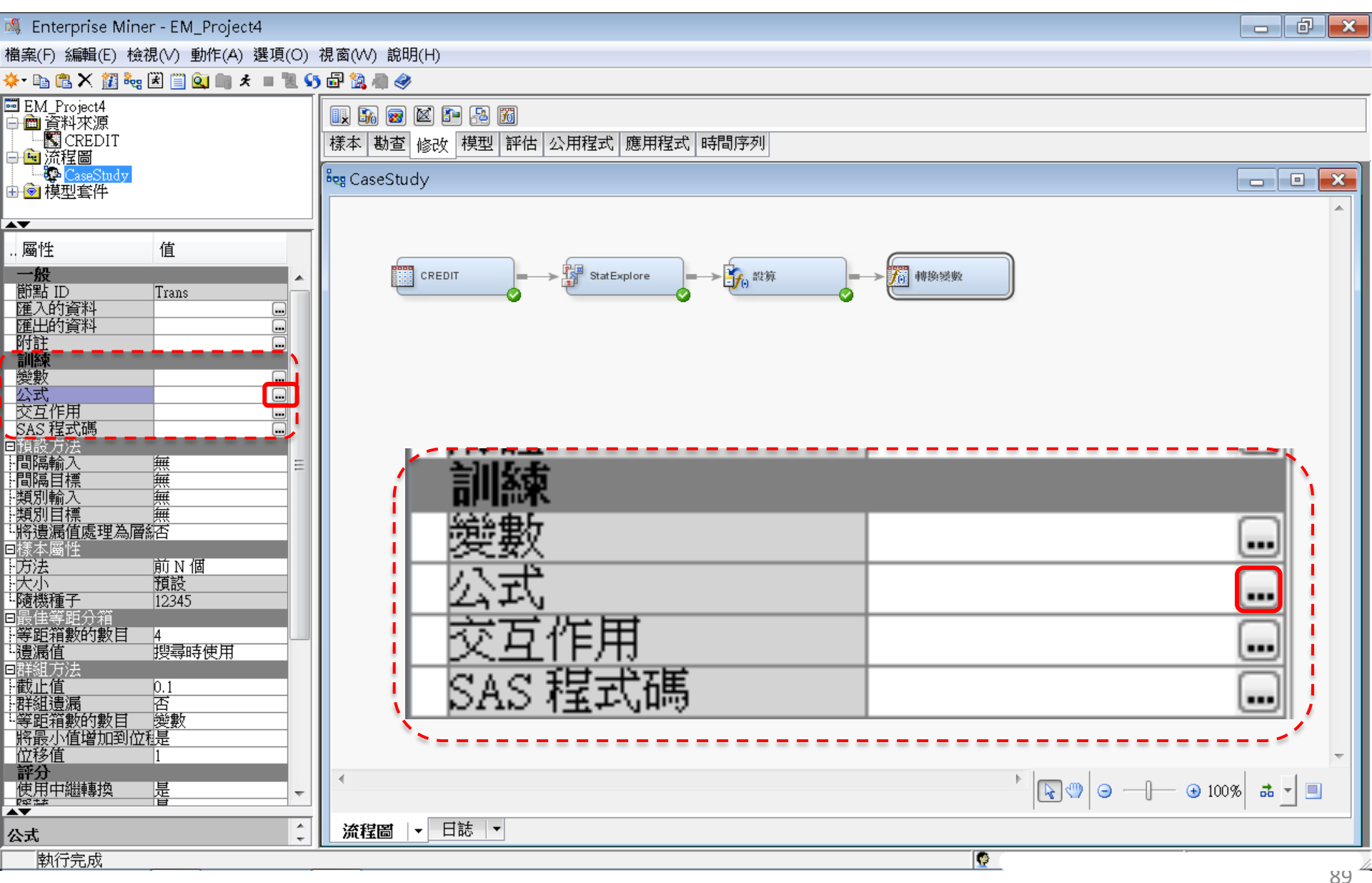

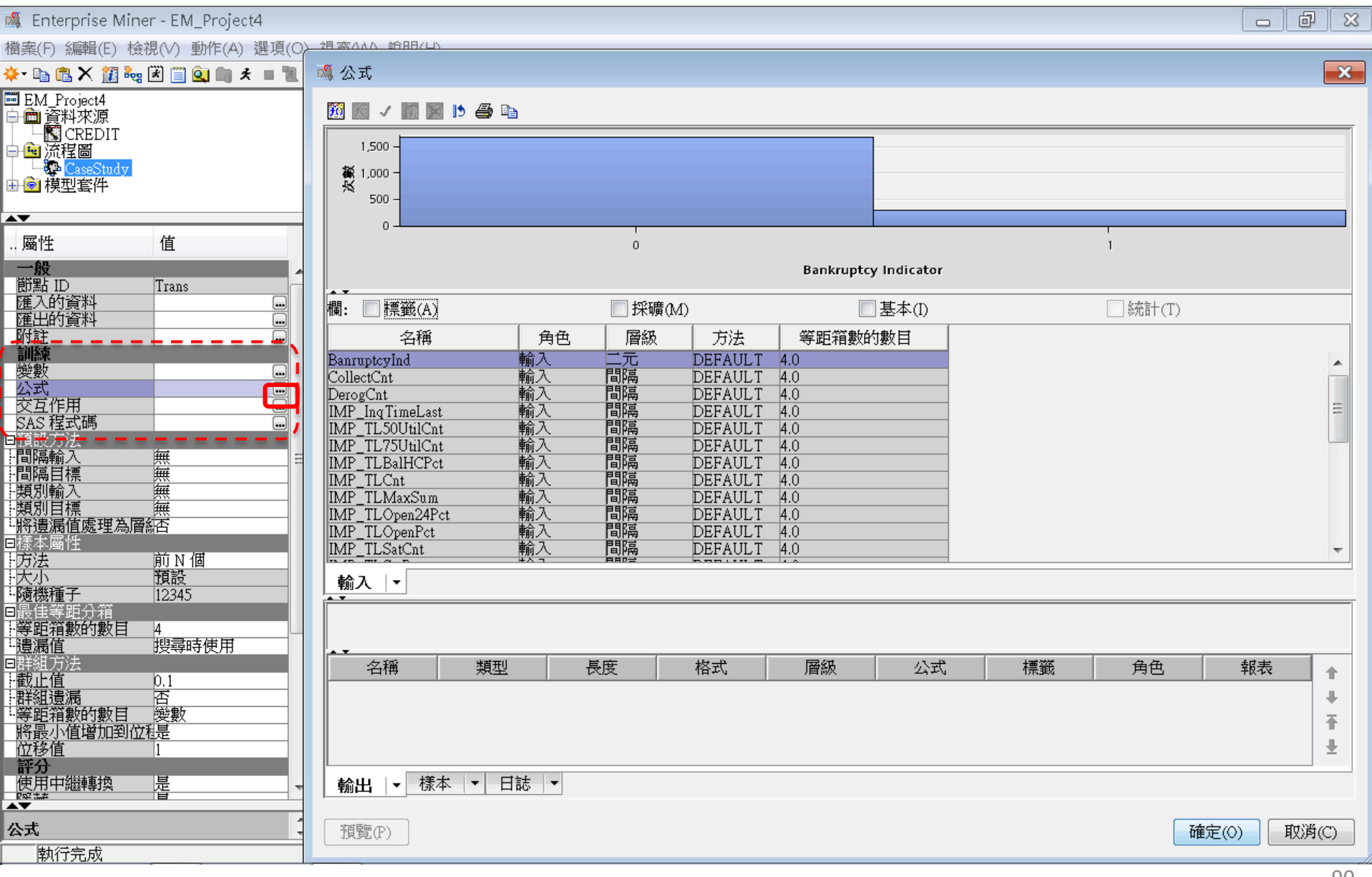

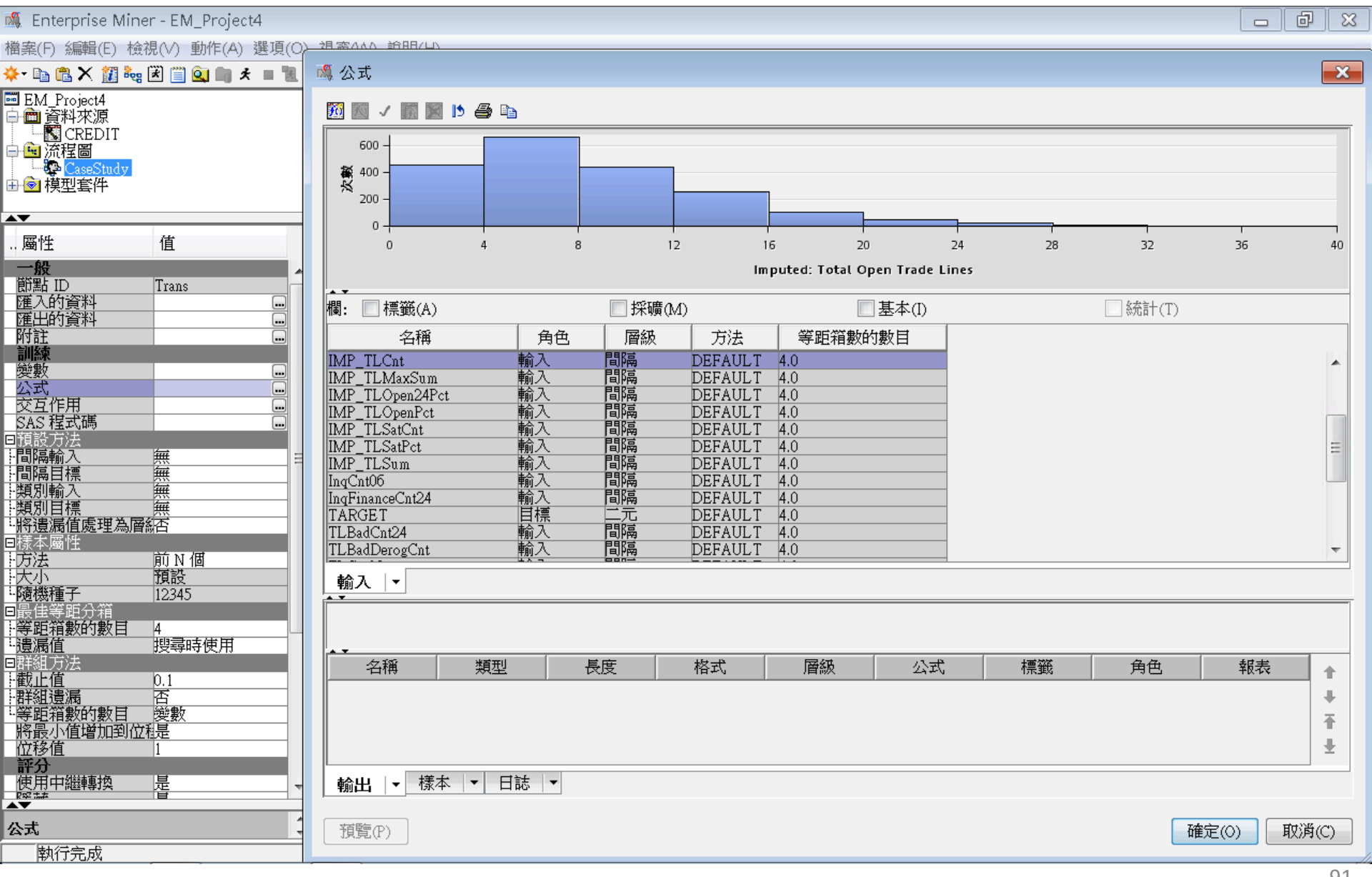

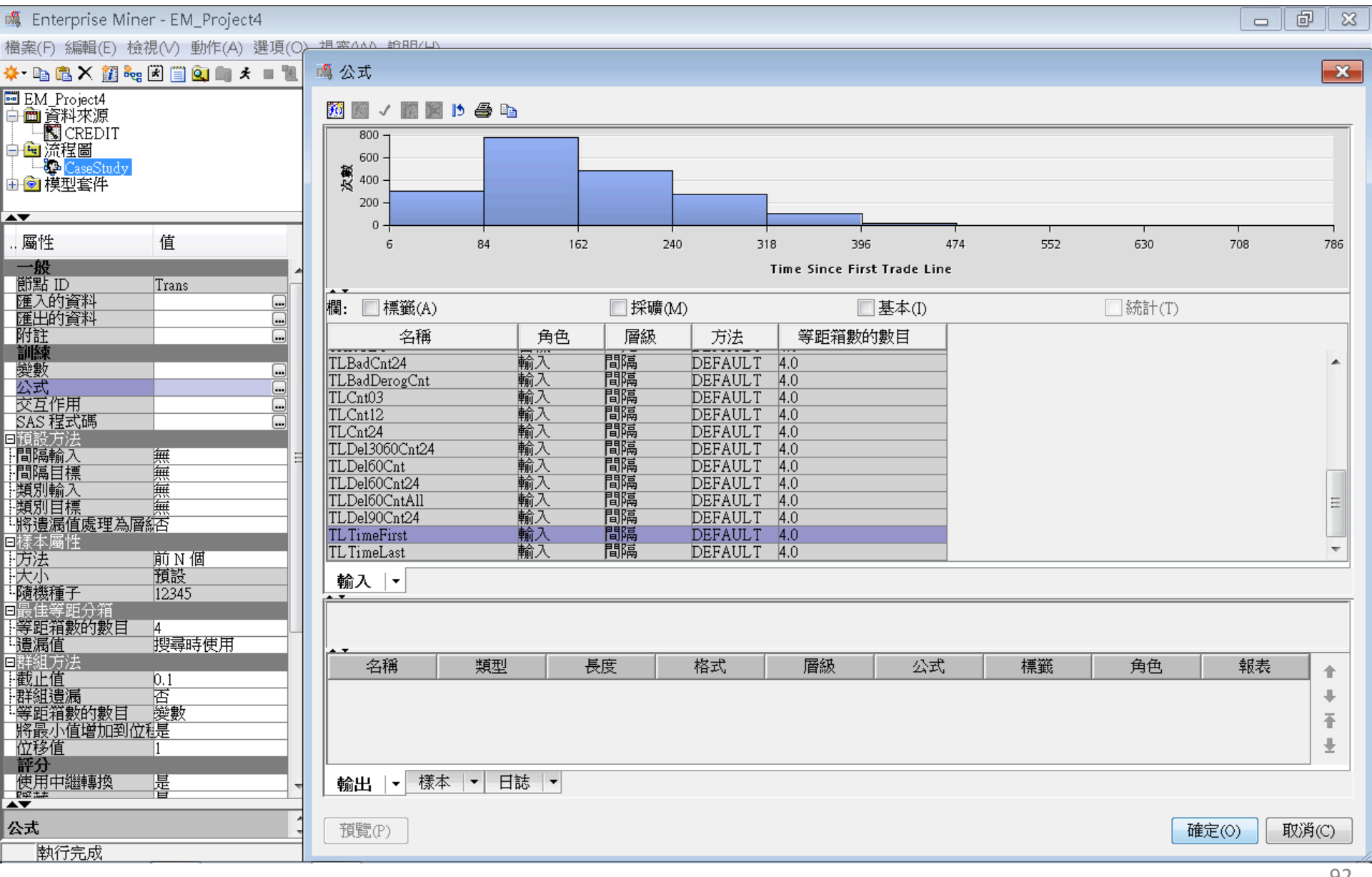

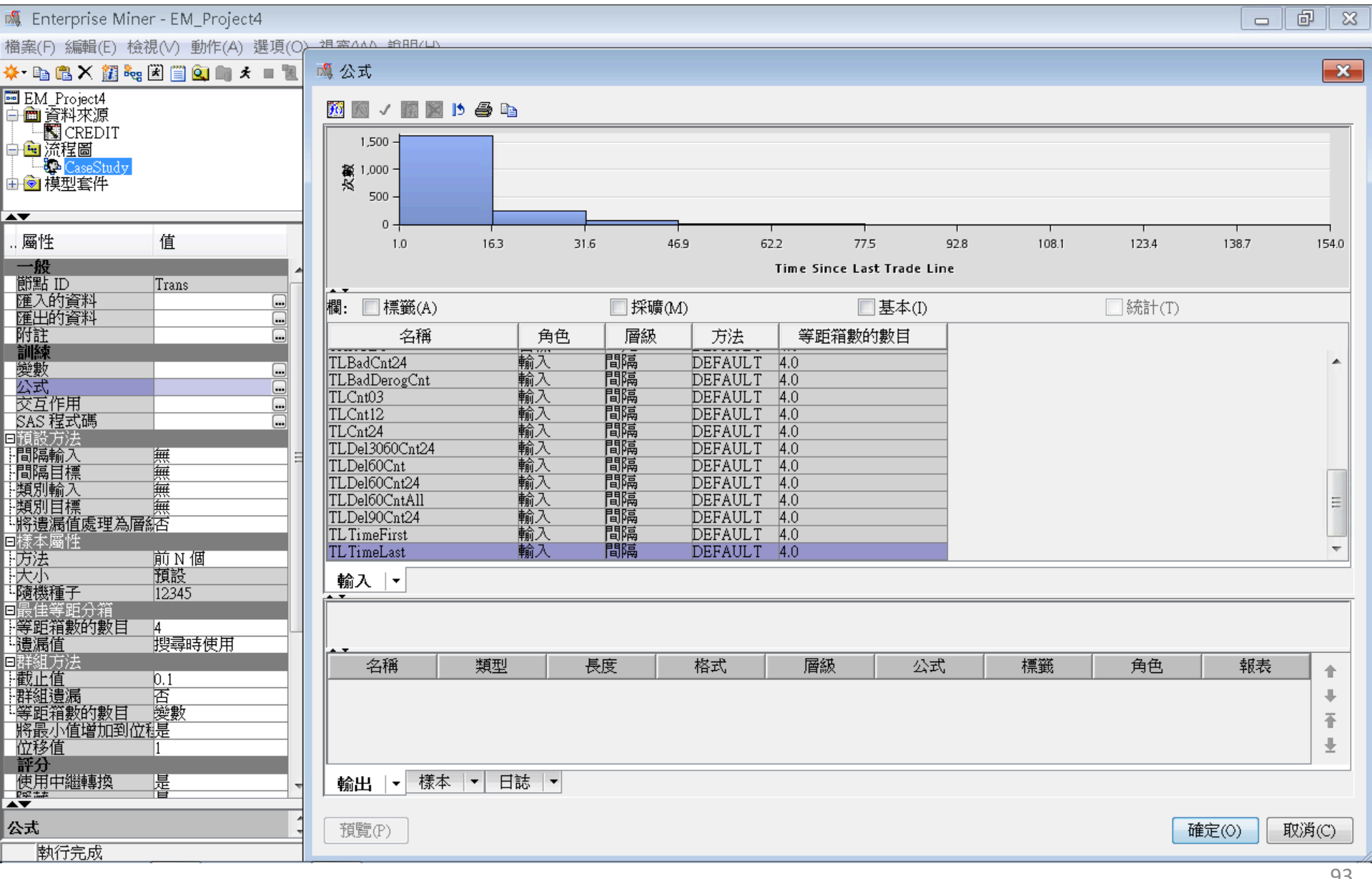

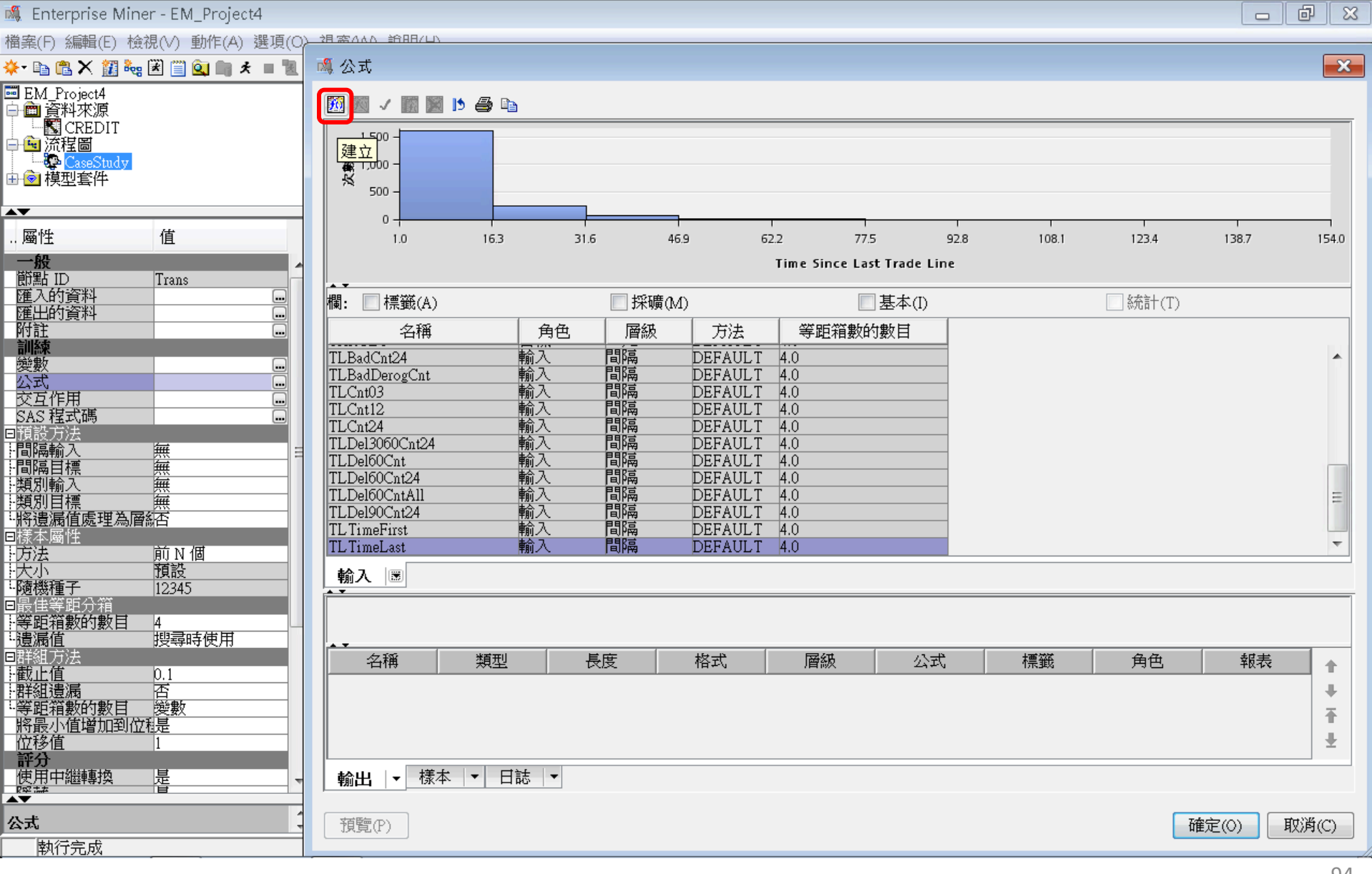

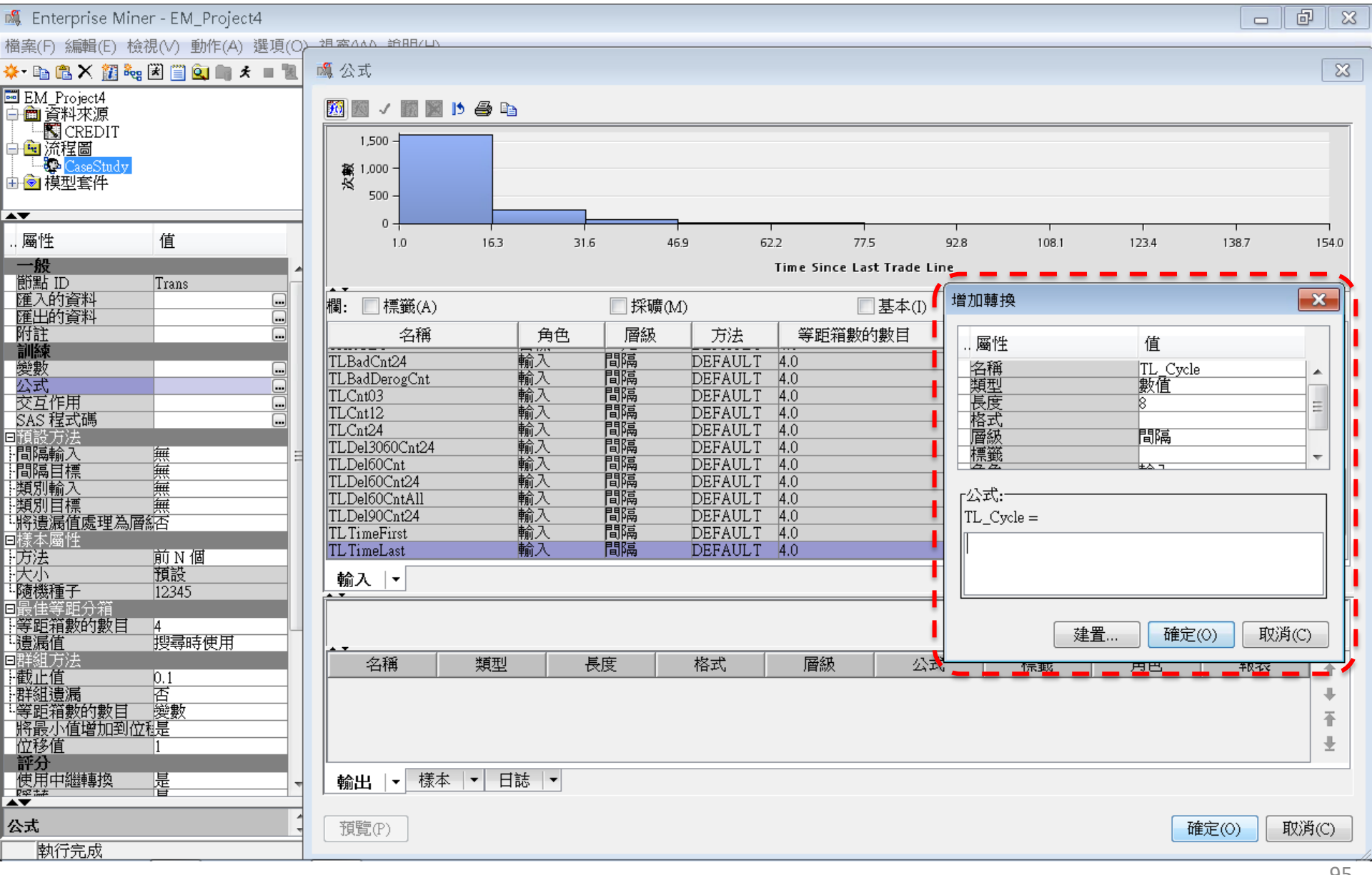

| 🍕 Enterprise Miner - EM_Project4                                                                                         |                                                                     | x 6 _                             |
|----------------------------------------------------------------------------------------------------|---------------------------------------------------------------------|-----------------------------------|
| 檔案(F) 編輯(E) 檢視(V) 動作(A) 選項(O                                                                                             |                                                                     |                                   |
| 🔆 • 🗈 🛍 🗙 🏭 🍓 闭 🛄 🏩 🕷                                                                                                    | · 佩 公式                                                              |                                   |
| ■ EM_Project4<br>中 ■ 資料來源<br>■ CREDIT                                                                                    | TL_Cycle = (TLTimeFirst                                             | - TLTimeLast) / IMP_TLCnt         |
| □ <mark>●</mark> 流程圖<br>□ <mark>●</mark> CaseStudy                                                                       | ·····································                               |                                   |
| ⊕ ◙ 模型套件                                                                                                    | 運算式文字(E):                                                           |                                   |
| <b>▲▼</b>                                                                                                    | (TLTimeFirst - TLTimeLast) / IMP TLCnt                              |                                   |
| 屬性值<br>一般<br>節點 ID                                                                                                    | +-*/** AND OR NOT = ^= < <= > >= =*    '_'(_)                       | 92.8 108.1 123.4 138.7 154.0<br>e |
| 間面<br>超<br>一<br>Trans<br>通<br>入<br>的資料<br>…<br>通<br>上<br>1<br>Trans<br>…<br>通<br>入<br>的資料<br>…<br>通<br>上<br>の<br>資料<br>… | <b>復原</b> 取消復原                                                      | 增加轉換 🔀                            |
| 附註                                                                                                    | agger · · · · · · · · · · · · · · · · · · ·                         | 屬性 值                              |
| ☆<br>公式<br>交互作用<br>□                                                                                                    | 新增和原始變數名稱清單:<br>欄: 「標籤(A) 「採礦(M) 」基本(I) 統計(T)                       | 類型 數值<br>長度 8 =                   |
| SAS 程式碼 ···································                                                                              | 名稱 角色 層級 方法 等距箱數的數目                                                 | 格式                                |
|                                                                                                    | CollectCnt 輸入 間隔 DEFAULT 4.0                                        | 標籤 🚽 👘                            |
| 類別輸入無                                                                                                    | DerogCnt 輸入 间隔 DEFAULI 4.0<br>IMP_IngTimeLast 輸入 間隔 DEFAULT 4.0     |                                   |
|                                                                                                    | IMP_TL50UtilCnt 輸入 間隔 DEFAULT 4.0                                   | TL_Cycle =                        |
|                                                                                                    | IMP_TLBalHCPct 輸入 間隔 DEFAULT 4.0 ■                                  |                                   |
| - 大小 預設                                                                                                    | - IMP_TLCnt - 輸入 间隔 DEFAULT 4.0<br>IMP TLMaxSum - 輸入 間隔 DEFAULT 4.0 | 2                                 |
| - <u>隨機種子  12345</u>   <br>同島住笑照分箱                                                                                       | IMP_TLOpen24Pct 輸入 間隔 DEFAULT 4.0                                   |                                   |
| 等距箱數的數目 4                                                                                                    | IMP_ILOpenFct 輸入 间隔 DEFAULT 4.0<br>IMP_TLSatCnt 輸入 間隔 DEFAULT 4.0   | · 建置 確定(0) 取消(C)                  |
| " <b>遠漏值</b>                                                                                                    | - IMP_TLSatPet 輸入 間隔 DEFAULT 4.0                                    |                                   |
| - 截止值 0.1                                                                                                    | IngCnt06 輸入間隔 DEFAULT 4.0                                           |                                   |
| 「一群組退病」                                                                                                    | IngFinanceCnt24 輸入 間隔 DEFAULT 4.0<br>TARGET 目標 二元 DEFAULT 4.0       | <b>▼</b>                          |
| 將最小值增加到位稳是                                                                                                    |                                                                     |                                   |
| 第2日<br>第2日<br>使用中繼轉換<br>是                                                                                                | IMP_TLCnt 插入(1)                                                     |                                   |
|                                                                                                    |                                                                     |                                   |
| 公式                                                                                                    | 確定(0) 取消(C)                                                         | 確定(O) 取消(C)                       |
| 執行完成                                                                                                    |                                                                     |                                   |

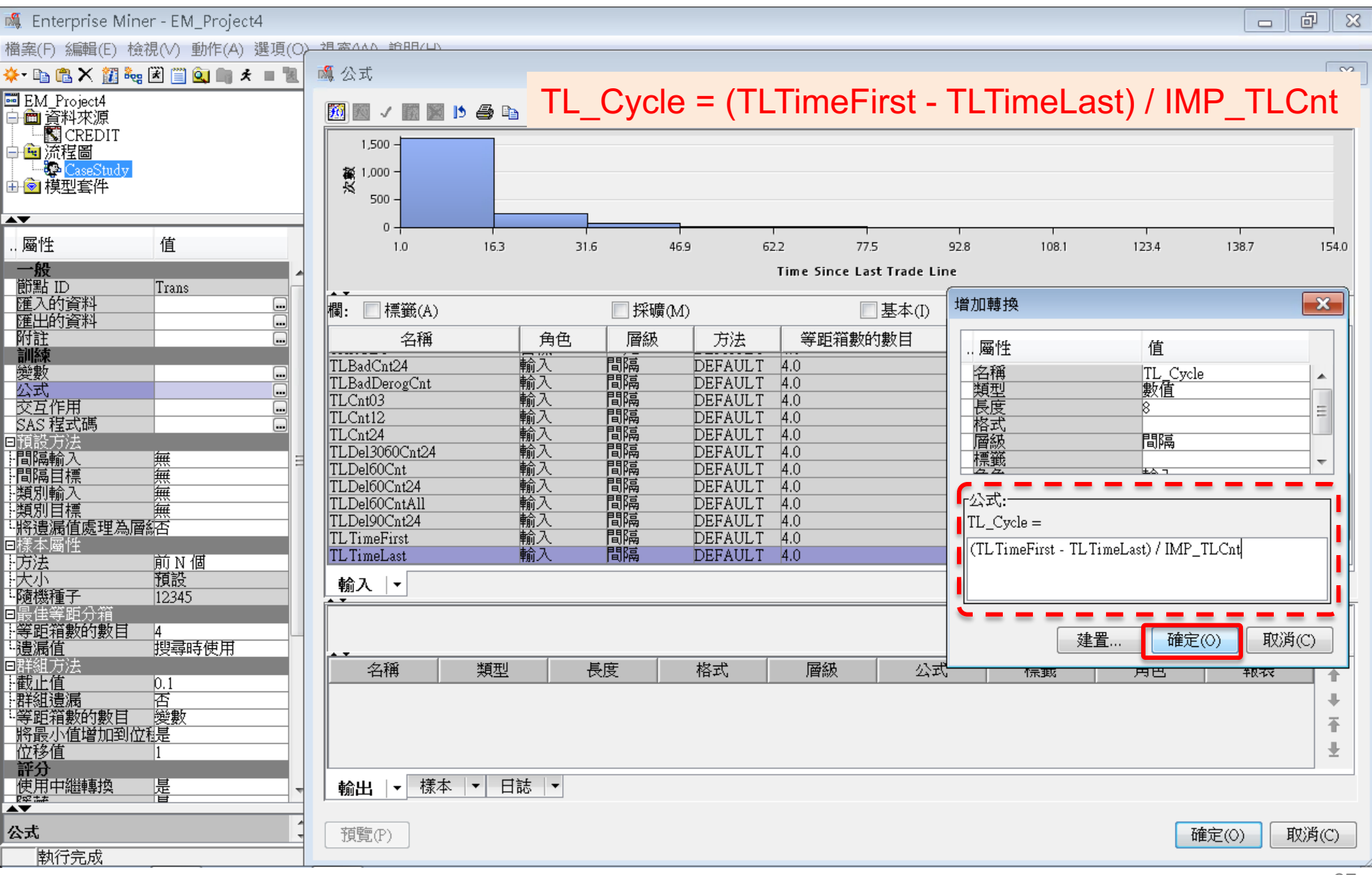

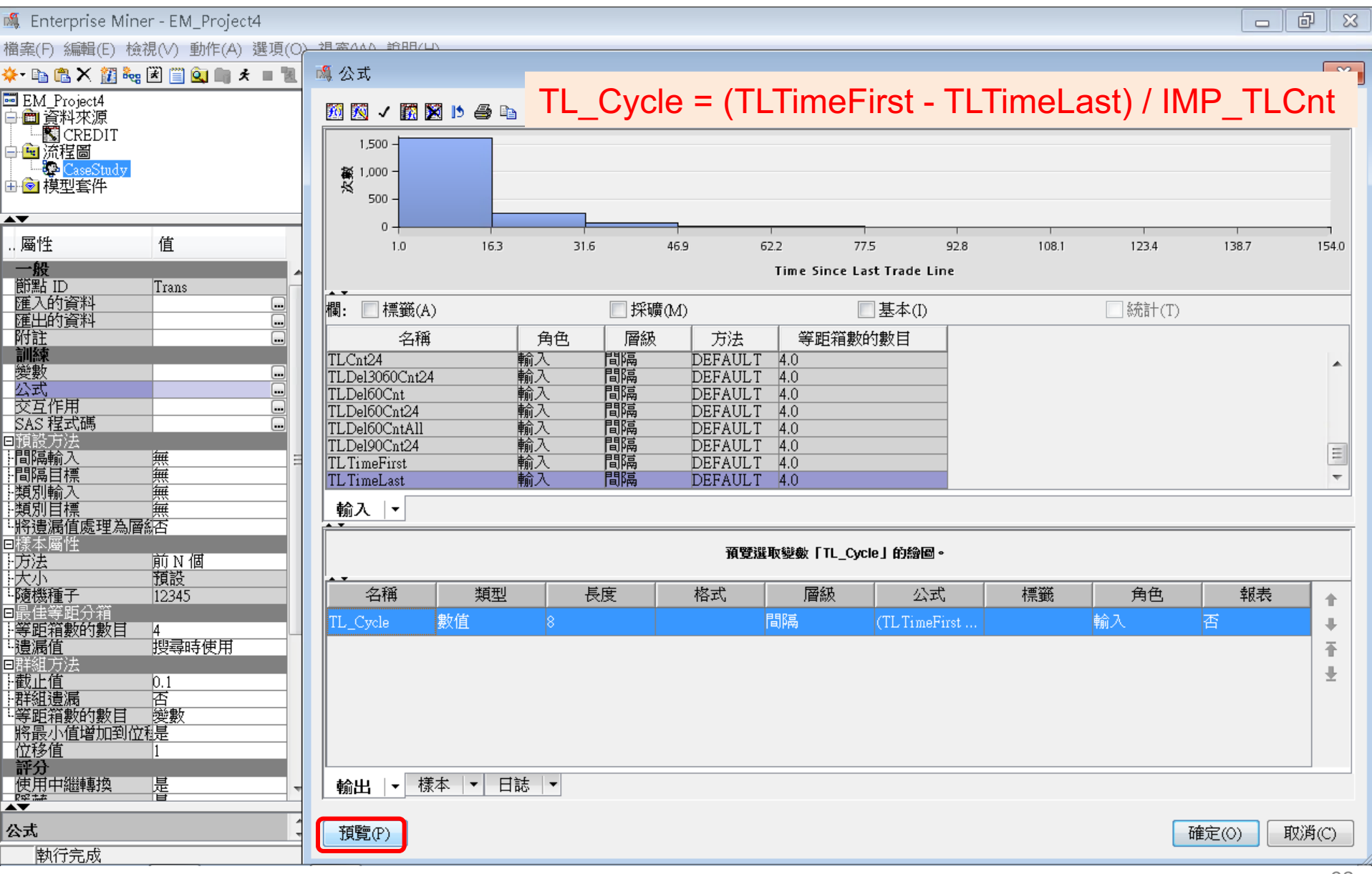

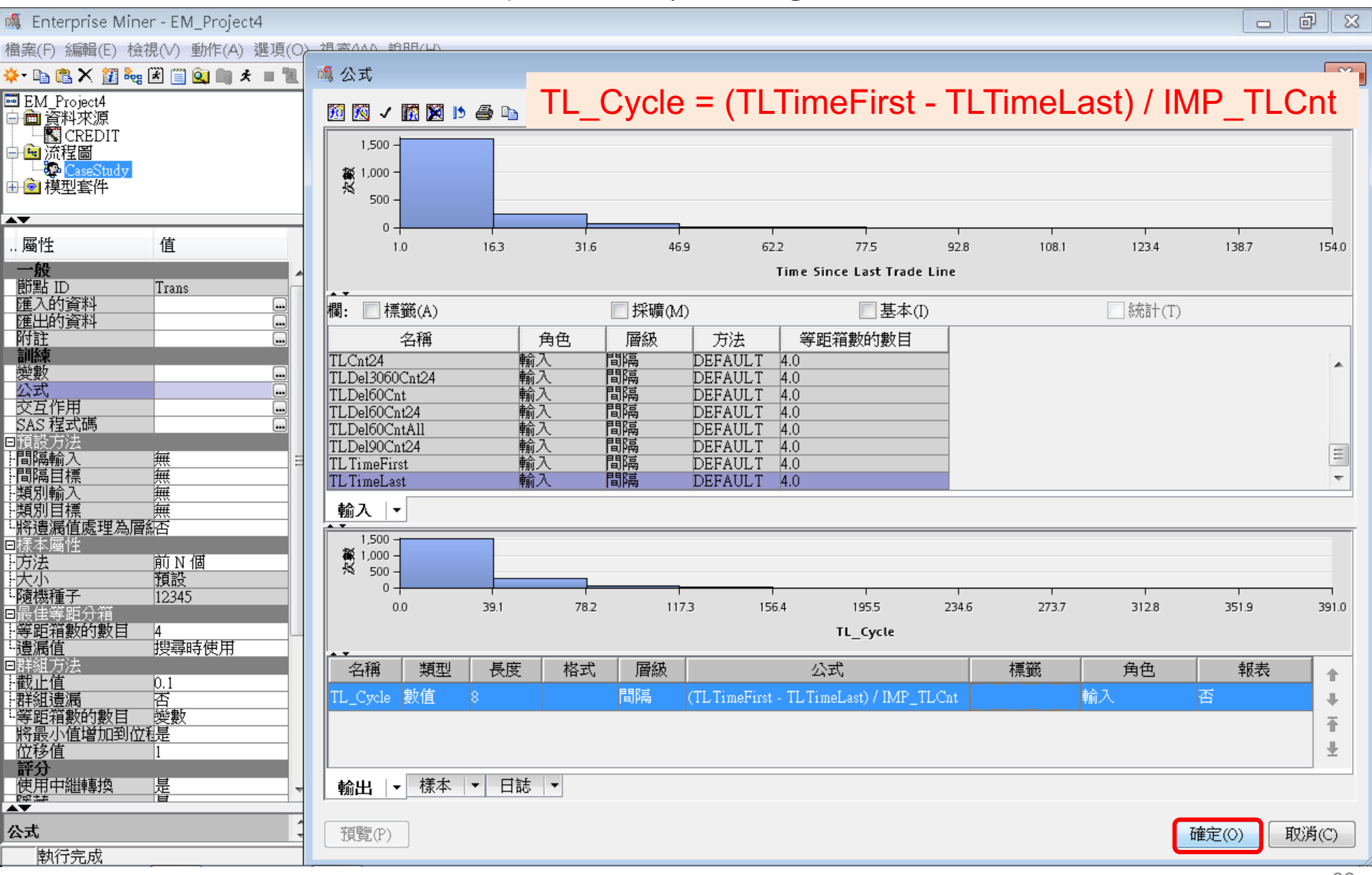

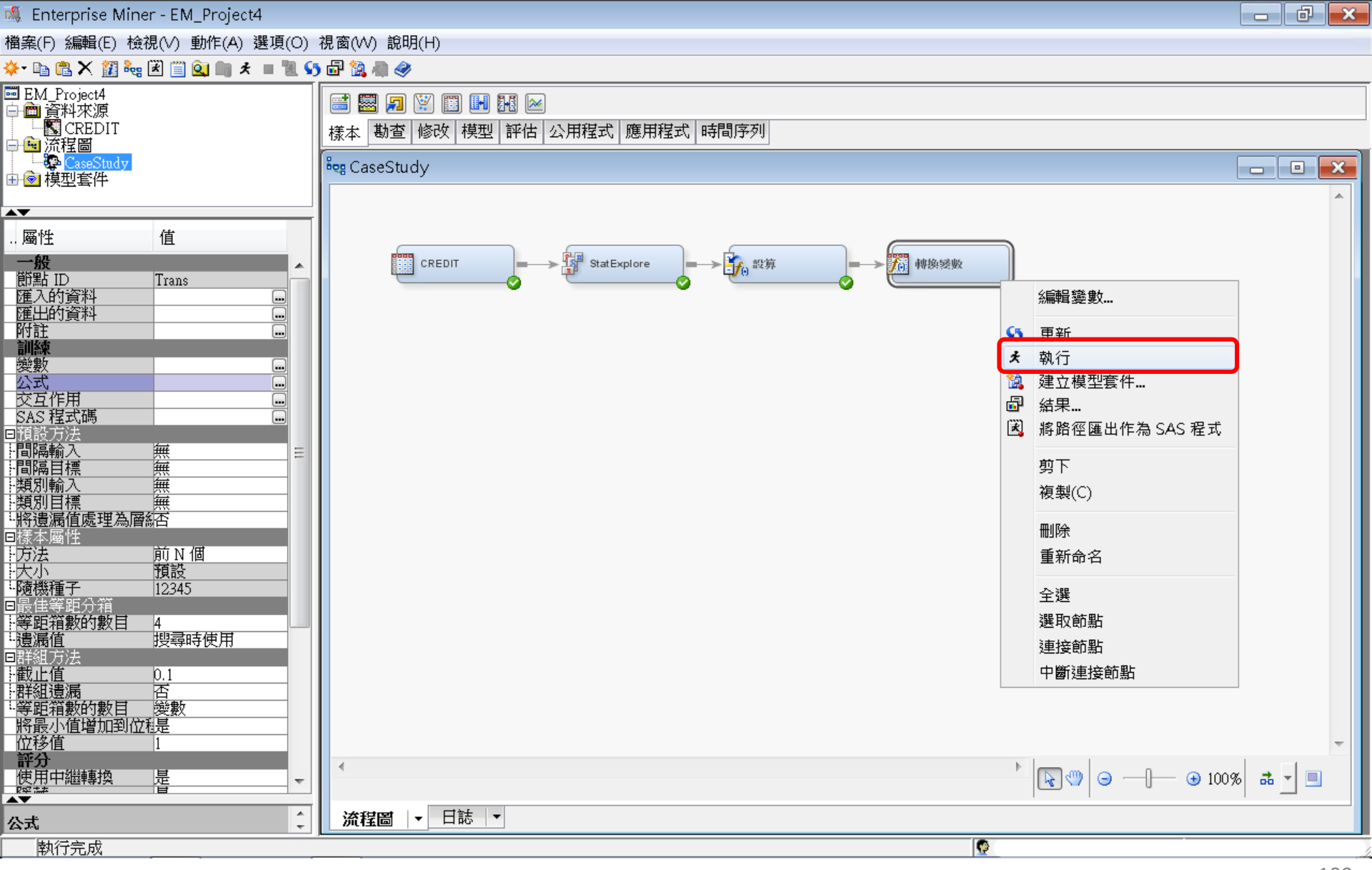

產生衍生變數

| □ 金属 - 節點: 轉換變數 流程區: CaseStudy<br>御案(F) 編輯(E) 检視(V) 視高(V)                                                                                                    |
|----------------------------------------------------------------------------------------------------|
| 植案(F) 編輯(E) 檢視(Y) 視窗(W)   □ ② ● ● ●   □ ③ ● ●   □ ③ ● ●   □ ○ ②   □ ○ ②   □ ○ ②   □ ○ ③   □ ○ ③   □ ○ ③   □ ○ ③   □ ○ ③   □ ○ ③   □ ○ ③   □ ○ ③   □ ○ ◎   □ ○ ◎   □ ○ ◎   □ ○ ◎   □ ○ ◎   □ ○ ◎   □ ○ ◎   □ ○ ◎   □ ○ ◎   □ ○ ◎   □ ○ ◎   □ ○ ◎   □ ○ ◎   □ ○ ◎   □ ○ ◎   □ ○ ◎   □ ○ ◎   □ ○ ◎   □ ○ ◎   □ ○ ◎   □ ○ ◎   □ ○ ◎   □ ○ ◎   □ ○ ◎   □ ○ ◎   □ ○ ◎   □ ○ ◎   □ ○ ◎   □ ○ ◎   □ ○ ◎   □ ○ ◎   □ ○ ◎   □ ○ ◎   □ ○ ◎   □ ○ ◎   □ ○ ◎   □ ○ ◎   □ ○ ◎   □ ○ ◎   □ ○ ◎   □ ○ ◎   □ ○ ◎   □ ○ ◎   □ ○ ◎   □ ○ ◎   □ ○ ◎   □ ○ ◎   □ ○ ◎   □ ○ ◎   □ ○ ◎   □ ○ ◎   □ ○ ◎   □ ○ ◎   □ ○ ◎   □ ○ ◎   □ ○ ◎   □ ○ ○   □ ○ ○   □ ○ ○   □ ○ ○   □ ○ ○   □ ○ ○   □ ○ ○   □ ○ ○   □ ○ ○   □ ○ ○   □ ○ ○   □ ○ ○   □ ○ ○   □ ○ ○   □ ○ ○   □ ○ ○   □ ○ ○   □ ○ ○   □ ○ ○   □ ○ ○   □ ○ ○   □ ○ ○   □ ○ ○   □ ○ ○   □ ○ ○   □ ○ ○   □ ○ ○   □ ○ ○   □ ○ ○   □ ○ ○   □ ○ ○   □ ○ ○   □ ○ ○   □ ○ ○   □ ○ ○   □ ○ ○   □ ○ ○   □ ○ ○   □ ○ ○   □ ○ ○   □ ○ ○   □ ○ ○   □ ○ ○   □ ○ ○   □ ○ ○   □ ○ ○   □ ○ ○   □ ○ ○   □ ○ ○   □ ○ ○   □ ○ ○   □ ○ ○   □ ○ ○   □ ○ ○   □ ○ ○   □ ○ ○   □ ○ ○   □ ○ ○   □ ○ ○   □ ○ ○   □ ○ ○   □ ○ ○ ○   □ ○ ○ ○                                                                                                    |
| P<br>P<br>P                                                                                 |
| 評技统計       一口       公式       層級数目       非遺漏值       遺漏       最小值       平均值       標準差       幅底       峰度       標鑑         Input       Original       IMP_TLC.nt       3000       0       0       40       7.873239       5.42255       1.235607       2.1940331mputed: T         Input       Original       TLTimeFirst       3000       0       6       933       170.1137       2.880357       2.9800357 me Sinc         Input       Original       TLTimeFirst       3000       0       0       342       11.87367       16.32141       6.447907       80.3104371me Sinc         Output       Formula       TL_Cycle       (TLTimeFirst - TLTimeLast) / IMP_TLCnt       2987       13       0       391       30.18329       34.4015       4.338286       29.06067                                                                                                    |
| 亦源         方法         變數名稱         公式         層級數目         非遺漏値         遺漏         最小値         最十值         平均值         標準差         幅態         峰度         標籤           Input         Original         IMP_TLCnt         3000         0         0         0         7.87323         5.42255         1.235607         2.194083Imputed: T           Input         Original         TLTimeFirst         3000         0         0         40         7.873239         5.42255         1.235607         2.194083Imputed: T           Input         Original         TLTimeFirst         3000         0         0         342         11.87367         16.32141         6.447907         80.31043Time Sinc           Output         Formula         TL_Cycle         (TLTimeFirst - TLTimeLast) / IMP_TLCnt         2987         13         0         391         30.18329         34.4015         4.338286         29.06067                                                                                                    |
| 次源         方法         要数名稱         公式。         增数数目         神影复編目         夏編         取八目         東八目         標準左         哺娘         峰段         情載           Input         Original         IMP_TLCnt         .3000         0         0         40         7.87323         5.42255         1.236607         2.194083 Imputed: T           Input         Original         TLTimeFirst         .3000         0         6         933         170.1137         92.8137         1.031307         2.880085 Time Sinc           Input         Original         TLTimeLast         .3000         0         0         342         11.87367         16.32141         6.447907         80.31043 Time Sinc           Output         Formula         TL_Cycle         (TLTimeFirst-TLTimeLast) / IMP_TLCnt         2987         13         0         391         30.18329         34.4015         4.338286         29.06067                                                                                                    |
| Input         Original         TLTimeFirst         3000         0         0         40         7.873239         1.23507         2.193087         2.28600357         2.28600357         2.28600357         2.28600357         2.28600357         2.28600357         2.28600357         2.28600357         2.28600357         2.28600357         2.28600357         2.28600357         2.28600357         2.28600357         2.28600357         2.28600357         2.28600357         2.28600357         2.28600357         2.28600357         2.28600357         2.28600357         2.2860037         2.2860037         2.2860037         2.2860037         2.2860037         2.2860037         2.2860037         2.2860037         2.2860037         2.2860037         2.2860037         2.2860037         2.2860037         2.2860037         2.2860037         2.2860037         2.2860037         2.2860037         2.2860037         2.2860037         2.2860037         2.2860037         2.2860037         2.2860037         2.2860037         2.2860037         2.2860037         2.2860037         2.2860037         2.2860037         2.2860037         2.2860037         2.2860037         2.2860037         2.2860037         2.2860037         2.2860037         2.2860037         2.2860037         2.2860037         2.2860037         2.2860037         2.2860037         2.2860037 </td |
| Input Original TLTimeLast<br>Output Formula TL_Cycle (TLTimeFirst - TLTimeLast) / IMP_TLCnt 2987 13 0 391 30.18329 34.4015 4.338286 29.06067                                                                                                    |
| Output Formula TL_Cycle (TL1imeFirst - TL1imeLast) / IMP_TLCnt 2987 13 0 391 30.18329 34.4015 4.338286 29.06067                                                                                                    |
|                                                                                                    |
|                                                                                                    |
|                                                                                                    |
|                                                                                                    |
|                                                                                                    |
|                                                                                                    |
|                                                                                                    |
|                                                                                                    |
|                                                                                                    |
|                                                                                                    |
|                                                                                                    |
|                                                                                                    |
| 21 **                                                                                                    |
| 22 * 評分輸出                                                                                                    |
| 23 **                                                                                                    |
| 25                                                                                                    |
| 26                                                                                                    |
| 27 公式轉換                                                                                                    |
| 28 (最多列印 500 個觀測)                                                                                                    |
| 29                                                                                                    |
| 30 變數名稱 角色 量值層級 公式                                                                                                    |
| 31                                                                                                    |
| 32 TL_Cycle INPUT INTERVAL (TLTimeFirst - TLTimeLast) / IMP_TLCnt                                                                                                    |
| 34                                                                                                    |
| 35 **                                                                                                    |
| 36 * 報表輸出                                                                                                    |
|                                                                                                    |

樣本一資料分區 (Data Partition)

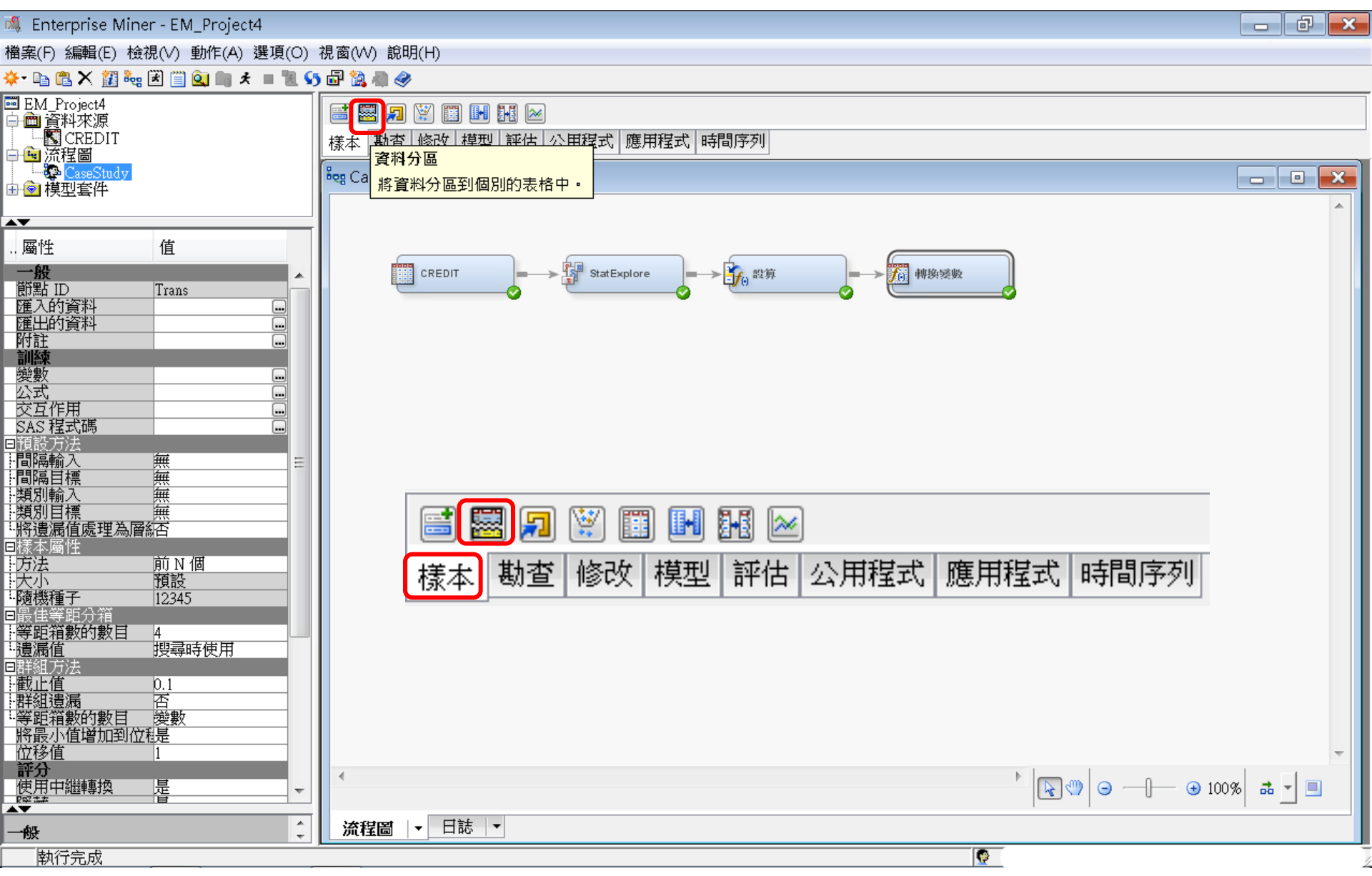

102

樣本一資料分區 (Data Partition)

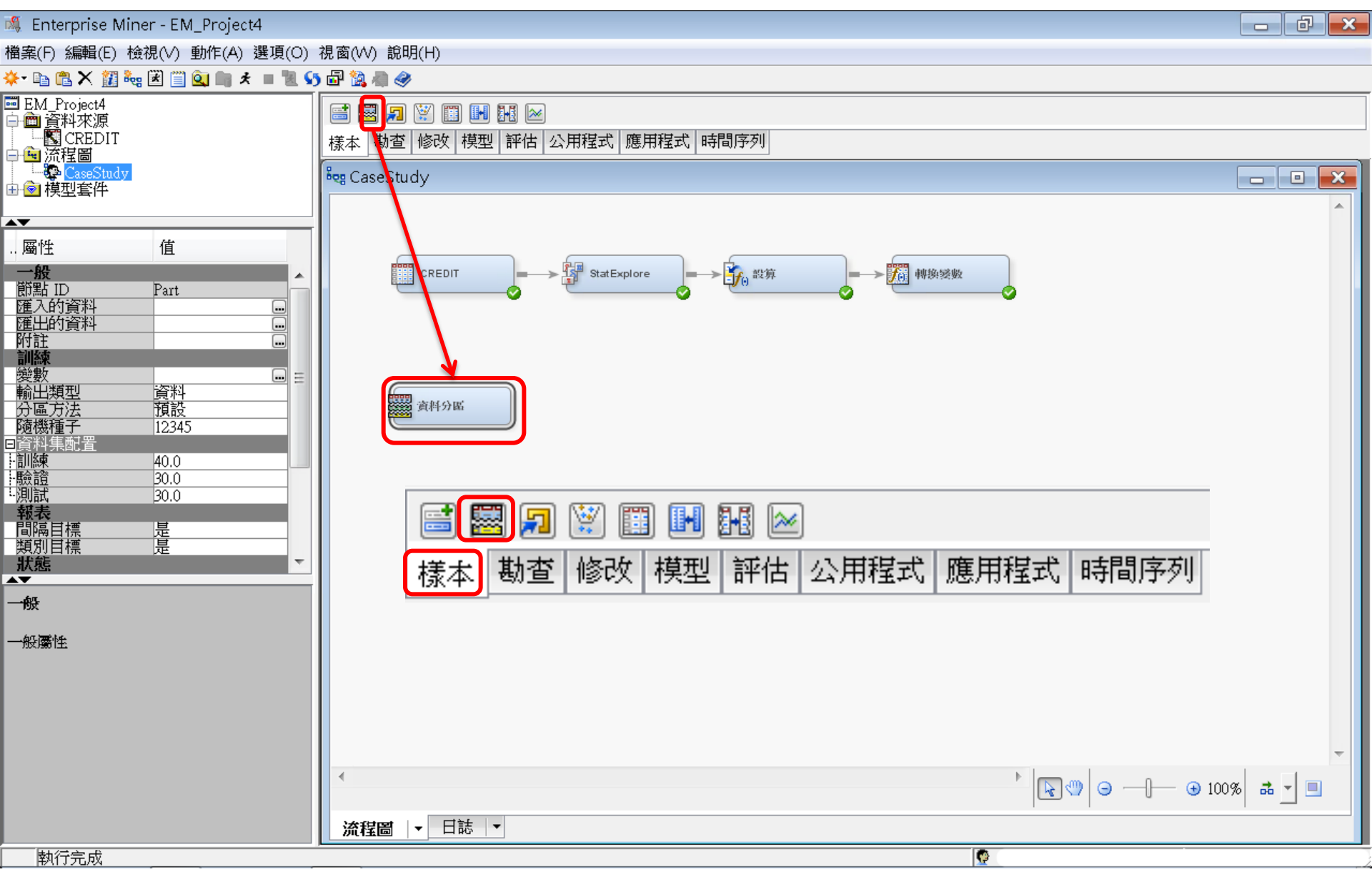

樣本一資料分區 (Data Partition)

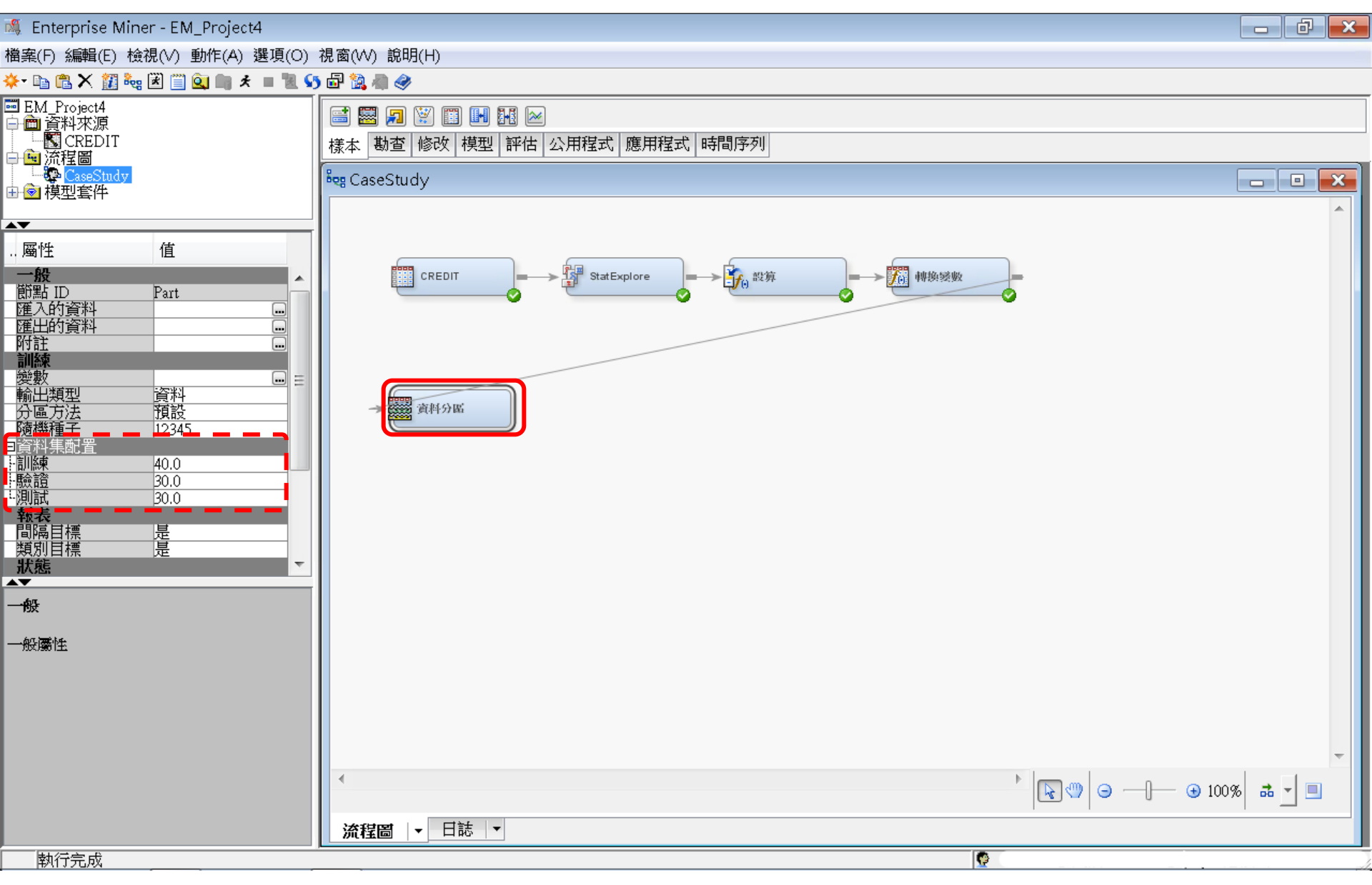

樣本一資料分區 (Data Partition)

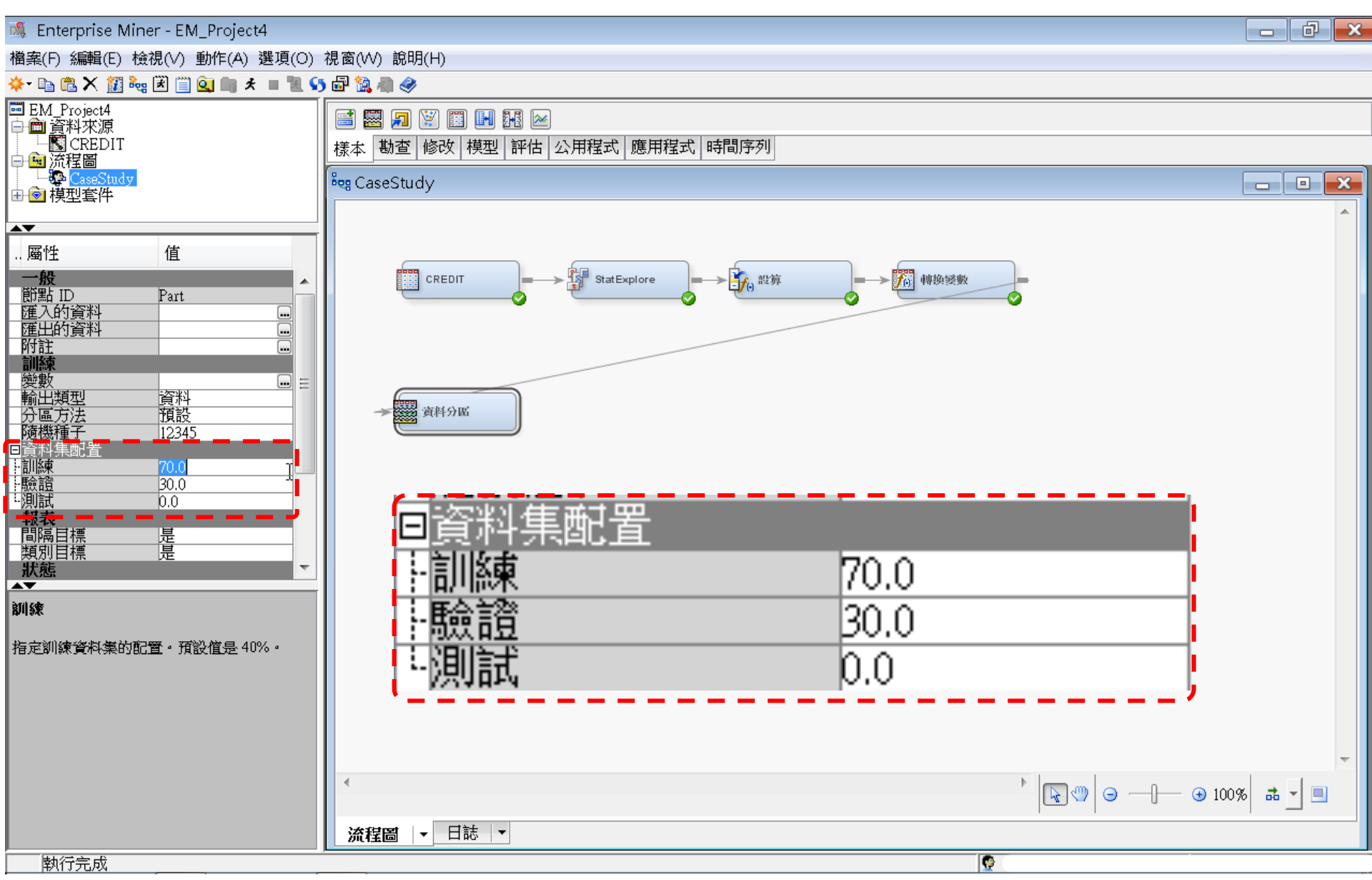

樣本一資料分區 (Data Partition)

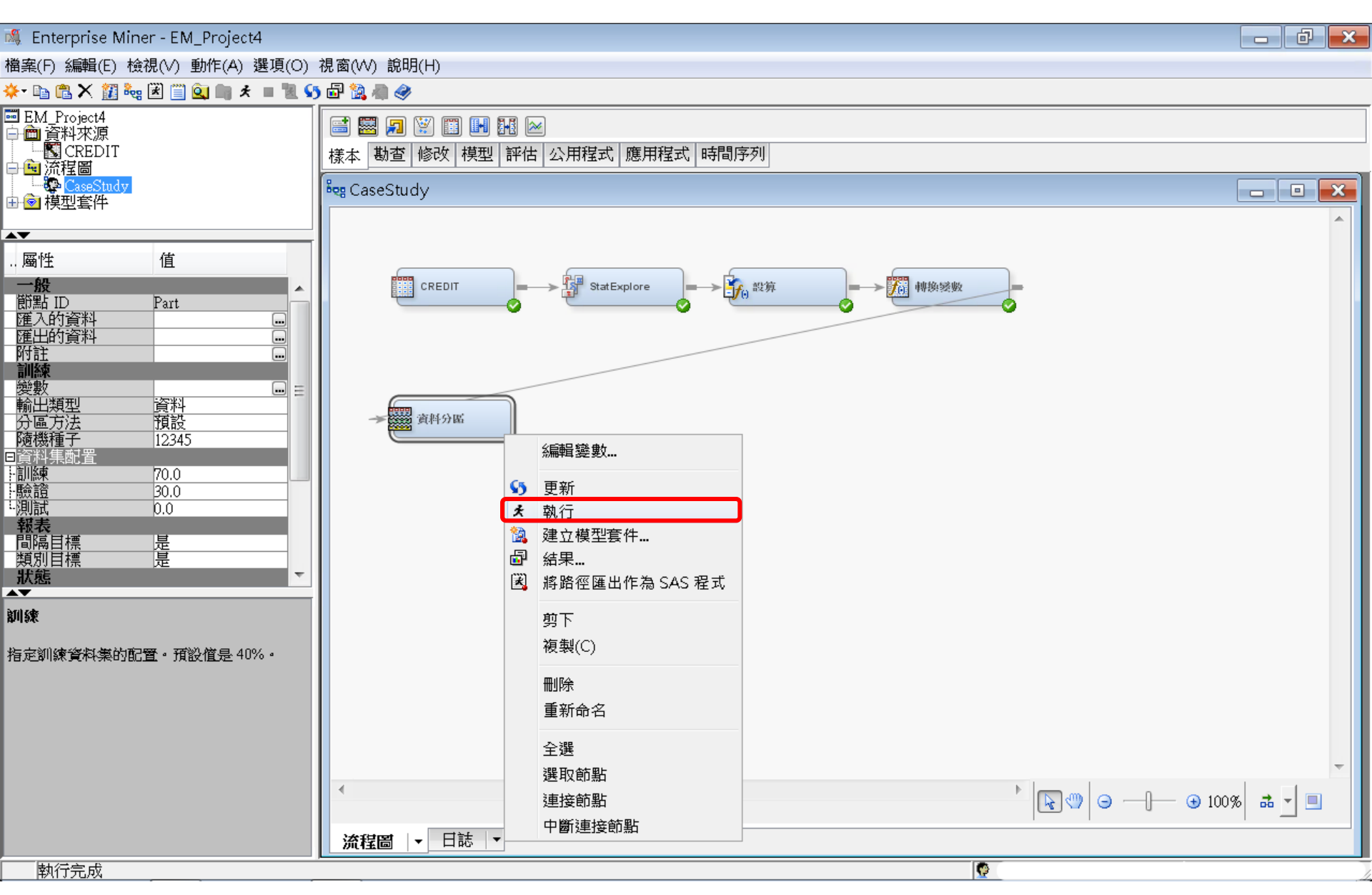

樣本一資料分區 (Data Partition)

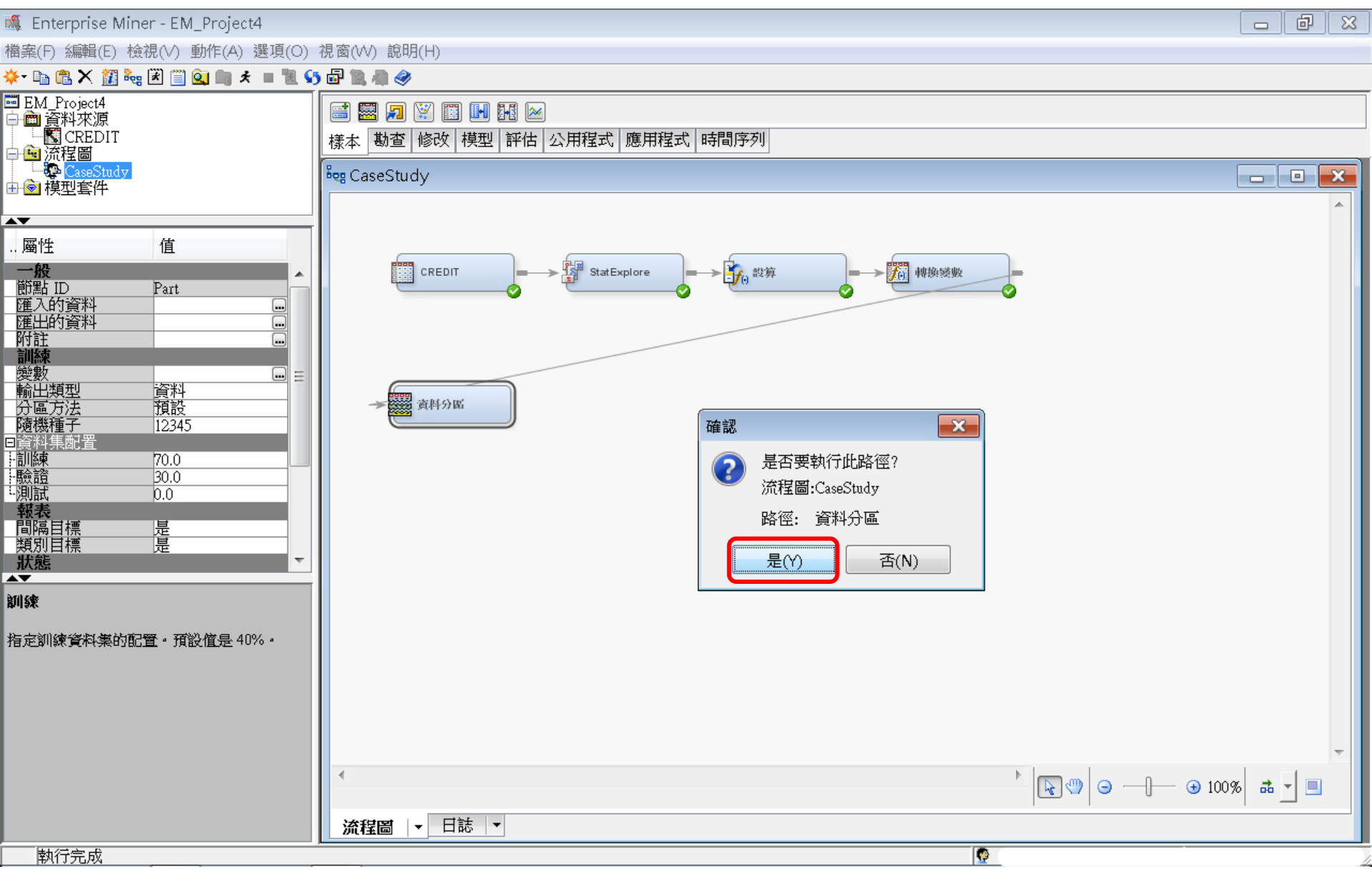

樣本一資料分區 (Data Partition)

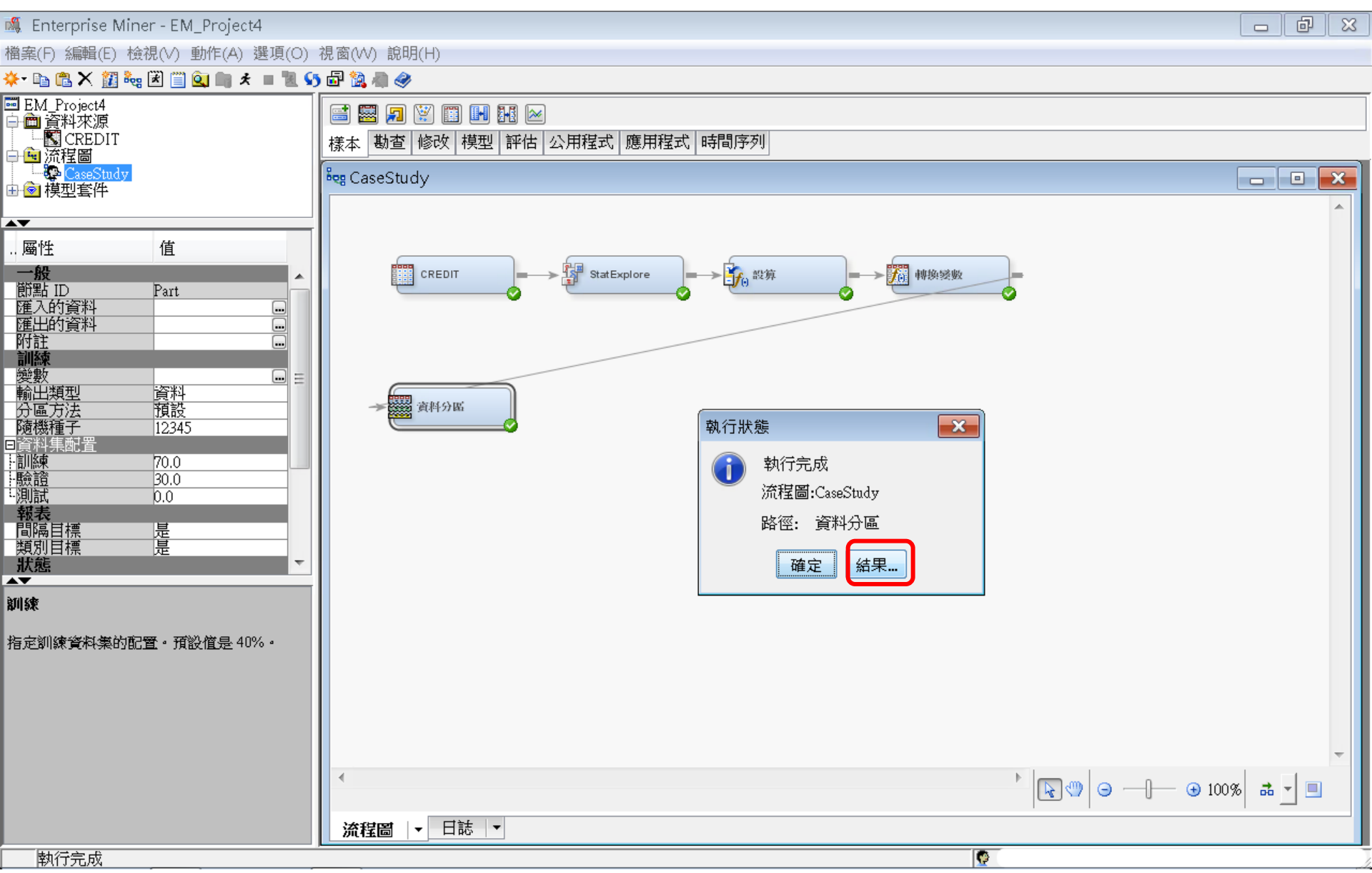
樣本一資料分區 (Data Partition) 結果

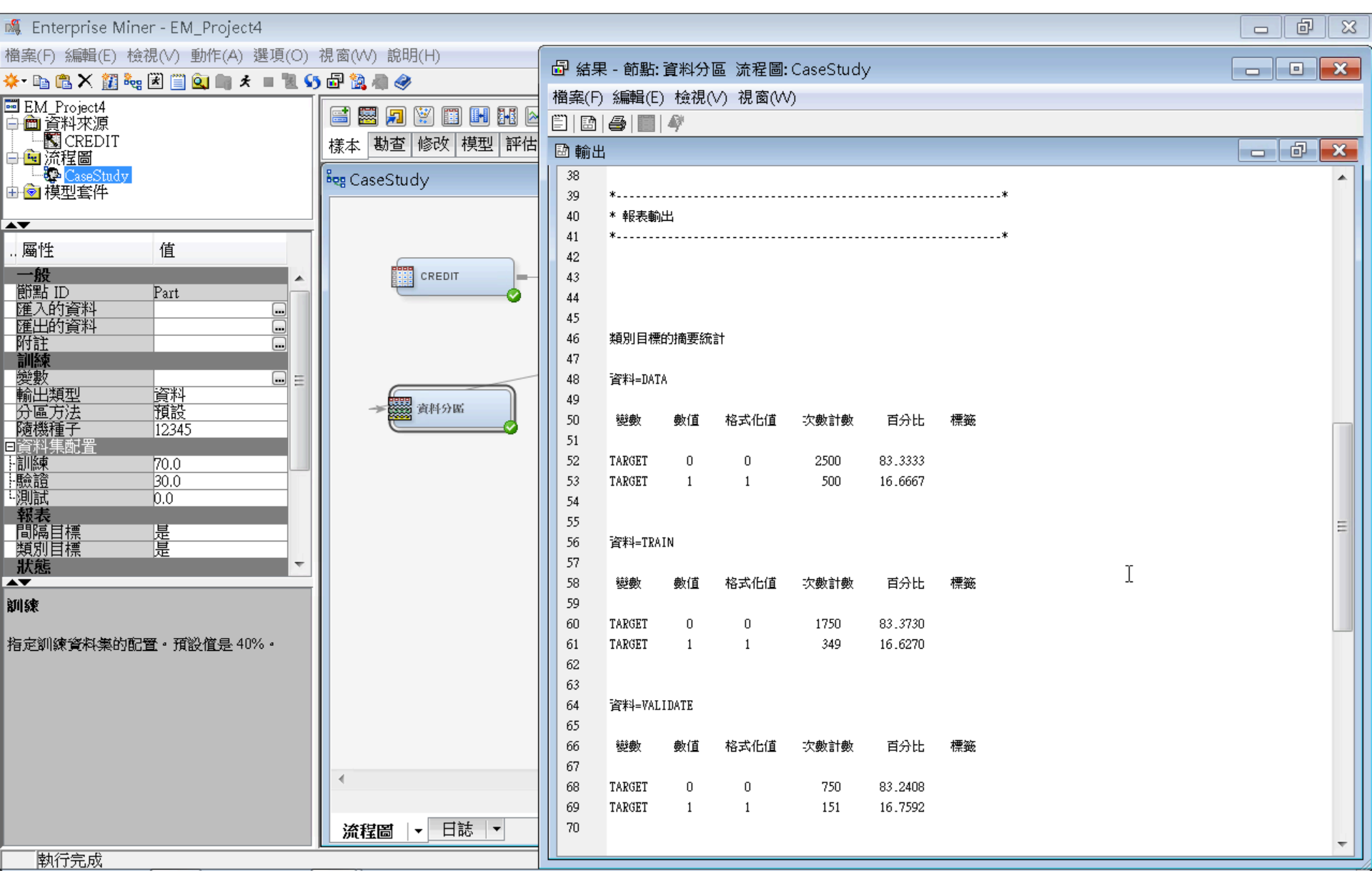

#### 模型-決策樹 (Decision Tree)

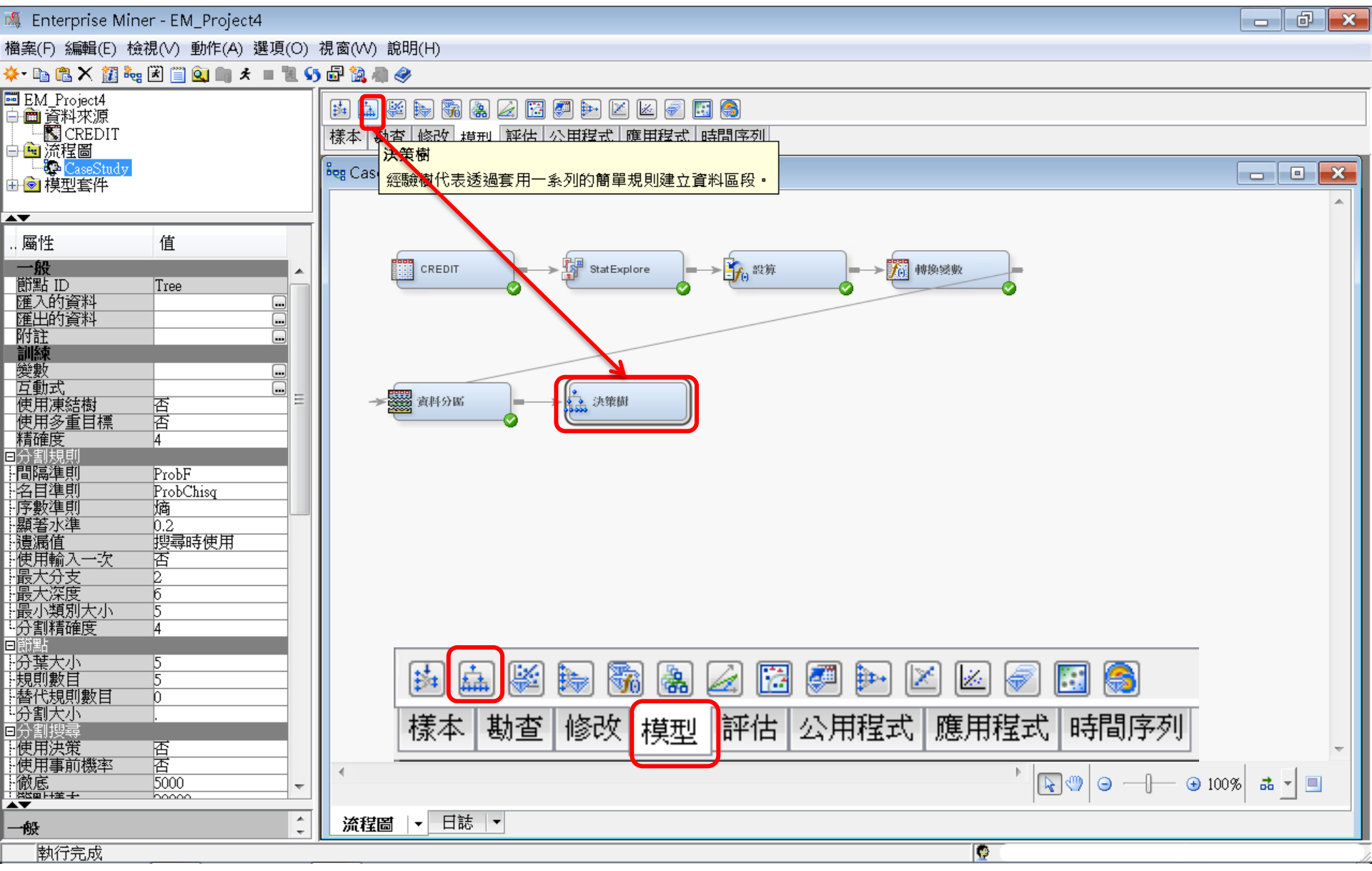

# 模型—迴歸(Regression)

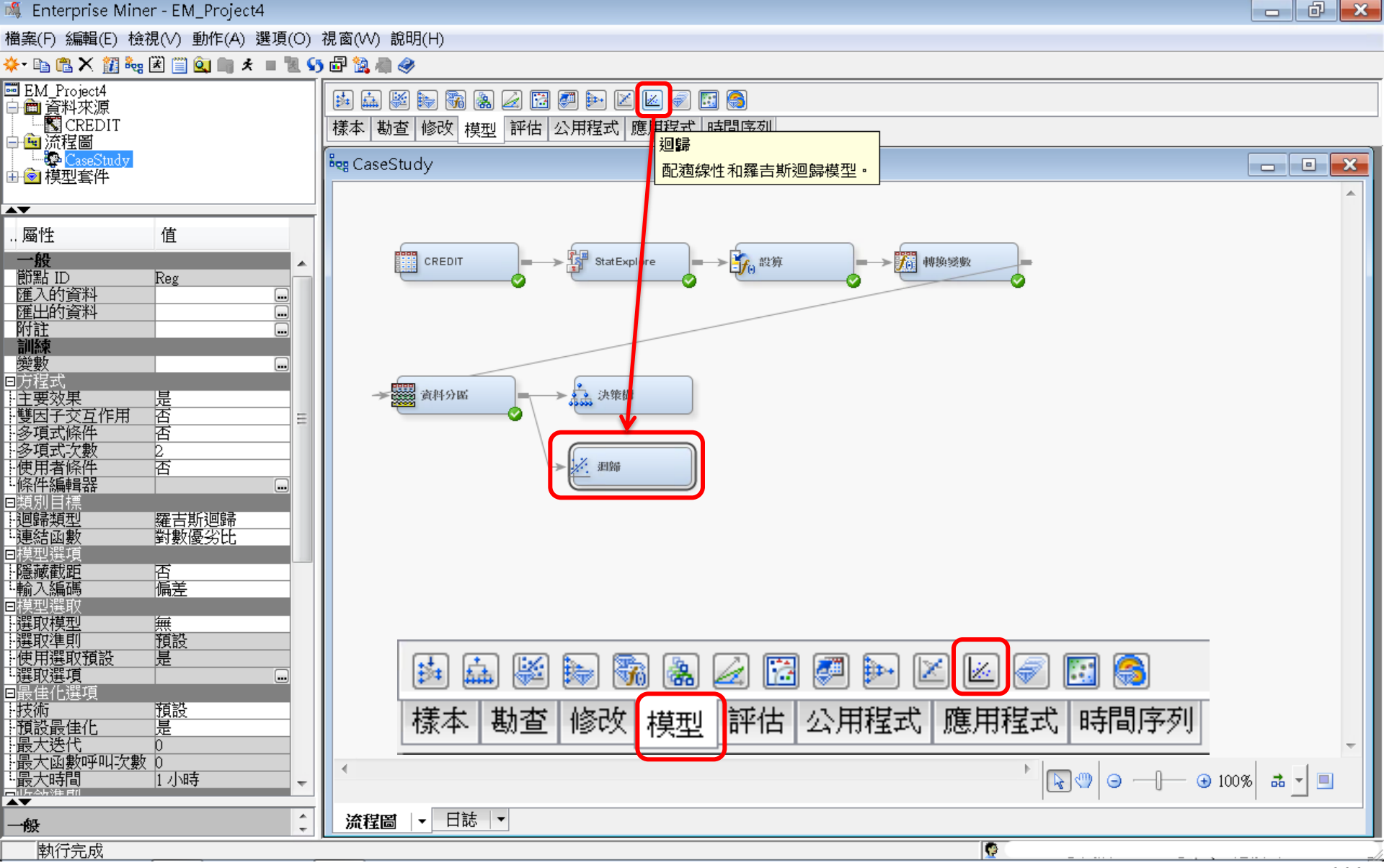

# 模型—迴歸 (Regression)

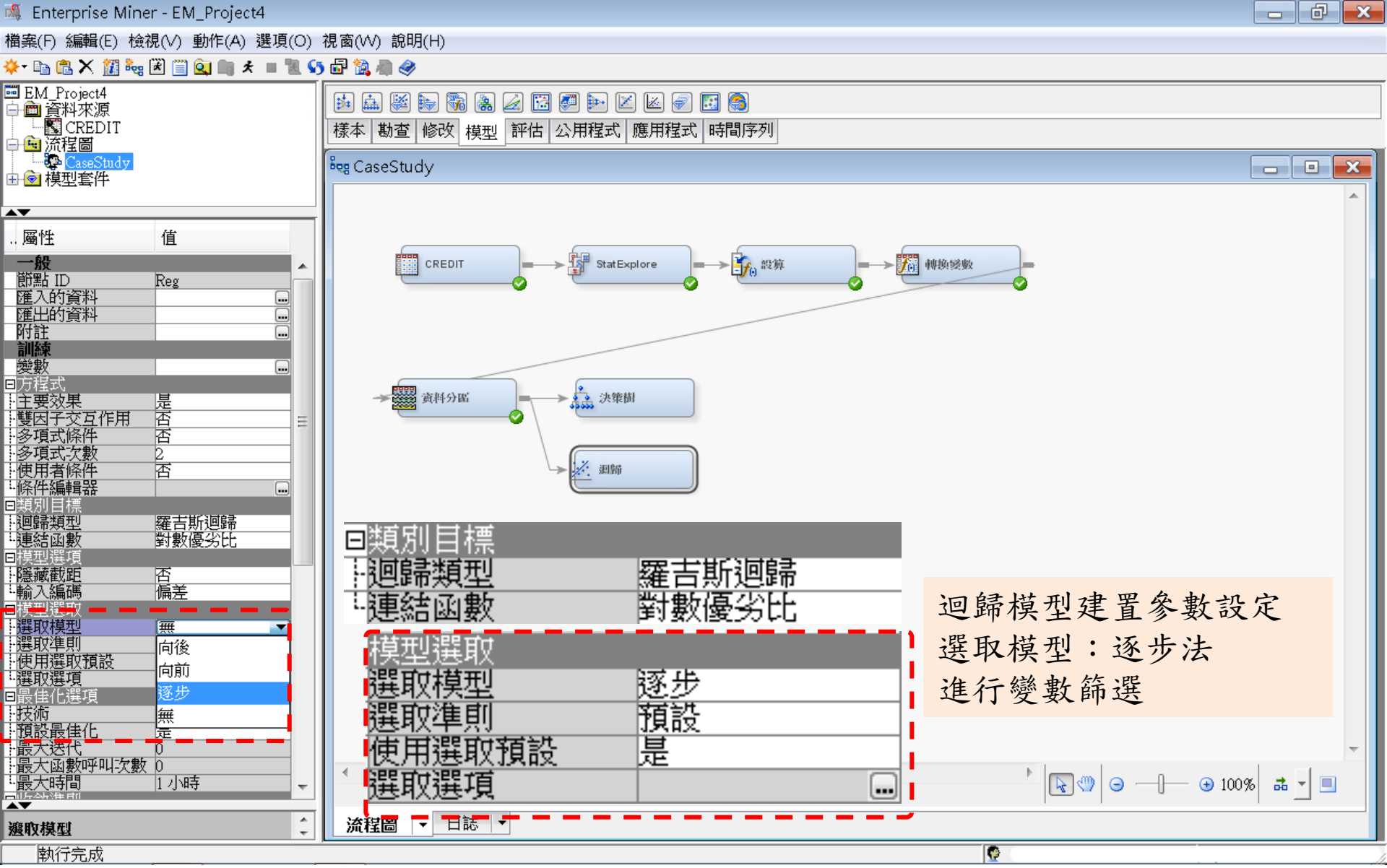

模型—迴歸 (Regression)

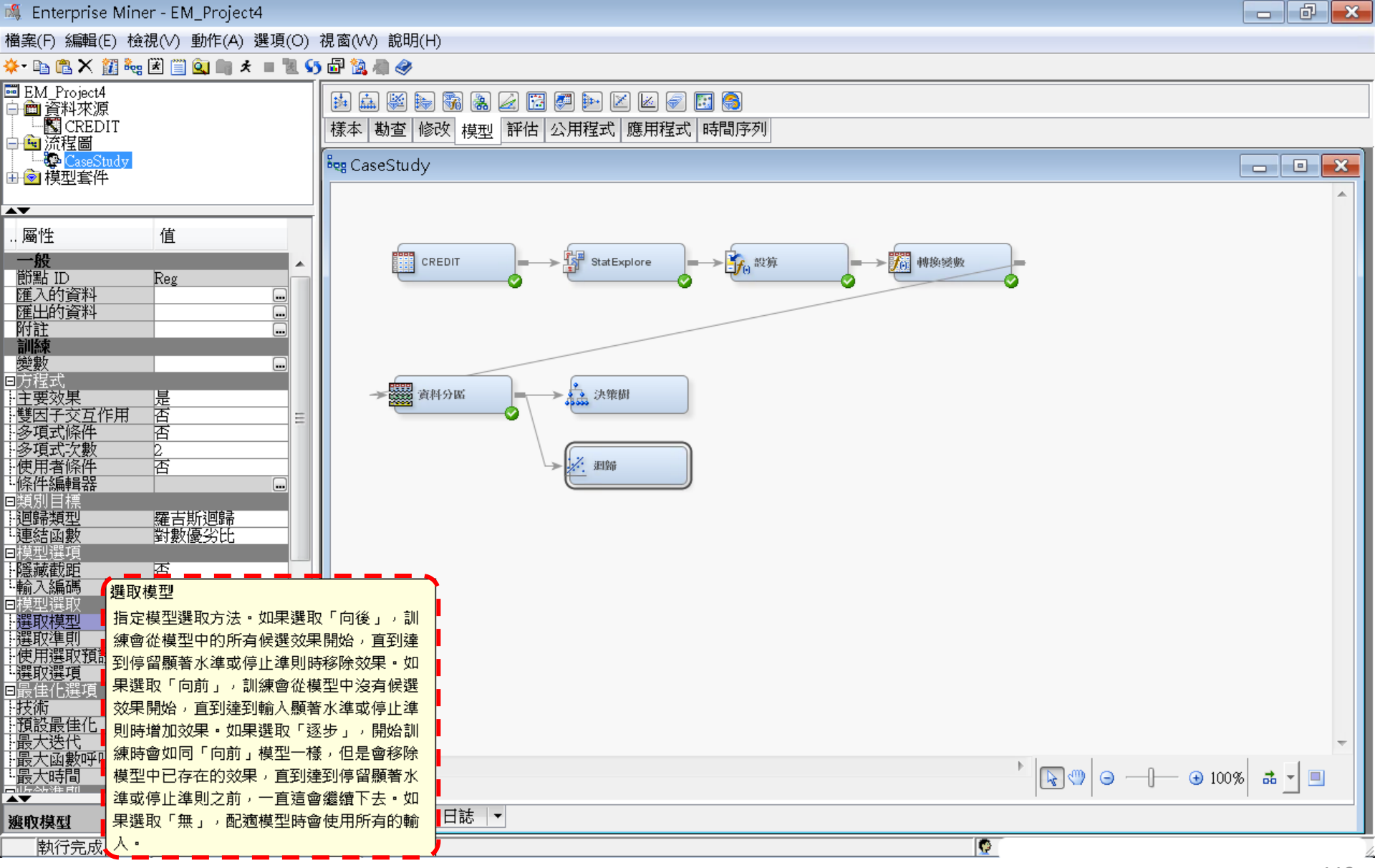

# 模型—迴歸(Regression)

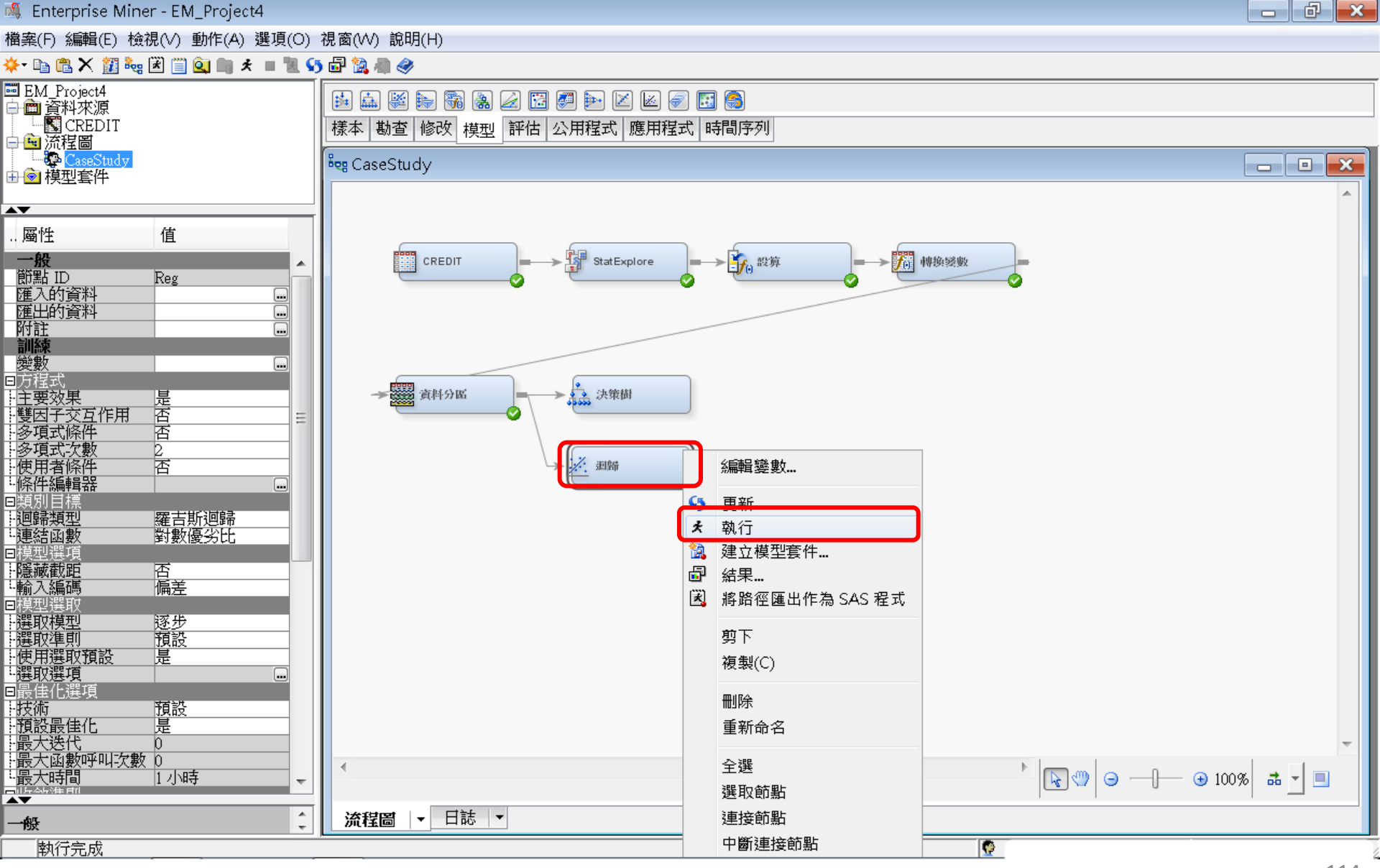

# 模型—迴歸 (Regression)

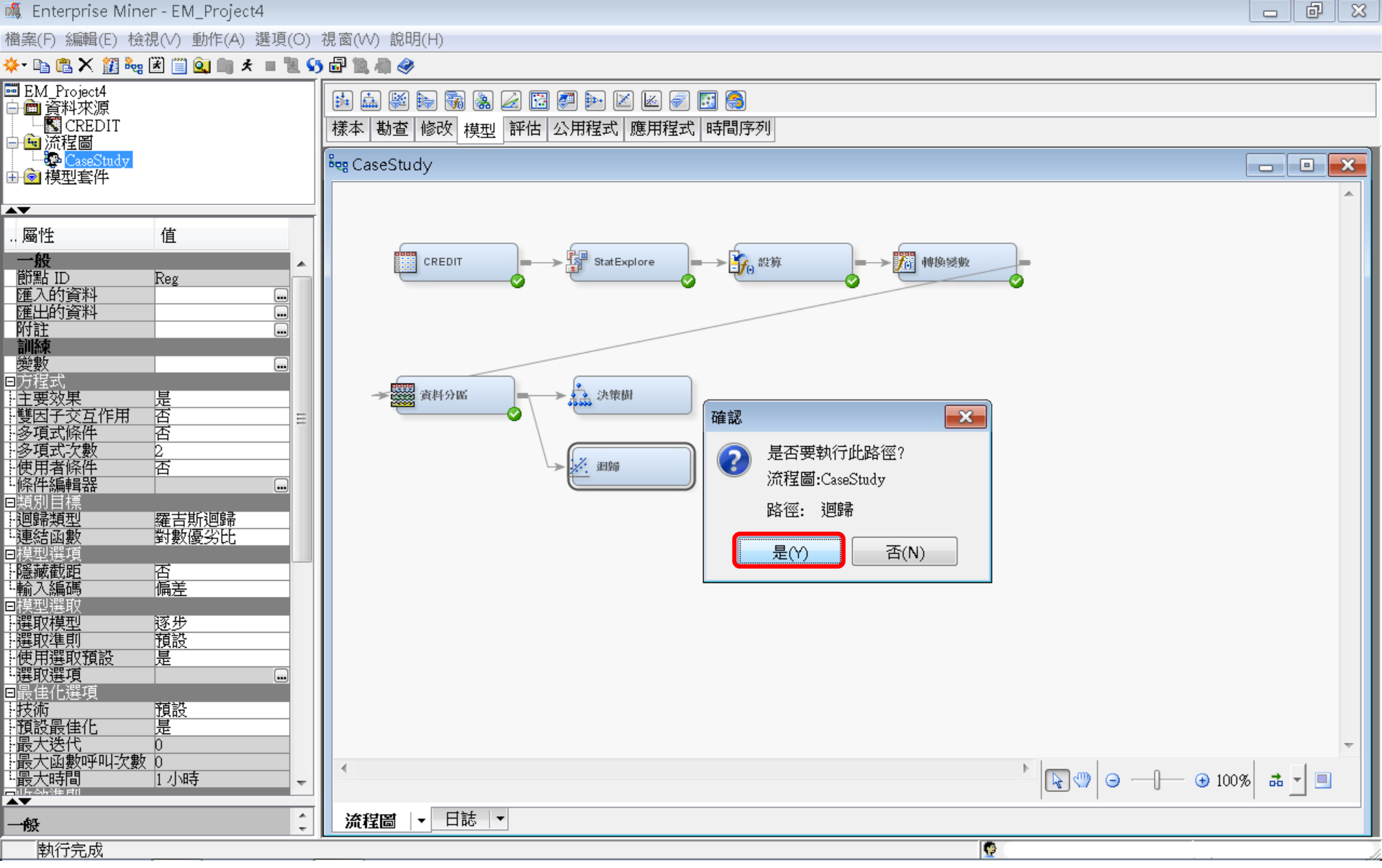

# 模型一迴歸(Regression)

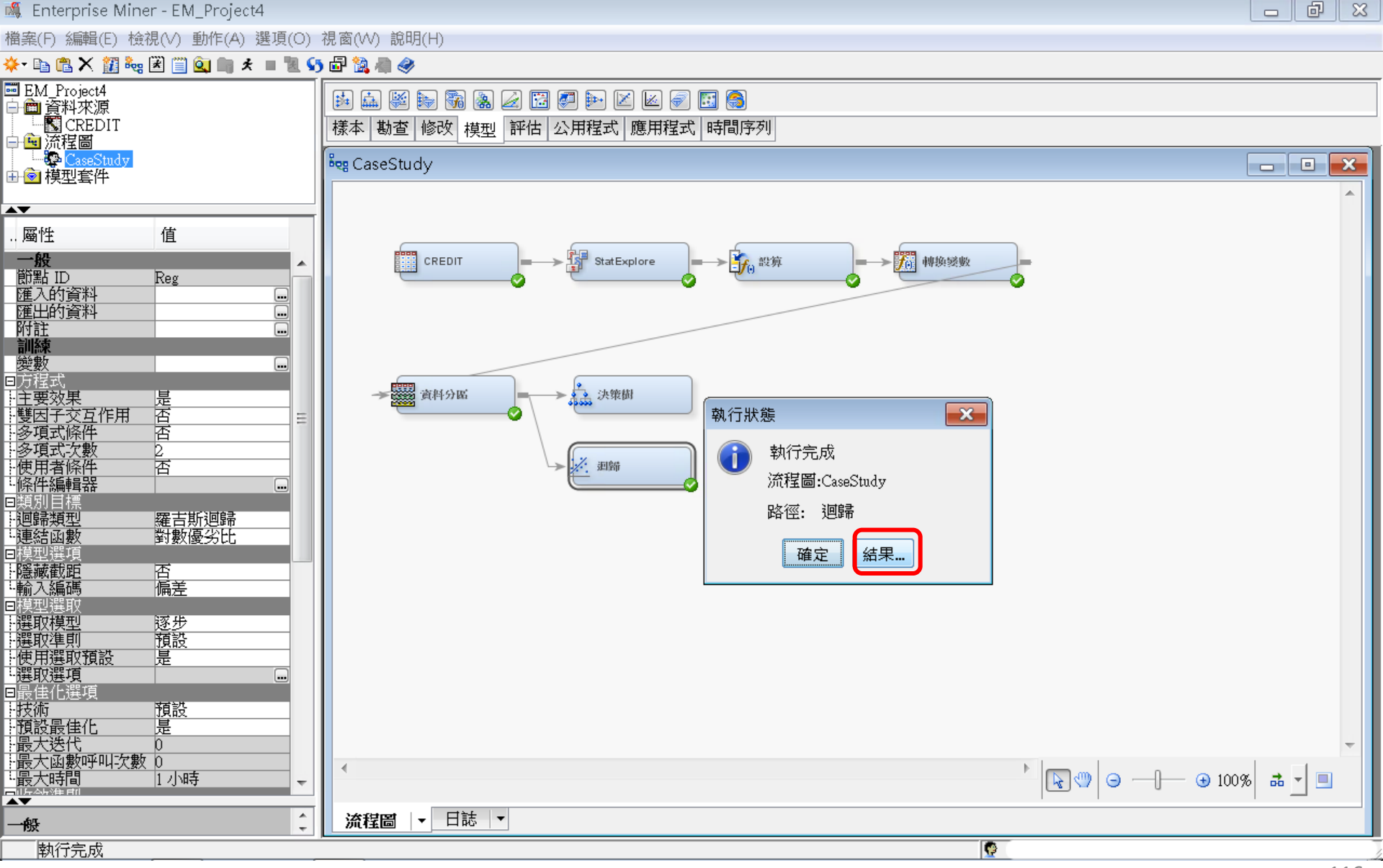

### 迴歸 (Regression) 結果

#### 🗗 結果 - 節點: 迴歸 流程圖: CaseStudy

檔案(F) 編輯(E) 檢視(∨) 視窗(₩)

Ë | 🖻 | 🕭 | 🏢 | 🏘

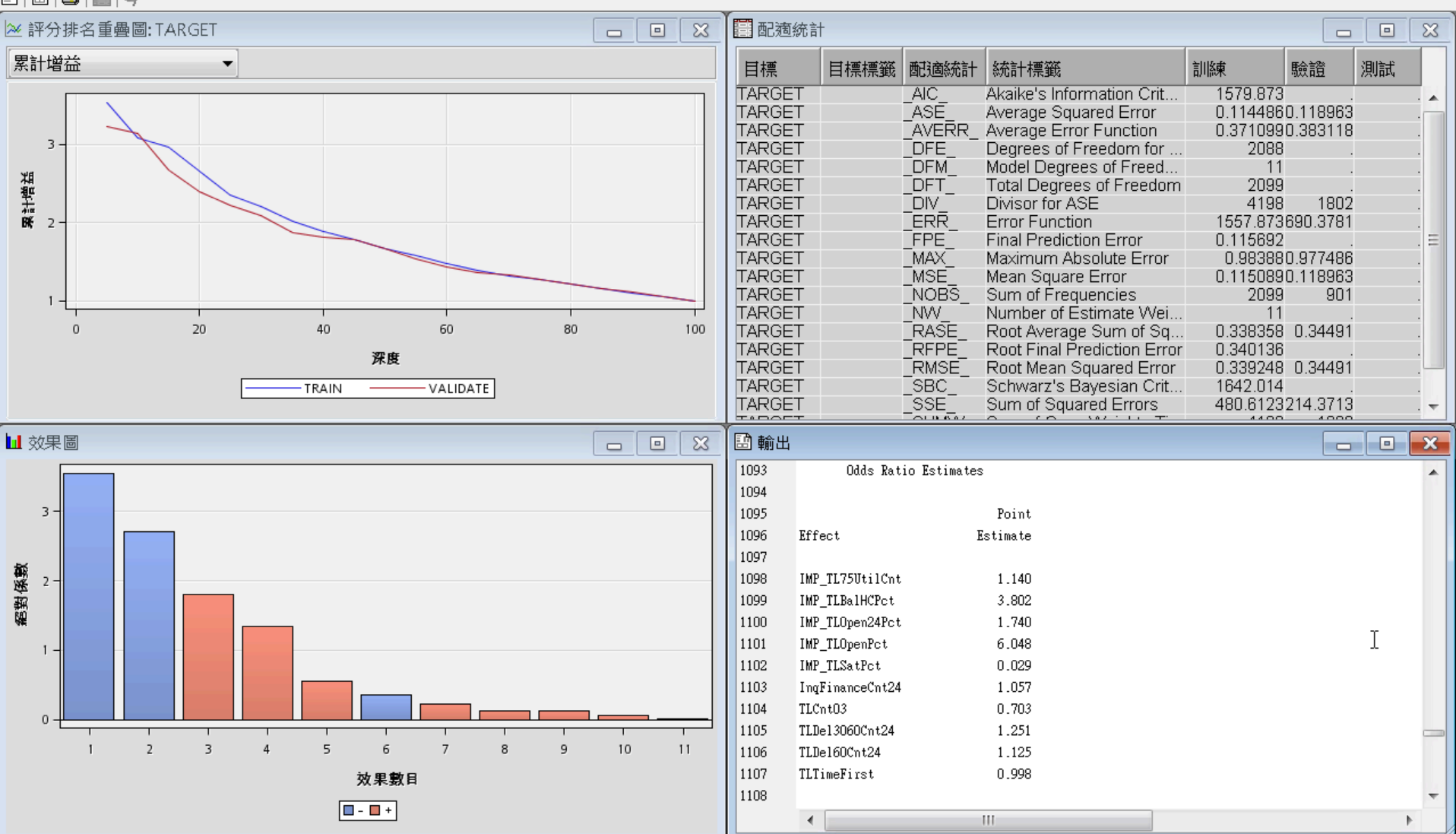

日 ×

類神經網路 (Neural Network)

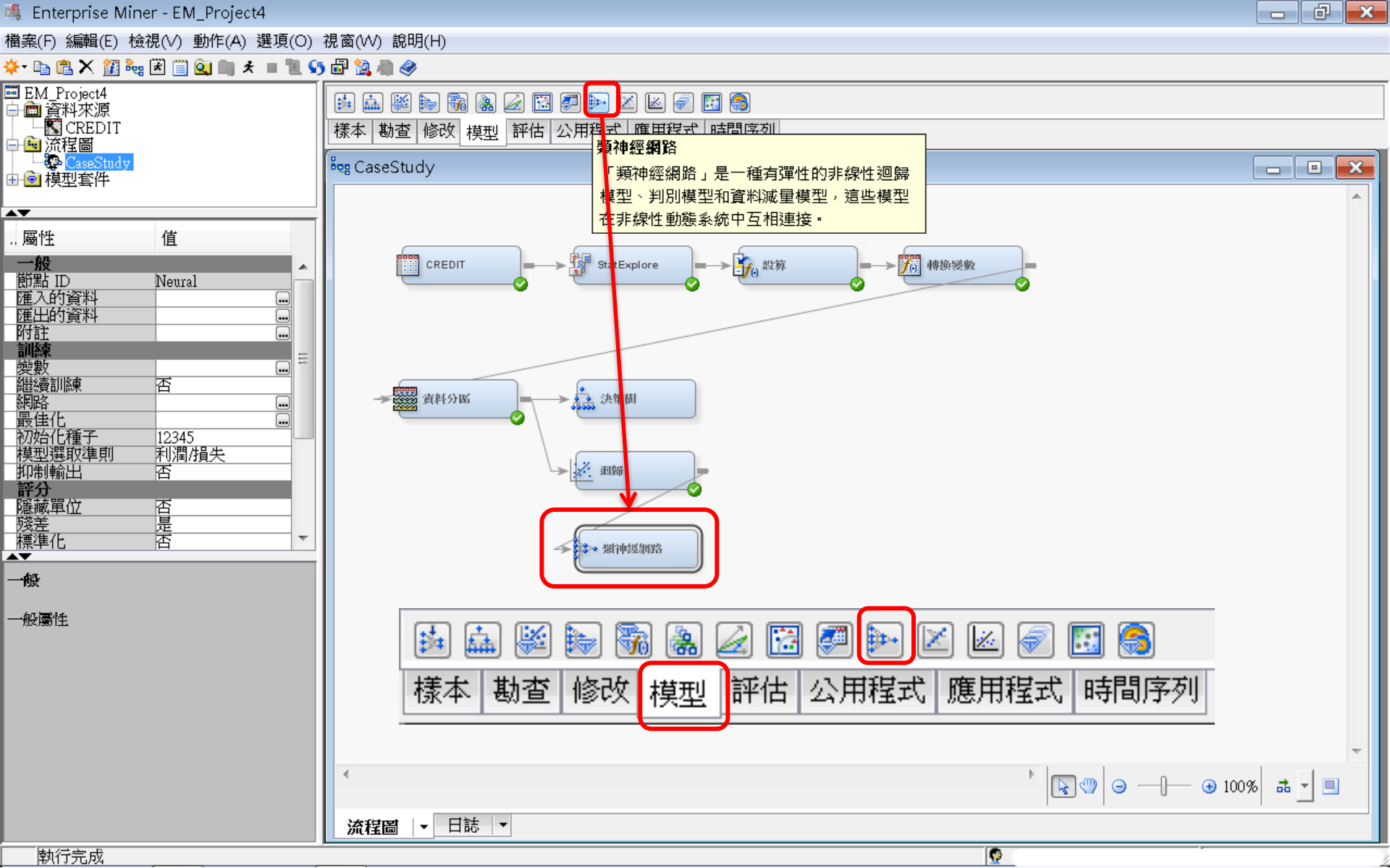

118

類神經網路 (Neural Network)

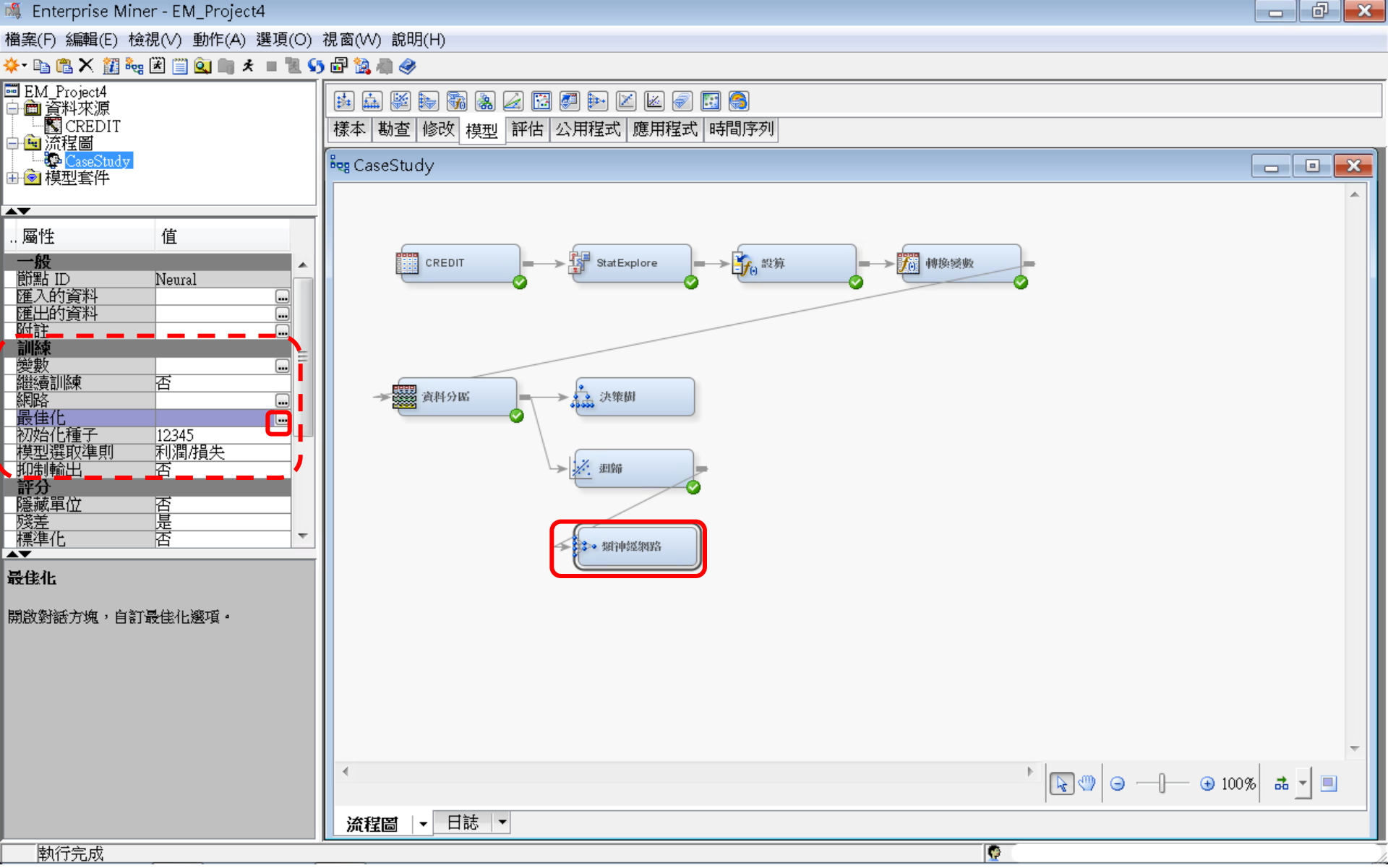

### 類神經網路 (Neural Network)

🝕 Enterprise Miner - EM\_Project4 🛛

檔案(F) 編輯(E) 檢視(∨) 動作(A) 選項(O) 視窗(∨V) 說明(H)

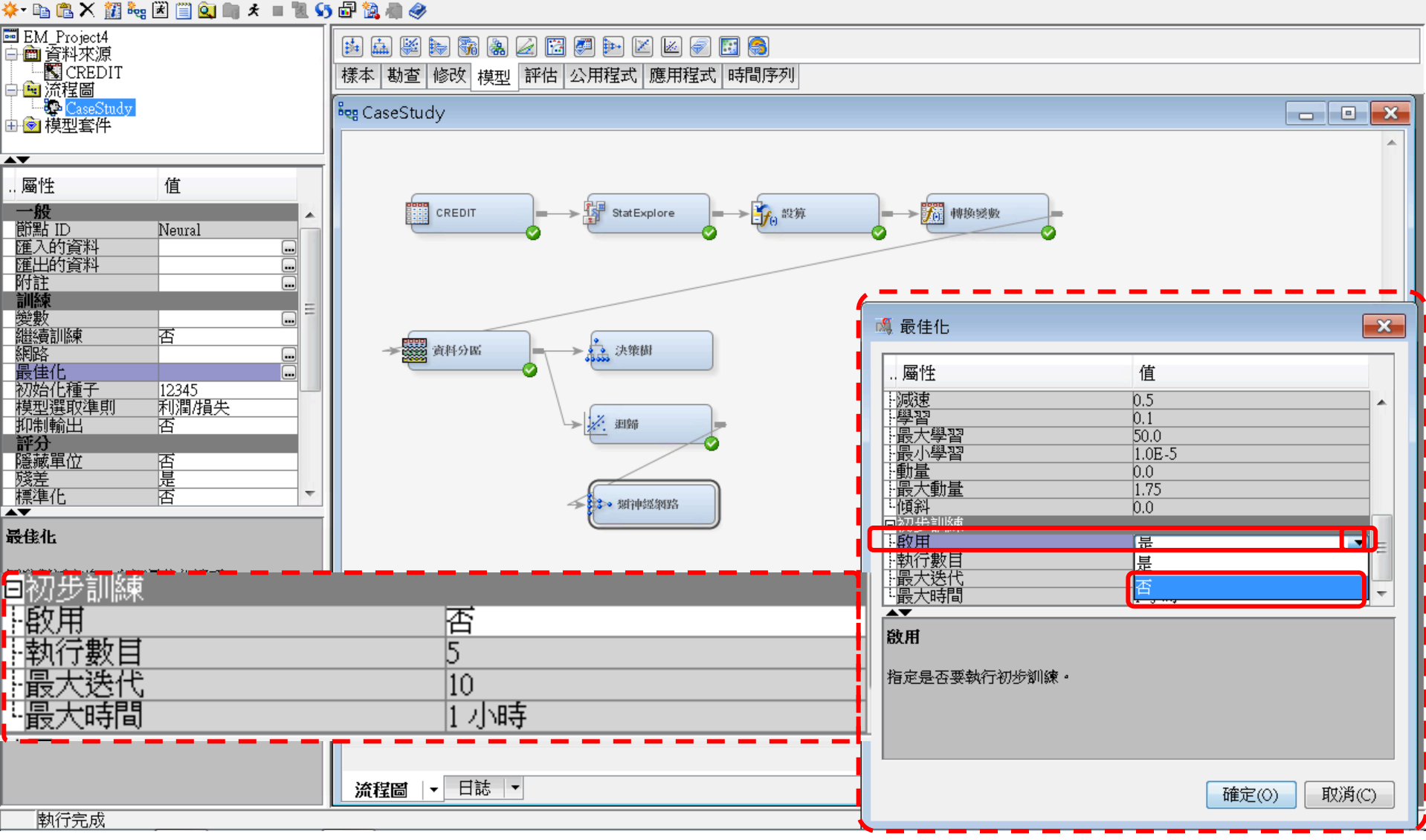

#### 類神經網路 (Neural Network)

🍕 Enterprise Miner - EM\_Project4 🚽

#### 

檔案(F) 編輯(E) 檢視(V) 動作(A) 選項(O) 視窗(W) 說明(H)

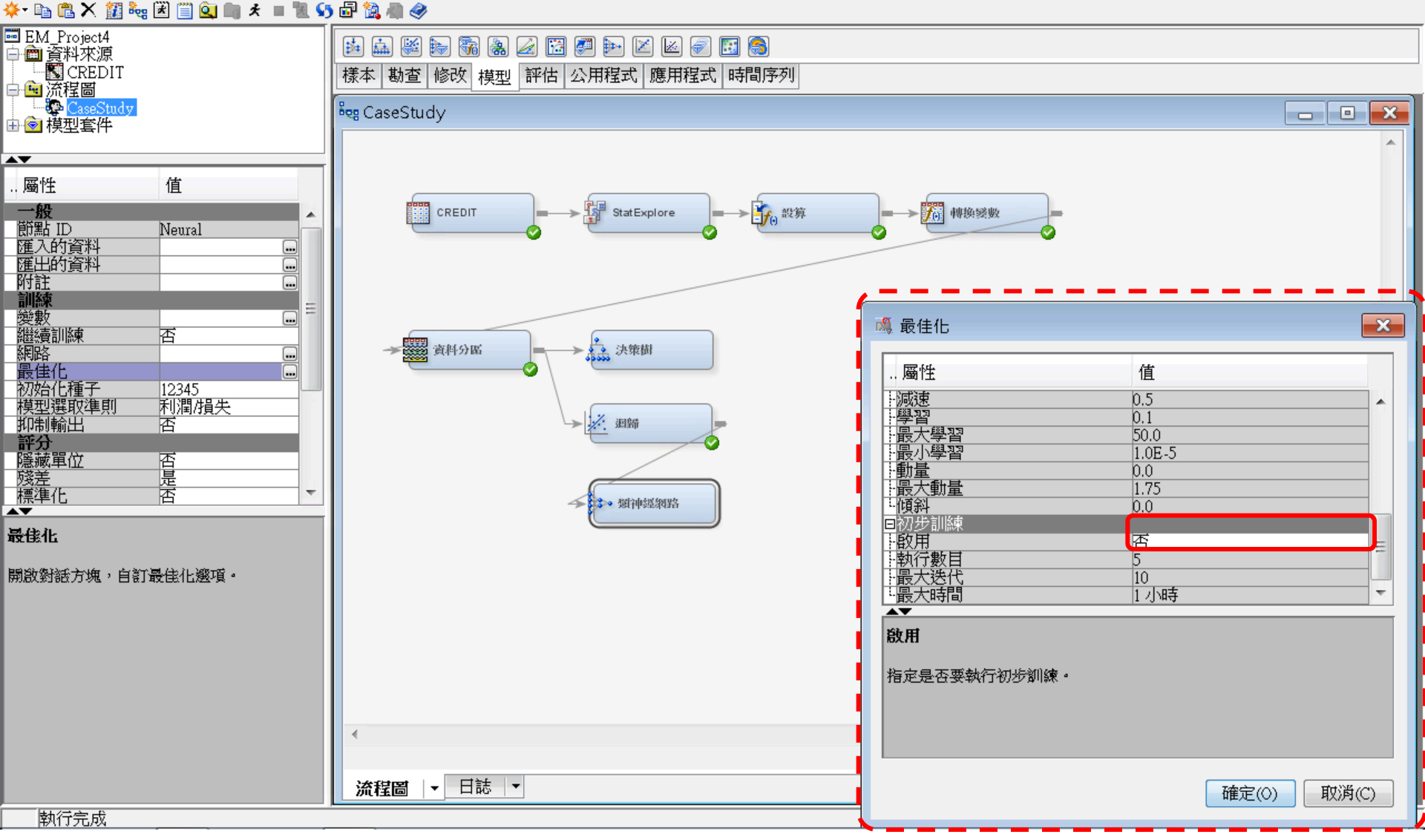

類神經網路 (Neural Network)

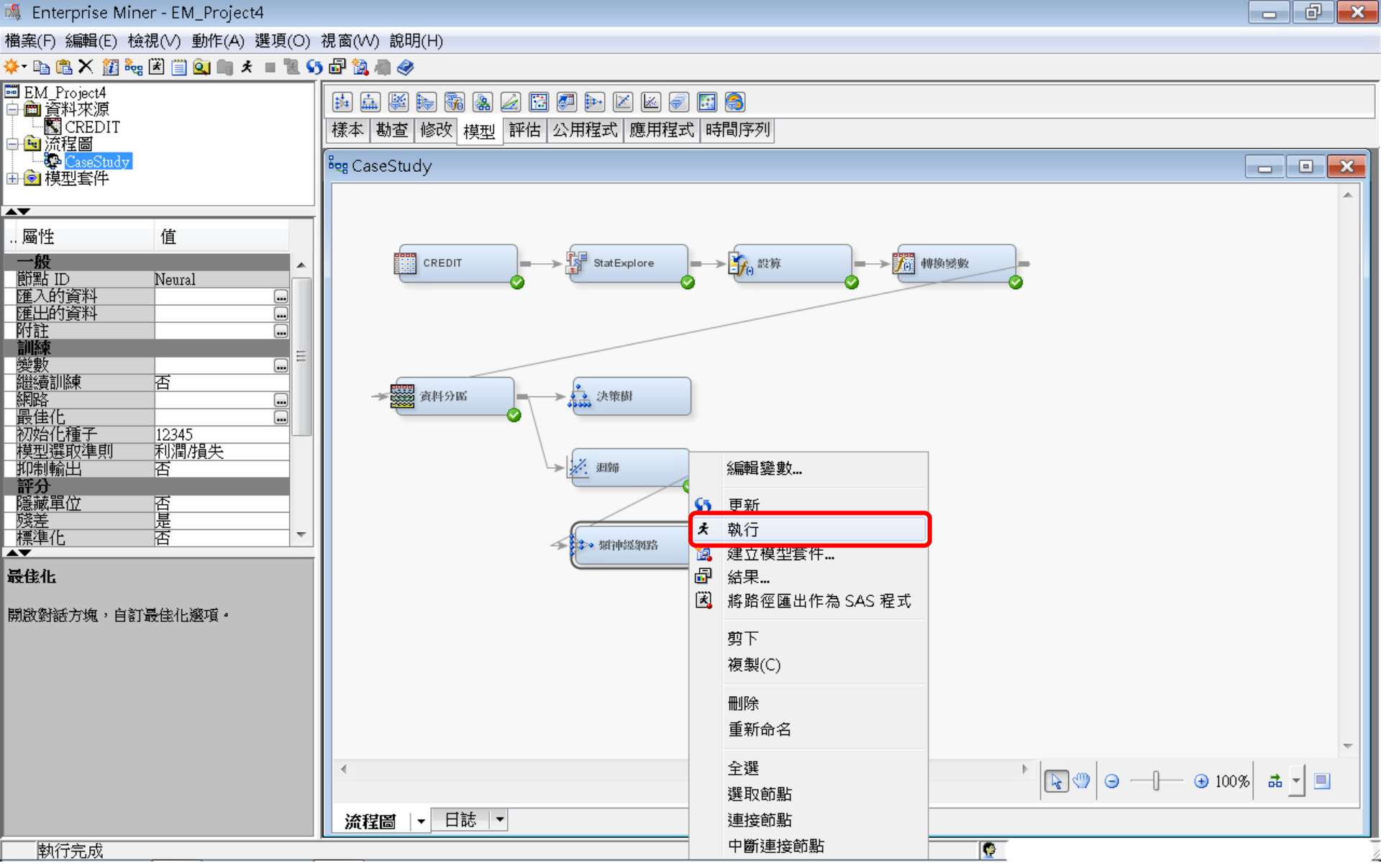

### 類神經網路 (Neural Network)

🍕 Enterprise Miner - EM\_Project4 🛛

- 0 ×

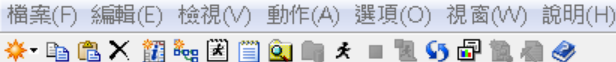

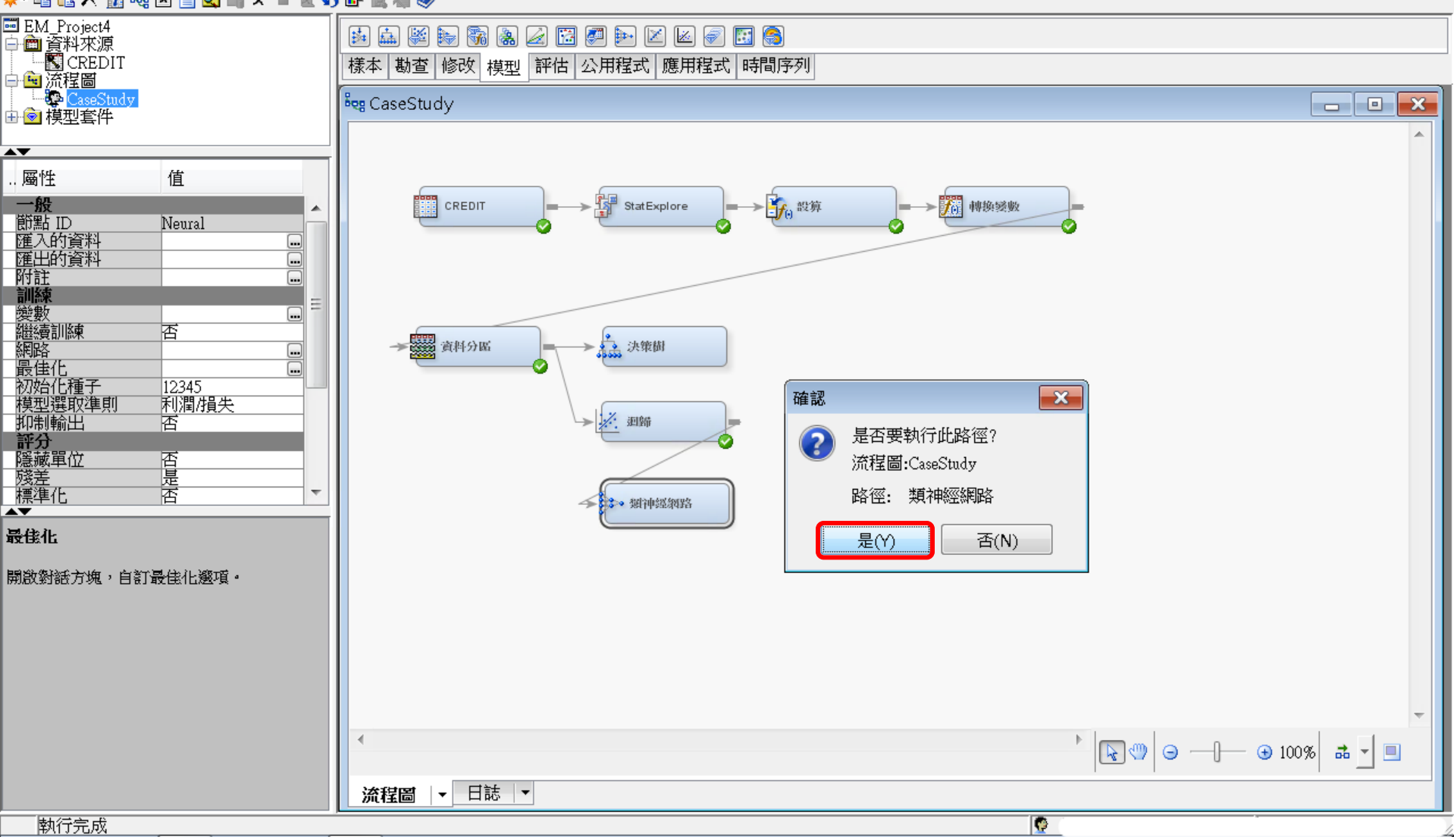

類神經網路 (Neural Network)

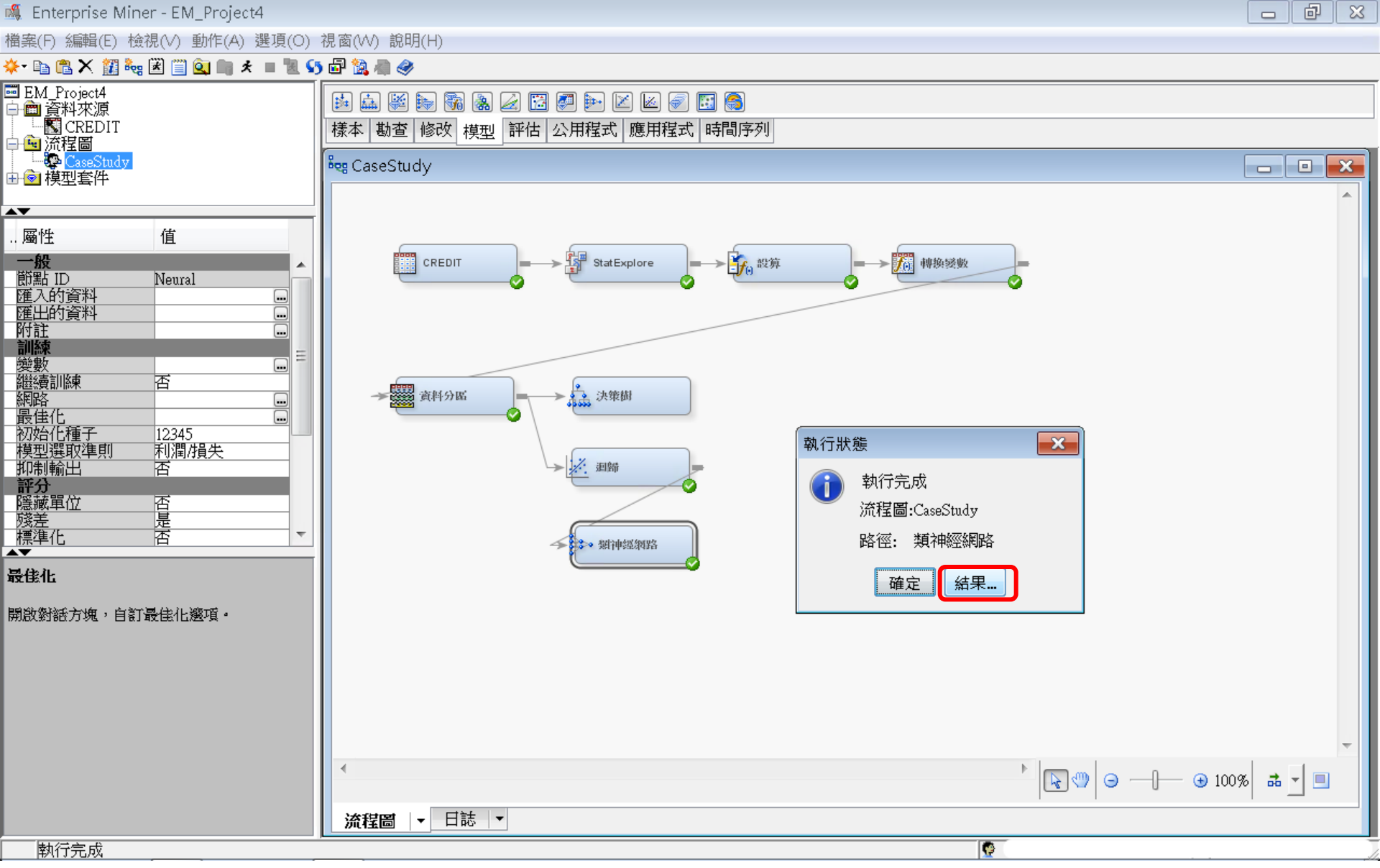

### 類神經網路 (Neural Network) 結果

#### ☞ 結果 - 節點: 類神經網路 流程圖: CaseStudy

檔案(F) 編輯(E) 檢視(∨) 視窗(₩)

🖺 | 🗃 | 🚭 | 🌆 | 🏘

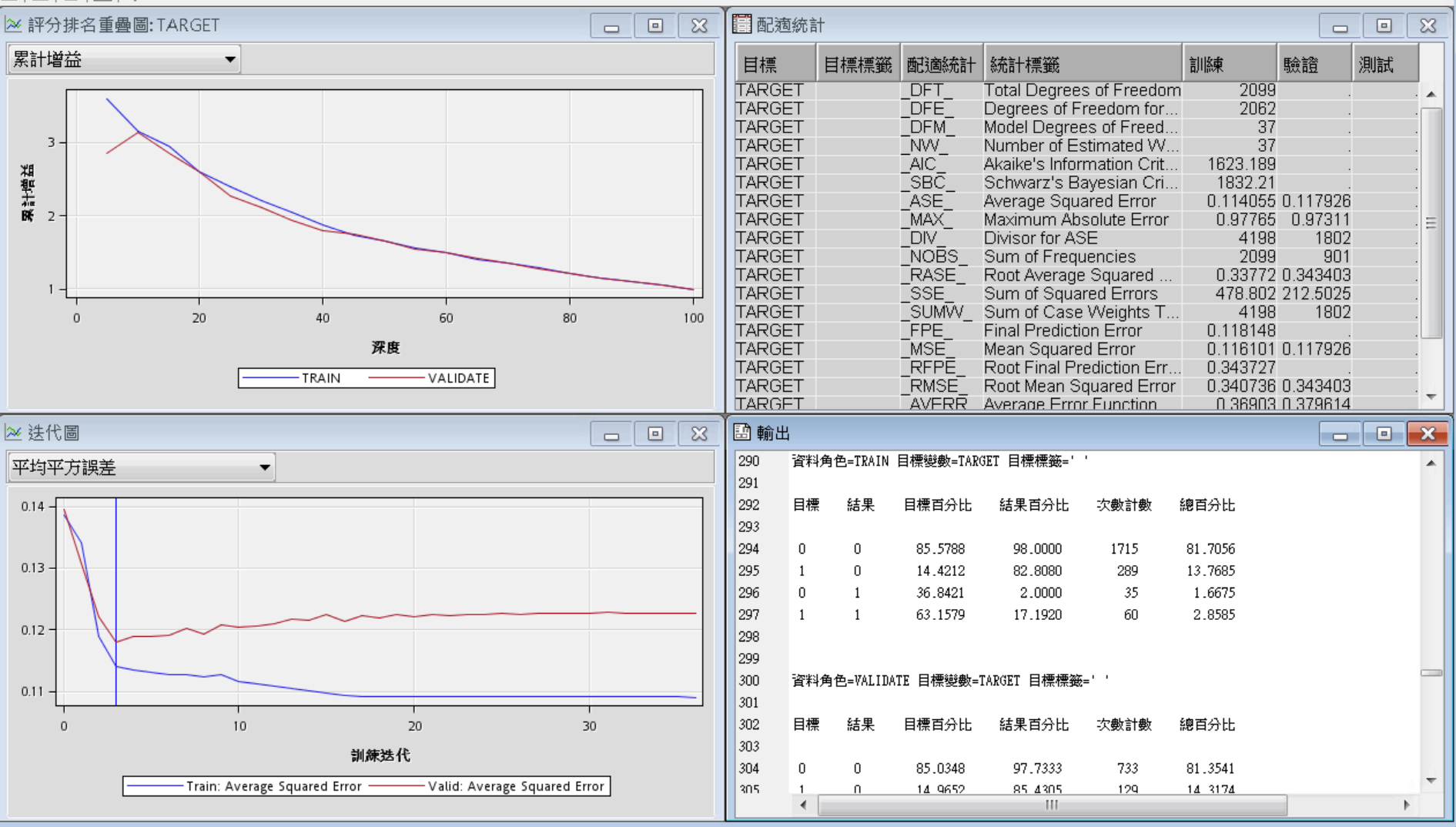

X

評估—模型比較 (Model Comparison)

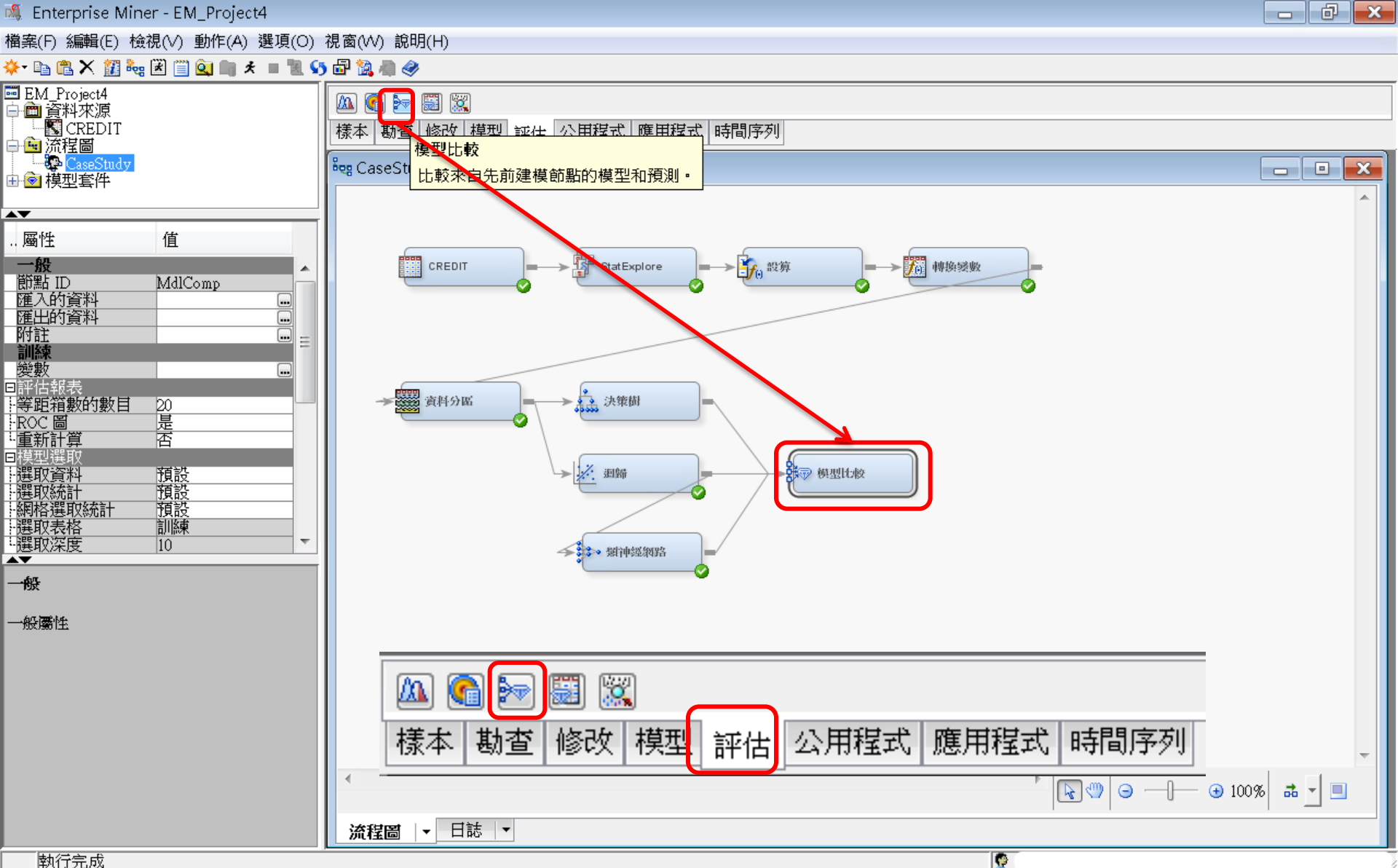

評估一模型比較 (Model Comparison)

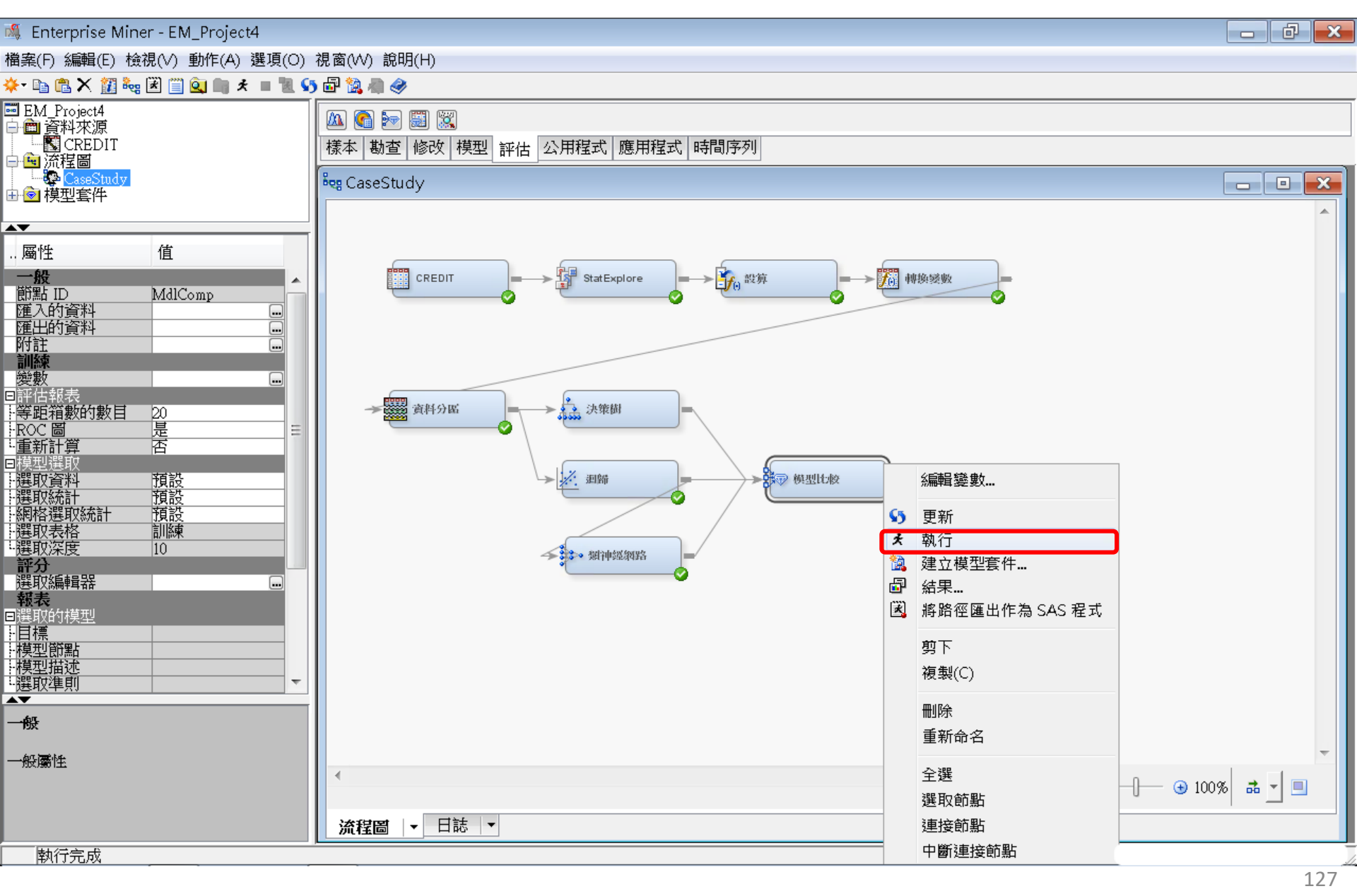

評估—模型比較 (Model Comparison)

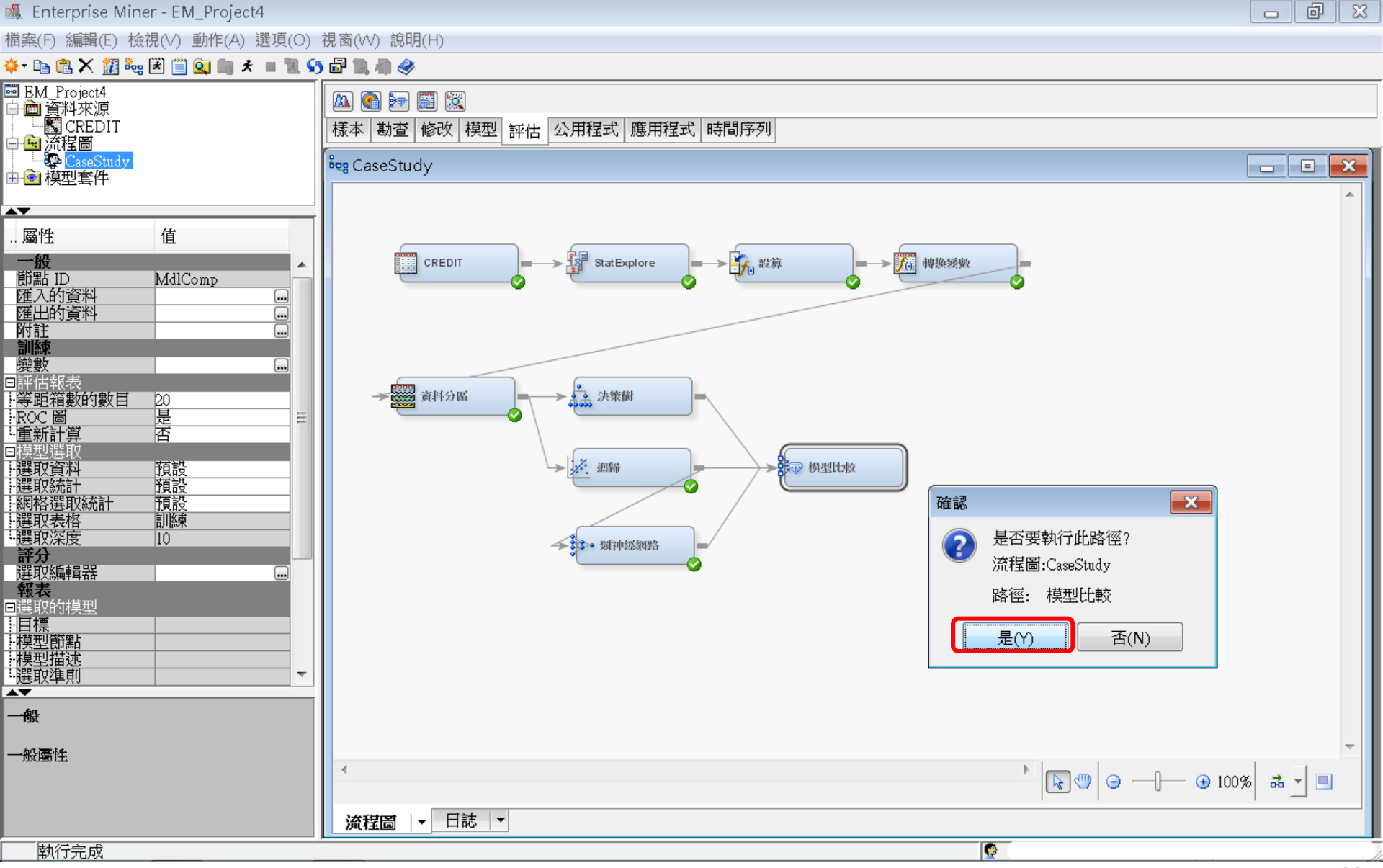

評估—模型比較 (Model Comparison)

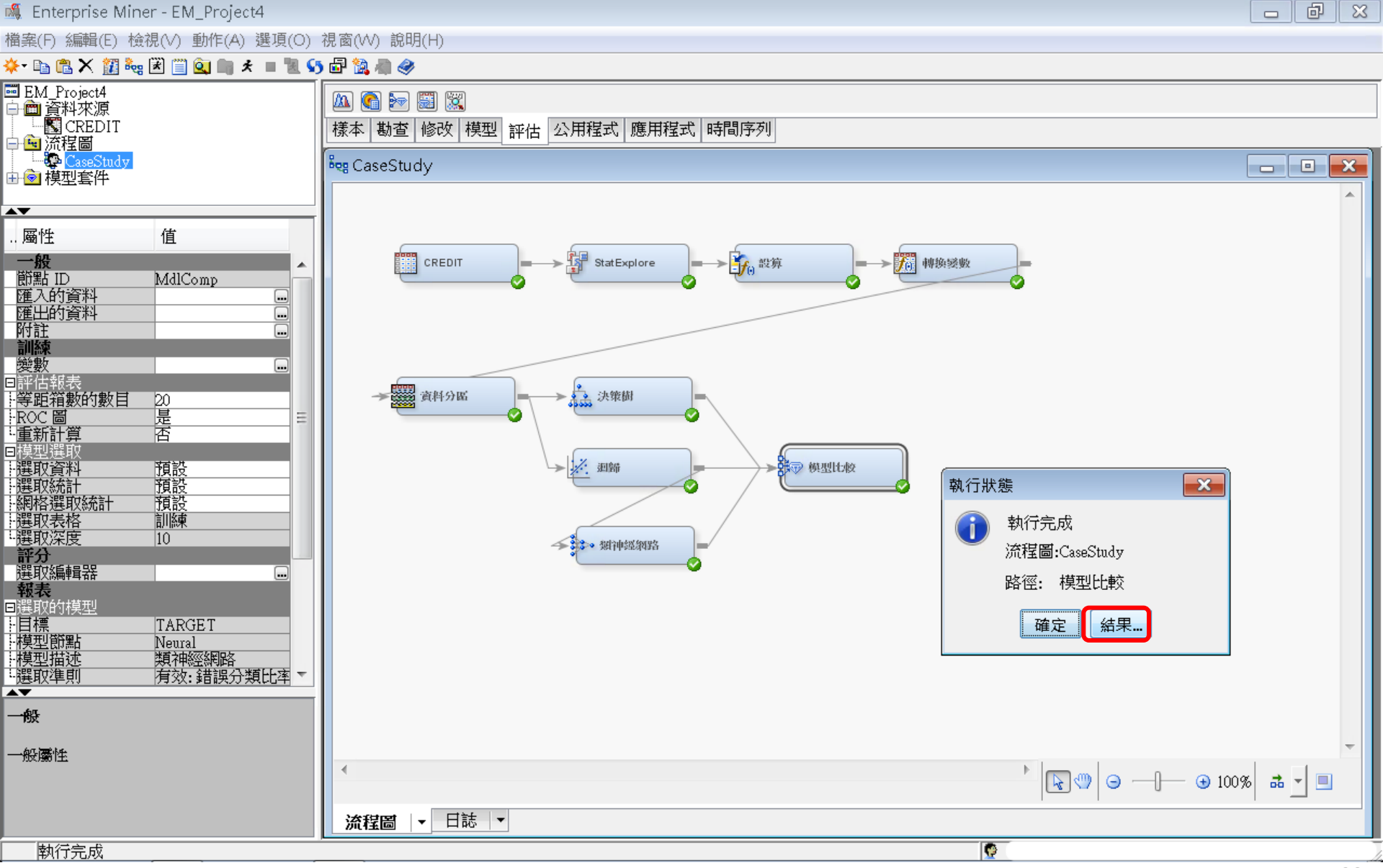

#### ☞ 結果 - 節點: 模型比較 流程圖: CaseStudy

檔案(F) 編輯(E) 檢視(∨) 視窗(₩)

Ë 🖪 🖨 🔳 🏘

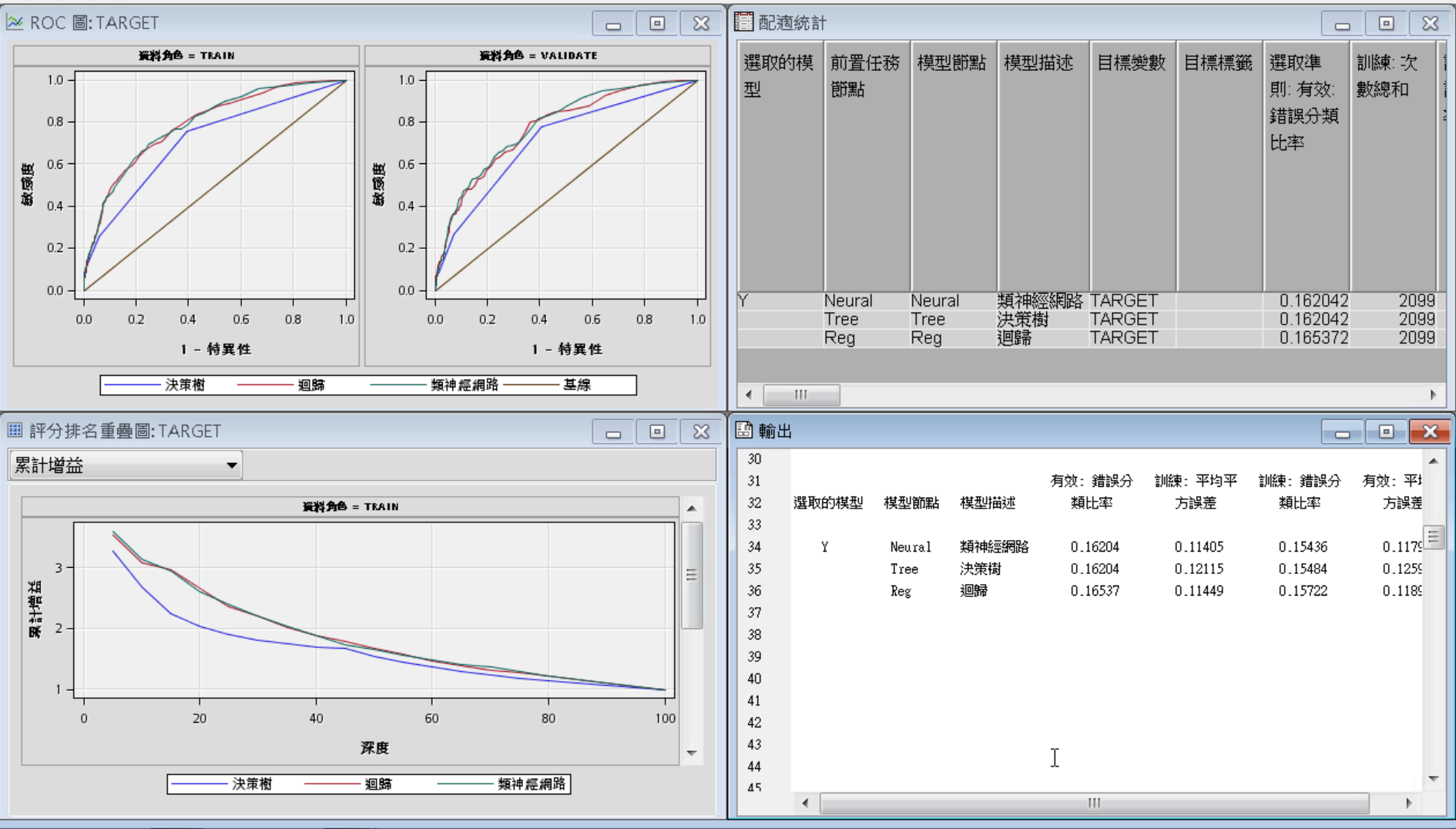

- • ×

#### 跨模型比較(Model Comparison) 結果: ROC

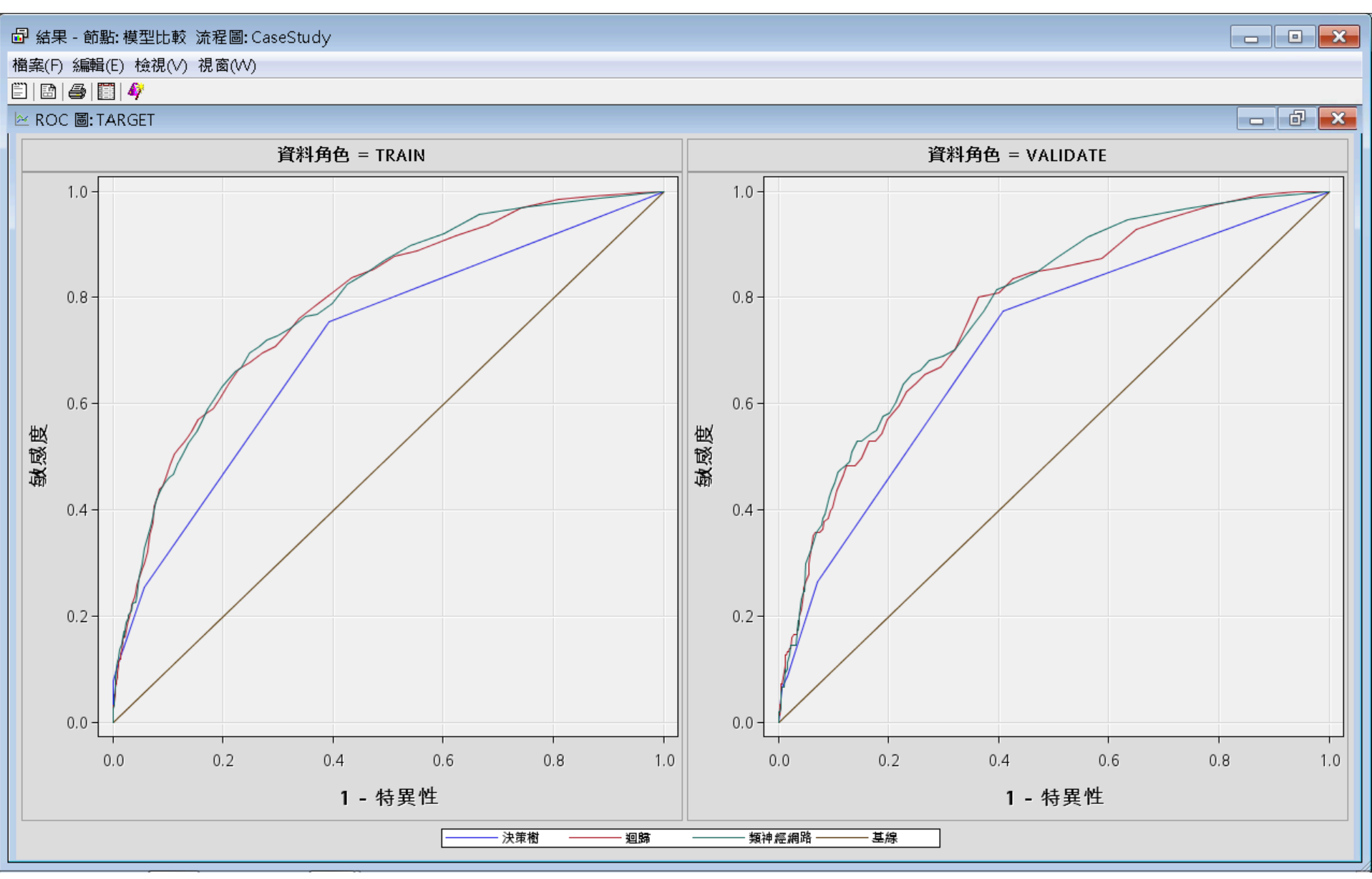

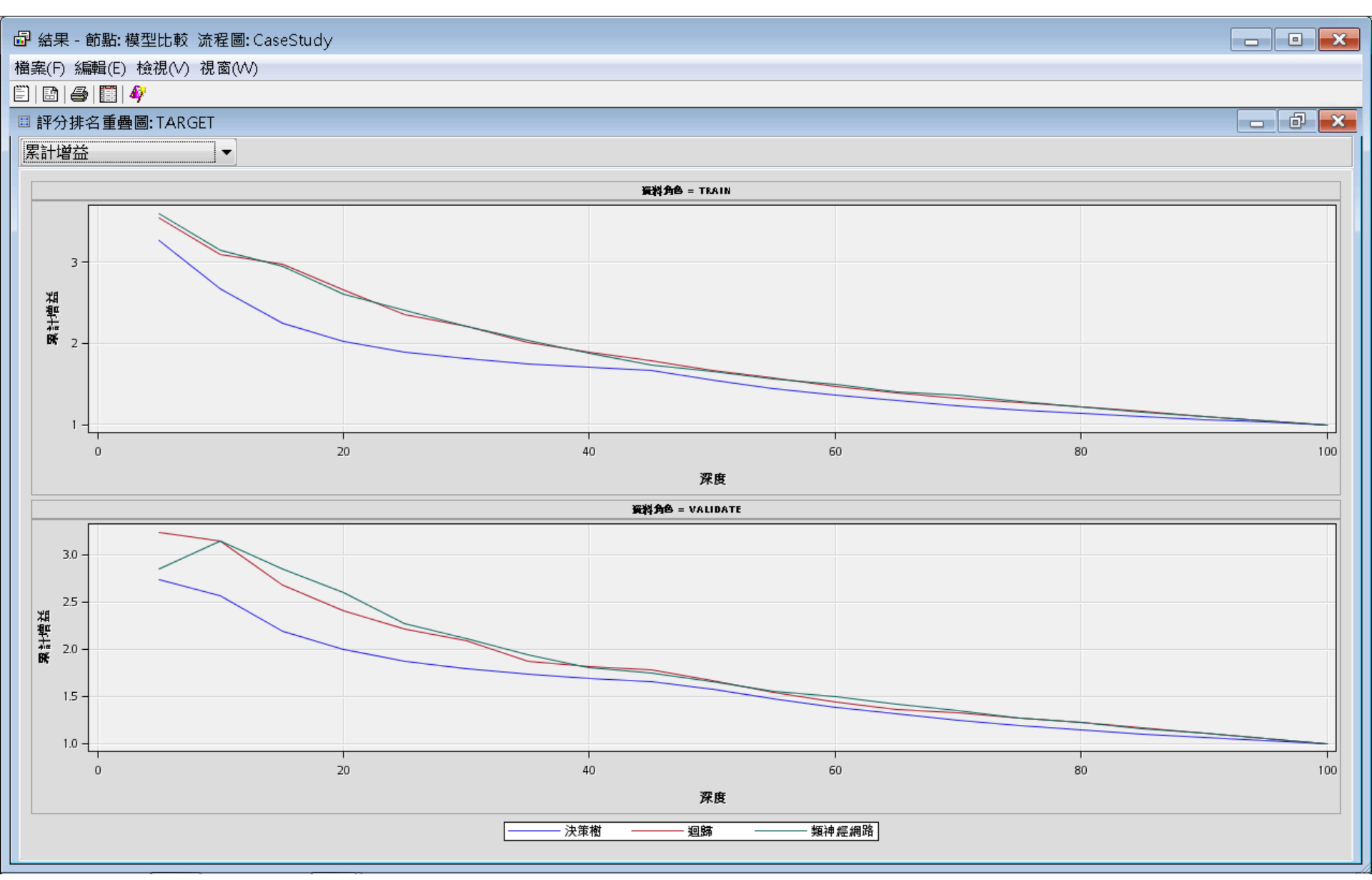

#### - • × 🗗 結果 - 節點: 模型比較 流程圖: CaseStudy 檔案(F) 編輯(E) 檢視(V) 視窗(W) E 🖻 🎒 🎒 📰 🇳 🏢 配滴統計 - 0 × 選取的模 訓練: 錯 訓練:最 前置任務 模型簡點 模型描述 目標變數 目標標籤 選取準 訓練: 次 訓練: 根 訓練: 平 訓練: 平 訓練 訓練:總 有效: 次 有效: 型 則: 有效: 誤分類比 大絕對誤 方誤差總 平均平方 ASE 的除 自由度 數總和 節點 數總和 均平方誤 例加 錯誤分類 間次調 率 差 和 差 數 誤差 比率 和 類神經網路 TARGET 0.162042 0.154359 0.97765 478.802 0.114055 4198 2099 901 Neural 2099 0.33772 Neural TARGET 0.162042 2099 901 Tree Tree 決策樹 2099 0.154836 0.925152 508.5919 0.121151 0.348068 4198 迴歸 TARGET 0.165372 2099 2099 901 Reg 0.157218 0.98388 480.6123 0.114486 0.338358 4198 Reg

•

III

| ☞ 結果                                  | - 節點: 模                       | 型比較 流                    | 程圖:CaseS      | itud∨          |         |                         |                  |   |  |
|---------------------------------------|-------------------------------|--------------------------|---------------|----------------|---------|-------------------------|------------------|---|--|
| ————————————————————————————————————— | 、 <管轄(E) *                    | 会通へへ 相                   | መስለስ<br>መስለስ  | ····)          |         |                         |                  |   |  |
| "⊞ ===()<br>≌")   _==>                | ) 粉冊半耳(L) 1.                  | £21375(V) 1375<br>∎      | B4(VV)        |                |         |                         |                  |   |  |
| -   =                                 |                               | r                        |               |                |         |                         |                  |   |  |
| 🖻 輸と                                  | 1                             |                          |               |                |         |                         |                  |   |  |
| 28                                    | 配適統計                          |                          |               |                |         |                         |                  |   |  |
| 29                                    | 以「有效: 銷                       | 鵲分類比率                    | (_VMISC_)] ≵  | 為基礎進行棋型選       | 取       |                         |                  |   |  |
| 30                                    |                               |                          |               |                |         |                         |                  |   |  |
| 31                                    |                               |                          |               | 有效: 錯誤分        | 訓練: 平均平 | 訓練: 錯誤分                 | 有效: 平均平          | Ī |  |
| 32                                    | 選取的棋型                         | 棋型節點                     | 棋型描述          | 類比率            | 方誤差     | 類比率                     | 方誤差              |   |  |
| 33                                    |                               |                          |               |                |         |                         |                  |   |  |
| 34                                    | Y                             | Neural                   | 類神經網路         | 0.16204        | 0.11405 | 0.15436                 | 0.11793          |   |  |
| 35                                    |                               | Tree                     | 决策 <b>樹</b>   | 0.16204        | 0.12115 | 0.15484                 | 0.12597          |   |  |
| 30                                    |                               | ĸeg                      | 迎歸            | 0.16537        | 0.11449 | 0.15722                 | 0.11896          |   |  |
| 20<br>20                              |                               |                          |               |                |         |                         |                  |   |  |
| 20                                    |                               |                          |               |                |         |                         |                  |   |  |
| 40                                    |                               |                          |               |                |         |                         |                  |   |  |
| 41                                    |                               |                          |               |                |         |                         |                  |   |  |
| 42                                    |                               |                          |               |                |         |                         |                  |   |  |
| 43                                    |                               |                          |               |                |         |                         |                  |   |  |
| 44                                    |                               |                          |               |                |         |                         |                  |   |  |
| 45                                    |                               |                          |               |                |         |                         |                  |   |  |
| 46                                    |                               |                          |               |                |         |                         |                  |   |  |
| 47                                    |                               |                          |               |                |         |                         |                  |   |  |
| 48                                    | 配遍統計表格                        | ě                        |               |                |         |                         |                  |   |  |
| 49                                    | 目標: TARGE                     | Т                        |               |                |         |                         |                  |   |  |
| 50                                    |                               |                          |               |                |         |                         |                  |   |  |
| 51                                    | 資料角色=Tr                       | ain                      |               |                |         |                         |                  |   |  |
| 52                                    |                               |                          |               |                |         |                         |                  |   |  |
| 53                                    | 統計                            |                          |               |                | Ne      | ural Tree               | e Reg            |   |  |
| 54                                    |                               |                          |               |                |         |                         |                  |   |  |
| 55                                    | 訓練:以等問                        | P箱數為基礎                   | 的雙向 Kolmogy   | orov-Smirnov 機 | 率截止值    | 0.18 0.23               | 0.21             |   |  |
| 56                                    | 訓除: Kolmo                     | gorov-Smirn              | ov ¥nt≣T<br>  |                |         | U.45 0.36               | 0.44             |   |  |
| 57                                    | Train: Akai                   | ke's Inform:             | ation Criteri | on             | 162     | 3.19                    | 1579.87          |   |  |
| 58                                    | 訓練: 平均斗<br>汕/★ n- ≓           | ₽万誤走<br>521              |               |                |         | 0.11 0.12               | : U.11           |   |  |
| 59                                    | 記川紀釈: KOC 汚<br>Turaina decers | 851<br>F F-              | ····          |                |         | 0.79 U.71<br>0.27       | 0.79             |   |  |
| 6U                                    | 11a1n: Avera<br>計版表。 史全+ z    | age Error N<br>로스니니셔파이어  | unction<br>Me |                |         | U.37 .<br>1150 06.01    | U.37<br>20.05    |   |  |
| 62                                    | 副協衆 - 第2目 日<br>割協憲 - 増額でに     | 377に旗収回。<br>3雁古今に        | 255<br>2      |                | 3       | 3.47 10.41              | . JU.90<br>12.10 |   |  |
| 62                                    | aが伝来。 10月2日<br>3時日示注日11。 左    | コルボロフアレム<br>日かけ、 会共知道ノス: |               |                |         | 0.47 10.47<br>0.16 0.14 | 10.10            |   |  |

#### Reference

- 資料採礦運用:以SAS Enterprise Miner為工具,
  李淑娟,2015,SAS賽仕電腦軟體
- Jim Georges, Jeff Thompson and Chip Wells, Applied Analytics Using SAS Enterprise Miner, SAS, 2010
- SAS Enterprise Miner Course Notes, 2014, SAS
- SAS Enterprise Miner Training Course, 2014, SAS
- SAS Enterprise Guide Training Course, 2014, SAS